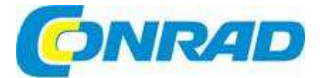

## CZ NÁVOD K OBSLUZE

RIGOL

# Digitální osciloskop DS 1054Z

### Obj. č.: 139 22 05

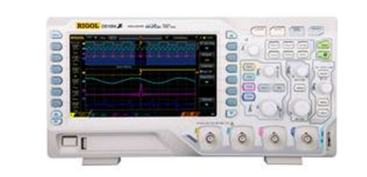

#### Vážení zákazníci,

děkujeme Vám za Vaši důvěru a za nákup digitálního osciloskopu RIGOL DS1054Z. Tento návod k obsluze je součástí výrobku. Obsahuje důležité pokyny k uvedení výrobku do provozu a k jeho obsluze. Jestliže výrobek předáte jiným osobám, dbejte na to, abyste jim odevzdali i tento návod.

Ponechejte si tento návod, abyste si jej mohli znovu kdykoliv přečíst!

Tento návod k obsluze se vztahuje na modelovou řadu MSO1000Z a DS1000Z.

# Verze softwaru: 00.04.03.SP2

Po aktualizaci softwaru může dojít k změně nebo k přidání funkcí. Nejnovější verzi návodu k obsluze získáte na webové stránce Rigol, resp. můžete kontaktovat Rigol a aktualizovat si software.

#### Certifikace výrobku

RIGOL ručí za to, že tento výrobek je v souladu s národními a průmyslovými normami Číny a také se standardy ISO9001:2008 a ISO14001:2004. Certifikace shody s dalšími mezinárodními normami v současnosti probíhá.

Pokud budete mít nějaké problémy nebo požadavky v souvislosti s používáním našich výrobků, obraťte se prosím na RIGOL Technologies, Inc., nebo na místního prodejce, u kterého jste výrobek zakoupili, nebo navštivte webové stránky www.rigol.com.

### Bezpečnostní pokyny

Aby se předešlo úrazům nebo poškození přístroje a k němu připojených výrobků, pozorně si přečtěte níže uvedené bezpečnostní pokyny.

Aby se zabránilo možným nebezpečím, používejte přístroj pouze v souladu s pokyny, které jsou uvedeny v tomto návodu k obsluze.

#### Používaní vhodného napájecího kabelu

Používejte jen vhodný napájecí kabel, který je určen pro napájení přístroje a je schválen pro použití ve v zemi použití.

#### Uzemnění přístroje

Osciloskop je uzemněn zemnícím vodičem napájecího kabelu. Aby se zamezilo zásahu elektrickým proudem, musí být zemnící vodič správně uzemněn ještě před připojením vstupních a výstupních koncovek.

#### Správné připojení sondy

Pokud se používá sonda, nepřipojujte zemnící vodič k vysokému napětí, protože zemnící svorky sondy mají stejné napětí jako zemnění přístroje.

#### Dodržujte jmenovité hodnoty všech svorek.

Aby se předcházelo nebezpečí vzniku požáru a zásahu elektrickým proudem, dodržujte všechny jmenovité hodnoty a označení na přístroji. Před připojením přístroje zkontrolujte další informace o jmenovitých hodnotách, které jsou uvedeny v návodu k obsluze.

#### Používejte vhodnou ochranu proti přepětí.

Dávejte pozor, aby přístroj nezasáhlo přepětí (způsobené např. blesky) a uživatel nebyl vystaven nebezpečí zásahu elektrickým proudem.

#### Nepoužívejte přístroj bez krytu.

Neprovozujte přístroj, když je odstraněn kryt nebo panely.

Do větracího otvoru nestrkejte žádné předměty.

Nestrkejte žádné předměty do větracího otvoru, abyste se vyhnuli poškození přístroje. Používeite správnou pojistku.

Používejte pouze pojistku stejného typu a stejných jmenovitých hodnot, jak stanovuje návod. Neodkrývejte elektrický obvod a vodiče.

Nedotýkejte se odhalených vodičů a komponentů, když je přístroj připojen k elektrickému proudu. Nepoužívejte přístroj při podezření na závadu.

Pokud budete mít podezření na nějakou vadu přístroje, nechte ho před dalším použitím zkontrolovat v specializovaném servisu.

#### Zajistěte dobré větrání.

Nedostatečné větrání může způsobit zvýšení teploty nebo poškození přístroje. Zabezpečte proto jeho dobré větrání a pravidelně kontrolujte větrák a cirkulaci vzduchu.

Neprovozujte přístroj na mokrých a vlhkých místech.

Aby se zamezilo zkratu uvnitř přístroje nebo zásahu elektrickým proudem, nepoužívejte prosím výrobek ve vlhkém prostředí.

Neprovozujte přístroj v prostředí, kde hrozí nebezpečí výbuchu.

Aby se zamezilo poškození přístroje nebo úrazu osob, je důležité, aby se přístroj nepoužíval v prostředí, kde hrozí nebezpečí výbuchu.

#### Povrch přístroje udržujte v čistotě a v suchu.

Aby se zamezilo působení vlivu prachu a/nebo vlhka ve vzduchu, udržujte povrch přístroje čistý a v suchu.

#### Prevence elektrostatických výbojů

Přístroj provozujte v prostředí, kde je chráněn proti elektrostatickým výbojům, aby se chránil proti poškození způsobenému statickými výboji. Před připojením vždy uzemněte jak interní, tak externí vodiče kabelu, aby se uvolnila statická energie.

#### Bezpečná manipulace

Během přepravy manipulujte s výrobkem velmi opatrně, aby se zabránilo poškození knoflíků, rozhraním a dalším prvkům na panelech.

### Bezpečnostní pojmy a symboly

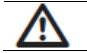

VAROVÁNÍ: Toto varování upozorňuje na podmínky, nebo postupy, které mohou mít za následek úraz, nebo ztrátu života.

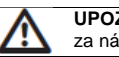

UPOZORNĚNÍ: Toto sdělení upozorňuje na podmínky, nebo postupy, které mohou mít za následek poškození výrobku, nebo jiného majetku.

Pojmy na výrobku: Na výrobku se mohou vyskytovat tyto pojmy:

DANGER - Označuje bezprostřední nebezpečí poranění.

WARNING - Označuje nebezpečí poranění, i když nehrozí bezprostředně.

CAUTION - Signalizuje, že může dojít k poškození přístroje, nebo jiného majetku.

Symboly na výrobku: Na výrobku se mohou vyskytovat tyto symboly:

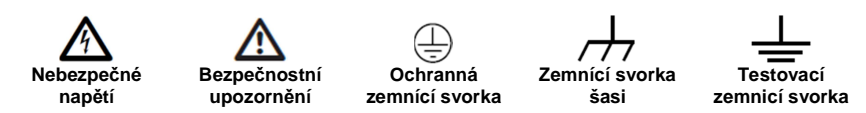

#### Kategorie měření

Digitální osciloskopy modelové řady MSO1000Z a DS1000Z jsou určené pro měření v kategorii I.

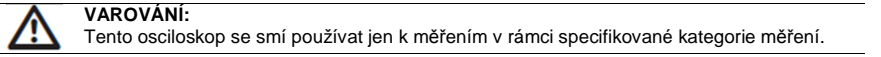

#### Definice kategorie měření

Kategorie měření I se vztahuje k měření v obvodech, které nejsou přímo připojené k síti. Příkladem může být měření obvodů, které nejsou odvozeny od rozvodních sítí a obvodů odvozených od sítě se speciální (vnitřní) ochranou. V druhém případě jsou přechodná napětí variabilní, a proto je schopnost přístroje jim přechodně odolávat uživateli známá.

Kategorie měření II se vztahuje k měření v obvodech, které jsou přímo připojené k nízkonapěťovým instalacím. Příkladem můžou být měření domácích spotřebičů, přenosných nástrojů a podobného vybavení.

**Kategorie měření III** se vztahuje k měření zařízení, která jsou součástí pevných elektrických instalací. Příkladem můžou být měření rozvodnic, jističů, kabeláže, spínačů v pevné instalaci a zařízení pro průmyslové použití s trvalým připojením k pevné instalaci.

Kategorie měření IV se vztahuje k měření na zdroji nízkonapěťové instalace. Příkladem můžou být elektroměry a měření zařízení primární nadproudové ochrany.

#### Požadavky na větrání

Osciloskop využívá k větrání větrák. Dávejte pozor, aby se v prostoru nasávaného a vyfukovaného vzduchu nevyskytovaly žádné překážky a vzduch mohl volně proudit. Když se osciloskop používá v poličce nebo ve stojanu, udržujte po stranách nad a za výrobkem alespoň 10 cm volného místa.

#### VAROVÁNÍ: Nedostatečno

Nedostatečné větrání může způsobit zvýšení teploty nebo poškození přístroje. Zabezpečte proto jeho dobré větrání a pravidelně kontroluite větrák a cirkulaci vzduchu.

#### Pracovní prostředí

#### Teplota

Provozní: 0 °C až 50 °C Skladovací: -40 °C až 70 °C Vlhkost

Relativní vlhkost při teplotě 0 °C až +30 °C ≤95% Relativní vlhkost při teplotě +30 °C až +40 °C ≤75% Relativní vlhkost při teplotě +40 °C až +50 °C ≤45%

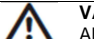

VAROVÁNÍ:

Aby se zamezilo zkratu uvnitř přístroje nebo zásahu elektrickým proudem, nepoužívejte prosím výrobek ve vlhkém prostředí.

#### Nadmořská výška

Pracovní: 3 000 m nebo méně Skladovací: 15 000 m nebo méně Kategorie přepětí

Tento výrobek se napájí ze sítě, která odpovídá kategorii přepětí II.

#### VAROVÁNÍ: Dáveite pozo

Dávejte pozor, aby přístroj nezasáhlo přepětí (způsobené např. blesky) a uživatel nebyl vystaven nebezpečí zásahu elektrickým proudem.

#### Definice kategorií přepětí

Kategorie přepětí (instalace) I se vztahuje na signální úroveň měřicích svorek připojených k zdrojovému obvodu. Jsou na nich použita opatření pro snížení přechodných přepětí na náležitě nízkou hladinu.

Kategorie přepětí (instalace) II se vztahuje na úroveň místní distribuční sítě, ve které se používají spotřebiče připojené k střídavému proudu.

#### Stupeň znečištění

Stupeň 2

#### Definice stupně znečištění

Stupeň znečištění 1: Nezpůsobující znečištění nebo se objevuje jen suché, nevodivé znečištění bez vlivu na mikroprostředí, například čisté místnosti, klimatizovaná kancelář.

Stupeň znečištění 2: Obvykle se objevuje suché, nevodivé znečištění. Příležitostně se může objevit chvilková vodivost zapříčiněná kondenzací, například běžné prostředí uvnitř místnosti.

Stupeň znečištění 3: Objevuje se vodivé znečištění, nebo suché, nevodivé znečištění, u kterého se dá očekávat, že se kvůli kondenzaci stane vodivým, například kryté venkovní prostředí.

Stupeň znečištění 4: Znečištění, které generuje trvalou vodivost v prachu, dešti nebo při sněžení, například venkovní prostředí.

#### Bezpečnostní třída

Třída 1 – Uzemněný výrobek

### Osciloskopy modelové řady MSO1000Z a DS1000Z

Jedná se o multifunkční vysoce výkonné digitální osciloskopy konstruované s využitím technologie UltraVision vyvinuté společností RIGOL.

K vlastnostem těchto přístrojů patří mimořádná hloubka paměti, široký dynamický rozsah, jasný displej, vynikající rychlost zachytávání průběhu a značné množství funkcí spouštění. Tyto přístroje najdou uplatnění v různých oblastech činnosti, jako je např. letectví, armáda, vložené systémy, počítače, výzkum a vzdělávání a umožňují měřit současně analogové a digitální signály. V rámci osciloskopů se šířkou pásma 100 MHz nabízí MSO1000Z a DS1000Z nejširší výčet funkcí a tu nejlepší specifikaci.

#### Hlavní funkce a vlastnosti:

- Vzorkovací frekvence 1GS/s v reálném čase pro analogové kanály; hloubka paměti (volitelná)
- až do 24 Mpts a hloubka 12 Mpts standardní paměti
- Vzorkovací frekvence 1GS/s v reálném čase pro digitální kanály
- Šířka analogového pásma 100 MHz, 70 MHz a 50 MHz
- 4 analogově kanály, 16 digitálních kanálů (MSO1000Z a MSO s možností rozšíření na DS1000Z Plus)
- Duální kanál zdrojového signálu 25 MHz (použitelný pro digitální osciloskopy se zdrojovými kanály)
- Rychlost zachytávání průběhů 30 000 wfms/s
- Funkce nahrávání v reálném čase a přehrávání průběhů; možnost záznamu až 60 000 bodů průběhu
- Rozšiřovací balíček hloubky paměti MSO1000Z (možnost upgradu MSO, jen pro DS1000Z Plus)
- Odstupňované barevné zobrazení intenzity
- Nízký základní šum, ultra široký vertikální dynamický rozsah 1 mV/dílek až 10 V/dílek
- TFT LCD 7 palců (800 x 480) s ultra širokou obrazovkou, živý obraz, nízká spotřeba a dlouhá životnost
- Nastavitelný jas průběhu
- Automatické nastavení zobrazení průběhu (AUTO)
- Až 15 druhů funkcí spouštění včetně různých protokolů
- Standardní paralelní dekódování s podporou možností vícenásobného sériového dekódování
- Automatické měření 37 parametrů průběhu
- Funkce jemného zpožděného přeběhu
- Integrovaná funkce FFT
- Funkce matematických operací s průběhy
- Funkce Pass/fail

- Standardní rozhraní: USB zařízení, hostitel USB, LAN a AUX
- Kompatibilní se standardem přístrojů třídy LXI CORE 2011, umožňuje rychlé, ekonomické
- a účinné sestavení testovacích systémů.
- Podpora příkazů dálkového ovládání
- Integrovaný systém nápovědy
- Podpora několika jazyků a zapisování v latince a v čínštině
- Inovovaný industriální design a snadná obsluha

#### Formátové konvence, které se používají v tomto návodu:

1. Tlačítka:

Tlačítka na čelním panelu jsou uváděna formou názvu tlačítka (tučně) v hranatých závorkách, např. **[Utility]** označuje tlačítko "Utility".

2. Menu:

Položky v menu se uvádí jako "slovní označení + zvýrazněné pozadí", např. System označuje položku menu "System" pod [Utility].

3. Krok pracovního postupu:

Pro označení kroků pracovního postupu se používá symbol šipky  $\rightarrow$ . Například **[Utility]**  $\rightarrow$  **System** znamená, že stisknete tlačítko **[Utilty]** na čelním panelu a poté stisknete položku menu **System**.

4. Otočný ovladač

| Označení             | Ovladač                     |
|----------------------|-----------------------------|
| HORIZONTAL           | Ovladač vodorovného měřítka |
| HORIZONTAL OPOSITION | Ovladač vodorovné pozice    |
| VERTICAL SCALE       | Ovladač svislého měřítka    |
|                      | Ovladač svislé pozice       |
|                      | Ovladač úrovně spouštění    |

Do modelové řady MSO1000Z a DS1000Z patří níže uvedené modely. Pokud není uvedeno jinak, tak obrázky, funkce a způsoby obsluhy v tomto návodu odkazují na model MSO1104Z.

| Model      | Rozsah frekvence | Tracking Generator |
|------------|------------------|--------------------|
| DSA815     | 9 kHz až 1,5 GHz | Ne                 |
| DSA832     | 9 kHz až 3,2 GHz | Ne                 |
| DSA875     | 9 kHz až 7,5 GHz | Ne                 |
| DSA832E    | 9 kHz až 3,2 GHz | Ne                 |
| DSA815-TG  | 9 kHz až 1,5 GHz | 1,5 GHz            |
| DSA832-TG  | 9 kHz až 3,2 GHz | 3,2 GHz            |
| DSA875-TG  | 9 kHz až 7,5 GHz | 7,5 GHz            |
| DSA832E-TG | 9 kHz až 3,2 GHz | 3,2 GHz            |
|            |                  |                    |

| Model          | Analogové | Počet analogových | Počet zdrojových | Počet digitálních |
|----------------|-----------|-------------------|------------------|-------------------|
|                | pásmo     | kanálů            | kanálů           | kanálů            |
| MSO1104Z-S     | 100 MHz   | 4                 | 2                | 16                |
| MSO1074Z-S     | 70 MHz    | 4                 | 2                | 16                |
| MSO1104Z       | 100 MHz   | 4                 |                  | 16                |
| MSO1074Z       | 70 MHz    | 4                 |                  | 16                |
| DS1104Z-S Plus | 100 MHz   | 4                 | 2                | 16 <sup>[1]</sup> |
| DS1074Z-S Plus | 70 MHz    | 4                 | 2                | 16 <sup>[1]</sup> |
| DS1104Z Plus   | 100 MHz   | 4                 |                  | 16 <sup>[1]</sup> |
| DS1074Z Plus   | 70 MHz    | 4                 |                  | 16 <sup>[1]</sup> |
| DS1054Z        | 50 MHz    | 4                 |                  |                   |

<sup>[1]</sup> Poznámka: Je potřeba rozšíření na MSO.

Další dokumentaci k výrobku si můžete stáhnout z oficiální webové stránky RIGOL www.rigol.com.

### 1. Rychlý start

V této části se uživatel může rychle seznámit s čelním a zadním panelem, s uživatelským rozhraním, způsobem použití integrovaného systému nápovědy a s opatřeními během prvního použití osciloskopu.

### Kontrola obsahu dodání

#### 1. Zkontrolujte, zda nedošlo k poškození přepravného obalu.

Poškozený přepravný obal a vnitřní materiál tlumící otřesy si uschovejte, až dokud nezkontrolujete celistvost obsahu a neprovedete elektrické a mechanické prozkoušení. Za poškození během dopravy odpovídá konsignant nebo přepravce. RIGOL nenese za tento typ poškození odpovědnost, a proto neumožňuje v tomto případě bezplatnou výměnu nebo opravu.

#### 2. Zkontrolujte přístroj

V případě jakéhokoliv poškození kontaktujte svého prodejce.

 Zkontrolujte příslušenství Zkontrolujte příslušenství podle seznamu jednotlivých částí. V případě, že příslušenství není úplné nebo je poškozeno, kontaktuite svého prodejce.

### Vzhled a rozměry

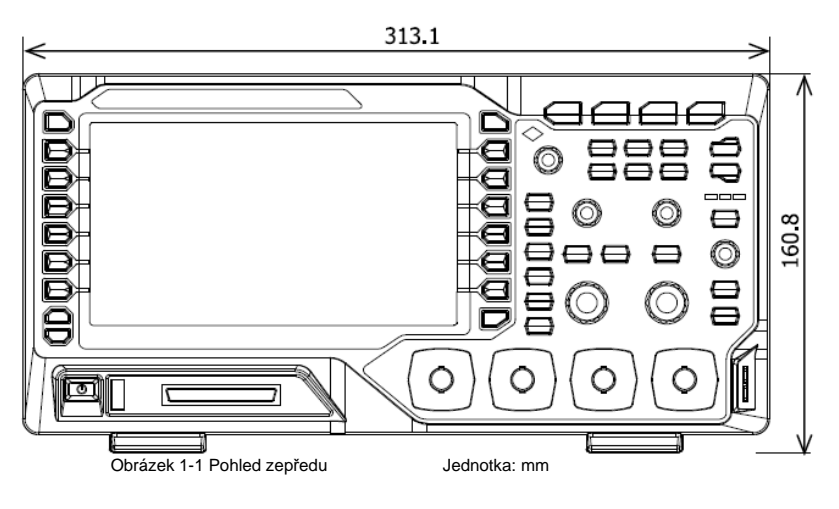

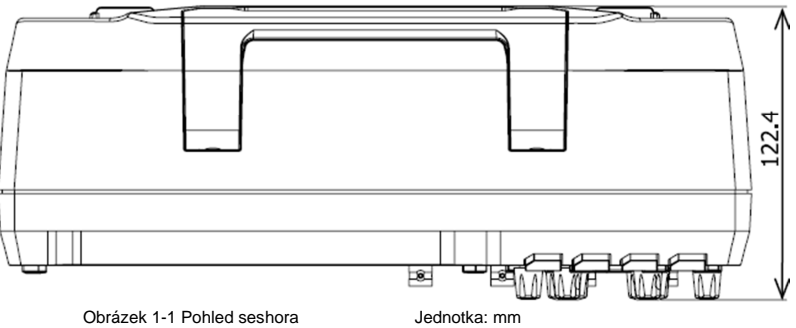

### Příprava osciloskopu k použití

#### Nastavení nožiček

Pro snadnější obsluhu a sledování displeje můžete vysunout nožičky a použít je jako podstavec pro postavení a naklonění přístroje.

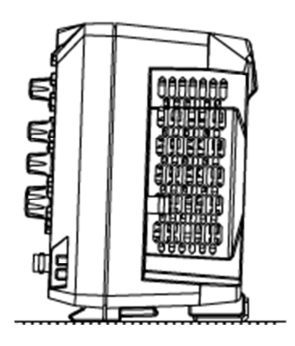

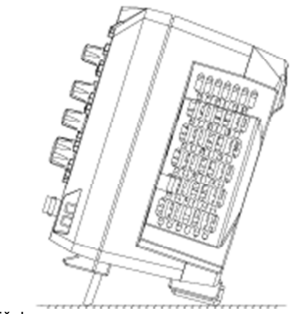

Obrázek 1-3 Nastavení nožiček

#### Připojení k napájení

Osciloskop potřebuje k napájení síť s napětím 100 – 240 V, 45 – 440 Hz. Pro připojení k napájení použijte prosím přiložený napájecí kabel, jak ukazuje níže uvedený obrázek.

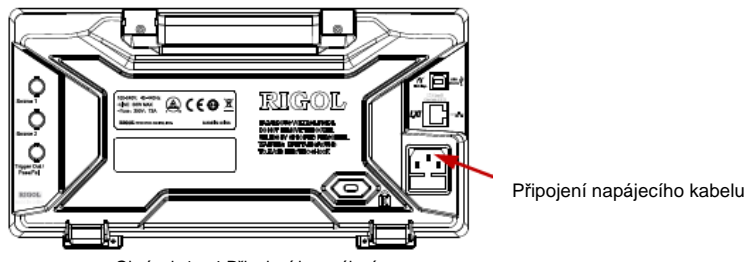

Obrázek 1 – 4 Připojení k napájení

### Zapnutí přístroje

Když přístroj připojíte správně k zdroji napájení, stiskněte tlačítko () v levém spodním rohu na předním panelu, aby se osciloskop zapnul. Během náběhu provede osciloskop několik interních testů. Poté se objeví úvodní obrazovka. Po opuštění výroby má přístroj nainstalované zkušební verze možností a zbývající čas zkušební verze je asi 200 minut. Pokud váš přístroj nainstaluje zkušební verze možností, ukáže se dialogové okno s aktuálními nabídkami "Current Options", v kterém vidíte název, verzi a zbývající čas právě instalované možnosti.

#### Připojení sondy

S osciloskopy série DS1000Z dodává RIGOL pasivní sondu (standard) a s modelovou řadou MSO1000Z pasivní (standard) a logickou sondu (standard). Podrobnější technické údaje k sondám najdete v jejich návodech k obsluze.

#### Připojení pasivní sondy:

- 1. Konektor BNC sondy zapojte na vstup analogového kanálu na čelním panelu osciloskopu.
- Krokosvorku nebo pružinu sondy připojte k obvodu zemnící svorky a hrot sondy připojte k bodu testovaného obvodu.

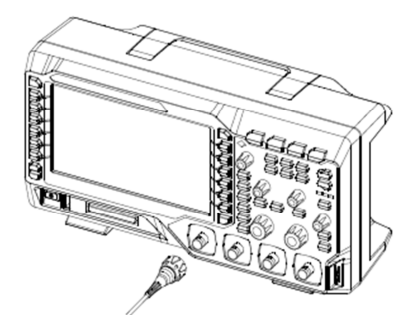

Obrázek 1-5 Připojení pasivní sondy

#### Připojení logické sondy:

- Zapojte jednodrátový konektor logické sondy do vstupu digitálního kanálu na čelním panelu osciloskopu.
- Testovaný signál připojte k druhému konektoru logické sondy. Řada MSO1000Z se dodává s logickou sondou RPL1116 (standard), která má dvě možnosti připojení k testovanému signálu. Podrobnější informace k sondě RPL1116 najdete v jejím návodu k obsluze.

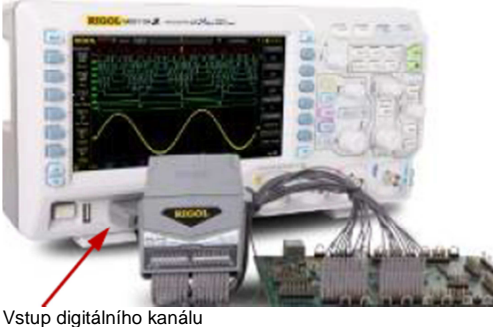

Obrázek 1-6 Připojení logické sondy

**Poznámka**: Vstupní konektor digitálního kanálu nepodporuje připojení "za horka". Proto nepřipojujte ani neodpojujte logickou sondu, když je přístroj zapnutý.

#### Kontrola funkčnosti

- 1. Stiskněte [Storage] → Default, aby se obnovilo výchozí nastavení osciloskopu.
- 2. Připojte zemnící krokosvorku sondy k zemnící zdířce, jak ukazuje níže uvedený obrázek.
- Použijte sondu a propojte vstupní zdířku kanálu CH1 osciloskopu s konektorem kompenzace výstupního signálu "Compensation Signal Output Terminal" na sondě.

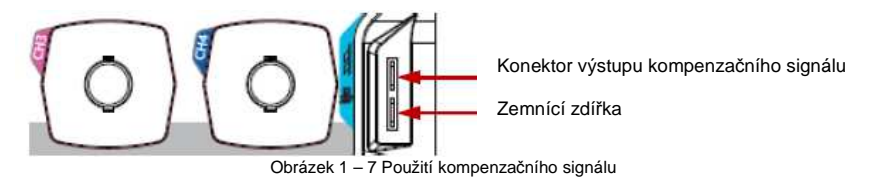

4. Nastavte útlum sondy na 10X a poté stiskněte [AUTO].

5. Sledujte vlnový průběh na displeji. Za normálních okolností se zobrazí obdélníkový průběh, jak ukazuje níže uvedený obrázek.

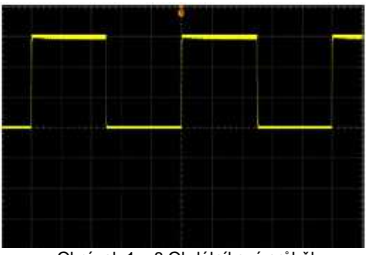

Obrázek 1 – 8 Obdélníkový průběh

- 6. Stejným způsobem otestujte další kanály. Pokud se zobrazovaný průběh bude odlišovat
- 7. od průběhu, který je znázorněn na obrázku, proveďte kompenzaci sondy (viz níže).

#### VAROVÁNÍ: <u>/!</u>\

Aby při práci se sondou nedošlo k úrazu elektrickým proudem, ujistěte se, že izolace sondy je v pořádku a nedotýkejte se kovových částí sondy, pokud je připojena k zdroji napětí

#### Rada:

Výstup signálu z konektoru kompenzace sondy lze používat jen k nastavení kompenzace sondy, ale ne ke kalibraci.

#### Kompenzace sondy

Kompenzace slouží k přizpůsobení charakteristiky sondy a kanálového vstupu. Měla by se provádět vždy při prvním připojení sondy ke vstupnímu kanálu. Nekompenzované nebo nedostatečně kompenzované sondy můžou vést k nepřesnostem a chybám měření. Při kompenzaci sondy postupujte následujícím způsobem:

- 1. Proveďte kroky 1, 2, 3 a 4 jako při kontrole funkčnosti (viz výše).
- 2. Zkontroluite tvar zobrazeného průběhu a porovneite ho s níže uvedenými obrázky.

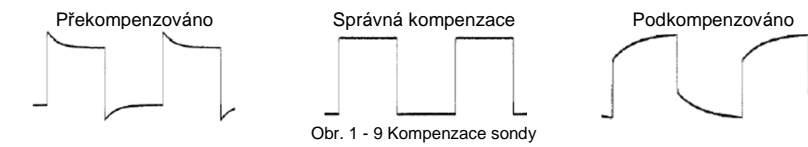

3. Pokud je to potřebné, nastavte pomocí nekovového nástroje variabilní kondenzátor sondy tak, aby byl zobrazovaný průběh odpovídal správné kompenzaci.

### Popis čelního panelu

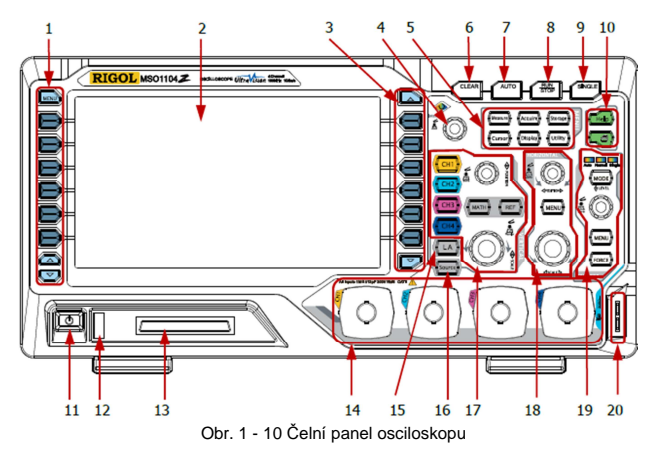

#### Tabulka 1 – 1 Popis čelního panelu

- 1. Softwarová tlačítka menu měření
- 2. LCD
- 3. Softwarová tlačítka menu funkcí
- 4. Multifunkční ovladač
- 5. Provozní tlačítka
- 6. CLEAR
- 7. AUTO
- 8. RUN/STOP
- 9. SINGLE
- 10. Help/Print

11. Zap. / Vyp. 12. Hostitelské rozhraní USB

- 13. Rozhraní vstupu digitálního kanálu<sup>[1]</sup>
- 14. Rozhraní vstupu analogového kanálu
- 15. Ovládací tlačítko logického analyzátoru<sup>[1]</sup>
- 16. Zdroj signálu<sup>[2]</sup>
- 17. Ovladač VERTICAL
- 18. Ovladač HORIZONTAL
- 19. Ovladač TRIGGER
- 20. Výstup kompenzačního signálu sondy / Zemnící konektor

Poznámka<sup>[1]</sup> : Jen MSO1000Z a DS1000Z Plus Poznámka<sup>[2]</sup> : Jen digitální osciloskopy se zdrojovými kanály

### Popis zadního panelu

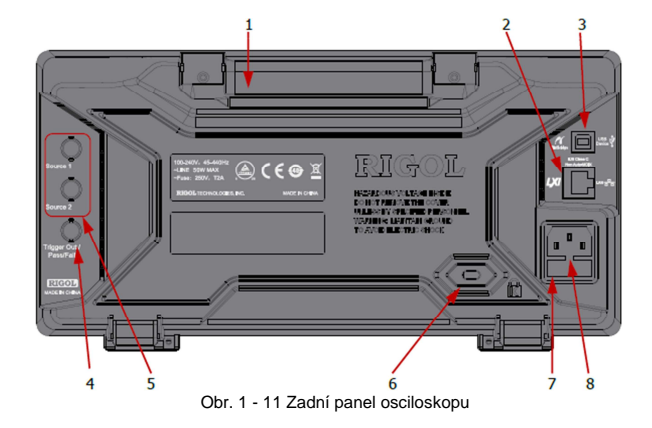

#### 1. Držadlo

Držadlo můžete svisle vytáhnout a použít ho k pohodlnému přenášení přístroje. Pokud držadlo nepotřebujete, zatlačte ho dolů.

#### 2. LAN

Síťový port, který lze použít pro připojení k dálkovému ovládání. Tento osciloskop je kompatibilní se standardem přístrojů třídy LXI CORE 2011 a umožňuje rychlé sestavení testovacích systémů s jinými přístroji.

#### 3. USB zařízení

Přes toto rozhraní můžete osciloskop připojit k tiskárně PictBridge nebo k PC. Když je připojen k PC, uživatel může pomocí PC softwaru odesílat příkazy SCPI nebo ovládat osciloskop programem nadefinovaném uživatelem. Když se připojí tiskárna, můžete vytisknout průběh zobrazovaný obrazovce na tiskárně.

### 4. Trigger Out a Pass/Fail

#### Trigger Out:

Toto rozhraní slouží pro výstup spouštěcího signálu. Zapojte signál do zařízení zobrazujícího průběh a změřte frekvenci signálu. Výsledek měření je stejný, jako je aktuální rychlost zachytávání.

Pass/Fail

Přes tento konektor se vysílá záporný puls, když osciloskop detekuje během testu Pass/Fail, že vstupní signál není v mezích předdefinované masky. V opačném případě z konektoru vychází nepřetržitě nízko úrovňový signál.

#### 5. Zdrojový výstup

Výstupní konektory vestavěného dvoukanálového zdroje osciloskopu. Když se aktivuje zdroj 1 nebo zdroj 2, může se aktuálně nastavený signál vysílat přes konektor **Source 1**, nebo **Source 2** na zadním panelu.

#### 6. Otvor pro použití zámku

Pomocí bezpečnostního zámku můžete přístroj zamknout na určitém místě (zámek není součástí dodávky).

#### 7. Pojistka

Pokud je potřeba vyměnit pojistku, použijte pojistku specifikované hodnoty (250 V, T2A). Postup při výměně pojistky:

a) Vypněte přístroj, vypněte zdroj a odpojte napájecí kabel.

- b) Do otvoru v napájecí zásuvce zasuňte malý plochý šroubovák a opatrně vytáhněte držák pojistky.
- c) Vyjměte pojistku a nahraďte ji specifikovanou pojistkou. Držák s pojistkou vraťte na místo.

#### 8. Zásuvka napájení

Připojení napájecího kabelu. Osciloskop vyžaduje proud s napětím 100 – 240 V, 45 – 440 Hz. K připojení použijte přiložený napájecí kabel. Poté můžete stisknout tlačítko Zap./Vyp. na čelním panelu přístroje.

### Přehled funkcí na čelním panelu

[CH1], [CH2], [CH3], [CH4]: Tlačítka pro nastavení analogových kanálů. Tyto 4 kanály jsou označené různými barvami, které se používají také k označení příslušných průběhů a vstupních konektorů kanálů. Stisknutím tlačítka otevřete menu příslušného kanálu a dalším stiskem ho vypnete.

**[MATH]**: Stiskněte [MATH]  $\rightarrow$  **Math**, aby se otevřelo menu matematických operací, které nabízí následující operace: A+B, A-B, A x B, A/B, FFT, A&&B, A||B, A^B, !A, Intg, Diff, Sqrt, Lg, Ln, Exp, Abs a Filter. Tlačítko **[MATH]** můžete použít také k otevření menu dekódování a nastavit možnosti dekódování.

[REF]: Stiskem tohoto tlačítka se aktivuje funkce referenčního průběhu pro porovnání s právě měřeným průběhem.

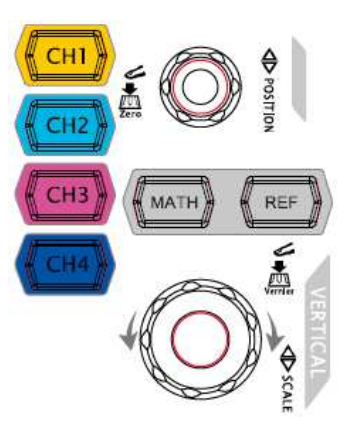

#### VERTICAL OPOSITION: Upravuje vertikální polohu průběhu používaného kanálu.

Otáčením ve směru hodinových ručiček se pozice zvyšuje a otáčením proti směru hodinových ručiček se snižuje. V průběhu úpravy se vlnový průběh pohybuje nahoru a dolů a v levém spodním rohu

obrazovky se současně mění ukazatel pozice (např. POS: 216.0m/). Pro rychlé resetování vertikální pozice na nulu tento ovladač stiskněte.

VERTICAL SCALE: Upravuje vertikální měřítko používaného kanálu. Otáčením ve směru hodinových ručiček se měřítko zmenšuje a otáčením proti směru hodinových ručiček se zvětšuje. V průběhu úpravy se zobrazovaná amplituda vlnového průběhu zvětšuje, nebo zmenšuje a současně

se mění ukazatel informací o měřítku v spodní části obrazovky (např. 1 2 2000 / ). Stiskem tohoto ovladače se rychle přepne hrubé a jemné nastavení vertikálního měřítka ("Coarse" a "Fine").

#### Rada

Jak nastavit vertikální měřítko a vertikální pozici používaného kanálu?

4 kanály osciloskopů MSO1000Z a DS1000Z používají stejné ovladače VERTICAL **WERTICAL Stake** Stake Stake S

#### Logický analyzátor

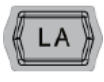

Stiskem tohoto tlačítka otevřete menu pro ovládání logického analyzátoru. Libovolný kanál nebo skupinu kanálů můžete zapnout, vypnout, upravit logickou prahovou hodnotu digitálního kanálu nebo skupiny 16 kanálů. Pro každý digitální kanál je možné= nastavit popisek.

#### Poznámka:

- Tato funkce je dostupná jen na MSO1000Z a DS1000Z Plus s možností rozšíření MSO.
- Stiskněte  $[LÅ] \rightarrow D7-D0$ ; Když vyberete "On", funkce CH4 se automaticky vypne; pokud zvolíte "Off", funkce CH4 se automaticky obnoví.
- Stiskněte **[LA]** → **D15-D8**; Když vyberete "On", funkce CH3 se automaticky vypne; pokud zvolíte "Off", funkce CH3 se automaticky obnoví.

### Zdroj signálu

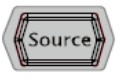

Stiskem tohoto tlačítka se otevře rozhraní pro nastavení zdroje. Můžete aktivovat, nebo vypnout výstup konektoru [Source 1], nebo [Source 2] na zadním panelu, nastavit vlnový průběh a parametry výstupního signálu, zapnout, nebo vypnout zobrazení stavu aktuálního signálu.

#### Poznámka:

Tato funkce je dostupná jen na osciloskopech se zdrojovými kanály.

#### HORIZONTAL

HORIZONTAL OPOSITION : Upravuje horizontální pozici. Pokud otáčíte potenciometr, bod spouštění se pohybuje doleva, nebo doprava od středu obrazovky. V průběhu úpravy se vlnové průběhy všech kanálů

doleva, nebo doprava a současně se mění ukazatel horizontální pozice v pravém horním rohu obrazovky (např. 🔎 -200.000000ns

Stiskem tohoto ovladačče se rvchle resetuje horizontální pozice (nebo pozice zpožděného přeběhu).

[MENU]: Stiskem tohoto tlačítka se otevře horizontální menu, v kterém můžte zapnout, nebo vypnout funkci zpožděného přeběhu a přepínat různé režimy časové základny.

HORIZONTAL SCALE: Upravuje horizontální časovou základnu. Otáčením ve směru hodinových ručiček se časová základna zmenšuje a otáčením proti směru hodinových ručiček se zvětšuje. Během úpravy se vlnové průběhy všech kanálů zobrazují v rozšířeném, nebo v redukovaném režimu a současně se mění ukazatel hodnoty časové základny v horní části

obrazovky (například H 500ns). Stiskem tohoto ovladače rychle zapnete zpožděný přeběh.

#### TRIGGER

[MODE]: Stiskem tlačítka se režim spouštění přepne na Auto. Normal. nebo Single a rozsvítí se podsvícení příslušného režimu spuštění.

TRIGGER @LEVEL: Upravuje úroveň spouštění. Otáčením ve směru hodinových ručiček se úroveň zvyšuje a otáčením proti směru hodinových ručiček se snižuje. V průběhu úpravy se linie úroveně spouštění pohybuje nahoru, nebo dolů a současně se mění hodnota ukazatele úrovně spouštění v levém dolním rohu obrazovky (např. Trig Level : 428nV

Stiskem ovladače se úroveň spouštění rychle resetuje na nulovou hodnotu.

[MENU]: Stiskem tohoto tlačítka se otevře provozní menu spouštění. Tento osciloskop nabízí různé tvpy spouštění, podrobněji viz níže "Spouštění".

[FORCE]: Stiskem tlačítka se nuceně generuje spouštěcí signál.

#### CLEAR

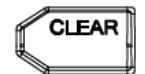

Stiskem tlačítka se vymažou všechny průběhy na obrazovce, a pokud je osciloskop ve stavu "RUN", zobrazí se nové TRIGGER průběhv.

#### AUTO

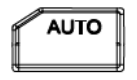

Stiskem tohoto tlačítka se aktivuje funkce automatického nastavení a osciloskop automaticky upraví vertikální měřítko, horizontální časovou základnu a režim spouštění na základě vstupního signálu, aby se dosáhlo optimálního zobrazení průběhu.

#### Poznámka:

Funkce automatického nastavení vlnového průběhu vyžaduje frekvenci vstupního signálu minimálně 41 Hz. střídu větší než 1% a amplitudu obdélníkového průběhu alespoň 20 mVpp. V opačném případě nemusí být funkce platná a nebude dostupná ani funkce rychlého měření

parametrů, která se zobrazuje v menu.

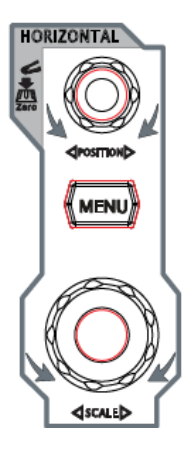

Auto Normal Sin

MODE

**≜**LEVEL

MENU

FORCE

### **RUN/STOP**

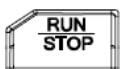

Stiskem tlačítka zahájíte, nebo zastavíte vzorkování průběhu. Kdvž běží vzorkování ("RUN"), tlačítko svítí žlutě a ve stavu "STOP" svítí červeně,

#### SINGLE

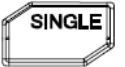

Stiskem tlačítka se nastaví režim spouštění na "Single". Když v režimu jednorázového spuštění stisknete [FORCE], vygeneruje se spouštěcí signál okamžitě.

#### Multifunkční ovladač

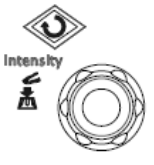

Nastavení jasu průběhu:

Kdvž neiste v režimu menu, otáčením tohoto ovladače nastavujete jas průběhu v rozsahu od 0% do 100%. Otáčením ve směru hodinových ručiček se jas zvyšuje a otáčením proti směru hodinových ručiček se snižuje. Stiskem ovladače se jas resetuie na 60%.

Můžete také stisknout [Display] -> WaveIntensity a pak použít tlačítko k nastavení jasu vlnového průběhu.

#### Multifunkce:

V režimu menu podsvícení ovladače zhasne. Stiskněte libovolné softwarové tlačítko a otáčením ovladače vyberte některou podnabídku v daném menu. Poté ovladač stiskněte a vybraná podnabídka se otevře. Ovladač můžete použít k nastavení parametrů (viz níže. Způsob nastavení parametru") a k vložení názvu souboru.

#### Menu funkcí

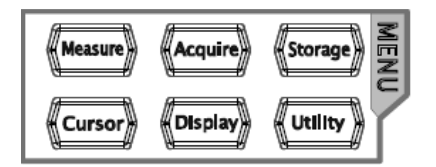

[Measure]: Stiskem tlačítka se otevře menu pro nastavení měření. Můžete zde nastavit zdroj měření. zapnout, nebo vypnout počítadlo frekvence, všechna měření, statistickou funkci, atd. Stiskem [MENU] na levé straně obrazovky se otevře menu měření 37 parametrů průběhu. Poté stiskněte příslušné softwarové tlačítko pro rvchlé provedení měření jedním tlačítkem. Výsledek měření se zobrazí v dolní části obrazovky.

[Acquire]: Stiskem tlačítka se otevře menu nastavení vzorkování pro sběr dat. Sin(x)/x a hloubky paměti osciloskopu.

[Storage]: Stiskem tohoto tlačítka se otevře rozhraní pro ukládání a vyvolání souborů. Ukládat lze obrázky, cesty, průběhy, nastavení, CSV a parametry. Přístroj podporuje interní i externí uložiště a také správu disku.

[Cursor]: Stiskem tohoto tlačítka se otevře menu kurzorového měření. Osciloskop nabízí 4 režimv měření kurzorem: manual, track, auto a XY. Režim měření kurzorem XY je dostupný, jen když se horizontální časová základna nastaví na XY.

[Display]: Stiskem tohoto tlačítka se otevře menu nastavení displeje, v kterém můžete nastavit typ displeje, čas dosvitu, intenzitu průběhu, typ mřížky a jas mřížky.

[Utility]: Po stisknutí tlačítka Utility se zobrazí menu pro nastavení systémových funkcí nebo parametrů, jako je I/O, zvuk a jazyk. Kromě toho jsou podporovány také některé pokročilé funkce (pass/fail, záznam průběhu, atd.).

#### Tisk

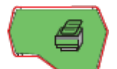

Stiskem tohoto tlačítka se vytiskne náhled obrazovky nebo se uloží na USB paměťové zařízení.

- Pokud je právě připojena tiskárna PictBridge a čeká na pokyn, stiskem tlačítka se zahájí tisk.
- V případě, že tiskárna není připojena, ale je vložené USB paměťové zařízení, po stisku tohoto tlačítka se náhled obrazovky v určeném formátu uloží na USB zařízení. Podrobněji viz níže "Typy uložiště".
- Když je současně připojena tiskárna i USB paměťové uložiště, stiskem tlačítka se aktivuje tiskárna.

**Poznámka**: Osciloskopy MSO1000Z a DS1000Z podporují jen USB flash paměťová uložiště ve formátu FAT32.

### Uživatelské rozhraní

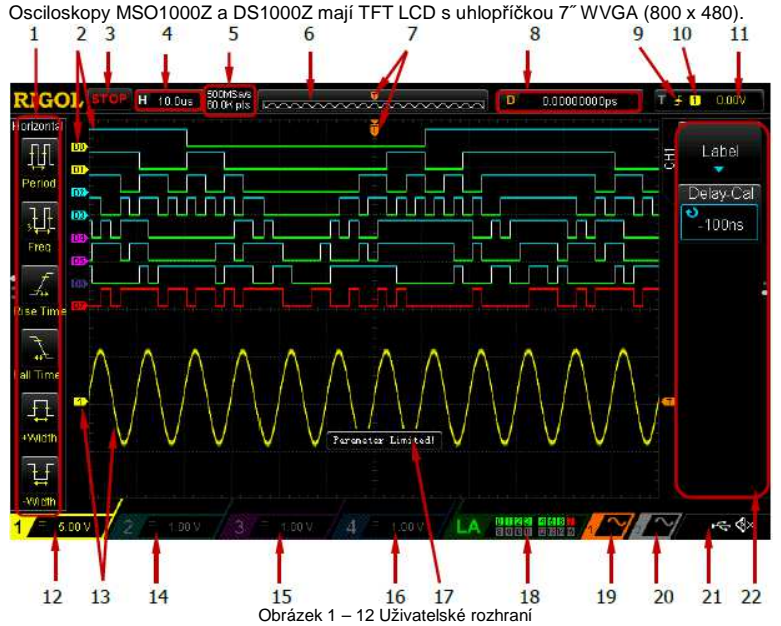

#### 1. Položky automatického měření

Nabízí 20 horizontálních (HORIZONTAL) a 17 vertikálních (VERTICAL) parametrů měření. Pro aktivaci příslušné položky měření stiskněte softwarové tlačítko na levé straně obrazovky. Vertikální a horizontální parametry přepínáte přidržením tlačítka [MENU].

#### 2. Značka / Průběh digitálního kanálu

Logická vysoká úroveň digitálního průběhu se zobrazuje modře a logická nízká úroveň zeleně. Její okraj se zobrazuje v bílé barvě. Vlnový průběh právě zvoleného digitálního kanálu a značka kanálu se zobrazují červeně.

Digitální kanály lze rozdělit do 4 kanálových skupin pomocí funkce nastavení seskupování nebo v menu funkce logického analyzátoru. Značky kanálů stejné skupiny se zobrazují v stejné barvě a různé skupiny kanálů jsou označeny různými barvami.

**Poznámka**: Tato funkce je dostupná jen u MSO1000Z a DS1000Z Plus s možností rozšíření MSO.

#### 3. Status

Dostupné stavy jsou RUN, STOP, T´D (spuštěno), WAIT a AUTO.

#### 4. Horizontální časová základna

- Představuje čas na dílek mřížky na vodorovné ose obrazovky.
- Tento parametr se upravuje pomocí ovladače HORIZONTAL SCALE v rozsahu od 5 ns do 50 s.

#### 5. Vzorkovací rychlost / Hloubka paměti

- Zobrazení používané vzorkovací rychlosti a hloubky paměti osciloskopu.
- Vzorkovací rychlost a hloubka paměti se mění v závislosti na horizontální časové ose.

#### 6. Průběh v paměti

Poskytuje schematická diagram pozice zobrazovaného průběhu v paměti.

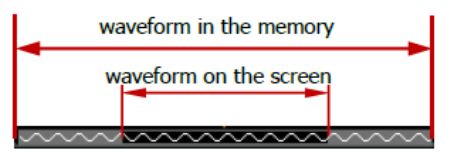

Vysvětlivky: Waveform in the memory = průběh v paměti Waveform on the screen = průběh na obrazovce

#### 7. Pozice spouštění

Zobrazuje pozici spouštění průběhu v paměti a na obrazovce.

#### 8. Horizontální pozice

Tento parametr se upravuje pomocí ovladače **HORIZONTAL POSITION**. Stiskem ovladače se tento parametr nastaví automaticky na nulu.

#### 9. Typ spouštění

Zobrazení právě používaného typu spouštění a nastavení podmínek spouštění. Pokud se zvolí různé typy spouštění, zobrazují se různé značky, například značka **f** představuje spouštění na vzestupné hraně při spuštění typu "Edge".

#### 10. Zdroj spouštění

Zobrazení právě zvoleného zdroje spouštění (CH1 – CH4, AC, nebo D0-D15). Pokud se zvolí různé zdroje spouštění, zobrazují se různé značky a mění se barva v oblasti parametru spouštění. Například žlutý čtverec 🚺 ukazuje, že jako zdroj spuštění se zvolil kanál 1.

#### 11. Úroveň spouštění

- Když se jako zdroj spouštění zvolí analogový kanál, musíte nastavit vhodnou spouštěcí úroveň.
- Když se k nastavení úrovně spouštění používá **TRIGGER** <u>(ULE)</u>, její hodnota se bude měnit posunem

Poznámka: V případě spouštění typu Slope, Runt a Window se zobrazují dvě značky (

#### 12. Vertikální měřítko CH1

- Zobrazení hodnoty napětí na dílek mřížky průběhu CH1 ve svislém směru.
- Stiskem [CH1] vyberte CH1 a k nastavení tohoto parametru použijte VERTICAL OSCALE.
- Podle právě používaného nastavení kanálu se budou zobrazovat následující značky: vazba kanálu (např. =) a hranice šířky pásma (např. ]).

#### 13. Označení a průběh analogového kanálu

Různé kanály jsou označené různými barvami a barvy značky kanálu a průběhu jsou stejné.

#### 14. Vertikální měřítko CH2

Zobrazení hodnoty napětí na dílek mřížky průběhu CH2 ve svislém směru. Stiskem [CH2] vyberte CH2 a k nastavení tohoto parametru použijte VERTICAL SCALE. Podle právě používaného nastavení kanálu se budou zobrazovat následující značky: vazba kanálu (např. ) a hranice šířky pásma (např.).

#### 15. Vertikální měřítko CH3

Zobrazení hodnoty napětí na dílek mřížky průběhu CH3 ve svislém směru.

Stiskem [CH3] vyberte CH3 a k nastavení tohoto parametru použijte VERTICAL <u>SCALE</u>. Podle právě používaného nastavení kanálu se budou zobrazovat následující značky: vazba kanálu (např. ) a hranice šířky pásma (např. ).

#### 16. Vertikální měřítko CH4

Zobrazení hodnoty napětí na dílek mřížky průběhu CH4 ve svislém směru. Stiskem [CH4] vyberte CH4 a k nastavení tohoto parametru použijte VERTICAL SCALE. Podle právě používaného nastavení kanálu se budou zobrazovat následující značky: vazba kanálu (např. ) a hranice šířky pásma (např. ).

#### 17. Okno zpráv

Zobrazuje systémové zprávy.

#### 18. Oblast stavu digitálního kanálu

Zobrazuje aktuální stav 16 digitálních kanálů. Právě zapnuté digitální kanály se zobrazují zeleně a právě zvolené digitální kanály červeně. Vypnuté digitální kanály jsou šedé. Poznámka: Tato funkce je dostupná jen u MSO1000Z a DS1000Z Plus s možností rozšíření MSO.

#### 19. Vlnový průběh zdroje 1

- Zobrazení typu vlnového průběhu, který je právě nastaven pro zdroj 1.
- Když se na zdroji 1 povolí modulace, pod průběhem zdroje 1 se zobrazí
- Když se impedance zdroje 1 nastaví na 50 Ω, pod průběhem zdroje 1 se zobrazí
- Tato funkce je dostupná jen u digitálních osciloskopů se zdrojovými kanály.

#### 20. Vlnový průběh zdroje 2

- Zobrazení typu vlnového průběhu, který je právě nastaven pro zdroj 2.
- Když se na zdroji 2 povolí modulace, pod průběhem zdroje 2 se zobrazí
- Když se impedance zdroje 2 nastaví na 50 Ω, pod průběhem zdroje 2 se zobrazí
- Tato funkce je dostupná jen u digitálních osciloskopů se zdrojovými kanály.

### 21. Oznamovací oblast

- Zde se zobrazuje ikona zvuku a USB uložiště.
- Ikona zvuku: Stiskněte [Utility] → Sound, abyste zapnuli, nebo vypnuli zvuk.
- Pokud se zvuk zapne, zobrazí se ikona 🔐 . Když se zvuk deaktivuje, zobrazí se ikona 🚳
- Ikona úložného zařízení USB: Když osciloskop detekuje USB uložiště, zobrazí se ikona

#### 22. Provozní menu

Stiskněte libovolné softwarové tlačítko, aby se aktivovalo příslušné menu. V menu se můžou zobrazovat následující symboly:

| 0        | Ukazuje, že k úpravě parametrů lze použít multifunkční ovladač 💙.                                                                                                    |
|----------|----------------------------------------------------------------------------------------------------|
|          | Když má ovladač status úpravy parametru, zapne se jeho podsvícení.                                                                                                    |
|          | Ukazuje, že ovladač 💙 můžete použít k výběru požadovaných parametrů a právě                                                                                                    |
| •••      | zvolený parametr bude modrý. Stiskem 👽 otevřete sloupcové menu příslušné položky.                                                                                                    |
|          | Když se vybere menu s tímto symbolem, podsvícení 👽 je stále zapnuté.                                                                                                    |
| *        | Ukazuje, že stiskem 🍑 můžete otevřít numerickou klávesnici na obrazovce a přímo vložit hodnoty požadovaného parametru. Když se vybere menu s tímto symbolem, podsvícení 🍑 je stále zapnuté. |
|          | Ukazuje, že aktuální menu má několik možností.                                                                                                    |
|          | Ukazuje, že aktuální menu má ještě nižší úroveň.                                                                                                    |
| <b>↓</b> | Stiskem tlačítka se vrátíte k předchozímu menu.                                                                                                    |
| •        | Počet teček ukazuje počet stránek v aktuálním menu.                                                                                                    |

### Způsob nastavení parametru

MSO100Z a DS1000Z podporují dva níže uvedené způsoby nastavení parametru. Způsob 1:

V případě parametrů, u kterých se v menu zobrazuje symbol 💟, můžete požadované hodnoty nastavit otáčením multifunkčního ovladače 👀.

Způsob 2:

V případě parametrů, u kterých se v menu zobrazuje symbol , stiskněte multifunkční ovladač a ukáže se numerická klávesnice (viz obrázek 1-13). Otáčením ovladače vyberte požadovanou hodnotu a stiskem ovladače ji vložíte. Po zadání všech hodnot vyberte otočením ovladače požadovanou jednotku a stiskem ovladače dokončete nastavení parametru.

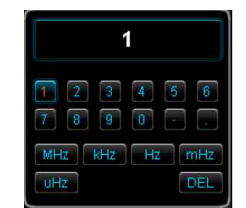

Obrázek 1 – 13 Numerická klávesnice

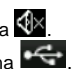

### Použití bezpečnostního zámku

V případě potřeby můžete použít bezpečnostní zámek (není součástí dodávky) k uzamčení osciloskopu ne jedno místo. Postup je následující: Nasaďte zámek na otvor a zastrčte ho svisle seshora do otvoru zámku. Poté klíč otočte ve směru hodinových ručiček, aby se osciloskop zamknul a klíč vytáhněte.

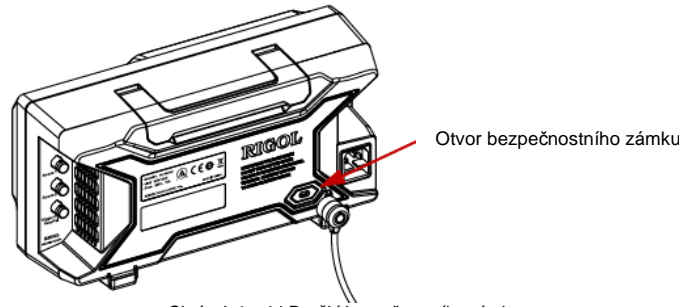

Obrázek 1 – 14 Použití bezpečnostního zámku

Poznámka: Do otvoru zámku nevkládejte prosím žádné jiné předměty, aby nedošlo k poškození přístroje.

### Použití integrované nápovědy

Systém nápovědy osciloskopu nabízí instrukce ke všem tlačítkám funkcí (včetně tlačítek v menu) na čelním panelu. Stiskněte [Help], aby se otevřelo rozhraní nápovědy a dalším stiskem tohoto tlačítka nápovědu zavřete. Rozhraní se skládá ze dvou hlavních částí, nalevo jsou možnosti nápovědy a napravo je oblast pro zobrazení nápovědy.

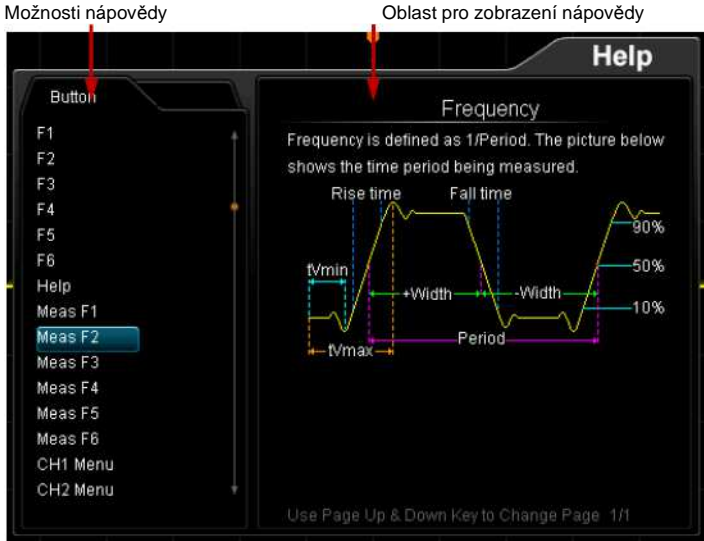

Obrázek 1 – 15 Rozhraní nápovědy

Pro zobrazení příslušné nápovědy v pravé části rozhraní můžete stisknout přímo tlačítko na čelním panelu (s výjimkou tlačítka zap./vyp. (), multifunkčního tlačítka 🏷 a tlačítek se šipkami nahoru a dolů ().

### 2. Nastavení vertikálního systému

### Aktivace analogového kanálu

Osciloskopy MSO1000Z a DS1000Z nabízí 4 analogové vstupní kanály (CH1 – CH4). Protože způsoby nastavení vertikálních systémů všech čtyř kanálů jsou stejné, uvádíme jako příklad pro ilustraci způsobu nastavení vertikálního systému jen kanál CH1.

Připojte signál ke konektoru kanálu CH1 a poté stiskněte **[CH1]** na ovládacím panelu vertikálního systému (VERTICAL) na čelním panelu, aby se aktivoval kanál CH1. Na pravé straně obrazovky se ukáže menu nastavení kanálu a zvýrazní se ukazatel stavu kanálu ve spodní části obrazovky (viz níže uvedený obrázek). Informace, které obsahuje ukazatel stavu kanálu, se vztahují k právě používanému nastavení kanálu.

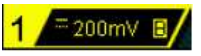

Když se kanál zapne, nastavte parametry jako vertikální měřítko, horizontální časovou osu, režim a úroveň spouštění, aby bylo možné dobře sledovat a měřit vlnový průběh.

### Vazba kanálu

Nechtěné signály se můžou odfiltrovat použitím režimu vazby. Jako příklad si vezmeme obdélníkový průběh s ofsetem DC.

- Když je režim vazby nastaven na "DC": Kanálem prochází komponenty AC a DC testovaného signálu.
- Když je režim vazby nastaven na "AC": Blokuje se DC komponent testovaného signálu.
- Když je režim vazby nastaven na "GND": Blokuje se AC a DC komponent testovaného signálu.

Požadovaný režim vazby vyberete, když stisknete [CH1] → Coupling a ovladačem V zvolíte daný režim (výchozí nastavení vazby je DC). Používaný režim vazby se ukáže v ukazateli stavu kanálu ve spodní části obrazovky (viz níže uvedený obrázek). Režim vazby můžete přepnout také přidržením tlačítka Coupling.

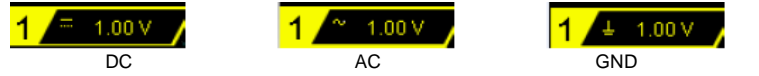

### Omezení šířky pásma

Osciloskopy MSO1000Z a DS1000Z podporují funkci omezení šířky pásma, kterou se snižuje zobrazovaný šum. Jako příklad si vezmeme testovaný signál, který je pulsem s vysokou frekvencí oscilace.

- Když se omezení šířky pásma vypne, komponenty vysoké frekvence testovaného signálu prochází kanálem.
- Když se pásmo omezí na 20 MHz, ztlumí se vysokofrekvenční komponenty testovaného signálu, které přesahují 20 MHz.

Funkci zapnete, nebo vypnete stiskem [CH1] a poté přidržením **BW Limit** (výchozí nastavení je OFF). Když se funkce aktivuje, v ukazateli stavu kanálu ve spodní části obrazovky se ukáže písmeno "**B**".

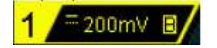

Poznámka: Omezení šířky pásma může snížit šum a také ztlumit nebo eliminovat vysokofrekvenční komponenty testovaného signálu

### Dělící poměr sondy

Osciloskopy MSO1000Z a DS1000Z umožňují manuálně nastavit dělící poměr sondy. Stisknete [CH1] → Probe a ovladačem S zvolte požadovaný poměr. Dostupné možnosti nastavení vidíte v níže uvedené tabulce.

| Tab. 2 - 1: Délici pomér sondy |                                                  |  |
|--------------------------------|--------------------------------------------------|--|
| Menu                           | Poměr útlumu                                     |  |
|                                | (zobrazená amplituda signálu: skutečná amplituda |  |
|                                | signálu)                                         |  |
| 0,01X                          | 0,01:1                                           |  |
| 0,02X                          | 0,02:1                                           |  |
| 0,05X                          | 0,05:1                                           |  |
| 0,1X                           | 0,1:1                                            |  |
| 0,2X                           | 0,2:1                                            |  |
| 0,5X                           | 0,5:1                                            |  |
| 1X                             | 1:1                                              |  |
| 2X                             | 2:1                                              |  |
| 5X                             | 5:1                                              |  |
| 10X (výchozí hodnota)          | 10:1                                             |  |
| 20X                            | 20:1                                             |  |
| 50X                            | 50:1                                             |  |
| 100X                           | 100:1                                            |  |
| 200X                           | 200:1                                            |  |
| 500X                           | 500:1                                            |  |
| 1000X                          | 1000:1                                           |  |

### Invertovaný průběh

Funkci zapněte, nebo vypnete stiskem **[CH1]** → **Invert**. Když se funkce vypne, průběh se zobrazuje normálně, a když se zapne, hodnoty napětí průběhu se invertují (viz níže uvedený obrázek).

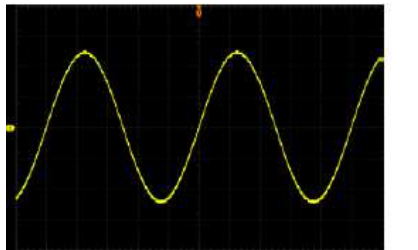

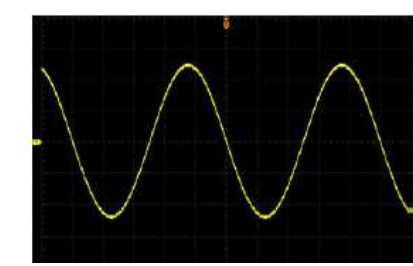

(a) Vypnutá funkce

e) (b) Zapnutá funkce Obrázek 2 – 1 Invertování průběhu

### Vertikální měřítko

Vertikální měřítko vyjadřuje hodnotu napětí na dílek mřížky na obrazovce ve svislém směru a obvykle se vyjadřuje ve V/dílek.

Stiskněte **[CH1]** a otáčením ovladače **VERTICAL Stiskněte** nastavte vertikální měřítko. Otáčením ve směru hodinových ručiček se měřítko zmenšuje a otáčením proti směru hodinových ručiček se zvětšuje. Velikost zobrazovaného průběhu se otáčením ovladače mění a současně se mění informace o měřítku v ukazateli stavu kanálu ve spodní části obrazovky (viz níže uvedený obrázek). Dostupný rozsah nastavení vertikálního měřítka závisí na právě nastaveném dělícím poměru sondy. Ve výchozím nastavení je faktor útlumu 10X a nastavitelný rozsah nastavení vertikálního měřítka se pohybuje od 10 mV/dílek do 100 V/dílek.

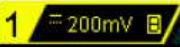

Vertikální měřítko lze upravit v hrubém ("Coarse"), nebo jemném ("Fine") režimu. Oba režimy přepnete, když stisknete [CH1] → Volts/Div.

- Hrubé nastavení (jako příklad proti směru hodinových ručiček): nastavení vertikálního měřítka v krocích 1-2-5, konkrétně 10 mV/dílek, 20 mV/dílek, 50 mV/dílek, 100 mV/dílek ... 100 V/dílek.
- Jemné nastavení: Další nastavení vertikálního měřítka v poměrně menším rozsahu pro zlepšení vertikálního rozlišení. Když je amplituda vstupního signálu o něco větší, než je plný rozsah používaného měřítka a kdyby se použil další rozsah, dostala by se o trochu níže, můžete použít jemné nastavení, aby se zobrazení amplitudy signálu zlepšilo a viděli jste detaily signálu.

Poznámka: Pro rychlé přepnutí hrubého a jemného nastavení můžete také stisknout ovladač VERTICAL <sup>©</sup>SCALE.

Když otáčením VERTICAL <sup>@</sup>SCALE</sub> měníte vertikální měřítko analogového kanálu, můžete průběh rozšířit, nebo zredukovat kolem "Center", nebo "Ground". Podrobněji viz níže "Vertikální reference". Stiskem [CH1] → Unit vyberte požadovanou jednotku. Výchozí jednotka je V.

### Označení kanálu

Ve výchozím nastavení používá přístroj k označení příslušného kanálu číslice. Pro snadnější použití

můžete také nastavit značku pro každý kanál, například "CHIII". Stiskněte [CH1] → Label, aby se otevřelo menu pro nastavení označení. Můžete využít buď interní značky, nebo značku nastavit manuálně. Manuální nastavení nepodporuje vkládání čínských znaků a délka označení nesmí být delší než 4 znaky.

Zobrazení značky kanálu zapnete, nebo vypnete stiskem **Display**. Když se zobrazení značky kanálu povolí, aktivuje se výchozí CH1.

Přednastavené interní značky (CH1, ACK, ADDR, BIT, CLK, CS, DATA, IN, MISO, MOSI, OUT, RX, nebo TX, atd.) vyberete stiskem **Template**.

Stisknete Label Edit a automaticky se zobrazí rozhraní pro editaci štítku (viz níže uvedený obrázek). Označení zde můžete zadat manuálně.

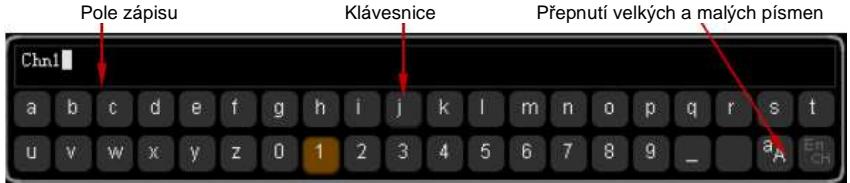

Obrázek 2 – 2 Rozhraní pro editaci štítku

Nastavte označení například na "Chn1". Stiskněte **Keyboard**, aby se vybrala oblast klávesnice. Ovladačem V vyberte "Aa" a stiskem V přepněte psaní na velká písmena ("<sup>a</sup>A").

Ovladačem V vyberte "A" a suskem V prepriete psam na verka pismena ("A"). Ovladačem V vyberte "C" a stiskem V vložíte znak. Stejným způsobem vložte další část označení "hn1". Po dokončení editace stiskněte **OK**. Pokud je funkce zobrazení (**Display**) povolena, zobrazí se nalevo od průběhu CH1 označení CMM

Pro změnu nebo vymazání vloženého znaku stiskněte **Name**, aby se vybralo pole pro zápis a ovladačem V vyberte znak, který chcete změnit nebo vymazat. Vložte požadovaný znak nebo stisknete **Delete** pro vymazání zvoleného znaku.

### Kalibrace zpoždění analogového kanálu

Když se osciloskop používá ke konkrétnímu měření, zpoždění přenosu na kabelu sondy může být důvodem větší chyby (nulová kompenzace). Osciloskopy MSO1000Z a DS1000Z umožňují uživateli nastavit čas zpoždění a kalibrovat nulovou kompenzaci příslušného kanálu. Tato kompenzace se definuje jako ofset bodu křížení průběhu a linie spouštěcí úrovně vzhledem k pozici spouštění, jak ukazuje níže uvedený obrázek.

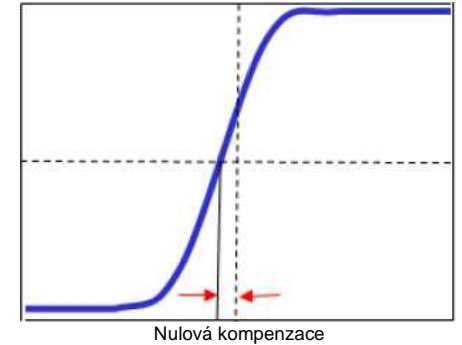

Obrázek 2 – 1 Nulová kompenzace

Stiskněte [CH1]  $\rightarrow$  Delay Cal a ovladačem  $\mathfrak{V}$  nastavte požadovaný čas zpoždění.

Dostupný rozsah nastavení je od -100 ns do 100 ns. Stiskem multifunkčního ovladače V se čas zpoždění resetuje na 0,00 s.

Poznámka: Tento parametr závisí na modelu přístroje a na nastavení horizontální časové základny. Čím větší je časová základna, tím větší je krok nastavení. Jako příklad si vezmeme MSO1104Z. V níže uvedené tabulce najdete hodnoty kroků pro různé horizontální časové základny.

Tabulka 2 – 2 Vztah mezi kroky nastavení kalibrace zpoždění a horizontální časovou základnou

| Horizontální časová základna | Krok nastavení zpoždění |
|------------------------------|-------------------------|
| 5 ns                         | 100 ps                  |
| 10 ns                        | 200 ps                  |
| 20 ns                        | 400 ps                  |
| 50 ns                        | 1 ns                    |
| 100 ns                       | 2 ns                    |
| 200 ns                       | 4 ns                    |
| 500 ns                       | 10 ns                   |
| 1 µs až 10 µs                | 20 ns                   |

Poznámka: Když se horizontální časová základna rovná nebo je větší než 10 µs, nelze čas kalibrace zpoždění upravovat.

### 3. Nastavení horizontálního systému

### **Funkce Delayed Sweep**

Pomocí této funkce zpožděné časové základny můžete horizontálně rozšířit délku vlnového průběhu a zobrazit jeho detaily.

Na panelu horizontálních ovladačů stiskněte [MENU] a poté Delayed, abyste funkci zapnuli, nebo vypnuli.

Poznámka: Aby bylo možné funkci používat, musí být používaný režim časové základny "YT". V tomto režimu se obrazovka rozdělí na dvě části, jak ukazuje níže uvedený obrázek.

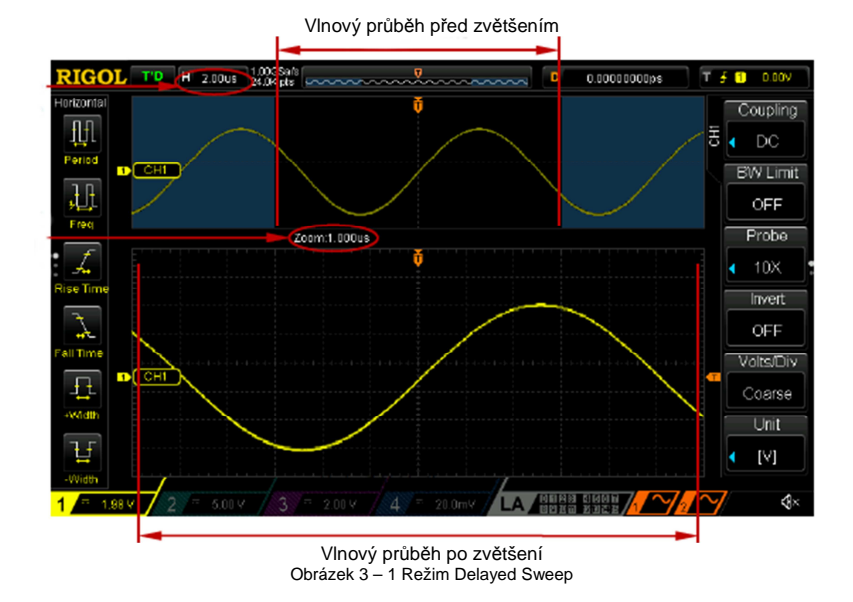

#### Vlnový průběh před zvětšením:

Prostřední část vlnového průběhu v horní části obrazovky, která není označena modře, představuje vlnový průběh před zvětšením. Tuto část můžete posouvat otáčením ovladače HORIZONTAL <u>POSITION</u> doleva a doprava nebo ji otáčením ovladače HORIZONTAL <u>SCALE</u> zvětšovat a zmenšovat.

#### Vlnový průběh po zvětšení

Vlnový průběh v spodní části obrazovky je průběh po horizontálním zvětšení. V porovnání s hlavní časovou základnou zpožděná časová základna zvyšuje rozlišení průběhu, jak ukazuje výše uvedený obrázek.

**Poznámka**: Zpožděná časová základna by se měla rovnat nebo být menší než hlavní časová základna.

#### Rada:

Pro výběr režimu časové základny osciloskopu stiskněte [MENU] na panelu horizontálních ovladačů (HORIZONTAL) a poté Time Base. Výchozí režim je YT.

### Režim časové základny

Na panelu horizontálních ovladačů (HORIZONTAL) stiskněte [MENU] a poté Time Base, abyste vybrali režim časové základny osciloskopu. Výchozím režimem je YT.

#### Režim YT

V tomto režimu osa Y představuje napětí a osa X představuje čas.

Poznámka: Režim zpožděné časové základny lze používat jen v tomto režimu. Když je horizontální časová základna v režimu YT větší nebo rovna 200 ms, přístroj přejde do režimu pomalého přeběhu. Podrobněji viz níže "Roll Mode".

#### Režim XY

V tomto režimu osciloskop mění dva kanály ze zobrazení napětí – čas na režim zobrazení napětí – napětí. Fázový posun dvou signálů se stejnou frekvencí lze snadno změřit Lissajousovou metodou. Níže uvedený obrázek ukazuje schematický nákres fázového posunu.

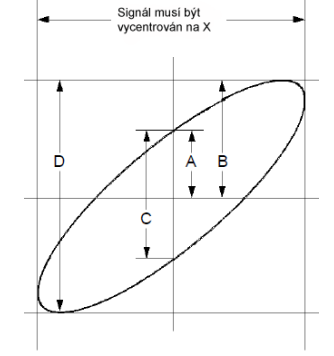

Obr. 3 – 2 Schéma měření fázového posunu

Podle **Sinθ = A/B nebo C/D**, (kde  $\theta$  = fázový posuv (ve stupních) mezi dvěma kanály a definice A, B, C a D ukazuje výše uvedený obrázek), získáme úhel fázového posunu:

#### $\theta = \pm \arcsin (A/B)$ nebo $\pm \arcsin (C/D)$

Pokud je hlavní osa elipsy v prvním a třetím kvadrantu, musí být  $\theta$  v rozsahu (0~ $\pi$ /2) nebo 3 $\pi$ /2~2 $\pi$ ). Pokud je hlavní osa elipsy ve druhém a čtvrtém kvadrantu, musí být  $\theta$  v rozsahu ( $\pi$ /2~ $\pi$ ) nebo ( $\pi$ -3 $\pi$ /2).

Funkci XY lze použít k měření fázového posunu, který se objevuje, když testovaný signál prochází síťovým obvodem. Připojte osciloskop k obvodu a sledujte vstupní a výstupní signály obvodu.

Příklad použití: Měření fázového posunu vstupních signálů dvou kanálů

#### Metoda 1: Lissajousova metoda

- Připojte sinusový signál k CH1 a poté signál se stejnou frekvencí a amplitudou, ale s fázovým posunem 90 stupňů ke kanálu CH2.
- 2. Stiskněte [AUTO] a poté nastavte vertikální pozice CH1 a CH2 na 0 V.
- Režim časové základy nastavte na XY, stiskněte X-Y a vyberte "CH1-CH-2". Otáčením ovladače HORIZONTAL OSCALE nastavte správnou rychlost vzorkování, abyste získali lepší Lissajousův obrazec pro pozorování a měření.
- Otáčejte ovladače HORIZONTAL SCALE kanálů CH1 a CH2, abyste mohli signály lépe sledovat. Nyní byste měli vidět kruh, jak ukazuje níže uvedený obrázek.

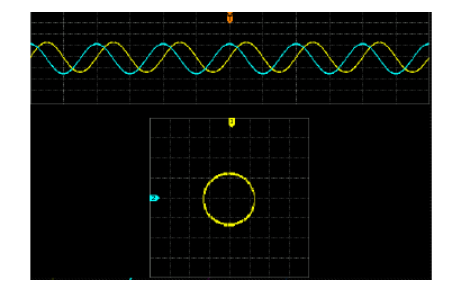

- Sledujte výsledky měření znázorněné na výše uvedeném obrázku. Podle schématu měření fázového posunu (viz obr. 3 2) A/B (C/D) = 1. Úhel fázového posunu θ = ±arcsin1 = 90°. Poznámky:
- Maximální vzorkovací rychlost režimu XY je 500 MSa/s. Obecně platí, že delší vzorkovací rychlost dokáže zajistit lepší zobrazení Lissajousova obrazce, ale kvůli omezení hloubky paměti se musí vzorkovací rychlost omezit, aby bylo možné zachytávat delší vlnové průběhy (viz část "Hloubka paměti"). Proto během měření může adekvátní snížení vzorkovací rychlosti vést k získání lepšího zobrazení Lissajousova obrazce.
- Když je aktivní režim X-Y, funkce "Delayed Sweep" se automaticky deaktivuje.
- Stiskem X-Y vyberte "CH1-CH2, CH1-CH3, CH1-CH4, CH2-CH3, CH2-CH4, CH3-CH4". Když vyberete některou z těchto možností, přístroj automaticky zapne 2 příslušné kanály a vypne zbylé dva kanály. Osa X znázorňuje napětí prvního z dvojice volených kanálů a osa Y napětí druhého kanálu.
- V režimu XY nejsou dostupné následující funkce: "Delayed Sweep", "Vectors", "Protocol Decoding", "Acquisition Mode", "Pass/Fail Test",

"Waveform Record" "Digital Channel" a "To Set the Persistence Time".

#### Metoda 2: Měření klávesovou zkratkou

Viz níže funkce měření "Phase  $f \to 2$ " a "Phase  $f \to 2$ " v části "Zpoždění a Fáze".

#### **Roll Mode**

V tomto režimu roluje zobrazený průběh zprava doleva. Během tohoto režimu není dostupné nastavení spouštění ani horizontální pozice. Rozsah nastavení horizontálního měřítka je od 200 ms do 50,0 s.

Poznámka: V režimu Roll nejsou dostupné funkce "Horizontal position", "Delayed Sweep", "Protocol Decoding", "Pass/Fail Test", "Waveform Record" a nelze nastavit čas dosvitu a použít spouštění osciloskopu.

#### Slow Sweep

Tento režim je podobný jako režim Roll. Když se v režimu YT nastaví časová základna na 200 ms/dílek nebo pomaleji, přístroj přejde do režimu pomalého přeběhu, v kterém nejdříve pořizuje data nalevo od bodu spouštění a poté čeká na spouštěcí událost. Po spuštění vykreslí zbytek průběhu na pravé straně od bodu spuštění. Při použití tohoto režimu pro zobrazování signálů o nízké frekvenci se doporučuje nastavit vazbu kanálu na **DC**.

### 4. Nastavení vzorkovacího systému

### **Acquisition Mode**

Tento režim se používá k nastavení způsobu, jakým se z bodů vzorků generují body vlnového průběhu.

Stiskněte **[Acquire]** → **Mode** na čelním panelu a ovladačem ♥ vyberte požadovaný režim sběru dat (výchozí režim je Normal). Poté stiskněte ♥ a vyberte režim. Pro přepnutí režimu můžete také přidržet **Mode**.

#### Normal

V tomto režimu osciloskop vzorkuje signál v stejném časovém intervalu, aby vytvořil vlnový průběh. U většiny vlnových průběhů se v tomto režimu dosahuje nejlepšího efektu zobrazení.

#### **Peak Detect**

V tomto režimu osciloskop sbírá maximální a minimální hodnoty signálu v rámci vzorkovacího intervalu a vytváří obálku signálu nebo úzký puls signálu, který se mohl ztratit. V tomto režimu lze zabránit zmatení signálů, ale zobrazovaný šum je větší.

#### Average

V tomto režimu osciloskop sbírá průměrná data vzorků, aby se snížil nahodilý šum vstupního signálu a zlepšilo se vertikální rozlišení. Větší počet průměrů snižuje šum a zvyšuje vertikální rozlišení, zatímco to současně zpomaluje reakci zobrazovaného průběhu na změny průběhu.

Pokud se zvolí režim "Average", stiskněte **Averages** a ovladačem ♥ nastavte požadovaný počet průměrů. Tento počet lze nastavit na 2, 4, 8, 16, 32, 694, 128, 256, 512, nebo 1024. Výchozí nastavení je 2.

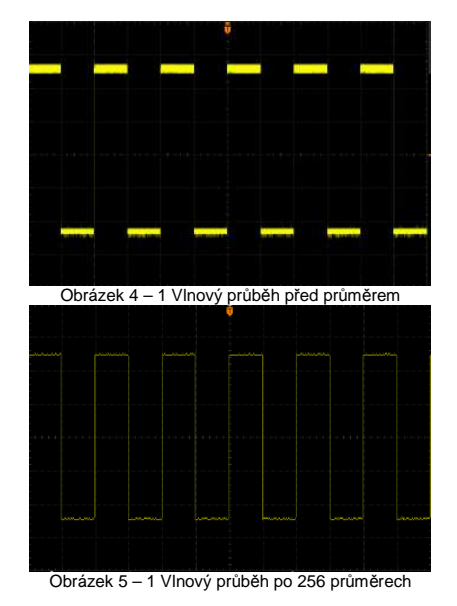

#### **High Resolution**

Tento režim používá určitý druh ultra vzorkovací techniky k zprůměrování sousedních bodů vzorkového průběhu, aby se snížil náhodný šum a na obrazovce se vygeneroval hladší průběh. Obvykle se používá, když je vzorkovací rychlost digitálního převodníku vyšší než rychlost ukládání do paměti pořizovaných dat.

Poznámka: Režimy "Average" a "High Res" používají různé metody průměrování. "Average" používá "Multi-Sample Average" a "High Res" používá "Single Sample Average".

### Sin(x)/x

Stiskněte **Sin(x)/x**, aby se aktivovala, nebo vypnula funkce dynamické sinusové interpolace, pomocí které se získává lepší obnovení původního tvaru průběhu.

Poznámka: Pokud je počet právě zapnutých kanálů menší než tři, Sin(x)/x je vystínované a funkce je vypnuta.

#### Sample Rate

Maximální vzorkovací frekvence MSO1000Z a DS1000Z je 1 GSa/s.

Poznámka: Vzorkovací frekvence se zobrazuje v stavovém řádku v horní části obrazovky a v menu

Sa Rate a může se měnit úpravou horizontální časové základny ovladačem HORIZONTAL @SCALE, nebo úpravou hloubky paměti.

Vliv příliš nízké vzorkovací rychlosti na tvar průběhu:

 Zkreslení průběhu: Když je vzorkovací rychlost příliš nízká, dochází ke ztrátě některých detailů průběhu a zobrazovaný tvar se dost liší od skutečného signálu.

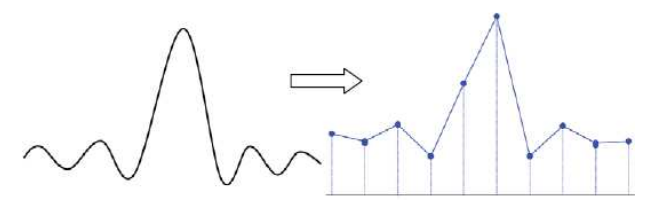

 Zmatený průběh: Když je vzorkovací rychlost víc, než dvakrát nižší je skutečná frekvence signálu (Nyquistova frekvence), tak frekvence rekonstruovaného signálu ze vzorků je nižší, než je skutečná frekvence signálu.

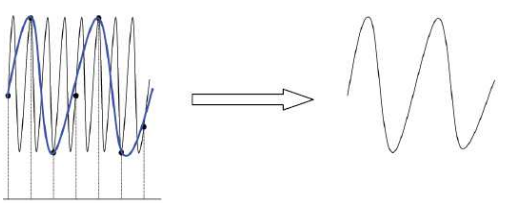

 Únik části signálu: Když je vzorkovací rychlost příliš nízká, průběh rekonstruovaný ze vzorků neodráží všechny informace o skutečném signálu (např. ztráta pulsu – viz obrázek).

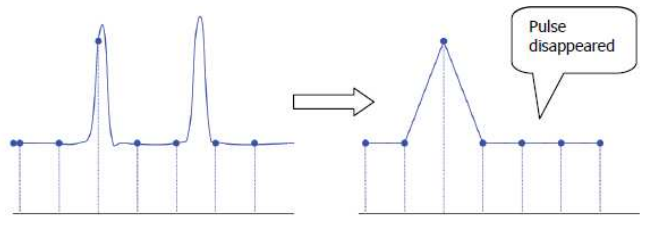

### Hloubka paměti

Hloubka paměti odkazuje na počet bodů průběhu, které osciloskop dokáže uložit do paměti při jednorázovém spuštění a odráží úložnou schopnost vzorkovací paměti. Osciloskopy MSO1000Z a DS1000Z poskytují hloubku paměti až do 24 Mpts (volitelně) a 12 Mpts (standardně).

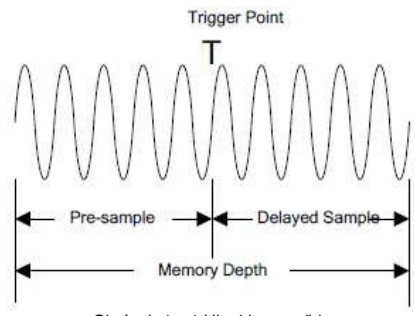

Obrázek 4 – 1 Hloubka paměti

Vztah mezi hloubkou paměti, vzorkovací frekvencí a horizontální časovou základnou vyjadřuje následující rovnice:

MDepth = SRate x TScale x HDivs

MDepth: Hloubka paměti, jednotkou je bod. SRate: Vzorkovací frekvence, jednotkou je Sa/s. TScale: Horizontální časová základna, jednotkou je s/div. HDivs: Počet dílků horizontální mřížky, jednotkou je dílek. Osciloskopy MSO1000Z a DS1000Z mají tuto hodnotu 12.

Proto při stejném měřítku horizontální časové základny může větší hloubka paměti zajistit vyšší vzorkovací frekvenci.

Stiskněte **[Acquire]** → **Mem Depth** a použijte ovladač <sup>(1)</sup> pro nastavení požadované hloubky paměti (výchozí nastavení je auto). Poté stiskněte <sup>(1)</sup> a vyberte danou možnost. Hloubku paměti můžete měnit také přidržením tlačítka **Mem Depth**.

- Analogové kanály:
  - Když se aktivuje jeden kanál, dostupná hloubka paměti zahrnuje Auto, 12 kPoints, 120 kPoints, 1.2 MPoints, 12 MPoints a 24 MPoints
  - Když se aktivují dva kanály, dostupná hloubka paměti zahrnuje Auto, 6 kPoints, 60 kPoints, 600 kPoints, 6 MPoints a 12 MPoints (volitelně).
  - Když se aktivují tři ze čtyř kanálů, dostupná hloubka paměti zahrnuje Auto, 3 kPoints, 30 kPoints, 3 MPoints a 6 MPoints (volitelně).
- Digitální kanály:
  - Když se aktivuje osm kanálů, dostupná hloubka paměti zahrnuje Auto, 12 kPoints, 120 kPoints, 1.2 MPoints, 12 MPoints a 24 MPoints (volitelně).
  - Když se aktivuje 16 kanálů, dostupná hloubka paměti zahrnuje Auto, 6 kPoints, 60 kPoints, 600 kPoints, 6 MPoints and 12 MPoints

Poznámka: V režimu "Auto" osciloskop vybírá hloubku paměti automaticky v závislosti na používané vzorkovací frekvenci

### Antialiasing

Při pomalejší rychlosti přeběhu je vzorkovací frekvence snížena a k minimalizaci aliasingu, kdy je rekonstruovaný signál výrazně odlišný od původního vzorkovaného signálu, se může použít zobrazovací algoritmus antialiasingu.

Stiskem [Acquire] → Anti-aliasing zapněte, nebo vypněte funkci antialiasingu. Ve výchozím nastavení je funkce vypnuta a pravděpodobnost aliasingu je větší.

### 5. Spouštění osciloskopu

Podle vlastních požadavků nastavíte určitou spouštěcí podmínku, a když se v průběhu objeví zadaná podmínka, osciloskop tento průběh a jeho okolní části zachytí a zobrazí je na obrazovce. V případě digitálních osciloskopů se signál vzorkuje nepřetržitě bez ohledu na to, zda je stabilně

spuštěn, ale jen stabilní spouštěč dokáže zajistit stabilní zobrazení. Spouštěcí modul zajišťuje, že každý časový přeběh nebo sběr dat začne od uživatelem definované podmínky spouštění, konkrétně to znamená, že každý přeběh je synchronní s akvizicí a pořízené vlnové průběhy se překrývají a zobrazují stabilní průběh.

Nastavení spouštění by mělo být založeno na vlastnostech vstupního signálu, takže musíte mít nějaké znalosti o testovaném signálu, abyste dokázali rychle zachytit požadovaný průběh. Osciloskop nabízí početné pokročilé funkce spouštění, které vám pomůžou soustředit se na požadované detaily vlnového průběhu.

### **Trigger Source**

Stiskněte **[MENU]** → **Source** na panelu ovladačů spouštění (TRIGGER), který je na čelním panelu a vyberte požadovaný zdroj spouštění. Jako zdroj spouštění můžete vybrat analogové kanály CH1 – CH4, digitální kanály D0 – D15 nebo AC vodič.

#### Analogový vstupní kanál:

Jako vstup spouštění lze použít vstupní signály analogových kanálů CH1 až CH4. Bez ohledu na to, jestli je zvolený kanál aktivní, bude pracovat normálně. **Poznámka**: Když se povolí některý z kanálů D7-D0, nelze jako spouštěč použít kanál CH4 a pokud se povolí některý z kanálů D15-D8, nelze jako spouštěč použít kanál CH3.

#### Digitální vstupní kanál:

Jako zdroj spouštění lze používat jen právě povolené digitální kanály. Informace k zapnutí požadovaného digitálního kanálu najdete v části "Zapnutí a vypnutí digitálního kanálu".

#### Vodič střídavého napětí:

Spouštěcí signál se získává z napájecího vstupu osciloskopu. Tento zdroj spouštění se obvykle používá k měření signálů se vztahem k síťové frekvence.

### **Trigger Mode**

Níže najdete schématické znázornění akviziční paměti. Pro lepší pochopení spouštěcí události (Trigger Event) je sběrná paměť rozdělena na vyrovnávací část před spuštěním a po spuštění.

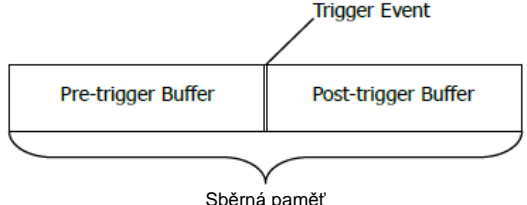

Sběrná paměť Obrázek 5 – 1 Schématický nákres sběrné paměti

Jakmile systém naběhne, osciloskop nejdříve naplní vyrovnávací paměť před spuštěním. Pokud se tato část naplní, začne hledat spouštěč. Data, která se vzorkují během hledání spouštěče, se stále přenáší do části před spuštěním (nová data nepřetržitě přepisují stará data). Jakmile se najde spouštěč, vyrovnávací část před spuštěním obsahuje data pořízená těsně před spuštěním. Poté osciloskop naplní vyrovnávací buffer po spuštění a zobrazí data v sběrné paměti. Když se aktivuje sběr dat tlačítkem **[RUN/STOP]**, osciloskop celý proces zopakuje. Pokud se aktivuje sběr dat tlačítkem **[SINGLE]**, osciloskop provede jednorázový sběr a poté se zastaví.

Stiskněte [MODE] na panelu ovladačů spouštění (TRIGGER), nebo [MENU] → Sweep a můžete vybrat požadovaný režim spouštění. U právě zvoleného režimu se rozsvítí příslušné světlo signalizující stav.

- Auto: V tomto režimu osciloskop umožňuje zobrazení průběhu, i když nedetekuje specifikovanou spouštěcí podmínku.
- Normal: V tomto režimu spouštění osciloskop umožní spuštění, jen když najde specifikovanou podmínku.
- Single: V tomto režimu spouštění osciloskop generuje spuštění, když najde specifikovanou podmínku a poté se zastaví.

Poznámka: V režimech "Normal" a "Single" můžete stiskem tlačítka [FORCE] nuceně generovat spouštěcí signál.

### **Trigger Coupling**

Vazba spouštění určuje, která složka signálu se dostane do spouštěcího modulu. Nepleťte si ji s vazbou kanálu. Typy propojení jsou AC, DC, LF Reject a HF Reject.

- AC: Střídavá vazba blokuje stejnosměrnou složku a utlumuje signály pod 75 Hz.
- DC: Stejnosměrná vazba propouští složku DC i AC.
- LF Reject: Vazba blokuje stejnosměrnou složku a tlumí všechny signály s frekvencí nižší než 75 kHz.
- HF Reject: Tato vazba tlumí všechny signály s frekvencí vyšší než 75 kHz.

Stiskněte [MENU] → Setting → Coupling na panelu ovladačů spouštění (TRIGGER) na čelním panelu a vyberte požadovaný typ vazby (výchozím typem je DC). Poznámka: Vazba spouštění je platná jen u spouštění na hraně (Edge).

### **Trigger Holdoff**

Trigger Holdoff se používá k spouštění komplexních průběhů.

Čas holdoff představuje časový interval, během kterého osciloskop po vygenerování správného spuštění čeká na další aktivací spouštěcího modulu. Během této periody systém nereaguje na spouštěcí signál, ani když se naplní spouštěcí podmínka a spouštěcí modul se aktivuje až po uplynutí nastaveného času.

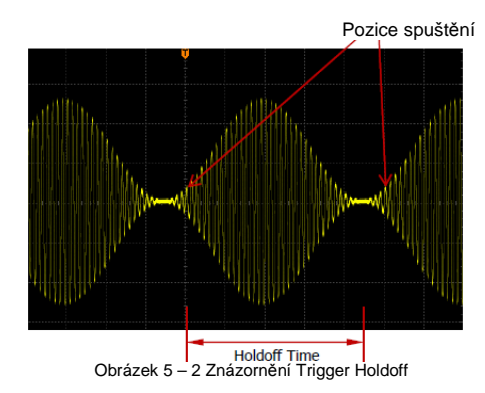

Stiskněte [MENU]  $\rightarrow$  Setting  $\rightarrow$  Holdoff na panelu ovladačů spouštění (TRIGGER) na čelním panelu a multifunkčním ovladačem  $\heartsuit$  nastavte čas zpoždění Holdoff (výchozí nastavení je 16 ns), dokud se průběh nespouští stabilně. Nastavitelný rozsah času je od 16 ns do 10 s.

Poznámka: Trigger Holdoff nelze použít při následujících typech spouštění: video trigger, timeout trigger, setup/hold trigger, Nth edge trigger, RS232 trigger, I2C trigger a SPI trigger.

### **Funkce Noise Rejection**

Potlačení šumu tlumí vysokofrekvenční šumy signálu a omezuje možnost chybného spuštění osciloskopu.

Pro aktivaci nebo vypnutí funkce stiskněte **[MENU]** → **Setting** → **NoiseReject** na panelu ovladačů spouštění (TRIGGER) na čelním panelu.

Poznámka: Tato funkce není dostupná, když se jako zdroj spouštění právě používá digitální kanál.

### Typy spouštění

Osciloskopy MSO1000Z a DS1000Z nabízí různé funkce spouštění. Mezi různými typy spouštění jsou spouštěče sériové sběrnice RS232 (volitelně), I2C (volitelně) a SPI (volitelně).

- Edge Trigger
- Pulse Trigger
- Slope Trigger
- Video Trigger
- Pattern Trigger
- Duration Trigger
- TimeOut Trigger (volitelně)
- Runt Trigger (volitelně)
- Window Trigger (volitelně)
- Delay Trigger (volitelně)
- Setup/Hold Trigger (volitelně)
- Nth Edge Trigger (volitelně)
- RS232 Trigger (volitelně)
- I2C Trigger (volitelně)
- SPI Trigger (volitelně)

#### Edge Trigger

K spouštění Edge dochází, když přístroj najde bod spouštění na vzestupné nebo sestupné hraně vstupního signálu.

#### Typ spouštění:

Stiskněte **Type**, otáčením ovladače 🕹 vyberte "Edge" a stiskněte 💐. V pravém horním rohu

obrazovky se zobrazí informace k nastavenému spuštění, např. T 5 10.00V Typ spouštění je "Edge"; zdroj spouštění je CH1; úroveň spouštění je 0,00 V.

#### Výběr zdroje:

Stiskněte **Source**, aby se otevřel seznam zdrojů signálu a vyberte CH1 – CH4, AC, nebo D0 – D15. Podrobněji viz část "Zdroj spouštění". V pravém horním rohu obrazovky se zobrazí právě používaný zdroj spouštění.

Poznámka: Abyste získali stabilní zdroj spouštění, vyberte jako zdroj kanál se vstupním signálem.

#### Typ Edge:

Stiskněte Slope pro výběr druhu vstupního signálu, na kterém dojde ke spuštění. Zvolený typ hrany se ukáže v pravém horním rohu obrazovky.

- Spouštění na vzestupné hraně vstupního signálu, když úroveň napětí dosáhne určenou spouštěcí úroveň.
- Spouštění na sestupné hraně vstupního signálu, když úroveň napětí dosáhne určenou spouštěcí úroveň.
- Spouštění na vzestupné nebo sestupné hraně vstupního signálu, když úroveň napětí dosáhne určenou spouštěcí úroveň.

#### Režim spouštění:

Stiskněte **Sweep**, aby se otevřel seznam režimů spouštění a vyberte auto, normal, nebo single. Podrobněji viz "Režim spouštění". Rozsvítí se podsvícení příslušného režimu spuštění.

#### Nastavení spouštění:

Stiskněte Setting pro nastavení parametrů tohoto typu spouštění (vazba, holdoff a potlačení šumu).

#### Úroveň spouštění:

Když je zdrojem spouštění analogový kanál, ke spuštění dojde, jen když signál dosáhne přednastavenou spouštěcí úroveň. Tuto úroveň můžete nastavit ovladačem **TRIGGER** <sup>©</sup>LEVEL.

Na obrazovce se objeví oranžová spouštěcí linie a značka "💷"., kterými můžete pohybovat otáčením potenciometru.

Podle právě nastavené polohy se mění také hodnota úrovně spouštění (např. Trig Level : 164mV v ukazateli, který je v levém spodním rohu obrazovky. Když přestanete otáčet potenciometrem, linie úrovně spouštění se asi po 2 sekundách ztratí.

#### **Pulse Trigger**

Spouštění na kladném, nebo záporném pulzu specifikované šířky. V tomto režimu dochází k spuštění, když šířka pulzu vstupního signálu splňuje určenou podmínku šířky pulzu.

#### Typ spouštění:

Stiskněte Type, otáčením ovladače 💛 vyberte "Pulse" a stiskněte 🍑. V pravém horním rohu

obrazovky se zobrazí informace k nastavenému spuštění, např. The 1 168mV Tvp spouštění je "Pulse": zdrojem spouštění je CH1: úroveň spouštění je 168 mV.

#### Výběr zdroje:

Stiskněte **Source**, aby se otevřel seznam zdrojů signálu a vyberte CH1 – CH4, AC, nebo D0 – D15. Podrobněji viz část "Zdroj spouštění". V pravém horním rohu obrazovky se zobrazí právě používaný zdroj spouštění.

Poznámka: Abyste získali stabilní zdroj spouštění, vyberte jako zdroj kanál se vstupním signálem.

#### Podmínka pulzu:

U tohoto osciloskopu se kladná šířka pulzu definuje jako časový rozdíl mezi dvěma body křížení spouštěcí úrovně a kladného pulzu. Šířka záporného pulzu se definuje jako časový rozdíl mezi dvěma body křížení spouštěcí úrovně a záporného pulzu, jak ukazuje níže uvedený obrázek.

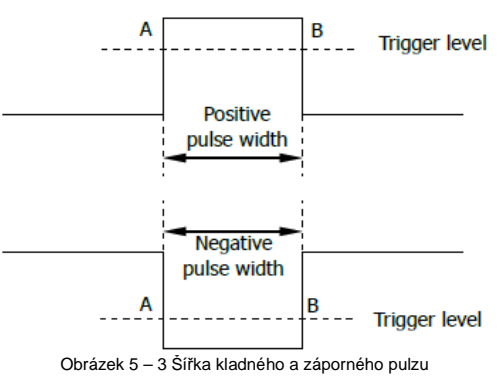

Stiskněte When a vyberte podmínku šířky pulzu.

- Level: K spuštění dojde, když šířka kladného pulzu vstupního signálu je větší než zadaná šířka pulzu.
- K spuštění dojde, když šířka kladného pulzu vstupního signálu je menší než zadaná šířka pulzu.
- K spuštění dojde, když šířka kladného pulzu vstupního signálu je větší než zadaná spodní hranice šířky pulzu a menší než zadaná horní hranice šířky pulzu.
- Image: K spuštění dojde, když šířka záporného pulzu vstupního signálu je větší než zadaná šířka pulzu.
- Event terminal si k spuštění dojde, když šířka záporného pulzu vstupního signálu je menší než zadaná šířka pulzu.
- K spuštění dojde, když šířka záporného pulzu vstupního signálu je větší než zadaná spodní hranice šířky pulzu a menší než zadaná horní hranice šířky pulzu.

#### Nastavení šířky pulzu:

- Když nastavíte podmínku
   Když nastavíte podmínku
   Vložte požadovanou hodnotu v rozsahu od 8 ns do 10 s.
- Když nastavíte podmínku , nebo , nebo , stiskněte Upper Limit a Lower Limit a ovladačem V vložte příslušnou požadovanou hodnotu. Rozsah horní hranice je od 16 ns do 10 s. Rozsah spodní hranice je od 8 ns do 9,99 s.
   Poznámka: Spodní hranice musí být vyšší než horní hranice.

#### Režim spouštění:

Stiskněte **Sweep**, aby se otevřel seznam režimů spouštění a vyberte auto, normal, nebo single. Podrobněji viz "Režim spouštění". Rozsvítí se podsvícení příslušného režimu spuštění.

#### Nastavení spouštění:

Stiskněte Setting pro nastavení parametrů tohoto typu spouštění (vazba, holdoff a potlačení šumu).

#### Úroveň spouštění:

Když je zdrojem spouštění analogový kanál, můžete úroveň nastavit ovladačem **TRIGGER** Podrobněji viz "Úroveň spouštění".

#### Slope Trigger

U tohoto typu dochází ke spuštění na vzestupném, nebo sestupném přechodu z jedné úrovně na další úroveň v určeném časovém rozsahu. Uplatňuje se u tvaru průběhu rampa a trojúhelník.

#### Typ spouštění:

Stiskněte Type, otáčením ovladače 🍑 vyberte "Slope" a stiskněte 🤍 V pravém horním rohu

obrazovky se zobrazí informace k nastavenému spuštění, např. T X 1 4400mV Typ spouštění je "Slope"; zdrojem spouštění je CH1; rozdíl mezi horní a dolní hranící úrovně spouštění je 400 mV.

#### Výběr zdroje:

Stiskněte **Source**, aby se otevřel seznam zdrojů signálu a vyberte CH1 – CH4. Podrobněji viz část "Zdroj spouštění". V pravém horním rohu obrazovky se zobrazí právě používaný zdroj spouštění. **Poznámka**: Abyste získali stabilní zdroj spouštění, vyberte jako zdroj kanál se vstupním signálem.

#### Podmínka spouštění:

U tohoto osciloskopu se čas kladného sklonu definuje jako časový rozdíl mezi dvěma body křížení linií spouštěcí úrovně A a B vzestupné hrany. Čas záporného sklonu se definuje jako časový rozdíl mezi dvěma body křížení linií spouštěcí úrovně A a B na sestupné hraně (viz níže uvedený obrázek).

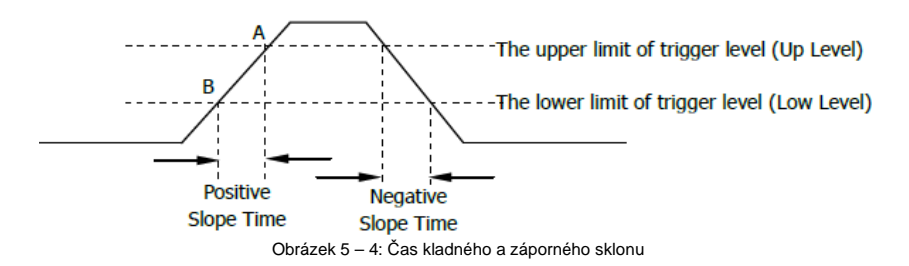

Stiskněte When a vyberte podmínku šířky pulzu.

K spuštění dojde, když čas kladného sklonu vstupního signálu je větší než určený čas.

- K spuštění dojde, když čas kladného sklonu vstupního signálu je menší než určený čas
- K spuštění dojde, když čas kladného sklonu vstupního signálu je větší než určená spodní hranice času a menší než určená horní hranice času.
- TYRE: K spuštění doide, když čas záporného sklonu vstupního signálu je větší než určený čas.
- K spuštění doide, když čas záporného sklonu vstupního signálu je menší než zadaný čas.
- K spuštění dojde, když čas záporného sklonu vstupního signálu je větší než určená spodní hranice a menší než určená horní hranice času.

#### Nastavení času:

- a ovladačem V vložte požadovanou hodnotu v rozsahu od 8 ns do 10 s.
- Když nastavíte podmínku rebo nebo stiskněte Upper Limit a Lower Limit a ovladačem 💛 vložte příslušnou požadovanou hodnotu. Rozsah horní hranice je od 16 ns do 10 s. Rozsah spodní hranice je od 8 ns do 9.99 s.

Poznámka: Spodní hranice musí být vyšší než horní hranice.

#### Vertikální okno a úroveň spouštění:

Kdvž dokončíte nastavení podmínky spouštění, nastavte ovladačem TRIGGER @LEVEL spouštěcí úroveň, aby se signál správně spustil a získali jste stabilní průběh. Režim nastavení spouštěcí úrovně se u tohoto tvpu spouštění liší podle volby vertikálního okna. Stiskněte Vertical a ovladačem **TRIGGER** <sup>(2)</sup>**LEVEL** vyberte požadované vertikální okno, nebo podržte **Vertical** a okno přepněte. Můžete si zvolit, že nastavíte jen horní hranici, jen spodní hranici, nebo obě mezní hodnoty.

- Nastavujete jen horní hranici spouštěcí úrovně. Během nastavení se mění hodnota "UP Level" a "Slew Rate", zatímco hodnota "Low Level" zůstává stejná.
- : Nastavujete jen spodní hranici spouštěcí úrovně. Během nastavení se mění hodnota "Low Level" a "Slew Rate", zatímco hodnota "UP Level" zůstává steiná.
- ±∕∓ : Nastavujete současně spodní i horní hranici spouštěcí úrovně. Během nastavení se mění hodnota "Low Level" a "UP Level", zatímco hodnota "Slew Rate" zůstává stejná.

Když nastavíte podmínku + Ken k nebo k nebo levém rohu obrazovky aktuální spouštěcí úroveň a rychlost přeběhu, jak ukazuje níže uvedený obrázek 5 – 5 (a). Vzorec pro rvchlost přeběhu je:

> Horní úroveň – Spodní úroveň Čas

Pokud nastavíte podmínku na nebo reverse zobrazí se v spodním levém rohu obrazovky aktuální spouštěcí úroveň a rychlost přeběhu, jak ukazuje níže uvedený obrázek 5 – 5 (b). Vzorec pro rychlost přeběhu je:

Horní úroveň–Spodní úroveň Horní úroveň–Spodní úroveň Rvchlost přeběhu = Horní limit

Spodní limit

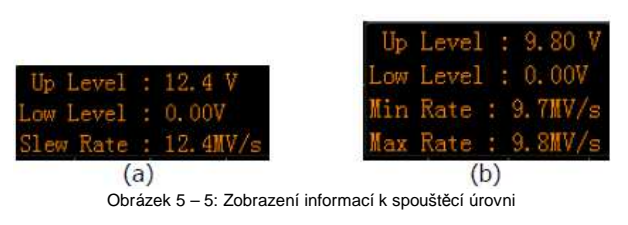

Poznámka: Pro přepnutí vertikálního okna můžete také v menu spouštění "Slope" přidržet stisknutý ovladač úrovně spouštění.

Během nastavení úrovně spouštění se na obrazovce objeví dvě oranžové čáry označující úroveň

spouštění a dvě značky ( 📶 a 🛄), které se pohybují současně s otáčením ovladače. Zároveň se v pravém spodním rohu obrazovky ukazují informace o aktuální úrovni spouštění podle právě nastavených podmínek. Kdvž přestanete otáčet potenciometrem, linie úrovně spouštění se cca po 2 sekundách ztratí.

#### Režim spouštění:

Stiskněte Sweep, aby se otevřel seznam režimů spouštění a vyberte auto, normal, nebo single. Podrobněji viz "Režim spouštění". Rozsvítí se podsvícení příslušného režimu spuštění.

#### Nastavení spouštění:

Stiskněte Setting pro nastavení parametrů tohoto tvpu spouštění (holdoff a potlačení šumu).

#### Video Triager

Videosignál může obsahovat informace o obraze a čase a může mít různý standard a formát. Osciloskopy MSO1000Z a DS1000Z se spouští při zachycení polí nebo řádků standardních videosignálů NTSC, PAL nebo SECAM.

#### Typ spouštění:

Stiskněte **Type**, otáčením ovladače 🗸 vyberte "Video" a stiskněte 🗸. V pravém horním rohu obrazovky se zobrazí informace k nastavenému spuštění, např. T 💀 🚹 0.000

Typ spouštění je "Video"; zdrojem spouštění je CH1; spouštěcí úroveň je 0,00 mV.

#### Výběr zdroje:

Stiskněte Source, aby se otevřel seznam zdrojů signálu a vyberte CH1 – CH4. Podrobněji viz část "Zdroj spouštění". V pravém horním rohu obrazovky se zobrazí právě používaný zdroj spouštění. Poznámka: Abyste získali stabilní zdroj spouštění, vyberte jako zdroj kanál se vstupním signálem.

#### Polarita:

Stiskněte **Polarity** a vyberte požadovanou polaritu videa. Můžete vybrat kladnou polaritu (III) nebo zápornou polaritu (III) videa.

#### Svnc:

Stiskněte Sync a vyberte požadovaný typ synchronizace.

- All Line: Spuštění na prvním nalezeném řádku.
- Line: Ve video standardu PAL/SECAM nebo NTSC dochází ke spouštění na určitém řádku sudého nebo lichého pole.

Poznámka: Když zvolíte tento typ synchronizace, můžete ovladačem 🍑 v menu Line upravit číslo řádku. Rozsah číslování řádků je od 1 do 255 (NTSC), 1 až 625 (PAL/SECAM), 1 až 525 (480P), nebo 1 až 625 (576P).

- Odd: Spouštění na vzestupné hraně prvního pulzu rampy v lichém poli.
- Even: Spouštění na vzestupné hraně prvního pulzu rampy v sudém poli. •

#### Standard Videa:

Stiskněte Standard a vyberte požadovaný standard videa.

- NTSC: Zobrazovací frekvence je 60 polí za sekundu a snímková frekvence je 30 snímků za sekundu. Počet řádků je 525. V normě NTSC se nejprve vysílají sudé půlsnímky a poté liché.
- PAL/SECAM: Snímková frekvence je 25 snímků za sekundu, počet řádků je 625 a nejprve se vysílají liché půlsnímky (půlsnímek obsahující liché, horní řádky), poté sudé.
  - PAL: Snímková frekvence je 25 snímků za sekundu, počet řádků je 625 a nejprve se vysílají liché půlsnímky (půlsnímek obsahující liché, horní řádky), poté sudé.
  - SECAM: Snímková frekvence je 25 snímků za sekundu. Počet řádků je 625 s prokládaným skenováním.
- 480P: Snímková frekvence je 60 snímků za sekundu: počet řádků je 525: progresivní skenování: řádková frekvence 31.5 kHz.
- 576P: Snímková frekvence je 60 snímků za sekundu; počet řádků je 625; progresivní skenování;

#### Režim spouštění:

Stiskněte **Sweep**, aby se otevřel seznam režimů spouštění a vyberte auto, normal, nebo single. Podrobněji viz "Režim spouštění". Rozsvítí se podsvícení příslušného režimu spuštění.

#### Nastavení spouštění:

Stiskněte Setting pro nastavení parametru tohoto typu spouštění (potlačení šumu).

#### Úroveň spouštění:

Úroveň můžete nastavit ovladačem TRIGGER @LEVEL. Podrobněji viz "Úroveň spouštění".

#### Rady:

Pro lepší pozorování detailů průběhu videosignálu můžete nastavit větší hloubku paměti.

 V procesu ladění spouštění videosignálů se může frekvence různých částí signálu jevit v různých úrovních jasu. Digitální osciloskopy RIGOL nabízí funkci víceúrovňového barevného zobrazení intenzity a zkušenější uživatelé tak rychle posoudí kvalitu signálu a odhalí abnormality.

#### Pattern Trigger

Spouštění Pattern se aktivuje ověřováním zadaného kódu, tj. logických hodnot nebo logické kombinace. Každý kanál má svoji vlastní logickou hodnotu, jako hodnota vysoká (H), nízká (L) a ignorovat (X). Pro jeden kanál zahrnutý v logické úrovni lze specifikovat vzestupnou, nebo sestupnou hranu (můžete specifikovat jen jednu hranu). Když se specifikuje hrana, k spouštění dojde na určené hraně, pokud logické kombinace nastavené pro ostatní kanály jsou pravda. V případě, že se hrana nespecifikuje, spuštění se uskuteční na poslední hraně, která vyhovuje dané logické kombinaci. Pokud jsou všechny kanály v kombinaci nastavené na "Ignorovat" k spuštění nedochází.

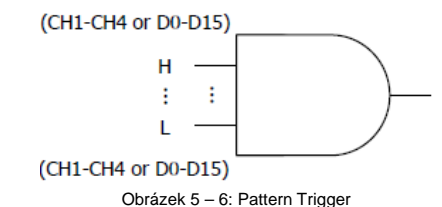

#### Typ spouštění:

Stiskněte Type, otáčením ovladače 💛 vyberte "Pattern" a stiskněte 💛. V pravém horním rohu

obrazovky se zobrazí informace k nastavenému spuštění, např. Teat 1 0.000 . Typ spouštění je "Pattern"; zdrojem spouštění je CH1; spouštěcí úroveň je 0,00 V.

#### Výběr zdroje:

Stiskněte **Source**, aby se otevřel seznam zdrojů signálu a vyberte CH1 – CH4, nebo D0 – D15. Podrobněji viz část "Zdroj spouštění". V pravém horním rohu obrazovky se zobrazí právě používaný zdroj spouštění.

#### Nastavení:

Spouštění Pattern pro aktuální zdroj signálu nastavíte stiskem **Code**. Příslušný kód se zobrazuje v spodní části obrazovky. Kódy pro kanály CH1 – CH4 a D0 – D15 se zobrazují zleva doprava, jak ukazuje níže uvedený obrázek.

Pat CH1 HLXX CH4 D0 XXX 🖌 XXHXXXXXXXXX D15

- H: úroveň napětí je vyšší, než je spouštěcí úroveň kanálu.
- L: úroveň napětí je nižší, než je spouštěcí úroveň kanálu.
- X: "Ignorovat", tj. tento kanál se nepoužívá jako součást logické kombinace. Pokud jsou všechny kanály v kombinaci nastavené na "Ignorovat" k spuštění nedochází.
- Instavení vzestupné, nebo sestupné hrany zvoleného kanálu.

#### Poznámka:

- Pokud se aktivují kanály D7 D0, automaticky se vypne kanál CH4. Příslušná logická podmínka se nemůže nastavit a nahradí ji X. Když se aktivují kanály D15 – D8, automaticky se vypne kanál CH3. Příslušná logická podmínka se nemůže nastavit a nahradí ji X.
- V logické podmínce lze specifikovat jen jednu hranu (vzestupnou, nebo sestupnou).
   Pokud je už definována jedna hrana a v dalším kanálu logické kombinace se určí další hrana, původně definovanou položku nahradí X.

#### All Bits:

Stiskem AllBits nastavíte logickou hodnotu všech zdrojů spouštění podle provedeného nastavení.

#### Režim spouštění:

Stiskněte Sweep, aby se otevřel seznam režimů spouštění a vyberte auto, normal, nebo single. Podrobněji viz "Režim spouštění". Rozsvítí se podsvícení příslušného režimu spuštění.

#### Nastavení spouštění:

Stiskněte Setting pro nastavení parametr tohoto typu spouštění (holdoff a potlačení šumu).

#### Úroveň spouštění:

V případě analogových kanálů se musí nastavit úroveň spouštění samostatně pro každý kanál. Například nastavíme úroveň spouštění pro kanál CH1. Stiskněte **Source** a vyberte CH1. Poté ovladačem **TRIGGER** <sup>©</sup>LEVEL nastavíte úroveň. Podrobněji viz "Úroveň spouštění".

#### **Duration Trigger**

V tomto typu spouštění přístroj identifikuje podmínku spouštění vyhledáním trvání konkrétní logické hodnoty. Jedná se o logickou kombinaci "AND" kanálů. Každý z kanálů může mít hodnotu vysokou (H), nízkou (L), nebo ignorovat (X). Přístroj provede spuštění, když trvání (ΔT) logického předpokladu vyhovuje přednastavenému času, jak ukazuje níže uvedený obrázek.

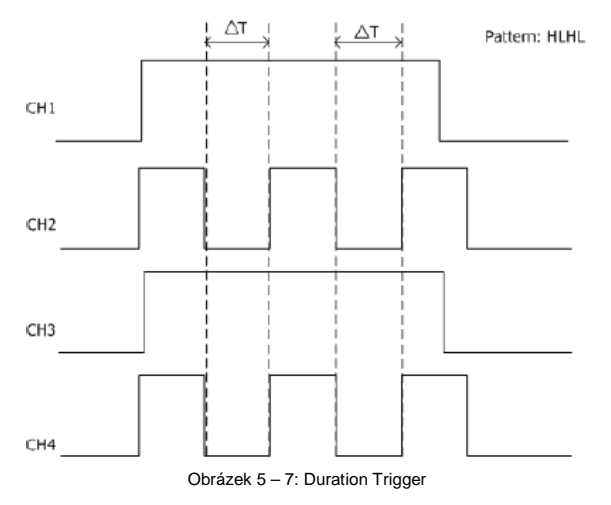

#### Typ spouštění:

Stiskněte Type, otáčením ovladače 🍑 vyberte "Duration" a stiskněte 🍑. V pravém horním rohu

obrazovky se zobrazí informace k nastavenému spuštění, např. T Dur 100007 Typ spouštění je "Duration"; zdrojem spouštění je CH1; spouštěcí úroveň je 0,00 V.

#### Výběr zdroje:

Stiskněte **Source**, aby se otevřel seznam zdrojů signálu a vyberte CH1 – CH4, nebo D0 – D15. Podrobněji viz část "Zdroj spouštění". V pravém horním rohu obrazovky se zobrazí právě používaný zdroj spouštění.

#### Nastavení:

Spouštění Pattern pro aktuální zdroj signálu nastavíte stiskem **Code**. V spodní části obrazovky se zobrazí pole pro nastavení logické hodnoty.

#### Dur CH1 HLXX CH4 D0 НННLНХНННННННННН D15

- H: úroveň napětí je vyšší, než je spouštěcí úroveň kanálu.
- L: úroveň napětí je nižší, než je spouštěcí úroveň kanálu.
- X: "Ignorovat", tj. tento kanál se nepoužívá jako součást logické kombinace.
- Pokud jsou všechny kanály v kombinaci nastavené na "Ignorovat" k spuštění nedochází. Poznámka:
- Jakmile se aktivují kanály D7 D0, automaticky se vypne kanál CH4. Příslušná logická podmínka se nemůže nastavit a nahradí ji X. Když se aktivují kanály D15 – D8, automaticky se vypne kanál CH3. Příslušná logická podmínka se nemůže nastavit a nahradí ji X.

#### All Bits:

Stiskem AllBits nastavíte logickou hodnotu všech zdrojů spouštění podle provedeného nastavení.

#### Podmínka spouštění:

Stiskem When vyberte požadovanou podmínku spouštění.

- >: K spuštění dojde, když trvání podmínky je větší než přednastavený čas.
   Dobu trvání v rozsahu od 8 ns do 10 s nastavíte stiskem Time.
- <: K spuštění dojde, když trvání podmínky je kratší než přednastavený čas. Dobu trvání v rozsahu od 8 ns do 10 s nastavíte stiskem Time.
- <>: K spuštění dojde, když trvání podmínky je kratší, než je horní hranice přednastaveného času a větší než spodní hranice přednastaveného času. Pro nastavení horní hranice trvání podmínky v rozsahu od 16 ns do 10 s stiskněte Upper Limit. Pro nastavení dolní hranice trvání podmínky v rozsahu od 8 ns do 9.99 s stiskněte Lower Limit.

#### Poznámka:

Spodní hranice doby trvání musí být větší než horní hranice doby trvání.

#### Režim spouštění:

Stiskněte **Sweep**, aby se otevřel seznam režimů spouštění a vyberte auto, normal, nebo single. Podrobněji viz "Režim spouštění". Rozsvítí se podsvícení příslušného režimu spuštění.

#### Nastavení spouštění:

Stiskněte Setting pro nastavení parametrů tohoto typu spouštění (holdoff a potlačení šumu).

#### Úroveň spouštění:

Stiskněte **Source** a vyberte CH1 až CH4. Poté ovladačem **TRIGGER** Spouštění pro každý kanál. Podrobněji viz "Úroveň spouštění".

#### TimeOut Trigger (volitelně)

Spouštění se generuje, když časový interval (ΔT) od chvíle, kdy vzestupná hrana (nebo sestupná hrana) prochází úrovní spuštění k sousedící sestupné hraně (nebo vzestupné hraně) je větší než nastavený čas timeout (viz níže uvedený obrázek).

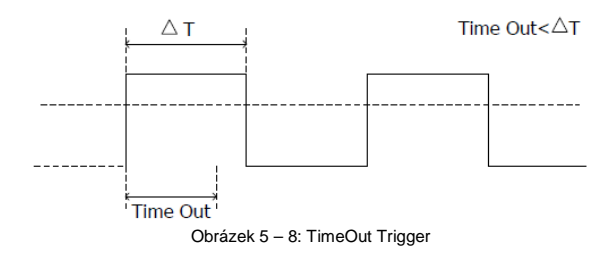

#### Typ spouštění:

Stiskněte **Type**, otáčením ovladače **シ** vyberte "Pattern" a stiskněte **シ**. V pravém horním rohu obrazovky se zobrazí informace k nastavenému spuštění, např. T 端 0 0.00V

Typ spouštění je "TimeOut"; zdrojem spouštění je CH1; spouštěcí úroveň je 0,00 V.

#### Výběr zdroje:

Stiskněte Source, aby se otevřel seznam zdrojů signálu a vyberte CH1 – CH4, nebo D0 – D15. Podrobněji viz část "Zdroj spouštění". V pravém horním rohu obrazovky se zobrazí právě používaný zdroj spouštění.

Poznámka: Abyste získali stabilní zdroj spouštění, vyberte jako zdroj spouštění kanál se vstupním signálem.

#### Typ hrany:

Stiskněte Slope a vyberte typ první hrany vstupního signálu, který prochází spouštěcí úrovní.

- Zahájení odpočtu času, když vzestupná hrana vstupního signálu prochází spouštěcí úrovní.
- Zahájení odpočtu času, když sestupná hrana vstupního signálu prochází spouštěcí úrovní.
- 🛛 💶 : Zahájení odpočtu času, když libovolná hrana vstupního signálu neprochází spouštěcí úrovní.

#### Čas TimeOut:

Tento čas představuje minimální dobu, po kterou musí být časový signál v nečinnosti předtím, než osciloskop začne vyhledávat data, která odpovídají podmínce spouštění. Pro nastavení času v rozsahu od 16 ns do 10 s stiskněte **TimeOut**.

#### Režim spouštění:

Stiskněte **Sweep**, aby se otevřel seznam režimů spouštění a vyberte auto, normal, nebo single. Podrobněji viz "Režim spouštění". Rozsvítí se podsvícení příslušného režimu spuštění.

#### Nastavení spouštění:

Stiskněte Setting pro nastavení parametru tohoto typu spouštění (potlačení šumu).

#### Úroveň spouštění:

Stiskněte **Source** a vyberte CH1 až CH4. Poté ovladačem **TRIGGER** Spouštění pro každý kanál. Podrobněji viz "Úroveň spouštění".

#### Runt Trigger

Tento režim spouštění se používá, když spouštěcí impulsy, které prochází jednou úrovní, nepřejdou na druhou spouštěcí úroveň (viz níže uvedený obrázek).

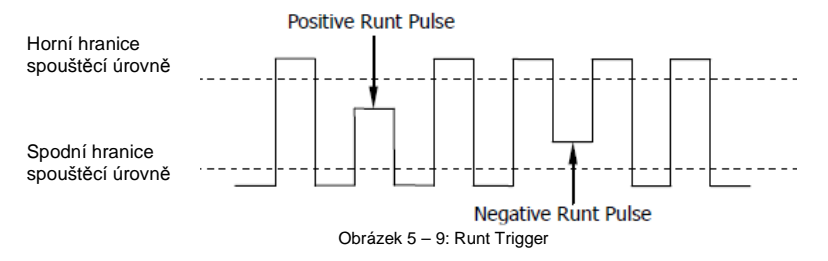

#### Typ spouštění:

Stiskněte Type, otáčením ovladače 💛 vyberte "Pattern" a stiskněte 🍑. V pravém horním rohu

obrazovky se zobrazí informace k nastavenému spuštění, např. TRunt 🖬 🛆 10.0 V

Typ spouštění je "Runt"; zdrojem spouštění je CH1; rozdíl mezi horní a dolní hranicí spouštěcí úrovně je 10,00 V.

#### Výběr zdroje:

Stiskněte **Source**, aby se otevřel seznam zdrojů signálu a vyberte CH1 – CH4. Podrobněji viz část "Zdroj spouštění". V pravém horním rohu obrazovky se zobrazí právě používaný zdroj spouštění. **Poznámka**: Abyste získali stabilní zdroj spouštění, vyberte jako zdroj spouštění kanál se vstupním signálem.

#### Polarita pulzu:

Stiskněte Polarity a vyberte polaritu pulzu spouštění

- Kladná polarita. K spouštění dojde na kladném pulzu.
- III : Záporná polarity. K spouštění dojde na záporném pulzu.

#### Qualifier:

Stiskněte Qualifier a nastavte podmínky spouštění Runt.

- None: Podmínky spouštění se nenastaví.
- >: K spuštění dojde, když šířka pulzu je větší, než je spodní hranice pulzní šířky. Stiskněte Lower Limit a nastavte spodní hranici pulzní šířky v rozsahu od 8 ns do 10 s.
- <: K spuštění dojde, když šířka pulzu je menší, než je horní hranice pulzní šířky. Stiskněte Upper Limit a nastavte horní hranici pulzní šířky v rozsahu od 16,0 ns do 10,0 s.
- <>: K spuštění dojde, když šířka pulzu je větší, než je spodní hranice pulzní šířky a menší než horní hranice pulzní šířky. Stiskněte Upper Limit a nastavte horní hranici pulzní šířky v rozsahu od 16,0 ns do 10,0 s. Stiskněte Lower Limit a nastavte spodní hranici pulzní šířky v rozsahu od 8 ns do 9,99 s.

Poznámka: Spodní hranice pulzní šířky musí být větší než horní hranice.

#### Vertikální okno a spouštěcí úroveň:

Když dokončíte nastavení podmínky spouštění, bude potřeba nastavit spouštěcí úroveň, aby se signál správně spustil a získali jste stabilní průběh. Režim nastavení spouštěcí úrovně se u tohoto typu spouštění liší podle volby vertikálního okna. Stiskněte **Window** a ovladačem V vyberte požadované vertikální okno, nebo podržte **Window** a okno přepněte. Můžete si zvolit, že nastavite jen horní hranici, jen spodní hranici, nebo obě mezní hodnoty. Podrobnější informace uvádíme níže.

Poznámka: Vertikální okno můžete přepnout také v menu spuštění "Runt", když přidržíte ovladač TRIGGER <sup>®</sup>LEVEL.

Když jste vybrali typ vertikálního okna, můžete ovladačem **TRIGGER <u>CVEL</u>** nastavit úroveň spouštění. Během nastavení úrovně spouštění se na obrazovce objeví dvě oranžové čáry označující úroveň spouštění a dvě značky spouštění (**CO** a **CO**), které se pohybují současně s otáčením ovladače. Zároveň se v pravém spodním rohu obrazovky ukazují informace o aktuální úrovni spouštění podle právě nastavených podmínek (viz níže uvedený obrázek). Když přestanete otáčet potenciometrem. linie úrovně spouštění a značky se asi po 2 sekundách ztratí.

Up Level: 2.43 V Low Level: -3.00 V

Režim nastavení se liší v závislosti na výběru vertikálního okna.

- Endet: Nastavujete jen horní hranici spouštěcí úrovně. Během nastavení se mění hodnota "Up Level", zatímco hodnota "Low Level" zůstává stejná.
- Instavujete jen spodní hranici spouštěcí úrovně. Během nastavení se mění hodnota "Low Level", zatímco hodnota "Up Level" zůstává stejná.
- Inastavujete současně spodní i horní hranici spouštěcí úrovně. Během nastavení se mění hodnota "Low Level" a "UP Level".

#### Režim spouštění:

Stiskněte Sweep, aby se otevřel seznam režimů spouštění a vyberte auto, normal, nebo single. Podrobněji viz "Režim spouštění". Rozsvítí se podsvícení příslušného režimu spuštění.

#### Nastavení spouštění:

Stiskněte Setting pro nastavení parametrů tohoto typu spouštění (holdoff a potlačení šumu).

#### Window Trigger (volitelně)

Spouštění oknem nabízí spouštění na vysoké a na nízké úrovni. Dojde k němu, když vstupní signál dosáhne jednu z těchto úrovní.

#### Typ spouštění:

Stiskněte **Type**, otáčením ovladače **V** vyberte "Window" a stiskněte **V**. V pravém horním rohu

obrazovky se zobrazí informace k nastavenému spuštění, např. T=1 4 2.00 V

Typ spouštění je "Window"; zdrojem spouštění je CH1; rozdíl mezi horní a dolní hranicí spouštěcí úrovně je 2,00 V.

#### Výběr zdroje:

Stiskněte **Source**, aby se otevřel seznam zdrojů signálu a vyberte CH1 – CH4. Podrobněji viz část "Zdroj spouštění". V pravém horním rohu obrazovky se zobrazí právě používaný zdroj spouštění. **Poznámka**: Abyste získali stabilní zdroj spouštění, vyberte jako zdroj spouštění kanál se vstupním signálem.

#### Typ okna:

Stiskněte WndType a vyberte typ hrany vstupního signálu, u kterého dojde ke spuštění.

- Spuštění na vzestupné hraně vstupního signálu, když úroveň napětí je větší než přednastavená hodnota horní spouštěcí úrovně.
- E2: Spuštění na sestupné hraně vstupního signálu, když úroveň napětí je menší než přednastavená hodnota spodní spouštěcí úrovně.
- Spuštění na libovolné hraně vstupního signálu, když úroveň napětí odpovídá přednastavené spouštěcí úrovni.

#### Pozice spouštění:

Když jste vybrali typ okna, stiskněte Position a výběrem spouštěcí pozice můžete dále specifikovat bod času spuštění.

- Enter: Ke spuštění dojde, když se spouštěcí signál dostane do určeného rozsahu spouštěcí úrovně.
- Exit: Ke spuštění dojde, když vstupní signál opustí určený rozsah spouštěcí úrovně.
- Time: Ke spuštění dojde při splnění následujících podmínek: spouštěcí signál se dostane do určeného rozsahu spouštěcí úrovně a akumulovaný čas zpoždění se rovná času okna. Pokud vybíráte tento typ, stiskněte Time a nastavte čas okna v rozsahu od 8 ns do 10 s. Podrobněji k metodě nastavení viz "Způsob nastavení parametru".

#### Vertikální okno a spouštěcí úroveň:

Stiskněte Window pro výběr vertikálního okna a ovladačem TRIGGER @LEVEL nastavte spouštěcí úroveň. Podrobněji viz "Vertikální okno a spouštěcí úroveň" u spouštění Runt.

#### Režim spouštění:

Stiskněte **Sweep**, aby se otevřel seznam režimů spouštění a vyberte auto, normal, nebo single. Podrobněji viz "Režim spouštění". Rozsvítí se podsvícení příslušného režimu spuštění.

#### Nastavení spouštění:

Stiskněte Setting pro nastavení parametrů tohoto typu spouštění (holdoff a potlačení šumu).

#### Delay Trigger (volitelně)

U tohoto typu spouštění musíte nastavit zdroj signálu A a zdroj signálu B. Ke spuštění dojde, pokud časový rozdíl (ΔT) mezi specifikovanými hranami zdroje A (hrana A) a zdroje B (hrana B) odpovídá přednastavenému času, jak ukazuje níže uvedený obrázek. **Poznámka**: Hrana A musí být sousední s hranou B.

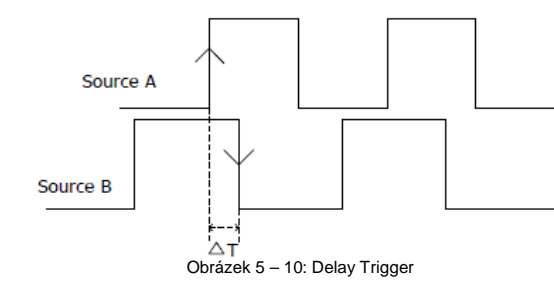

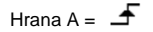

### Hrana B = 🛨

### Typ spouštění:

Stiskněte Type, otáčením ovladače 🏵 vyberte "Delay" a stiskněte 🔨. V pravém horním rohu

obrazovky se zobrazí informace k nastavenému spuštění, např. Tree 10.000 Typ spouštění je "Delay"; zdrojem spouštění je CH1; spouštěcí úroveň je 0,00 V.

#### Výběr zdroje A:

Stiskněte **SourceA**, aby se otevřel seznam zdrojů signálu a jako zdroj spouštění zdroje signálu A vyberte CH1 – CH4. Podrobněji viz část "Zdroj spouštění". V pravém horním rohu obrazovky se zobrazí právě používaný zdroj spouštění.

**Poznámka**: Abyste získali stabilní zdroj spouštění, vyberte jako zdroj spouštění kanál se vstupním signálem.

#### Hrana A:

Stiskněte **EdgeA** a vyberte typ spouštěcí hrany pro zdroj signálu A. Můžete ji nastavit na vzestupnou, nebo sestupnou hranu.

#### Výběr zdroje B:

Stiskněte **SourceB**, aby se otevřel seznam zdrojů signálu a jako zdroj spouštění zdroje signálu B vyberte CH1 – CH4. Podrobněji viz část "Zdroj spouštění". V pravém horním rohu obrazovky se zobrazí právě používaný zdroj spouštění.

**Poznámka**: Abyste získali stabilní zdroj spouštění, vyberte jako zdroj spouštění kanál se vstupním signálem.

#### Hrana B:

Stiskněte **EdgeB** a vyberte typ spouštěcí hrany pro zdroj signálu A. Můžete ji nastavit na vzestupnou, nebo sestupnou hranu.

#### Typ zpoždění:

Stiskněte DelayType a nastavte podmínku časového zpoždění spuštění.

- >: K spuštění dojde, když časový rozdíl (ΔT) mezi specifikovanými hranami zdroje A a zdroje B je větší, než je přednastavená spodní hranice času zpoždění. Stiskněte Lower Limit a nastavte spodní hranici času zpoždění v rozsahu od 8,00 ns do 10 s. Podrobněji k metodě nastavení viz "Způsob nastavení parametru".
- <: K spuštění dojde, když časový rozdíl (ΔT) mezi specifikovanými hranami zdroje A a zdroje B je menší, než je přednastavená horní hranice času zpoždění. Stiskněte Upper Limit a nastavte horní hranici času zpoždění v rozsahu od 16,0 ns do 10,0 s. Podrobněji k metodě nastavení viz "Způsob nastavení parametru".
- <>: K spuštění dojde, když časový rozdíl (ΔT) mezi specifikovanými hranami zdroje A a zdroje B je větší, než je přednastavená spodní hranice času zpoždění a menší, než je přednastavená horní hranice času zpoždění.

Stiskněte Upper Limit a nastavte horní hranici času zpoždění v rozsahu od 16,0 ns do 10,0 s. Stiskněte Lower Limit a nastavte spodní hranici času zpoždění v rozsahu od 8,00 ns do 9,99 s. Podrobněji k metodě nastavení viz "Způsob nastavení parametru". Poznámka: Spodní hranice času zpoždění musí být větší než horní hranice.

#### Režim spouštění:

Stiskněte **Sweep**, aby se otevřel seznam režimů spouštění a vyberte auto, normal, nebo single. Podrobněji viz "Režim spouštění". Rozsvítí se podsvícení příslušného režimu spuštění.

#### Nastavení spouštění:

Stiskněte Setting pro nastavení parametrů tohoto typu spouštění (holdoff a potlačení šumu).

#### Úroveň spouštění:

Úroveň spouštění se musí nastavit samostatně pro každý zdroj. Například nastavíme úroveň spouštění pro zdroj A. Stiskněte **SourceA** a vyberte požadovaný zdroj. Poté ovladačem **TRIGGER** <u>LEVEL</u> nastavíte úroveň. Podrobněji viz "Úroveň spouštění".

#### Setup / Hold Trigger (volitelně)

U tohoto typu spouštění je potřeba nastavit linii datového a linii časového signálu. Čas předstihu začíná, když datový signál přejde spouštěcí úrovní a končí na specifikované hraně časového signálu; čas přesahu začíná, pokud se objeví specifikovaná hrana časového signálu a končí, když datový signál přejde znovu spouštěcí úrovní, jak ukazuje níže uvedený obrázek. Ke spuštění dojde, když čas předstihu nebo přesahu je menší, než je přednastavený čas.

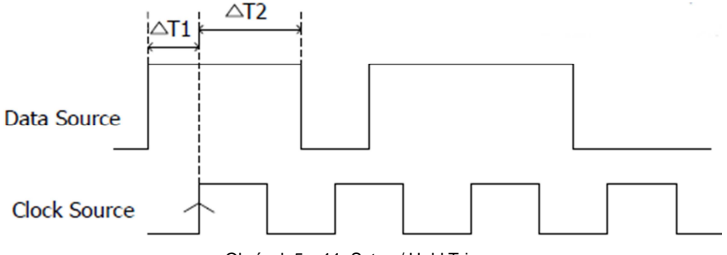

Obrázek 5 – 11: Setup / Hold Trigger

ΔT1 je čas předstihu; ΔT2 je čas přesahu; typ hrany je -; typ dat: H

#### Typ spouštění:

Stiskněte Type, aby se otevřel seznam typů spouštění. Otáčením ovladače ᡐ vyberte "StpHold"

<u>a stiskněte 🔍. V</u> pravém horním rohu obrazovky se zobrazí informace k nastavenému spuštění, např.

T #⊐# 1 0.00V . Typ spouštění je "Setup / Hold"; zdrojem spouštění je CH1; spouštěcí úroveň je 0,00 V.

#### Výběr zdroje:

Stiskněte **DataSource** a **CikSource** a nastavte zdroje signálů datové a časové linie. Můžete zde nastavit CH1 – CH4. Podrobněji viz část "Zdroj spouštění". V pravém horním rohu obrazovky se zobrazí právě používaný zdroj spouštění.

Poznámka: Abyste získali stabilní zdroj spouštění, vyberte jako zdroj spouštění kanál se vstupním signálem.

#### Typ hrany:

Stiskněte Slope a vyberte požadovaný typ hrany časového signálu (vzestupná, nebo sestupná hrana).

#### Typ dat:

Stiskněte **DataType** a nastavte kombinaci datového signálu na H (vysoká úroveň), nebo L (nízká úroveň.

#### Nastavení typu:

Používá se k výběru různých typů spouštění setup/hold. Stiskněte SetupType a vyberte požadovaný typ.

- Setup: Ke spuštění dojde, když je čas předstihu menší, než je přednastavený čas.
   Pokud vyberete tento typ, stiskněte Setup a nastavte čas v rozsahu od 8 ns do 1 s.
- Hold: Ke spuštění dojde, když je čas přesahu menší, než je přednastavený čas. Když vyberete tento typ, stiskněte Setup a Hold a nastavte čas předstihu a přesahu v rozsahu od 8 ns do 1 s.

#### Režim spouštění:

Stiskněte **Sweep**, aby se otevřel seznam režimů spouštění a vyberte auto, normal, nebo single. Podrobněji viz "Režim spouštění". Rozsvítí se podsvícení příslušného režimu spuštění.

#### Nastavení spouštění:

Stiskněte Setting pro nastavení parametru tohoto typu spouštění (potlačení šumu).

#### Úroveň spouštění:

Stiskněte **DataSource** a ovladačem **TRIGGER** <sup>@</sup>LEVEL</sup> nastavte spouštěcí úroveň kanálu zdroje dat. Poté stiskněte **CIkSource** a ovladačem **TRIGGER** <sup>@</sup>LEVEL</sup> nastavte spouštěcí úroveň kanálu zdroje časového signálu. Podrobněji viz "Úroveň spouštění".

#### Nth Edge Trigger (volitelně)

Spouštění se generuje na N-té hraně, která se objeví po určeném klidovém čase. Jak ukazuje níže uvedený obrázek, osciloskop by se měl spustit na druhé sestupné hraně po specifikovaném čase nečinnosti (čas mezi dvěma sousedicími vzestupnými hranami) a čas nečinnosti by se měl nastavit na P < čas nečinnost < M, kde M je čas mezi první vzestupnou hranou a vzestupnou hranou, která ji předchází a P je maximální čas mezi vzestupnými hranami, které jsou součástí počítání.

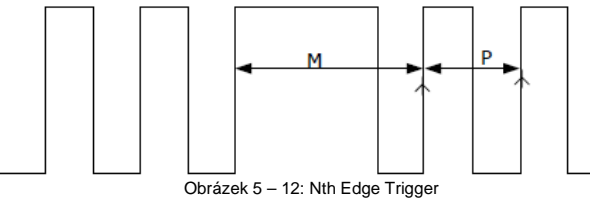

P < čas nečinnost < MTyp hrany: f : hodnota N = 2

#### Typ spouštění:

Stiskněte **Type**, aby se otevřel seznam typů spouštění. Otáčením ovladače ♥ vyberte "Nth" a stiskněte ♥. V pravém horním rohu obrazovky se zobrazí informace k nastavenému spuštění, např. Nth 1 0.00♥ . Typ spouštění je "Nth Edge Trigger"; zdrojem spouštění je CH1; spouštěcí úroveň je 0,00 V.

#### Výběr zdroje:

Stiskněte **Source**, aby se otevřel seznam signálních zdrojů a vyberte CH1 –CH4 nebo D0 – D15. Podrobněji viz část "Zdroj spouštění". V pravém horním rohu obrazovky se zobrazí právě používaný zdroj spouštění.

**Poznámka**: Abyste získali stabilní zdroj spouštění, vyberte jako zdroj spouštění kanál se vstupním signálem.

#### Typ hrany:

Stiskněte Slope a vyberte typ hrany vstupního signálu, který prochází spouštěcí úrovní.

- Espuštění na vzestupné hraně vstupního signálu, když úroveň napětí dosáhne specifikovanou spouštěcí úroveň.
- : Spuštění na sestupné hraně vstupního signálu, když úroveň napětí dosáhne specifikovanou spouštěcí úroveň.

#### Čas nečinnosti:

Stiskněte Idle a nastavte čas nečinnosti, předtím, než dojde k počítání hran pro spuštění. Dostupný rozsah nastavení je od 16 ns do 10 s.

#### Číslo hrany:

Stiskněte Edge a nastavte hodnotu "N-té hrany" v rozsahu od 1 do 65535.

#### Úroveň spouštění:

Když je zdrojem spouštění analogový kanál, můžete ovladačem **TRIGGER** <sup>@</sup>LEVEL</mark> nastavit úroveň. Podrobněji viz "Úroveň spouštění".

#### RS232 Trigger

RS232 je sériový komunikační režim používaný k přenosu dat mezi počítači nebo mezi počítačem a terminálem. V protokolu RS232 se znak přenáší jako rámec dat, který se skládá z 1 start bitu, 5 až 8 data bitů, 1 kontrolního bitu a 1-2 stop bitů (viz níže uvedený obrázek).

Osciloskopy MSO1000Z a DS1000Z se spouští, když detekuje startovací pole, chybové pole, chybu kontroly, nebo jiná specifikovaná data signálu RS232.

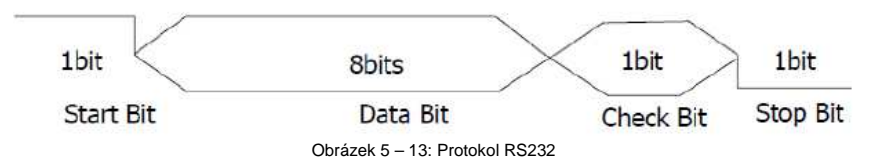

#### Typ spouštění:

Stiskněte **Type**, aby se otevřel seznam typů spouštění. Otáčením ovladače ♥ vyberte "RS232" a stiskněte ♥. V pravém horním rohu obrazovky se zobrazí informace k nastavenému spuštění, např. **T 232 1 0.00V**. Typ spouštění je "RS232"; zdrojem spouštění je CH1; spouštěcí úroveň je 0,00 V.

#### Výběr zdroje:

Stiskněte **Source**, aby se otevřel seznam signálních zdrojů a vyberte CH1 –CH4 nebo D0 – D15. Podrobněji viz část "Zdroj spouštění". V pravém horním rohu obrazovky se zobrazí právě používaný zdroj spouštění.

**Poznámka**: Abyste získali stabilní zdroj spouštění, vyberte jako zdroj spouštění kanál se vstupním signálem.

#### Polarita:

Stiskněte **Polarity** a vyberte požadovanou polaritu přenosu dat. Můžete vybrat "**Příří** nebo **Polarity**. Výchozí polarita je "**Příří**.

#### Podmínka spouštění:

Stiskem When vyberte požadovanou podmínku spouštění.

- Start: spouštění na pozici startovacího bitu
- Error: spouštění při detekci chybového pole. Když vyberete tuto podmínku, tak:
  - Stiskněte Stop Bit a vyberte "1 bit", nebo "2 bits";
  - Stiskněte EvenOdd a vyberte "None", "Odd", nebo "Even".
     Osciloskop určí chybové pole podle přednastavených parametrů.

- ChkError: spouštění při detekci chyby kontroly. Pokud vyberete tuto podmínku, tak:
  - Stiskněte EvenOdd a vyberte "Odd", nebo "Even". Ósciloskop určí chybové pole podle přednastavených parametrů.
- Data: spouštění na posledním bitu přednastavených datových bitů. Pokud vyberete tuto podmínku, tak:
  - Stiskněte Data Bits a vyberte "5 bits", "6 bits", "7 bits", nebo "8 bits".
  - Stiskněte Data a ovladačem V vyberte hodnotu dat spouštění RD232. V závislosti na nastavení v Data Bits můžou být použité rozsahy od 0 do 31, od 0 do 63, od 0 do 127, nebo od 0 do 255.

#### Modulační rychlost:

Nastavte modulační rychlost přenosu dat (podle dané časové frekvence). Stiskněte **BaudRate** a nastavte požadovanou hodnotu na 2400 bps, 4800 bps, 9600 bps (výchozí hodnota), 19200 bps, 38400 bps, 57600 bps, 115200 bps, 230400 bps, 460800 bps, 921600 bps, 1 Mbps, nebo na uživatelem nastavenou hodnotu. Když vyberte "User", stiskněte **Setup** a nastavte hodnotu od 110 bps do 20 000 000 bps. Viz výše "Způsob nastavení parametru".

#### Režim spouštění:

Stiskněte **Sweep**, aby se otevřel seznam režimů spouštění a vyberte auto, normal, nebo single. Podrobněji viz "Režim spouštění". Rozsvítí se podsvícení příslušného režimu spuštění.

#### Nastavení spouštění:

Stiskněte Setting pro nastavení parametru tohoto typu spouštění (potlačení šumu).

#### Úroveň spouštění:

Když je zdrojem spouštění analogový kanál, můžete ovladačem **TRIGGER** <sup>@</sup>LEVEL</sup> nastavit úroveň. Podrobněji viz "Úroveň spouštění".

#### I2C Trigger (volitelně)

Sériová sběrnice I2C s 2 signálovými vodiči, která se používá k propojení mikrokontroléru a jeho periferních zařízení se skládá z SCL a SDA. Rychlost přenosu je určena pomocí SCL a data přenosu se určují pomocí SDA. Jak vidíte na níže uvedeném obrázku, osciloskop může iniciovat spuštění na startu, restartu, zastavení, při ztrátě sběru dat, specifické adrese zařízení nebo hodnotě dat a také současně na specifické adrese zařízení a hodnotě dat.

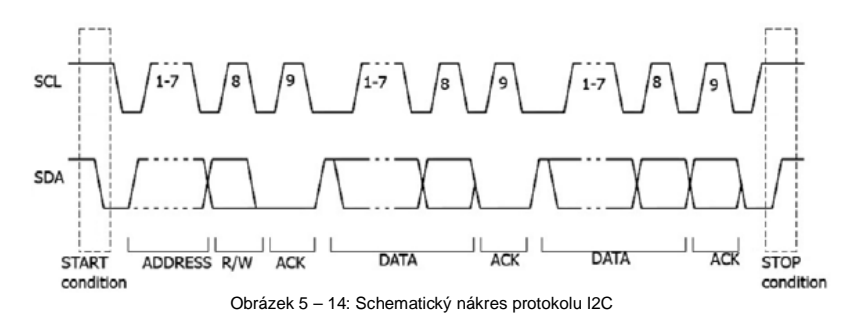

#### Typ spouštění:

Stiskněte **Type**, aby se otevřel seznam typů spouštění. Otáčením ovladače 🗘 vyberte "I2C" a stiskněte 🗘. V pravém horním rohu obrazovky se zobrazí informace k nastavenému spuštění, např. Ro 1 00000. Typ spouštění je "I2C"; zdrojem spouštění je CH1; spouštěcí úroveň je 0,00 V.

#### Výběr zdroje:

Stiskněte SCL a SDA a vyberte zdroje signálu pro SCL a SDA. Můžete zde nastavit CH1 – CH4, nebo D0 – D15. Podrobněji viz část "Zdroj spouštění". V pravém horním rohu obrazovky se zobrazí právě používaný zdroj spouštění.

**Poznámka**: Abyste získali stabilní zdroj spouštění, vyberte jako zdroj spouštění kanál se vstupním signálem.

#### Podmínka spouštění:

Stiskem When vyberte požadovanou podmínku spouštění.

- Start: K spouštění dojde při přenosu dat SDA s vysoké na nízkou úroveň, zatímco SCL je na vysoké úrovni.
- Restart: K spouštění dojde, když se před podmínkou stop objeví jiná startovací podmínka.
- Stop: : K spouštění dojde při přenosu dat SDA s nízké na vysokou úroveň, zatímco SCL je na vysoké úrovni.
- MissedACK: : K spouštění dojde, když při potvrzení SCL pozice je SDA na vysoké úrovni.
- Address: Osciloskop vyhledává specifickou hodnotu adresy. Když se tato událost objeví, dojde ke spuštění na čtecím nebo zapisovacím bitu. Když vyberete tuto podmínku spouštění, tak:
  - Stiskněte AddrBits a vyberte "7bits", "8 bits", nebo "10 bits".
  - Stiskněte Address a nastavte hodnotu adresy. Podle nastavení v AddrBits můžete nastavit tuto hodnotu v rozsahu od 0 do 0x7F, od 0 do 0xFF, nebo od 0 do 0x3FF.
  - Stiskněte Direction a vyberte "Read", "Write", nebo "R/W". Poznámka: Toto nastavení není dostupné, když v AddrBits nastavíte "8 bits".
- Data: Osciloskop vyhledává specifickou hodnotu dat v linii SDA. Když se tato událost objeví, dojde ke spuštění na hodinové linii (SCL) přechodové hrany posledního datového bitu. Když vyberete tuto podmínku spouštění, tak:
  - Stiskněte Bit X a vyberte požadovaný datový bit v rozsahu od 0 do (Délka Bytex8-1).
- Stiskněte Data a nastavte kombinaci dat aktuálního datového bitu na X, H, nebo L.
- Stiskněte Bytes a nastavte datovou délku v rozsahu od 1 do 5.
- Stiskněte AllBits a nastavte kombinaci všech datových bitů podle datové kombinace nastavené v Data.
- A&D: Osciloskop vyhledává současně specifickou hodnotu adresy a dat, a když je nalezne, dojde ke spuštění. Když vyberete tuto podmínku spouštění, tak:
  - Stiskněte AddrBits a vyberte "7bits", "8 bits", nebo "10 bits".
  - Stiskněte Address a ovladačem V nastavte hodnotu adresy. Podle nastavení v AddrBits můžete nastavit tuto hodnotu v rozsahu od 0 do 0x7F, od 0 do 0xFF, nebo od 0 do 0x3FF.
  - Stiskněte Bit X a vyberte požadovaný datový bit v rozsahu od 0 do (Délka Bytex8-1).
     Stiskněte Data a nastavte kombinaci dat aktuálního datového bitu na X. H. nebo L.
  - Stisknete Data a nastavte kombinaci dat aktualniho datoveno bitu na /
     Stiskněte Bytes a nastavte datovou délku v rozsahu od 1 do 5.
  - Stiskněte AllBits a nastavte kombinaci všech datových bitů podle datové kombinace nastavené v Data.
  - Stiskněte Direction a vyberte "Read", "Write", nebo "R/W".
  - Poznámka: Toto nastavení není dostupné, když v AddrBits nastavíte "8 bits".

#### Režim spouštění:

Stiskněte Sweep, aby se otevřel seznam režimů spouštění a vyberte auto, normal, nebo single. Podrobněji viz "Režim spouštění". Rozsvítí se podsvícení příslušného režimu spuštění.

#### Nastavení spouštění:

Stiskněte Setting pro nastavení parametru tohoto typu spouštění (potlačení šumu).

#### Úroveň spouštění:

Když je SCL analogový kanál, stiskněte SCL a ovladačem TRIGGER @LEVEL nastavte spouštěcí úroveň pro kanál SCL.

Když je SDA analogový kanál, stiskněte SDA a ovladačem TRIGGER @LEVEL nastavte spouštěcí úroveň pro kanál SDA. Podrobněji viz "Úroveň spouštění".

### SPI Trigger (volitelně)

Spuštění se generuje na určeném datu, když je splněna podmínka timeout nebo CS. Při použití SPI spuštění musíte specifikovat zdroje dat SDA a zdroje hodinového signálu SCL.

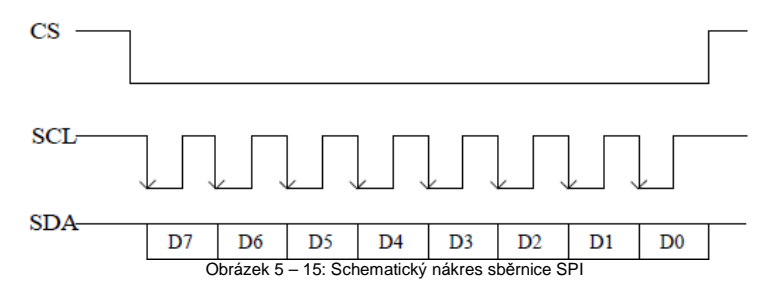

#### Typ spouštění:

Stiskněte **Type**, aby se otevřel seznam typů spouštění. Otáčením ovladače 💙 vyberte "SPI" a stiskněte V. V pravém horním rohu obrazovky se zobrazí informace k nastavenému spuštění, např.

SPI 1 0.00 V . Typ spouštění je "SPI"; zdrojem spouštění je CH1; spouštěcí úroveň je 0,00 V.

#### Výběr zdroje:

Stiskněte SCL a SDA a vyberte zdroje signálu pro SCL a SDA. Můžete zde nastavit CH1 – CH4, nebo D0 – D15. Podrobněji viz část "Zdroj spouštění". V pravém horním rohu obrazovky se zobrazí právě používaný zdroj spouštění.

**Poznámka**: Abyste získali stabilní zdroj spouštění, vyberte jako zdroj spouštění kanál se vstupním signálem.

#### Nastavení datové linie:

Stiskněte Data a nastavte datové bity a data spouštění SPI.

- Stiskněte DataBits a nastavte počet bitů pro řetězec znaků sériových dat. Můžete nastavit libovolné celé číslo v rozsahu od 4 do 32.
- Stiskněte CurrentBit a nastavte počet datových bitů v rozsahu od 0 do (hodnota specifikovaná v DataBits 1).
- Stiskněte Data a nastavte hodnotu aktuálního bitu na X, H, nebo L.
- Stiskněte AllBits a nastavte kombinaci všech datových bitů podle hodnoty nastavené v Data.

#### Podmínka spouštění:

Stiskem When vyberte požadovanou podmínku spouštění.

- CS: Pokud je signál CS platný, ke spuštění dojde, když osciloskop detekuje data (SDA) splňující podmínku spouštění.
  - Po výběru této podmínky můžete stisknout CS a vybrat signální vodič pro výběr čipu.
     Dostupné kanály jsou CH1 CH4 nebo D0 D15 (můžete vybrat jen právě aktivní kanály).
     Podrobněji viz část "Zdroj spouštění". V pravém horním rohu obrazovky se zobrazí právě používaný zdroj spouštění.
  - Po výběru této podmínky můžete stisknout Mode a nastavit režim CS na " (platná je vvsoká úroveň) nebo "
- TimeOut: Hodinový signál (SCL) potřebuje udržovat učit čas klidu předtím, než osciloskop vyhledá bod spouštění. Ke spuštění dojde, když osciloskop najde data (SDA) splňující podmínku spuštění. Po výběru této podmínky můžete stisknout TimeOut a nastavit minimální čas nečinnosti v rozsahu od 100 ns do 1 s.

#### Hrana hodinového signálu:

Stiskněte ClockEdge a vyberte požadovanou hranu signálu.

- Vzorkování dat SDA na vzestupné hraně hodinového signálu.
- Image: Vzorkování dat SDA na sestupné hraně hodinového signálu.

#### Režim spouštění:

Stiskněte **Sweep**, aby se otevřel seznam režimů spouštění a vyberte auto, normal, nebo single. Podrobněji viz "Režim spouštění". Rozsvítí se podsvícení příslušného režimu spuštění.

#### Nastavení spouštění:

Stiskněte Setting pro nastavení parametru tohoto typu spouštění (potlačení šumu).

#### Úroveň spouštění:

Když je SCL analogový kanál, stiskněte SCL a ovladačem TRIGGER <a>Object</a> nastavte spouštěcí úroveň pro kanál SCL.

Když je SDA analogový kanál, stiskněte SDA a ovladačem TRIGGER @LEVEL nastavte spouštěcí úroveň pro kanál SDA. Podrobněji viz "Úroveň spouštění".

### Výstupní konektor Trigger

Konektor Trigger Out na zadním panelu slouží k výstupu spouštěcích signálů podle aktuálního nastavení.

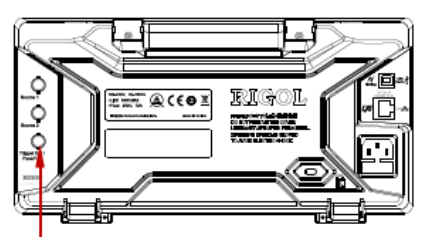

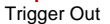

Pokaždé, když osciloskop generuje spuštění, vychází z konektoru *Trigger Out* signál, který odráží aktuální rychlost záchytu. Když se tento signál připojí pro změření frekvence k zařízení se zobrazením průběhu, výsledek měření bude stejný, jako je aktuální rychlost zachytávání.

Poznámka: Když stisknete [Utility] → Aux Out a vyberete "Pass/Fail", nebo když stisknete [Utility] → Aux Out a vyberete "ON", tak při testu pass/fail a detekci výsledku "nevyhověl" osciloskop vyšle z konektoru Trigger Out negativní puls. V opačném případě osciloskop vysílá nepřetržitě nízko úrovňový signál.

### 6. MATH a měření

### Matematické operace

Osciloskopy MSO1000Z a DS1000Z dokážou pracovat s matematickými operacemi včetně: A + B, A – B, A x B a A/B

- A + B,
   FFT
- A&&B. AllB. A^B a !A
- Intg, Diff, Sgrt, Lg, Exp a Abs
- Low Pass, High Pass, Band Pass a Band Stop
- Operace Fx (kombinace 2 operací, podrobněji viz níže "Operace Fx")

Stiskněte [MATH]  $\rightarrow$  Math  $\rightarrow$  Operator na panelu vertikálních ovladačů (VERTICAL) na přední straně přístroje a vyberte funkci požadované operace. Pro povedení operace stiskněte Operation. Výsledek matematické operace se ukáže s označením "M" na vlnovém průběhu na obrazovce.

#### Sčítání

Sčítejte bod za bodem hodnoty napětí vlnového průběhu ze zdrojů signálu A a B a výsledy zobrazte.

Stiskněte [MATH]  $\rightarrow$  Math  $\rightarrow$  Operator a vyberte "A + B".

- Stiskněte Operation a povolte, nebo zakažte operaci sčítání.
- Stiskněte SourceA a SourceB a vyberte požadované kanály (CH1, CH2, CH3, CH4, nebo fx).
- Stiskněte Offset a ovladačem V nastavte vertikální pozici výsledků operace.
- Stiskněte Scale a ovladačem V nastavte vertikální měřítko výsledků operace.
- Stiskněte Scale Reset a nastavte vertikální měřítko výsledků operace na optimální hodnotu podle používaného nastavení.
- Stiskněte Options a nastavte počáteční a koncový bod výsledků operace, povolte, nebo zakažte invertovaný průběh, atd.
  - Stiskněte Start a ovladačem V nastavte počáteční bod.
  - Stiskněte End a ovladačem V nastavte koncový bod.
  - Stiskněte Invert a povolte, nebo zakažte invertované zobrazení průběhu.
  - Stiskněte Auto Scale a povolte, nebo zakažte funkci automatického měřítka.
     Pokud tuto funkci povolíte, přístroj nastaví vertikální měřítko výsledků operací na optimální hodnotu podle současného nastavení.
  - Stiskněte fx Operator, fx A a fx B pro nastavení operátoru a signálních zdrojů vnitřní vrstvy operací Fx.

Poznámka: Položky Sens. a Smooth jsou vystínované a vypnuté. Sens. je dostupné, jen když se jako zdroj zvolí digitální kanál. Smooth je použitelná jen pro diferenciální operace.

 Pro nastavení horizontální pozice a měřítka výsledků operace můžete použít také ovladače HORIZONTAL <sup>®</sup>POSITION a HORIZONTAL <sup>®</sup>SCALE.

#### Odčítání

Odčítejte bod za bodem hodnoty napětí vlnového průběhu signálního zdroje B od signálu zdroje A a výsledy zobrazte.

#### Stiskněte [MATH] $\rightarrow$ Math $\rightarrow$ Operator a vyberte "A - B".

- Stiskněte Operation a povolte, nebo zakažte operaci odčítání.
- Stiskněte **SourceA a SourceB** a vyberte požadované kanály (CH1, CH2, CH3, CH4, nebo fx).
- Stiskněte Offset a ovladačem V nastavte vertikální pozici výsledků operace.
- Stiskněte Scale a ovladačem V nastavte vertikální měřítko výsledků operace.
- Stiskněte Scale Reset a nastavte vertikální měřítko výsledků operace na optimální hodnotu podle používaného nastavení.
- Stiskněte Options a nastavte počáteční a koncový bod výsledků operace, povolte, nebo zakažte invertovaný průběh, atd.
  - Stiskněte Start a ovladačem 🏼 nastavte počáteční bod.
  - Stiskněte End a ovladačem 🍤 nastavte koncový bod.
  - Stiskněte Invert a povolte, nebo zakažte invertované zobrazení průběhu.
  - Stiskněte Auto Scale a povolte, nebo zakažte funkci automatického měřítka. Když tuto funkci povolíte, přístroj nastaví vertikální měřítko výsledků operací na optimální hodnotu podle současného nastavení.
  - Stiskněte fx Operator, fx A a fx B pro nastavení operátoru a signálních zdrojů vnitřní vrstvy operací Fx.

**Poznámka**: Položky **Sens**. a **Smooth** jsou vystínované a vypnuté. Funkce **Sens**. je dostupná, jen když se jako zdroj zvolí digitální kanál. **Smooth** je použitelná jen pro diferenciální operace.

Pro nastavení horizontální pozice a měřítka výsledků operace můžete použít také ovladače HORIZONTAL OPOSITION a HORIZONTAL OSCALE.

#### Násobení

Vynásobte bod za bodem hodnoty napětí vlnového průběhu signálních zdrojů A a B a výsledy zobrazte.

Stiskněte [MATH]  $\rightarrow$  Math  $\rightarrow$  Operator a vyberte "A x B".

- Stiskněte Operation a povolte, nebo zakažte operaci násobení.
- Stiskněte SourceA a SourceB a vyberte požadované kanály (CH1, CH2, CH3, CH4, nebo fx).

- Stiskněte Offset a ovladačem V nastavte vertikální pozici výsledků operace.
- Stiskněte Scale a ovladačem V nastavte vertikální měřítko výsledků operace.
- Stiskněte Scale Reset a nastavte vertikální měřítko výsledků operace na optimální hodnotu podle používaného nastavení.
- Stiskněte Options a nastavte počáteční a koncový bod výsledků operace, povolte, nebo zakažte invertovaný průběh, atd.
  - Stiskněte Start a ovladačem 🕹 nastavte počáteční bod.
  - Stiskněte End a ovladačem 🏵 nastavte koncový bod.
  - Stiskněte Invert a povolte, nebo zakažte invertované zobrazení průběhu.
  - Stiskněte Auto Scale a povolte, nebo zakažte funkci automatického měřítka. Když tuto funkci
    povolíte, přístroj nastaví vertikální měřítko výsledků operací na optimální hodnotu podle
    současného nastavení.
  - Stiskněte fx Operator, fx A a fx B pro nastavení operátoru a signálních zdrojů vnitřní vrstvy operací Fx.

**Poznámka**: Položky **Sens**. a **Smooth** jsou vystínované a vypnuté. Funkce **Sens**. je dostupná, jen když se jako zdroj zvolí digitální kanál. **Smooth** je použitelná jen pro diferenciální operace.

Pro nastavení horizontální pozice a měřítka výsledků operace můžete použít také ovladače HORIZONTAL <sup>®</sup>POSITION a HORIZONTAL <sup>®</sup>SCALE.

#### Dělení

Vydělte bod za bodem hodnoty napětí vlnového průběhu signálního zdroje A zdrojem B a výsledy zobrazte.

#### Stiskněte [MATH] $\rightarrow$ Math $\rightarrow$ Operator a vyberte "A/B".

- Stiskněte Operation a povolte, nebo zakažte operaci dělení.
- Stiskněte SourceA a SourceB a vyberte požadované kanály (CH1, CH2, CH3, CH4, nebo fx).
- Stiskněte Offset a ovladačem V nastavte vertikální pozici výsledků operace.
- Stiskněte Scale a ovladačem V nastavte vertikální měřítko výsledků operace.
- Stiskněte Scale Reset a nastavte vertikální měřítko výsledků operace na optimální hodnotu podle používaného nastavení.
- Stiskněte Options a nastavte počáteční a koncový bod výsledků operace, povolte, nebo zakažte invertovaný průběh, atd.
  - Stiskněte Start a ovladačem 🏵 nastavte počáteční bod.
  - Stiskněte End a ovladačem 💙 nastavte koncový bod.
  - Stiskněte Invert a povolte, nebo zakažte invertované zobrazení průběhu.
  - Stiskněte Auto Scale a povolte, nebo zakažte funkci automatického měřítka. Když tuto funkci povolíte, přístroj nastaví vertikální měřítko výsledků operací na optimální hodnotu podle současného nastavení.
  - Stiskněte fx Operator, fx A a fx B pro nastavení operátoru a signálních zdrojů vnitřní vrstvy operací Fx.

**Poznámka**: Položky **Sens**. a **Smooth** jsou vystínované a vypnuté. Funkce **Sens**. je dostupná, jen když se jako zdroj zvolí digitální kanál. **Smooth** je použitelná jen pro diferenciální operace.

Pro nastavení horizontální pozice a měřítka výsledků operace můžete použít také ovladače HORIZONTAL OPOSITION a HORIZONTAL OSCALE.

#### FFT

Matematická funkce FFT (rychlá Fourierova transformace) matematicky převádí signál z časové oblasti do jeho frekvenčních složek. Osciloskopy MSO1000Z a DS1000Z nabízí funkci FFT operací, které uživateli umožňují sledovat současně časovou doménu průběhu a spektrum signálu. Můžete je použít k následujícím činnostem:

- Měření harmonických komponentů a zkreslení systému
- Zobrazení charakteru šumu stejnosměrného proudu
- Analýza vibrací

Stiskněte [MATH]  $\rightarrow$  Math  $\rightarrow$  Operator a vyberte "FFT". Můžete nastavit parametry operací FFT.

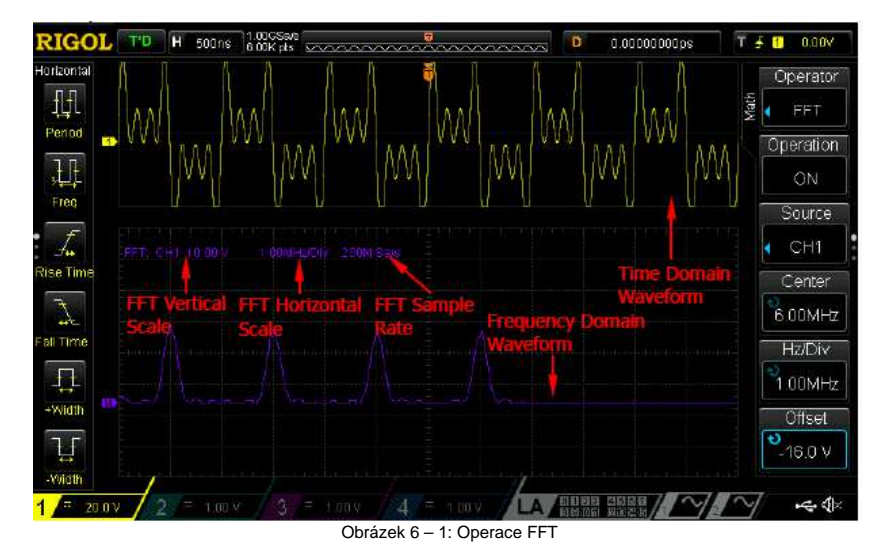

#### 1. Operace

Stiskněte **Operation** a povolte, nebo zakažte operaci FFT. Když se FFT povolí, zobrazí se na obrazovce odděleně časová doména frekvenční doména průběhu, jak ukazuje obrázek 6-1. Vzorkovací frekvence FFT se rovná 100 / aktuální horizontální časová základna.

#### 2. Výběr zdroje

Stiskněte Source a vyberte požadovaný kanál (CH1, CH2, CH3, nebo CH4).

#### 3. Vycentrování frekvence

Stiskněte **Center** a ovladačem **V** nastavte frekvenci frekvenční domény průběhu podle horizontálního středu obrazovky.

#### 4. Horizontální měřítko

Stiskněte Hz/Div a ovladačem V nastavte horizontální měřítko frekvenční domény průběhu.

#### 5. Vertikální pozice

Stiskněte Offset a ovladačem V nastavte vertikální pozici výsledků operací.

#### 6. Vertikální měřítko

Stiskněte Scale a ovladačem V nastavte vertikální měřítko výsledků operací.

#### 7. Vyberte funkci Window

P<sup>Ť</sup>i použití Window lze podstatně snížit spektrální únik. Osciloskopy MSO1000Z a DS1000Z nabízí šest druhů funkcí oken FFT (jak ukazuje níže uvedená tabulka), které mají různý charakter a používají se k měření různých vlnových průběhů. Okno je potřeba vybrat podle tvaru průběhu, který chcete měřit a podle jeho charakteru. Stiskněte **Window** a vyberte požadovanou funkci okna. Výchozí funkce je "Rectangle".

| Тур       | Vlastnosti                                                                       | Okno je vhodné pro měření                                                                                                    |
|-----------|----------------------------------------------------------------------------------|----------------------------------------------------------------------------------------------------|
| Rectangle | Nejlepší rozlišení frekvence a<br>nejhorší rozlišení amplitudy.                  | Přechodové nebo krátké pulsy, u kterých jsou<br>úrovně signálu před a po události téměř stejné.<br>Sinusové vlny se stejnou amplitudou.<br>Nahodilé širokopásmové šumy s relativně pomalu<br>se měnícím spektrem. |
| Blackman  | Nejlepší rozlišení amplitudy,<br>nejhorší rozlišení frekvence.                   | Jednotlivých frekvenčních průběhů a hledání<br>vyšších harmonických.                                                                                                    |
| Hanning   | Lepší frekvenční rozlišení a<br>horší rozlišení amplitudy než<br>okno Rectangle. | Sinusových, periodických a nahodilého šumu<br>úzkých pásem.                                                                                                    |
| Hamming   | Hamming má o něco lepší<br>rozlišení frekvence než<br>Hanning                    | Přechodových nebo krátkých pulsů, u kterých jsou<br>velké rozdíly úrovně signálu před a po události.                                                                                                    |
| Flattop   | Přesné měření signálu.                                                           | Signálů bez přesné referenční hodnoty s potřebou<br>přesného změření.                                                                                                    |
| Triangle  | Lepší frekvenční rozlišení                                                       | Signálů úzkého pásma se silným rušivým šumem.                                                                                                    |

#### 8. Vyberte režim FFT

Stiskněte Mode a nastavte zdroj dat FFT operace na "Trace", nebo "Memory\*".

#### Trace

- Zdrojem dat operací FFT jsou data vlnového průběhu, který se právě zobrazuje na obrazovce. Délka může být až 16 384 bodů. Když hloubka paměti nepřevyšuje 16 384 bodů, použijí se pro FFT operaci všechny body. V opačném případě přístroj načte data 16384 bodů podle pozice spouštění. Pravidlo pro načtení:
- Když je pozice spouštění před počátečním bodem paměti, přístroj načte data 16384 bodů od počátečního bodu paměti.

Pozice spouštění

16384 points

Když je pozice spouštění v paměti a počet bodů od bodu spouštění do koncového bodu paměti je větší nebo se rovná 16384, přístroj načte data 16384 bodů od bodu spouštění.

Pozice spouštění

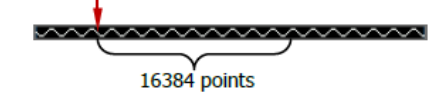

Když je pozice spouštění v paměti a počet bodů od bodu spouštění do koncového bodu paměti je menší než 16384, přístroj načte data posledních 16384 bodů.

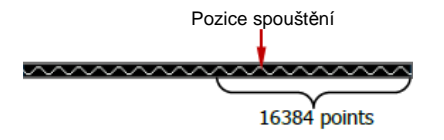

Vzorkovací frekvence FT je stejná jako vzorkovací frekvence paměti.
 Poznámka: Režim paměti je dostupný jen v režimu YT a ne v režimu pomalého přeběhu.

#### 9. Nastavení režimu zobrazení

Stiskněte View a vyberte režim "Half" (výchozí nastavení), nebo "Full".

- Half: Zdrojový kanál a výsledky operací FFT se zobrazují zvlášť. Signály časové domény a frekvenční domény se zobrazují čistě.
- Full: Zdrojový kanál a výsledky operací FFT se zobrazují v stejném okně. Frekvenční spektrum je čistější a měření jsou přesnější.

#### 10. Nastavení vertikální jednotky

Jako vertikální jednotku můžete vybrat dB/dBm, nebo Vrms. Stiskněte **Unit** a vyberte požadovanou jednotku. Výchozí jednotka je dB/dBm. Jednotky dB/dBm a Vrms používají pro zobrazení vertikální amplitudy logaritmický, resp. lineární režim. Když potřebujete zobrazit FFT frekvenční spektrum v poměrně větším dynamickém rozsahu, doporučujeme používat dB/dBm.

 Stiskněte Scale Reset a nastavte vertikální měřítko výsledků operací na optimální hodnotu podle právě používaného nastavení.

#### Rady:

- Pomocí ovladače HORIZONTAL SCALE můžete současně nastavit střední frekvenci a horizontální měřítko.
- Signály s DC komponenty nebo odchylky můžou způsobovat chyby nebo odchylky složek FFT průběhů. Pro omezení DC složek nastavte vazbu kanálu ("Channel Coupling") na "AC".
- Pro snížení nahodilého šumu a prvků aliasingu opakovaných nebo jednorázových pulsů nastavte "Acquisition Mode" osciloskopu na "Average".

#### Operace "AND"

Proveďte bod po bodě logickou operaci "AND" s hodnotami napětí průběhu daného zdroje a zobrazte výsledky. Když je hodnota napětí zdrojového kanálu větší, než je mezní hodnota příslušného kanálu, považuje se to za logiku "1", v opačném případě za logiku "0".

Výsledky logické operace "AND" dvou binárních bitů najdete v níže uvedené tabulce:

#### Tabulka 6 – 2: Operace "AND"

|   |   | //   |
|---|---|------|
| А | В | A&&B |
| 0 | 0 | 0    |
| 0 | 1 | 0    |
| 1 | 0 | 0    |
| 1 | 1 | 1    |

Stiskněte [MATH] → Math → Operator a vyberte "A&&B".

- Stiskněte Operation a povolte, nebo zakažte operaci "AND".
- Stiskněte SourceA a SourceB a vyberte požadované kanály (CH1 CH4, nebo D0 D15).
  - Pokud se jako zdroj A vybere některý z kanálů CH1 CH4, stiskněte Thre.A a ovladačem V nastavte mezní hodnotu zdroje A pro logickou operaci. Když jako zdroj A vyberete některý z kanálů D0 – D15, položka Thre.A se automaticky ztratí.
  - Pokud se jako zdroj B vybere některý z kanálů CH1 CH4, stiskněte Thre.B a ovladačem V nastavte mezní hodnotu zdroje B pro logickou operaci. Když jako zdroj A vyberete některý z kanálů D0 – D15, položka Thre.A se automaticky ztratí.
- Stiskněte Offset a ovladačem V nastavte vertikální pozici výsledků operace.
- Stiskněte Scale a ovladačem V nastavte vertikální měřítko výsledků operace.
- Stiskněte Scale Reset a nastavte vertikální měřítko výsledků operace na optimální hodnotu podle právě používaného nastavení.
- Stiskněte Options a nastavte počáteční a koncový bod výsledků operace, povolte, nebo zakažte invertovaný průběh, atd.
  - Stiskněte Start a ovladačem V nastavte počáteční bod.
  - Stiskněte End a ovladačem 🍤 nastavte koncový bod.
  - Stiskněte Invert a povolte, nebo zakažte invertované zobrazení průběhu.
  - Stiskněte Sens. a ovladačem V nastavte citlivost digitálního signálu konvertovaného na zdroji z analogového signálu. Rozsah nastavení je od 0 Div do 0,96 Div.

- Stiskněte Auto Scale a povolte, nebo zakažte funkci automatického měřítka.
- Pokud tuto funkci povolíte, přístroj nastaví vertikální měřítko výsledků operací na optimální hodnotu podle současného nastavení.

**Poznámka**: Položka **Smooth** je vystínovaná a vypnutá. Funkce **Smooth** je použitelná jen pro diferenciální operace.

#### **Operace** "OR"

Proveďte bod po bodě logickou operaci "OR" s hodnotami napětí průběhu daného zdroje a zobrazte výsledky. Když je hodnota napětí zdrojového kanálu větší, než je mezní hodnota příslušného kanálu, považuje se to za logiku "1", v opačném případě za logiku "0".

Výsledky logické operace "OR" dvou binárních bitů najdete v níže uvedené tabulce:

| А | В | A  B |
|---|---|------|
| 0 | 0 | 0    |
| 0 | 1 | 1    |
| 1 | 0 | 1    |
| 1 | 1 | 1    |

Stiskněte [MATH]  $\rightarrow$  Math  $\rightarrow$  Operator a vyberte "A||B".

- Stiskněte Operation a povolte, nebo zakažte operaci "OR".
- Stiskněte SourceA a SourceB a vyberte požadované kanály (CH1 CH4, nebo D0 D15).
- Pokud se jako zdroj A vybere některý z kanálů CH1 CH4, stiskněte Thre.A a ovladačem nastavte mezní hodnotu zdroje A pro logickou operaci. Když jako zdroj A vyberete některý z kanálů D0 – D15, položka Thre.A se automaticky ztratí.
- Pokud se jako zdroj B vybere některý z kanálů CH1 CH4, stiskněte Thre.B a ovladačem nastavte mezní hodnotu zdroje B pro logickou operaci. Když jako zdroj A vyberete některý z kanálů D0 – D15, položka Thre.A se automaticky ztratí.
- Stiskněte Offset a ovladačem V nastavte vertikální pozici výsledků operace.
- Stiskněte Scale a ovladačem V nastavte vertikální měřítko výsledků operace.
- Stiskněte Scale Reset a nastavte vertikální měřítko výsledků operace na optimální hodnotu podle právě používaného nastavení.
- Stiskněte Options a nastavte počáteční a koncový bod výsledků operace, povolte, nebo zakažte invertovaný průběh, atd.
  - Stiskněte Start a ovladačem 💛 nastavte počáteční bod.
- Stiskněte End a ovladačem V nastavte koncový bod.
- Stiskněte Invert a povolte, nebo zakažte invertované zobrazení průběhu.
- Stiskněte Sens. a ovladačem V nastavte citlivost digitálního signálu konvertovaného na zdroji z analogového signálu. Rozsah nastavení je od 0 Div do 0,96 Div.
- Stiskněte Auto Scale a povolte, nebo zakažte funkci automatického měřítka. Když tuto funkci povolíte, přístroj nastaví vertikální měřítko výsledků operací na optimální hodnotu podle současného nastavení.

**Poznámka**: Položka **Smooth** je vystínovaná a vypnutá. Funkce **Smooth** je použitelná jen pro diferenciální operace.

Pro nastavení horizontální pozice a měřítka výsledků operace můžete použít také ovladače HORIZONTAL <sup>®</sup>POSITION a HORIZONTAL <sup>®</sup>SCALE.

#### **Operace** "XOR"

Proveďte bod po bodě logickou operaci "XOR" s hodnotami napětí průběhu daného zdroje a zobrazte výsledky. Když je hodnota napětí zdrojového kanálu větší, než je mezní hodnota příslušného kanálu, považuje se to za logiku "1", v opačném případě za logiku "0".

Výsledky logické operace "XOR" dvou binárních bitů najdete v níže uvedené tabulce:

| Tabulka 6 - | 4: Operace | "XOR" |
|-------------|------------|-------|
| А           | В          | A^B   |
| 0           | 0          | 0     |
| 0           | 1          | 1     |
| 1           | 0          | 1     |
| 1           | 1          | 0     |

#### Stiskněte [MATH] $\rightarrow$ Math $\rightarrow$ Operator a vyberte "A^B".

- Stiskněte Operation a povolte, nebo zakažte operaci "XOR".
- Stiskněte SourceA a SourceB a vyberte požadované kanály (CH1 CH4, nebo D0 D15).
  - Pokud se jako zdroj A vybere některý z kanálů CH1 CH4, stiskněte Thre.A a ovladačem V nastavte mezní hodnotu zdroje A pro logickou operaci. Když jako zdroj A vyberete některý z kanálů D0 – D15, položka Thre.A se automaticky ztratí.
  - Pokud se jako zdroj B vybere některý z kanálů CH1 CH4, stiskněte Thre.B a ovladačem V nastavte mezní hodnotu zdroje B pro logickou operaci. Když jako zdroj A vyberete některý z kanálů D0 – D15, položka Thre.A se automaticky ztratí.
- Stiskněte Offset a ovladačem V nastavte vertikální pozici výsledků operace.
- Stiskněte Scale a ovladačem V nastavte vertikální měřítko výsledků operace.
- Stiskněte Scale Reset a nastavte vertikální měřítko výsledků operace na optimální hodnotu podle právě používaného nastavení.
- Stiskněte Options a nastavte počáteční a koncový bod výsledků operace, povolte, nebo zakažte invertovaný průběh, atd.
  - Stiskněte Start a ovladačem 💙 nastavte počáteční bod výsledků operace.
  - Stiskněte End a ovladačem V nastavte koncový bod výsledků operace.
  - Stiskněte Invert a povolte, nebo zakažte invertované zobrazení průběhu.
  - Stiskněte Sens. a ovladačem V nastavte citlivost digitálního signálu konvertovaného na zdroji z analogového signálu. Rozsah nastavení je od 0 Div do 0,96 Div.
  - Stiskněte Auto Scale a povolte, nebo zakažte funkci automatického měřítka.
     Pokud tuto funkci povolíte, přístroj nastaví vertikální měřítko výsledků operací na optimální hodnotu podle současného nastavení.

**Poznámka**: Položka **Smooth** je vystínovaná a vypnutá. Funkce **Smooth** je použitelná jen pro diferenciální operace.

 Pro nastavení horizontální pozice a měřítka výsledků operace můžete použít také ovladače HORIZONTAL OPOSITION a HORIZONTAL SCALE.

#### **Operace** "NOT"

Proveďte bod po bodě logickou operaci "NOT" s hodnotami napětí průběhu daného zdroje a zobrazte výsledky. Když je hodnota napětí zdrojového kanálu větší, než je mezní hodnota příslušného kanálu, považuje se to za logiku "1", v opačném případě za logiku "0".

Výsledky logické operace "NOT" dvou binárních bitů najdete v níže uvedené tabulce:

Tabulka 6 - 4: Operace "NOT"

| А | !A |  |
|---|----|--|
| 0 | 1  |  |
| 1 | 0  |  |

Stiskněte [MATH]  $\rightarrow$  Math  $\rightarrow$  Operator a vyberte "!A".

- Stiskněte Operation a povolte, nebo zakažte operaci "NOT".
- Stiskněte SourceA a vyberte požadované kanály (CH1 CH4, nebo D0 D15).
  - Pokud se jako zdroj A vybere některý z kanálů CH1 CH4, stiskněte Thre.A a ovladačem nastavte mezní hodnotu zdroje A pro logickou operaci. Když jako zdroj A vyberete některý z kanálů D0 – D15, položka Thre.A se automaticky ztratí.
- Stiskněte Offset a ovladačem O nastavte vertikální pozici výsledků operace.
- Stiskněte Scale a ovladačem V nastavte vertikální měřítko výsledků operace.

- Stiskněte Scale Reset a nastavte vertikální měřítko výsledků operace na optimální hodnotu podle právě používaného nastavení.
- Stiskněte Options a nastavte počáteční a koncový bod výsledků operace, povolte, nebo zakažte invertovaný průběh, atd.
  - Stiskněte Start a ovladačem 🏵 nastavte počáteční bod výsledků operace.
  - Stiskněte End a ovladačem 🏵 nastavte koncový bod výsledků operace.
  - Stiskněte Invert a povolte, nebo zakažte invertované zobrazení průběhu.
  - Stiskněte Sens. a ovladačem V nastavte citlivost digitálního signálu konvertovaného na zdroji z analogového signálu. Rozsah nastavení je od 0 Div do 0,96 Div.
  - Stiskněte Auto Scale a povolte, nebo zakažte funkci automatického měřítka.
     Pokud tuto funkci povolíte, přístroj nastaví vertikální měřítko výsledků operací na optimální hodnotu podle současného nastavení.
- **Poznámka**: Položka **Smooth** je vystínovaná a vypnutá. Funkce **Smooth** je použitelná jen pro diferenciální operace.
- Pro nastavení horizontální pozice a měřítka výsledků operace můžete použít také ovladače HORIZONTAL OPOSITION a HORIZONTAL OSCALE.

#### Intg

Vypočítejte integrál vybraného zdroje. Integrál můžete použít k změření oblasti pod průběhem nebo energie pulsu.

Stiskněte [MATH] → Math → Operator a vyberte "Intg".

- Stiskněte Operation a povolte, nebo zakažte operaci "Intg".
- Stiskněte Source a vyberte požadovaný kanál (CH1, CH2, CH3, CH4, nebo fx).
- Stiskněte Offset a ovladačem V nastavte vertikální pozici výsledků operace.
- Stiskněte Scale a ovladačem V nastavte vertikální měřítko výsledků operace.
- Stiskněte Scale Reset a nastavte vertikální měřítko výsledků operace na optimální hodnotu podle právě používaného nastavení.
- Stiskněte **Options** a nastavte počáteční a koncový bod výsledků operace, povolte, nebo zakažte invertovaný průběh, atd.
  - Stiskněte Start a ovladačem V nastavte počáteční bod výsledků operace.
- Stiskněte End a ovladačem 💙 nastavte koncový bod výsledků operace.
- Stiskněte Invert a povolte, nebo zakažte invertované zobrazení průběhu.
- Stiskněte Auto Scale a povolte, nebo zakažte funkci automatického měřítka.
   Pokud tuto funkci povolíte, přístroj nastaví vertikální měřítko výsledků operací na optimální hodnotu podle současného nastavení.
- Stiskněte fx Operator, fx A a fx B pro nastavení operátoru a signálních zdrojů vnitřní vrstvy operací Fx.

**Poznámka**: Položky **Sens**. a **Smooth** jsou vystínované a vypnuté. Funkce **Sens**. je dostupná, jen když se jako zdroj zvolí digitální kanál. **Smooth** je použitelná jen pro diferenciální operace.

 Pro nastavení horizontální pozice a měřítka výsledků operace můžete použít také ovladače HORIZONTAL <sup>®</sup>POSITION a HORIZONTAL <sup>®</sup>SCALE.

#### Diff

Vypočítejte derivaci diskrétního času vybraného zdroje. Tento výpočet můžete použít například k určení okamžitého sklonu průběhu.

Stiskněte [MATH] → Math → Operator a vyberte "Diff".

- Stiskněte Operation a povolte, nebo zakažte operaci "Diff".
- Stiskněte Source a vyberte požadovaný kanál (CH1, CH2, CH3, CH4, nebo fx).
- Stiskněte Offset a ovladačem V nastavte vertikální pozici výsledků operace.
- Stiskněte Scale a ovladačem 💙 nastavte vertikální měřítko výsledků operace.
- Stiskněte Scale Reset a nastavte vertikální měřítko výsledků operace na optimální hodnotu podle právě používaného nastavení.
- Stiskněte Options a nastavte počáteční a koncový bod výsledků operace, povolte, nebo zakažte invertovaný průběh, atd.
  - Stiskněte Start a ovladačem V nastavte počáteční bod výsledků operace.
  - Stiskněte End a ovladačem 🏵 nastavte koncový bod výsledků operace.

- Stiskněte Invert a povolte, nebo zakažte invertované zobrazení průběhu.
- Stiskněte Smooth a nastavte hladkou šířku okna diferenciální operace. Rozsah nastavení je od 3 do 201. Hladké okno má tvar pravoúhelníku a může zvýšit vyhlazení diferenciálních operací.
- Stiskněte Auto Scale a povolte, nebo zakažte funkci automatického měřítka.
   Pokud tuto funkci povolíte, přístroj nastaví vertikální měřítko výsledků operací na optimální hodnotu podle současného nastavení.
- Stiskněte fx Operator, fx A a fx B pro nastavení operátoru a signálních zdrojů vnitřní vrstvy operací Fx.

**Poznámka**: Položka **Sens**. je vystínovaná a vypnutá. Funkce **Sens**. je dostupná, jen když se jako zdroj zvolí digitální kanál.

 Pro nastavení horizontální pozice a měřítka výsledků operace můžete použít také ovladače HORIZONTAL OPOSITION a HORIZONTAL OSCALE.

#### Rada:

Protože diferenciální operace je velmi citlivá na šum, můžete nastavit "Acquisition Mode" na "Average".

#### Sqrt

Vypočítejte bod za bodem druhou odmocninu vybraného zdrojového bodu po bodu a zobrazte výsledky. Pokud je operace neplatná, v spodní části obrazovky se ukáže "NAN".

#### Stiskněte [MATH] $\rightarrow$ Math $\rightarrow$ Operator a vyberte "Sqrt".

- Stiskněte Operation a povolte, nebo zakažte operaci "Sqrt".
- Stiskněte Source a vyberte požadovaný kanál (CH1, CH2, CH3, CH4, nebo fx).
- Stiskněte Offset a ovladačem V nastavte vertikální pozici výsledků operace.
- Stiskněte Scale a ovladačem V nastavte vertikální měřítko výsledků operace.
- Stiskněte Scale Reset a nastavte vertikální měřítko výsledků operace na optimální hodnotu podle právě používaného nastavení.
- Stiskněte Options a nastavte počáteční a koncový bod výsledků operace, povolte, nebo zakažte invertovaný průběh, atd.
  - Stiskněte Start a ovladačem V nastavte počáteční bod výsledků operace.
  - Stiskněte End a ovladačem V nastavte koncový bod výsledků operace.
  - Stiskněte Invert a povolte, nebo zakažte invertované zobrazení průběhu.
  - Stiskněte Auto Scale a povolte, nebo zakažte funkci automatického měřítka.
     Pokud tuto funkci povolíte, přístroj nastaví vertikální měřítko výsledků operací na optimální hodnotu podle současného nastavení.
  - Stiskněte fx Operator, fx A a fx B pro nastavení operátoru a signálních zdrojů vnitřní vrstvy operací Fx.

Poznámka: Položky Sens. a Smooth jsou vystínované a vypnuté. Funkce Sens. je dostupná, jen pokud se jako zdroj zvolí digitální kanál. Smooth je použitelná jen pro diferenciální operace.

Pro nastavení horizontální pozice a měřítka výsledků operace můžete použít také ovladače HORIZONTAL @POSITION a HORIZONTAL @SCALE.

#### Lg (Jako základ logaritmu použijte 10)

Vypočítejte bod za bodem logaritmus vybraného zdroje (jako základ použijte 10) a zobrazte výsledky. Pokud je operace neplatná, v spodní části obrazovky se ukáže "NAN".

#### Stiskněte [MATH] $\rightarrow$ Math $\rightarrow$ Operator a vyberte "Lg".

- Stiskněte Operation a povolte, nebo zakažte operaci "Lg".
- Stiskněte Source a vyberte požadovaný kanál (CH1, CH2, CH3, CH4, nebo fx).
- Stiskněte Offset a ovladačem V nastavte vertikální pozici výsledků operace.
- Stiskněte Scale a ovladačem V nastavte vertikální měřítko výsledků operace.
- Stiskněte Scale Reset a nastavte vertikální měřítko výsledků operace na optimální hodnotu podle právě používaného nastavení.
- Stiskněte Options a nastavte počáteční a koncový bod výsledků operace, povolte, nebo zakažte invertovaný průběh, atd.
  - Stiskněte Start a ovladačem V nastavte počáteční bod výsledků operace.
  - Stiskněte End a ovladačem 🕹 nastavte koncový bod výsledků operace.

- Stiskněte Invert a povolte, nebo zakažte invertované zobrazení průběhu.
- Stiskněte Auto Scale a povolte, nebo zakažte funkci automatického měřítka. Když tuto funkci povolíte, přístroj nastaví vertikální měřítko výsledků operací na optimální hodnotu podle současného nastavení.
- Stiskněte **fx Operator, fx A** a **fx B** pro nastavení operátoru a signálních zdrojů vnitřní vrstvy operací Fx.

Poznámka: Položky Sens. a Smooth jsou vystínované a vypnuté. Funkce Sens. je dostupná, jen když se jako zdroj zvolí digitální kanál. Smooth je použitelná jen pro diferenciální operace.

Pro nastavení horizontální pozice a měřítka výsledků operace můžete použít také ovladače HORIZONTAL <sup>®</sup>POSITION a HORIZONTAL <sup>®</sup>SCALE.

#### Ln

Vypočítejte bod za bodem přirozený logaritmus vybraného zdroje a zobrazte výsledky. Pokud je operace neplatná, v spodní části obrazovky se ukáže "NAN".

#### Stiskněte [MATH] $\rightarrow$ Math $\rightarrow$ Operator a vyberte "Ln".

- Stiskněte Operation a povolte, nebo zakažte operaci "Ln".
- Stiskněte Source a vyberte požadovaný kanál (CH1, CH2, CH3, CH4, nebo fx).
- Stiskněte Offset a ovladačem V nastavte vertikální pozici výsledků operace.
- Stiskněte Scale a ovladačem V nastavte vertikální měřítko výsledků operace.
- Stiskněte Scale Reset a nastavte vertikální měřítko výsledků operace na optimální hodnotu podle právě používaného nastavení.
- Stiskněte Options a nastavte počáteční a koncový bod výsledků operace, povolte, nebo zakažte invertovaný průběh, atd.
  - Stiskněte Start a ovladačem 💛 nastavte počáteční bod výsledků operace.
  - Stiskněte End a ovladačem V nastavte koncový bod výsledků operace.
  - Stiskněte Invert a povolte, nebo zakažte invertované zobrazení průběhu.
  - Stiskněte Auto Scale a povolte, nebo zakažte funkci automatického měřítka.
     Pokud tuto funkci povolíte, přístroj nastaví vertikální měřítko výsledků operací na optimální hodnotu podle současného nastavení.
  - Stiskněte **fx Operator, fx A** a **fx B** pro nastavení operátoru a signálních zdrojů vnitřní vrstvy operací Fx.

**Poznámka**: Položky **Sens**. a **Smooth** jsou vystínované a vypnuté. Funkce **Sens**. je dostupná, jen když se jako zdroj zvolí digitální kanál. **Smooth** je použitelná jen pro diferenciální operace.

Pro nastavení horizontální pozice a měřítka výsledků operace můžete použít také ovladače HORIZONTAL <sup>®</sup>POSITION a HORIZONTAL <sup>®</sup>SCALE.

#### Exp

Vypočítejte bod za bodem druhou mocninu vybraného zdroje a zobrazte výsledky.

#### Stiskněte [MATH] → Math → Operator a vyberte "Exp".

- Stiskněte Operation a povolte, nebo zakažte operaci "Exp".
- Stiskněte Source a vyberte požadovaný kanál (CH1, CH2, CH3, CH4, nebo fx).
- Stiskněte Offset a ovladačem V nastavte vertikální pozici výsledků operace.
- Stiskněte Scale a ovladačem V nastavte vertikální měřítko výsledků operace.
- Stiskněte Scale Reset a nastavte vertikální měřítko výsledků operace na optimální hodnotu podle právě používaného nastavení.
- Stiskněte Options a nastavte počáteční a koncový bod výsledků operace, povolte, nebo zakažte invertovaný průběh, atd.
  - Stiskněte Start a ovladačem 🏼 nastavte počáteční bod výsledků operace.
  - Stiskněte End a ovladačem V nastavte koncový bod výsledků operace.
  - Stiskněte Invert a povolte, nebo zakažte invertované zobrazení průběhu.
  - Stiskněte Auto Scale a povolte, nebo zakažte funkci automatického měřítka. Když tuto funkci povolíte, přístroj nastaví vertikální měřítko výsledků operací na optimální hodnotu podle současného nastavení.
  - Stiskněte fx Operator, fx A a fx B pro nastavení operátoru a signálních zdrojů vnitřní vrstvy operací Fx.

**Poznámka**: Položky **Sens**. a **Smooth** jsou vystínované a vypnuté. Funkce **Sens**. je dostupná, jen když se jako zdroj zvolí digitální kanál. **Smooth** je použitelná jen pro diferenciální operace.

# Pro nastavení horizontální pozice a měřítka výsledků operace můžete použít také ovladače HORIZONTAL <sup>©</sup>POSITION a HORIZONTAL <sup>©</sup>SCALE.

#### Abs

Vypočítejte bod za bodem absolutní hodnotu vybraného zdroje a zobrazte výsledky.

Stiskněte [MATH]  $\rightarrow$  Math  $\rightarrow$  Operator a vyberte "Abs".

- Stiskněte Operation a povolte, nebo zakažte operaci "Abs".
- Stiskněte Source a vyberte požadovaný kanál (CH1, CH2, CH3, CH4, nebo fx).
- Stiskněte Offset a ovladačem V nastavte vertikální pozici výsledků operace.
- Stiskněte Scale a ovladačem V nastavte vertikální měřítko výsledků operace.
- Stiskněte Scale Reset a nastavte vertikální měřítko výsledků operace na optimální hodnotu podle právě používaného nastavení.
- Stiskněte Options a nastavte počáteční a koncový bod výsledků operace, povolte, nebo zakažte invertovaný průběh, atd.
  - Stiskněte Start a ovladačem 🍑 nastavte počáteční bod výsledků operace.
  - Stiskněte End a ovladačem V nastavte koncový bod výsledků operace.
  - Stiskněte Invert a povolte, nebo zakažte invertované zobrazení průběhu.
  - Stiskněte Auto Scale a povolte, nebo zakažte funkci automatického měřítka. Když tuto funkci povolíte, přístroj nastaví vertikální měřítko výsledků operací na optimální hodnotu podle současného nastavení.
  - Stiskněte fx Operator, fx A a fx B pro nastavení operátoru a signálních zdrojů vnitřní vrstvy operací Fx.

Poznámka: Položky Sens. a Smooth jsou vystínované a vypnuté. Funkce Sens. je dostupná, jen když se jako zdroj zvolí digitální kanál. Smooth je použitelná jen pro diferenciální operace.

Pro nastavení horizontální pozice a měřítka výsledků operace můžete použít také ovladače HORIZONTAL OPOSITION a HORIZONTAL OSCALE.

#### Filter

Osciloskopy MSO1000Z a DS1000Z mají 4 typy filtrů (Low Pass - dolní propust, High Pass - horní propust, Band Pass Filter - pásmový filtr, Band Stop Filter - pásmová zádrž), Určené frekvence lze filtrovat nastavením šířky pásma.

Stiskněte [MATH] → Math → Operator a vyberte "Filter".

- Stiskněte Operation a povolte, nebo zakažte operaci "Filter".
- Stiskněte Source a vyberte požadovaný kanál (CH1, CH2, CH3, CH4).
- Stiskněte Offset a ovladačem V nastavte vertikální pozici výsledků operace.
- Stiskněte Scale a ovladačem V nastavte vertikální měřítko výsledků operace.
- Stiskněte Scale Reset a nastavte vertikální měřítko výsledků operace na optimální hodnotu podle právě používaného nastavení.
- Stiskněte Filter a vyberte požadovaný typ filtru.
  - Filtr dolní propusti, tj. filtrem prochází jen signály s frekvencí nižší, než je aktuální mezní frekvence (wc1).
  - Filtr horní propusti, tj. filtrem prochází jen signály s frekvencí vyšší, než je aktuální mezní frekvence (wc1).
  - Filtr pásmové propusti, ti. filtrem prochází jen signály s frekvencí vyšší, než je aktuální mezní frekvence (wc1) a nižší, než je aktuální mezní frekvence (wc2). Poznámka: Mezní frekvence 1 (wc1) musí být nižší, než je mezní frekvence 2 (wc2).
  - Pásmová zádrž, tj. filtrem prochází jen signály s frekvencí nižší, než je aktuální mezní frekvence (wc1) nebo vyšší, než je aktuální mezní frekvence (wc2).
     Poznámka: Mezní frekvence 1 (wc1) musí být nižší, než je mezní frekvence 2 (wc2).
- Jakmile se zvolí "low pass", nebo "high pass", bude potřeba nastavit mezní frekvenci.

Pokud se zvolí "band pass", nebo "band stop", bude potřeba nastavit mezní frekvenci 1 a mezní frekvenci 2. Stiskněte wc1 a ovladačem v nastavte mezní frekvenci 1; stiskněte wc2 a ovladačem v nastavte mezní frekvenci 2.

Poznámka: Nastavitelný rozsah šířky pásma záleží na aktuálním nastavení horizontální časové základny.

- Stiskněte Options a nastavte počáteční a koncový bod výsledků operace, povolte, nebo zakažte invertovaný průběh, atd.
  - Stiskněte Start a ovladačem 🍑 nastavte počáteční bod výsledků operace.
  - Stiskněte End a ovladačem V nastavte koncový bod výsledků operace.
  - Stiskněte Invert a povolte, nebo zakažte invertované zobrazení průběhu.
  - Stiskněte Auto Scale a povolte, nebo zakažte funkci automatického měřítka.
     Pokud tuto funkci povolíte, přístroj nastaví vertikální měřítko výsledků operací na optimální hodnotu podle současného nastavení.
  - Stiskněte **fx Operator, fx A** a **fx B** pro nastavení operátoru a signálních zdrojů vnitřní vrstvy operací Fx.

**Poznámka**: Položky **Sens**. a **Smooth** jsou vystínované a vypnuté. Funkce **Sens**. je dostupná, jen když se jako zdroj zvolí digitální kanál. **Smooth** je použitelná jen pro diferenciální operace.

 Pro nastavení horizontální pozice a měřítka výsledků operace můžete použít také ovladače HORIZONTAL <sup>OPOSITION</sup> a HORIZONTAL <sup>OSCALE</sup>.

#### Operace Fx

Osciloskopy MSO1000Z a DS1000Z podporují funkci operace Fx, která může zahrnovat komplexnější operace.

#### Postup:

1. Rozdělte komplexní operaci

Uživatelé mohou rozdělit složitější operace do vnitřních a vnějších vrstev (vnitřní vrstva může být tvořena jen jednou z operací algebry; vnější vrstva může být podle potřeby jednou z algebraických nebo funkčních operací).

- Nastavte operátor a zdroj signálu vnitřní vrstvy. Stiskněte [MATH] → Math → Operator a vyberte "A + B", "A – B", "A x B", nebo "A/B". Stiskněte fx A nebo fx B pro výběr zdroje A a zdroje B vnitřní vrstvy operace.
- 3. Nastavte operátor a zdroj signálu vnější vrstvy. Stiskněte [MATH] → Math → Operator a vyberte požadovaný operátor. Vnější vrstva podporuje vícenásobné operace včetně "A + B", "A – B", "A x B", "A/B", Int, Diff, Sqrt, Lg, Ln, Exp a Abs. Poté můžete nastavit výsledek ("fx") operace vnitřní vrstvy jako zdroj signálu pro operaci vnější vrstvy.

#### Například, Intg (CH1 \* CH2). Postup je následující:

Stiskněte [MATH]  $\rightarrow$  Math  $\rightarrow$  Operator a vyberte "A x B". Stiskněte fx A a vyberte "CH1" a stiskem fx B vyberte "CH2". Tím se dokončí nastavení operace vnitřní vrstvy. Stiskněte [MATH]  $\rightarrow$  Math  $\rightarrow$  Operator a vyberte "Intg". Můžete nastavit parametry funkce (Intg). Stiskněte Operation a vyberte "ON" a poté stiskem Source vyberte "fx".

#### Označení matematických operací

Stiskněte [MATH]  $\rightarrow$  Math  $\rightarrow$  Label  $\rightarrow$  Display a povolte, nebo zakažte používání značky MATH. Když zvolíte "ON", můžete přidávat značky MATH ve dvou režimech.

Použití přednastaveného označení

Stiskněte **Preset** a vyberte ADD, SUB, MUL, DIV, FFT, AND, OR, XOR, NOT, Intg, Diff, Sqrt, Lg, Ln, Exp, Abs, LPas, HPas, BPas nebo BStop.

 Manuální editace označení Stiskněte Label Edit, aby se otevřelo rozhraní pro editaci štítku a označení můžete vložit

manuálně. Podrobněji viz výše "Označení kanálu".

### Automatická měření

Osciloskopy MSO1000Z a DS1000Z nabízí automatická měření 37 parametrů průběhů a statistiky a analýzy výsledků měření. Navíc můžete použít počítadlo frekvence a provádět ještě přesnější měření frekvencí.

Single-period: Nastavte osciloskop, aby automaticky zobrazoval jednorázový signál.

Multi- period: Nastavte osciloskop, aby automaticky zobrazoval opakované periody

Rise Time: Měří čas vzestupu aktuálního signálu a výsledek zobrazuje v spodní části

Fall Time: Měří čas sestupu aktuálního signálu a výsledek zobrazuje v spodní části

Undo: Zrušení automatického nastavení a obnovení uživatelem naposled

signálu. Měří se tak perioda a frekvence aktuálního signálu v několika periodách

Měří se tak perioda a frekvence aktuálního signálu v jedné periodě a výsledky

#### Rychlé měření AUTO

Pokud se osciloskop správně připojí a detekuje platný vstupní signál, stiskněte **[AUTO]**, aby se aktivovala funkce automatického nastavení a otevřelo se následující menu:

a výsledky se zobrazují v spodní části obrazovky.

Back: Návrat k naposled nastavenému menu.

se zobrazují v spodní části obrazovky.

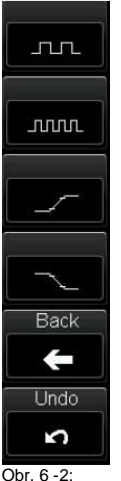

Funkce menu

**Poznámka**: Funkce automatického nastavení vyžaduje, aby sinusová frekvence nebyla menší než 41 Hz; střída by měla být větší než 1% a amplituda musí být alespoň 20 mVpp. V opačném případě může být funkce automatického nastavení průběhu neplatná a nedostupná bude také funkce rvchlého měření parametrů zobrazená v nabídce.

#### Měření 37 parametrů jedním tlačítkem

nastavených parametrů.

obrazovky.

obrazovky.

Stiskněte [MENU] na levé straně obrazovky, aby se otevřelo menu 37 parametrů a poté stiskněte příslušné softwarové tlačítko pro rychlé provedení měření. Výsledky měření můžete zobrazovat v spodní části obrazovky v různých velikostech fontu (stiskněte [Measure] → Font Size a vyberte "Normal", "Large", nebo "Extra Large".

Symboly parametrů času a napětí a výsledky měření na obrazovce jsou vždy označené stejnou barvou jako právě používaný kanál ([**Measure]** → **Source**).

Symboly parametrů a výsledky měření zpoždění a fáze jsou vždy označené bílou barvou. Barvy a číslice (1 a 2) na symbolech a výsledcích se vztahují k právě vybranému zdroji měření. Pokud je zdrojem měření analogový kanál, barva 1 nebo 2 je vždy stejná jako barva zvoleného kanálu. Je-li zdrojem měření digitální kanál, 1 nebo 2 je vždy zelená.

**Poznámka**: Pokud se výsledky měření zobrazují jako "\*\*\*\*\*", znamená to, že za aktuálních podmínek nelze daný parametr měřit, resp. že chybí vstupní signál, nebo výsledek je mimo platný rozsah.

#### Časové parametry

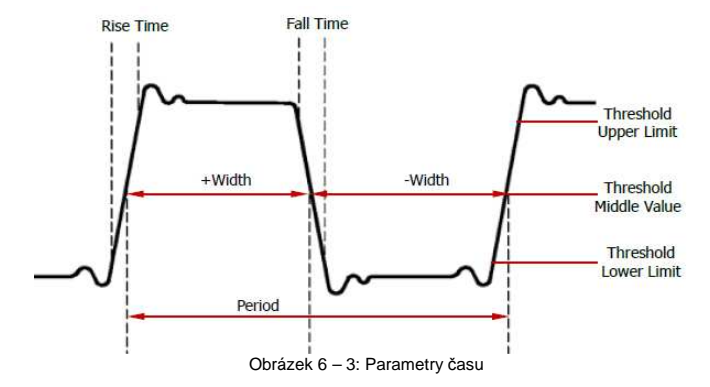

- 1. **Period**: Perioda je definována jako časový rozdíl mezi středními mezními body dvou po sobě jdoucích hran stejné polarity.
- 2. Freq: Je definována jako reciproční perioda.
- Rise Time: Čas, za který amplituda signálu vzroste ze spodní mezní hodnoty k horní mezní hodnotě.
- Fall Time: Čas, za který amplituda signálu klesne z horní mezní hodnoty na spodní mezní hodnotu.
- +Width: Časový rozdíl mezi střední mezní hodnotou vzestupné hrany a střední mezní hodnotou následující sestupné hrany pulsu.
- -Width: Časový rozdíl mezi střední mezní hodnotou sestupné hrany a střední mezní hodnotou následující vzestupné hrany pulsu.
- 7. +Duty: Poměr šířky kladného pulsu a periody.
- 8. Duty: Poměr šířky záporného pulsu a periody.
- 9. tVmax: Čas, který odpovídá maximální hodnotě průběhu.
- 10. tVmin: Čas, který odpovídá minimální hodnotě průběhu.

**Poznámka**: Výchozí hodnoty horní mezní hodnoty, střední mezní hodnoty a spodní mezní hodnoty jsou 90%, 50% a 10%. Můžete je upravit stiskem [Measure]  $\rightarrow$  Setting  $\rightarrow$  Type  $\rightarrow$  "Threshold" (viz "Nastavení mezních hodnot měření").

#### Početné hodnoty

1. +Pulses: Počet kladných pulsů stoupajících ze spodní mezní hodnoty nad horní mezní hodnotu.

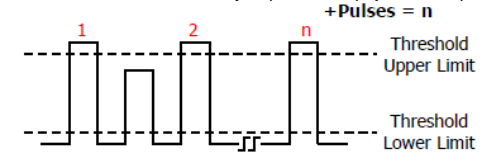

-Pulses: Počet záporných pulsů klesajících z horní mezní hodnoty pod spodní mezní hodnotu.
 -Pulses = n

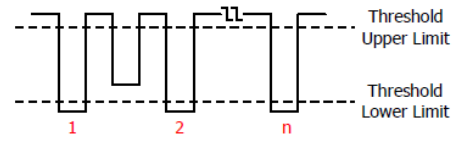

3. +Edges: Počet vzestupných hran stoupajících ze spodní mezní hodnoty nad horní mezní hodnotu.

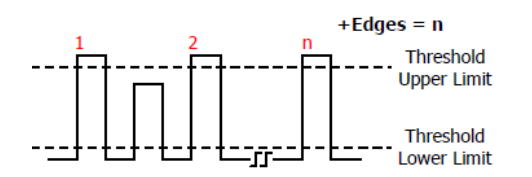

4. -Edges: Počet sestupných hran klesajících z horní mezní hodnoty pod spodní mezní hodnotu.

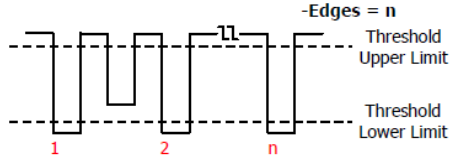

#### Poznámky:

 Výše uvedené položky měření se vztahují jen na analogové kanály.
 Výchozí hodnoty horní mezní hodnoty a spodní mezní hodnoty jsou 90%, resp. 10%.
 Můžete je upravit pod [Measure] → Setting → Type → "Threshold" (viz "Nastavení mezních hodnot měření").

#### Zpoždění a fáze

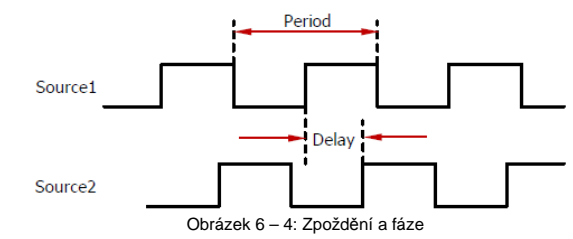

Zdrojem 1 a zdrojem 2 stejně jako zdrojem A a zdrojem B v menu nastavení měření může být libovolný kanál CH1 – CH4, nebo D0 – D15. Podrobněji k způsobu nastavení viz "Nastavení měření".

- Delay 
   <sup>J</sup> 1 → 2: Časový rozdíl mezi vzestupnými hranami zdroje 1 a zdroje 2. Negativní zpoždění signalizuje, že zvolená vzestupná hrana zdroje 1 se objevila po hraně zdroje 2.
- Delay <sup>1</sup> → 2: Časový rozdíl mezi sestupnými hranami zdroje 1 a zdroje 2. Negativní zpoždění signalizuje, že zvolená sestupná hrana zdroje 1 se objevila po hraně zdroje 2.
- Phase <sup>f</sup> 1 → 2: Fázový rozdíl počítaný podle Delay <sup>f</sup> 1 → 2 a periody zdroje A, vyjádřený ve stupních. Vzorec pro výpočet najdete níže.
- Phase <sup>1</sup> 1 → 2: Fázový rozdíl počítaný podle Delay <sup>1</sup> 1 → 2 a periody zdroje A, vyjádřený ve stupních. Vzorec pro výpočet vypadá následovně: Phase = Delay / Period1 x 360°, kde

Period 1 představuje periodu zdroje 1.

#### Parametry napětí

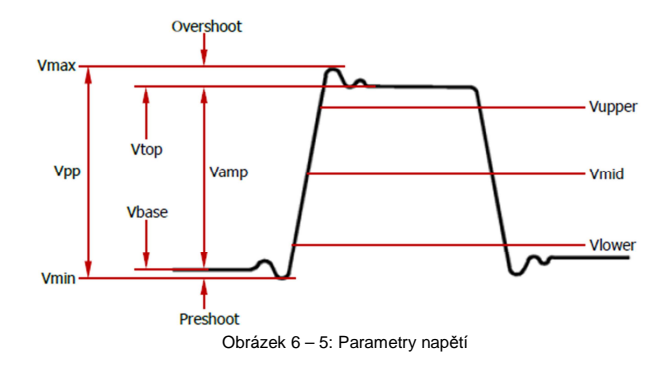

- 1. Vmax: Hodnota napětí od nejvyššího bodu průběhu ke GND.
- 2. Vmin: Hodnota napětí od nejnižšího bodu průběhu ke GND.
- 3. Vpp: Hodnota napětí od nejvýššího bodu průběhu k nejnižšímu bodu průběhu.
- 4. Vtop: Hodnota napětí od plochého vrchu průběhu ke GND.
- 5. **Vbase:** Hodnota **n**apětí od ploché základny průběhu ke GND.
- 6. Vamp: Hodnota napětí od vrcholu průběhu k základně průběhu.
- 7. Vupper: Skutečná hodnota napětí odpovídající maximální hodnotě mezního bodu.
- 8. Vmid: Skutečná hodnota napětí odpovídající střední hodnotě mezního bodu.
- 9. Vlower: Skutečná hodnota napětí odpovídající minimální hodnotě mezního bodu.
- Vavg: Aritmetický průměr napětí celého průběhu, nebo v oblasti hradla. Vzorec pro výpočet vypadá následovně:

Average = 
$$\frac{\sum x_i}{n}$$

X<sub>i</sub> = výsledek měření i-tého bodu

- n = počet měřených bodů
- Vrms: Skutečná efektivní hodnota celého průběhu, nebo oblasti hradla. Vzorec pro výpočet vypadá následovně:

$$RMS = \sqrt{\frac{\sum_{i=1}^{n} x_i^2}{n}}$$

X<sub>i</sub> = výsledek měření i-tého bodu n = počet měřených bodů

- 12. Per.Vrms: Skutečná efektivní hodnota celé periody. Vzorec pro výpočet viz výše.
- 13. Overshoot: Definuje se jako (Vmax-Vtop)/Vamp.
- 14. Preshoot: Definuje se jako (Vmin-Vbase)/Vamp.
- 15. Variance: Průměr součtu čtverců pro rozdíl mezi hodnotou amplitudy každého bodu průběhu a průměrnou hodnotou tvaru vlny na celé křivce nebo v oblasti hradla. Rozptyl odráží stupeň fluktuace křivky. Vzorec pro výpočet vypadá následovně:

 $\sum (Vamp(i) - Average)^2$ Variance =  $\frac{i=1}{2}$ 

Vamp(i) = amplituda i-tého bodu Average = průměrná hodnota průběhu n = počet měřených bodů

#### Další parametry

- 1. +Rate: Vydělení rozdílu horní hodnoty a spodní hodnoty na vzestupné hraně příslušným časem.
- 2. -Rate: Výdělení rozdílu spodní hodnoty a horní hodnoty na sestupné hraně příslušným časem.
- Area: Oblast celého průběhu na obrazovce. Jednotka je Vs. Oblast průběhu nad referenční nulou (vertikální ofset) je kladná a oblast průběhu pod referenční nulou je záporná. Měřená oblast je algebraickým součtem oblastí celé periody vlnového průběhu.

#### Měření počítadlem frekvence

Hardwarové počítadlo frekvence osciloskopu dokáže přesněji měřit frekvenci vstupního signálu. Stiskněte **[Measure]** → **Source** a vyberte jako zdroj měření (CH1 – CH4, MATH, nebo D0 – D15). Výsledek měření se zobrazuje v pravém horním rohu obrazovky a zdroj probíhajícího měření můžete identifikovat podle barvy symbolu a čísla kanálu. Níže uvedený obrázek ukazuje výsledek měření frekvence vstupního signálu kanálu 1:

#### 1 ЛЛЛЛ 999.996 Hz

Funkci počítadla pro měření frekvence vypnete výběrem "OFF". Poznámka: Když je frekvence vstupního signálu měřeného zdroje nižší než 15 Hz, výsledek měření se zobrazí jako "<15Hz".

#### Nastavení měření

#### 1. Výběr zdroje

Stiskněte [Measure] → Source a vyberte požadovaný kanál měření (CH1 – CH4, MATH, nebo D0 – D15). Barva symbolu parametru pod [MENU] na levé straně obrazovky se mění podle zvoleného zdroje.

#### 2. Rozsah měření

Stiskněte [Measure]  $\rightarrow$  Range  $\rightarrow$  Region a vyberte pro měření region "Screen", nebo "Cursor". Když se vybere region "Cursor", můžete stisknout **CursorA** a **CursorB** a poté ovladačem  $\checkmark$ nastavit pozice linií dvou kurzorů a určit tak rozsah měření. Nebo můžete stisknout **CursorAB** a ovladačem  $\checkmark$  současně nastavit pozice linií obou kurzorů (horizontální vzdálenost mezi kurzorem A a kurzorem B zůstává beze změny). Během nastavení se na obrazovce zobrazují linie kurzorů, které označují aktuální polohu kurzorů, a když přestanete pozici kurzorů upravovat, tak se asi po 2 sekundách ztratí.

Poznámka: Nastavitelný rozsah kurzoru A (kurzoru B) se vztahuje k aktuální pozici kurzoru B (kurzoru A) a pozice kurzoru A musí být nižší, než je pozice kurzoru B. Pro rychlé nastavení pozice příslušného kurzoru (nebo obou kurzorů) na minimální dostupnou hodnotu v rámci nastavitelného rozsahu můžete stisknout **CursorA**, **CursorB** nebo **CursorAB**.

#### 3. Nastavení zpoždění

Pod položkou měření **Delay**  $\stackrel{f}{=}$  **1**  $\rightarrow$  **2** a **Delay**  $\stackrel{h}{=}$  **1**  $\rightarrow$  **2** určete zdroj 1 a zdroj 2. Stiskněte [Measure]  $\rightarrow$  Setting  $\rightarrow$  Type  $\rightarrow$  "Delay" a poté SourceA a SourceB, abyste nastavili dva zdroje kanálů (CH1 – CH4, nebo D0 – D15) pro zpožděné měření.

#### 4. Nastavení měření fáze

Pod položkou měření **Phase**  $\stackrel{l}{+}$  **1**  $\rightarrow$  **2** a **Phase**  $\stackrel{l}{+}$  **1**  $\rightarrow$  **2** určete zdroj 1 a zdroj 2. Stiskněte [Measure]  $\rightarrow$  Setting  $\rightarrow$  Type  $\rightarrow$  "Phase" a poté SourceA a SourceB, abyste nastavili dva zdroje kanálů (CH1 – CH4, nebo D0 – D15) pro měření fáze.

#### 5. Nastavení mezních bodů

Specifikujte horní a dolní mezní hodnotu a střední hodnotu automatického měření analogového kanálu. Toto nastavení bude mít vliv na všechna měření parametrů zpoždění a fáze. Stiskněte [Measure]  $\rightarrow$  Setting  $\rightarrow$  Type  $\rightarrow$  "Threshold" a poté:

Stiskněte Max a ovladačem V nastavte horní hranici měření. Snížením horní hranice směrem k aktuální středové hodnotě se automaticky sníží také středová hodnota a dolní mezní hodnota. Výchozí nastavení max. je 90% a rozsah nastavení je od 7% do 95%.

- Stiskněte Mid a ovladačem O nastavte střední hodnotu měření. Střední hodnota je omezena nastavením horní a dolní mezní hodnoty. Její výchozí nastavení je 50% a rozsah nastavení je od 6% do 50%.
- Stiskněte Min a ovladačem V nastavte dolní hranici měření. Zvýšením dolní hranice směrem k aktuální středové hodnotě se automaticky zvýší také středová hodnota a horní mezní hodnota, aby se udržely nad spodní hranicí. Výchozí nastavení min. je 10% a rozsah nastavení je od 5% do 93%.

#### Vymazání měření

Pokud jste aktivovali jeden nebo několik položek z 37 parametrů měření, můžete posledních pět parametrů vymazat ("Delete"), nebo obnovit ("Recover"). Výsledky měření položek 1 až 5 se zobrazují b spodní části obrazovky zleva doprava.

**Poznámka**: Pořadí posledních 5 parametrů se určuje podle pořadí, v kterém jste je zapnuli, a nemění se, ani když jedno nebo několik měření vymažete.

Stiskněte [Measure] → Clear → Item n (n = 1 až 5), abyste určenou položku vymazali, nebo obnovili.

- Pokud je stav položky ltem n (n = 1 až 5) "Delete", můžete stisknout ltem n (n = 1 až 5) a
  příslušnou položku vymazat. Poté se n-tý výsledek měření ve spodní části obrazovky vystínuje.
  Pokud se otevře nová položka měření, všechny položky se posunou o jedno místo doleva.
- Pokud je stav položky item n (n = 1 až 5) "Recover", můžete stisknout item n (n = 1 až 5) a příslušnou položku obnovit. Poté se n-tý výsledek měření (zleva doprava) ve spodní části obrazovky automaticky rozsvítí.

Stiskněte [Measure] → Clear → All Items a můžete současně vymazat, nebo obnovit všech pět posledních parametrů. Když se vymaže všech pět položek měření, ztratí se všechny výsledky měření. Nyní můžete stisknout All Items a posledních pět položek obnovit.

Poznámka: Pro vymazání všech právě zapnutých položek měření můžete stisknout a podržet [Measure]. Poté můžete posledních 5 zapnutých parametrů obnovit, když stisknete [Measure]  $\rightarrow$  Clear  $\rightarrow$  Item n (n = 1 až 5), nebo [Measure]  $\rightarrow$  Clear  $\rightarrow$  All Items.

#### Celková měření

Tímto způsobem můžete provést všechna měření času a napětí (každé měření má 29 položek) používaného zdroje a výsledky zobrazit na displeji. Stiskněte [Measure] → Measure AII,

abyste tuto funkci měření povolili, nebo zakázali. Stiskněte ALL Measure Source a ovladačem V vyberte kanál(y), které se mají měřit (CH1 – CH4 a MATH).

- Když se povolí funkce "Measure All", bude platné také měření jedním tlačítkem.
- Použitím funkce mazání "To Clear the Measurement" se výsledky všech měření nevymažou.

#### Statistická funkce

Pomocí statistických funkcí můžete získat aktuální hodnotu průměru, minima (nebo standardní odchylky) a maxima (nebo počtu) posledních 5 položek měření, které jste zapnuli. Stiskněte [Measure] → Statistic, se statistická funkce zapnula, nebo vypnula. Když se funkce povolí, stiskněte Stat.Sel. a vyberte "Extremum", nebo "Difference". Když zvolíte "Extremum", zobrazí se minimální a maximální hodnoty. Když zvolíte "Difference", ukáže se standardní odchylka a hodnoty počtu. Stiskem [Measure] → Reset Stat se statistická data vymažou a můžete provést novou statistickou funkci.

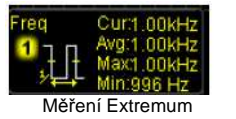

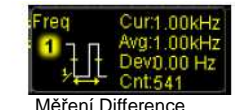

#### Historie měření

Stiskněte [Measure] → History → Disp Type a vyberte "Graph", nebo "Table". Stiskněte [Measure] → History → DispHistory a zapněte, nebo vypněte funkci historie měření. V režimu zobrazení "Graph" osciloskop narýsuje křivku hodnot měření v reálném čase, u které horizontální osa určuje čas a vertikální osa naměřenou hodnotu. V režimu "Table" osciloskop zobrazí posledních 8 naměřených hodnot v reálném čase (viz níže uvedený obrázek).

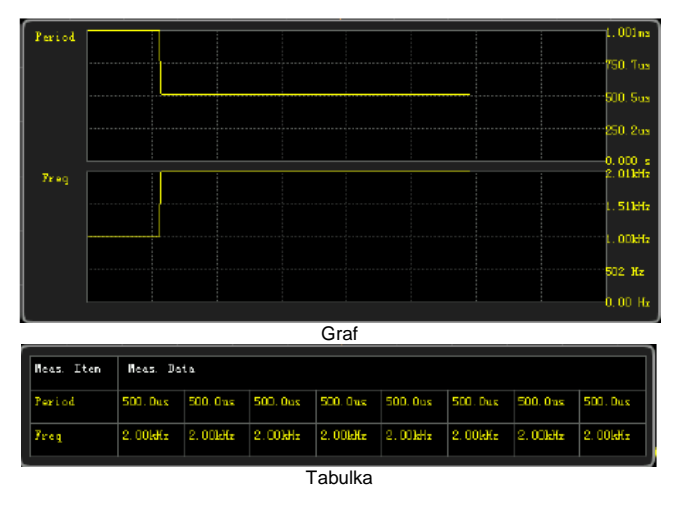

#### Typ zobrazení výsledku měření

Výsledky měření lze zobrazovat ve spodní části obrazovky v různé velikosti fontu. Stiskněte [Measure] -> Font Size a vyberte "Normal", "Large", nebo "Extra Large".

- Když zvolíte "Normal", může se v spodní části obrazovky zobrazit maximálně 5 naposled zapnutých položek měření.
- Když zvolíte "Large", nebo "Extra Large", počet výsledků měření, které se zobrazí v spodní části obrazovky, je omezen. Můžete stisknout Sel.Item a ovladačem V vybrat položku, která se má zobrazit

Poznámka: Výběr položky Sel.Item není dostupný, když se nezapnula žádná položka měření.

### Měření kurzory

Tento typ měření se může použít pro měření hodnot osy X (obvykle čas) a hodnot osy Y (obvykle napětí) vybraného průběhu. Před provedením měření připojte k osciloskopu signál a získejte stabilní zobrazení. Pomocí kurzorů lze měřit všechny parametry, které podporuje funkce automatického měření.

Stiskněte **[Cursor]**  $\rightarrow$  **Mode** na čelním panelu a ovladačem  $\heartsuit$  vyberte požadovaný režim kurzoru (výchozí režim je "OFF"). Poté stiskněte multifunkční ovladač  $\heartsuit$ . Dostupné režimy jsou "Manual", "Track" a "Auto". Když se režim časové základny nastaví na XY, můžete vybrat režim měření kurzory XY.

#### Manuální režim

Stiskněte **[Cursor]** → **Mode** → "Manual", aby se zapnul manuální režim. Pro snadnější čtení dat se výsledky měření v horním levém rohu obrazovky mění podle zdroje měření a zvolené jednotky. Když se zdroj měření nastaví na CH1 – CH4 nebo na MATH:

- Když je zdroj měření nastaven na "FFT" (stiskněte [MATH] → Math → Operator a vyberte "FFT". Poté stiskněte Operation a vyberte "ON"; stiskněte [Cursor] → Source → "MATH") a horizontální jednotka je nastavena na "Hz", výsledky měření se zobrazují v podobě, jak ukazuje obrázek (a).
- Když zdroj měření není nastaven na "FFT" a horizontální jednotka je nastavena na "s", výsledky měření se zobrazují v podobě, jak ukazuje obrázek (b).

|        |     |            | AX:     | Ξ    | -400.0us |
|--------|-----|------------|---------|------|----------|
| AX:    | -   | -15.00MHz  | AY:     | Ш    | 20.00 V  |
| AY:    | =   | 20.00 dBV  | BX:     | =    | 400.0us  |
| BX:    | П   | 25.00MHz   | BY:     | =    | -20.00 V |
| BY:    |     | -20.00 dBV | BX-AX:  | H    | 800.0us  |
| BX-AX: |     | 40.00MHz   | BY-AY:  | Н    | -40.00 V |
| BY-AY: | =   | -40.00 dB  | 1/[dX]: | Т    | 1.250kHz |
| 0      | brá | zek (a)    | Ob      | oráz | ek (b)   |

- AX: Hodnota X na kurzoru A. Pozice spouštění slouží pro hodnotu X jako reference. Jednotka je "s", nebo "Hz" (měření průběhu FFT).
- AY: Hodnota Y na kurzoru A. Jako reference pro hodnotu Y slouží GND kanálu 1. Jednotka je stejná, jako je u používaného zdroje signálu.
- BX: Hodnota X na kurzoru B. Jako reference pro hodnotu X slouží pozice spouštění. Jednotka je "s", nebo "Hz" (měření průběhu FFT).
- BY: : Hodnota Y na kurzoru B. Jako reference pro hodnotu Y slouží GND kanálu 1. Jednotka je stejná, jako je u používaného zdroje signálu.
- BX-AX: Horizontální rozdíl mezi kurzory A a B.
- BY-AY: Vertikální rozdíl mezi kurzory A a B.
- [dX]: Když se horizontální jednotka nastaví na "s", [dX] představuje časový rozdíl mezi kurzorem A
  a kurzorem B. Když se horizontální jednotka nastaví na "Hz", [dX] představuje frekvenční rozdíl
  mezi kurzorem A a kurzorem B.
- 1/[dX]: Frekvenční rozdíl mezi kurzorem A a kurzorem B.

Když se zdroj měření nastaví na LA, a horizontální jednotka je nastavena na "s", výsledky měření se zobrazují v podobě, jak ukazuje obrázek:

| AX: =     | -20.00ns |
|-----------|----------|
| D15-D0:=  | 0X 0000  |
| BX: =     | 260.0ns  |
| D15-D0:=  | 0X 0000  |
| BX-AX: =  | 280.0ns  |
| 1/ dX : = | 3.571MHz |

- AX: Hodnota X na kurzoru A. Pozice spouštění slouží pro hodnotu X jako reference.
- D15 D0: Zobrazení hodnot logických úrovní na kurzoru A (D15-D0 zleva doprava) v hexadecimální formě. Pokud je digitální kanál právě vypnutý, bude označen hvězdičkou "\*".
- BX: Hodnota X na kurzoru B. Jako reference pro hodnotu X slouží pozice spouštění.
- D15 D0: Zobrazení hodnot logických úrovní na kurzoru A (D15-D0 zleva doprava)

v hexadecimální formě. Pokud je digitální kanál právě vypnutý, bude označen hvězdičkou "\*". Podrobněji k BX-AX, |dX| a 1/|dX| viz "Když se zdroj měření nastaví na CH1-CH4 nebo MATH".

V případě potřeby můžete parametry manuálního měření kurzory změnit podle následujících kroků: 1. Výběr typu kurzoru

### Stiskněte Select a vyberte " nebo "

- "Kurzory X tvoří pár pevných vertikálních čar (kurzor A) / tečkovaných čar (kurzor B) a obvykle se používají k měření parametrů času.
- "Levend": Kurzory Y tvoří pár pevných vertikálních čar (kurzor A) / tečkovaných čar (kurzor B) a obvykle se používají k měření parametrů napětí.

Poznámka: Pokud se jako zdroj měření zvolí LA, typ kurzoru je "

#### 2. Výběr zdroje měření

Stiskněte **Source**, a vyberte vlnový průběh analogových kanálů (CH1-CH4), MATH, nebo LA. **Poznámka**: Může se vybrat jen právě aktivní kanál.

#### 3. Nastavení pozice kurzoru

- Nastavení kurzoru A: Stiskněte CursorA a ovladačem V a nastavte polohu kurzoru A. Během nastavení se bude měnit výsledek měření a nastavitelný rozsah je omezen velikostí obrazovky.
- Nastavení kurzoru B: Stiskněte CursorB a ovladačem V a nastavte polohu kurzoru B. Během nastavení se bude měnit výsledek měření a nastavitelný rozsah je omezen velikostí obrazovky.
- Současné nastavení kurzoru A a kurzoru B: Stiskněte CursorAB a ovladačem V a nastavte současně polohy obou kurzorů A a B. Během nastavení se bude měnit výsledek měření a nastavitelný rozsah je omezen velikostí obrazovky.

Poznámka: Pro přepnutí používaného kurzoru můžete přidržet ovladač V.

#### 4. Výběr jednotky pro osu X (Y)

Stiskněte **Units** pro nastavení horizontální a vertikální jednotky kurzorového měření. Stiskněte **Hori.Unit** a vyberte "s", "Hz", "degree", nebo "Percent".

- s: Když se jako jednotka vybere sekunda, ve výsledcích měření AX, BX a |dX| bude "s" a v 1/|dX| bude "Hz".
- Hz: Když se jako jednotka vybere Hz, ve výsledcích měření AX, BX and BX-AX bude "Hz" a

1/|dX| bude v "s".

- Degree: Když se jako jednotka vybere stupeň, ve výsledku měření AX, BX a BX-AX budou stupně (°). Když nyní stisknete Set Range, AX, BX a BX-AX změní na "0°", "360°" a "360°", bez ohledu na to, kde je právě umístěn kurzor A a B. Současně se na obrazovce jako referenční pozice objeví dvě čáry kurzorů (nepohyblivé).
- Percent: Když se jako jednotka vybere procento, ve výsledku měření AX, BX a BX-AX budou procenta (%). Když nyní stisknete Set Range, AX, BX a BX-AX změní na "0%", "360%" a "360%", bez ohledu na to, kde je právě umístěn kurzor A a B. Současně se na obrazovce jako referenční pozice objeví dvě čáry kurzorů (nepohyblivé).

Stiskněte Vert. Unit a vyberte "Source", nebo "Percent".

- Source: Když se vybere tento typ jednotky, jednotky AY, BY a BY-AY se ve výsledcích měření automaticky změní na jednotku používaného zdroje.
- Percent: Když se vybere tento typ jednotky, jednotky, budou výsledky měření AY, BY a BY-AY v %. Když nyní stisknete Set Range, AY, BY a BY-AY se změní na "0%", "100%" a "100%", bez ohledu na to, kde je právě umístěn kurzor A a B. Současně se na obrazovce jako referenční pozice objeví dvě čáry kurzorů (nepohyblivé).

#### 5. Výběr oblasti obrazovky

Když se povolí zpožděná časová základna ("Delayed Sweep a stiskem ovladače HORIZONTAL <sup>©</sup>SCALE můžete zvětšit část průběhu) obrazovka se rozdělí na dvě části (hlavní (Main) a zvětšenou část (Zoom)). Stiskněte [Cursor] → Region, vyberte "Main", nebo "Zoom" a změřte příslušnou hodnotu. Když vyberte "Main", hodnoty kurzoru se zobrazí v zvětšené oblasti.

Poznámka:

- Když se zdroj měření kurzory nastaví na "LA" a měří se hlavní časová základna (tj. vybere se region "Main"), neobjeví se žádná hodnota pro osu Y.
- Když se zdroj měření kurzory nastaví na "MATH", můžete pomocí kurzoru měřit jen zvětšenou oblast (Zoom). V tomto případě se automaticky nastaví "Zoom" a Region se vystínuje.
- Pokuď se výbere režim časové základny XY, hodnoty manuálního měření kurzorem se zobrazí v spodní polovině obrazovky.

#### 6. Příklad měření

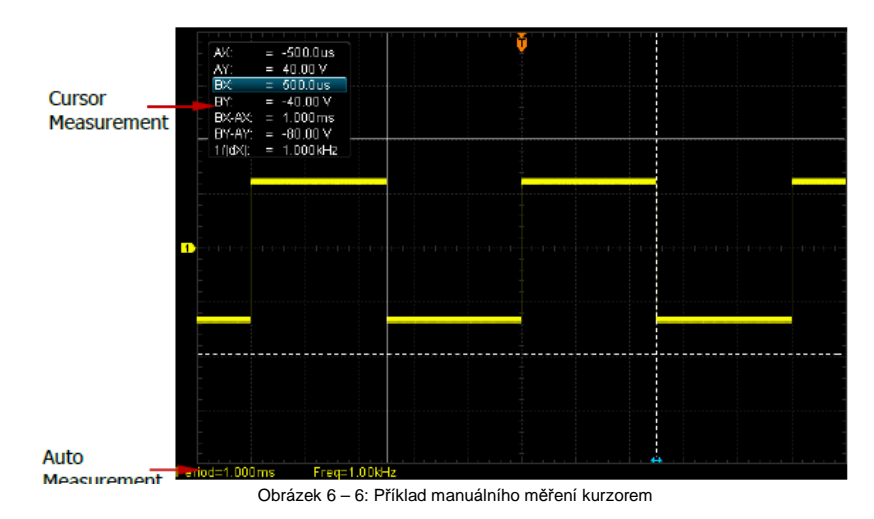

#### Režim sledování (Track Mode)

V tomto režimu se objevuje jeden nebo dva páry kurzorů. Můžete nastavit dva páry kurzorů (kurzor A a kurzor B) na měření hodnot X a Y na dvou různých zdrojích. Body, které se měří na kurzorech A a B

jsou označeny symboly **EFF** a **EFFF**. Když se kurzory pohybují horizontálně, značky se automaticky umístí na vlnový průběh. Když se průběh horizontálně rozšíří, nebo komprimuje, značky budou sledovat označené body podle posledního nastavení kurzorů.

Stiskněte [Cursor] → Mode → "Track", aby se zapnula funkce sledování kurzoru, a výsledky měření se zobrazí v horní části obrazovky v následující podobě:

| AX:     | = 552.0us  |
|---------|------------|
| AY:     | = -4.800 V |
| BX:     | = -88.00us |
| BY:     | = -12.80 V |
| BX-AX:  | = -640.0us |
| BY-AY:  | = -8.000 V |
| 1/ dX : | = 1.562kHz |

- AX: Hodnota X na kurzoru A. Pozice spouštění slouží pro hodnotu X jako reference. Jednotka je "s", nebo "Hz" (měření průběhu FFT).
- AY: Hodnota Y na kurzoru A. Jako reference pro hodnotu Y slouží GND kanálu 1. Jednotka je stejná, jako je u používaného zdroje signálu.
- BX: Hodnota X na kurzoru B. Jako reference pro hodnotu X slouží pozice spouštění. Jednotka je "s", nebo "Hz" (měření průběhu FFT).
- BY: : Hodnota Y na kurzoru B. Jako reference pro hodnotu Y slouží GND kanálu 1. Jednotka je stejná, jako je u používaného zdroje signálu.
- BX-AX: Horizontální rozdíl mezi kurzory A a B.
- BY-AY: Vertikální rozdíl mezi kurzory A a B.
- 1/[dX]: Převrácená hodnota horizontálního rozdílu mezi kurzory A a B.

V případě potřeby upravte parametry měření v režimu sledování podle níže uvedených kroků.

#### 1. Výběr zdroje měření

Stiskněte SourceA, a vyberte jako zdroj měření kurzoru A vlnový průběh analogových kanálů (CH1-CH4), nebo MATH (dostupné jsou jen aktivní kanály). Můžete také zvolit "None" a kurzor A nepoužívat.

Stiskněte SourceB, a vyberte jako zdroj měření kurzoru B vlnový průběh analogových kanálů (CH1-CH4), nebo MATH (dostupné jsou jen aktivní kanály). Můžete také zvolit "None" a kurzor B nepoužívat.

#### 2. Nastavení pozice kurzoru

- Nastavení kurzoru A: Stiskněte CursorA a ovladačem V a nastavte polohu kurzoru A. Během nastavení se bude měnit výsledek měření a nastavitelný rozsah je omezen velikostí obrazovky.
- Nastavení kurzoru B: Stiskněte CursorB a ovladačem 🍑 a nastavte polohu kurzoru B. Během nastavení se bude měnit výsledek měření a nastavitelný rozsah je omezen velikostí obrazovky.
- Současné nastavení kurzoru A a kurzoru B: Stiskněte CursorAB a ovladačem 💛 a nastavte současně polohy obou kurzorů A a B. Během nastavení se bude měnit výsledek měření a nastavitelný rozsah je omezen velikostí obrazovky. Poznámka:

- V aktuálním menu můžete otáčením ovladače V přepínat používaný kurzor.
- V režimu sledování bude kurzor sledovat označený bod (tj. skákat nahoru a dolů podle přechodných změn průběhu). Hodnota Y se tak může měnit, i když neupravujete kurzor.

#### Automatický režim

V tomto režimu se objeví jeden nebo více kurzorů. Automatické měření kurzorem můžete použít k měření libovolného z 37 parametrů průběhu. Předtím než použijete tento způsob měření, bude potřeba povolit alespoň jeden parametr automatického měření. Počet kurzorů se bude měnit podle povoleného parametru měření.

Stiskněte [Cursor] → Mode → "Auto" a počet kurzorů se určí podle povoleného parametru měření (různé parametry měření vyžadují různý počet kurzorů).

Poznámka: Pokud se nepovolí žádný parametr automatického měření kurzory, nebo když zdroj nemá žádný vstup, nezobrazí se žádný kurzor. Když se průběh horizontálně rozšíří, nebo komprimuje. kurzory příslušným způsobem změní polohu.

Parametr průběhu, který se právě měří automatickým kurzorovým měřením, můžete okamžitě změnit, když stisknete softwarové tlačítko na levé straně obrazovky. Pokud později zapnete více parametrů měření, můžete max. pět naposled zapnutých parametrů přepínat pomocí Auto Item. Kdvž vyberete "None", kurzorové měření se nepoužile,

Níže uvedený obrázek ukazuje příklad automatického kurzorového měření frekvence sinusového signálu na kanálu CH1.

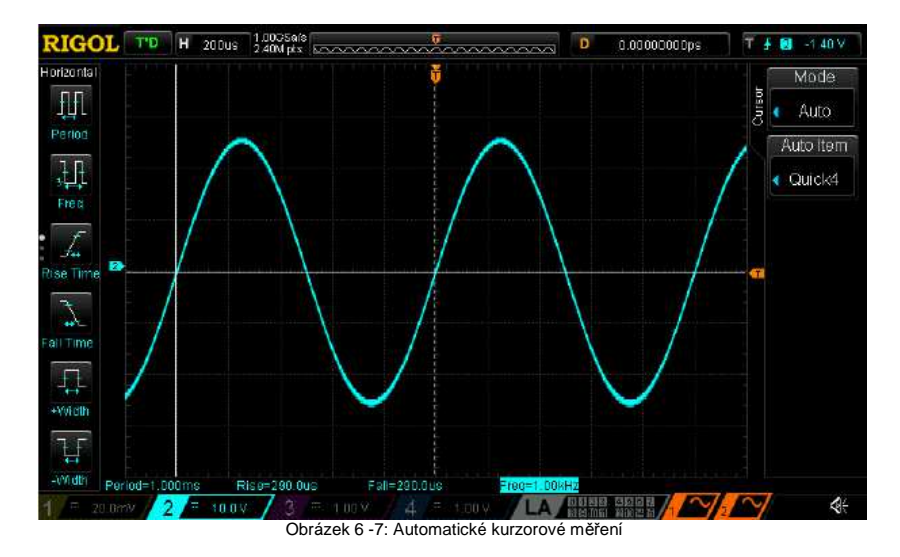

#### Režim XY

Režim XY je dostupný, jen když je režim horizontální časové základny "XY". V tomto režimu se objevují dva páry kurzorů. Můžete nastavit pozici kurzorů a přístroj automaticky vypočítá délku tětivy

a zakřivení elipsy podle bodů křížení dvou párů kurzorových linií.

Stiskněte [Cursor] → Mode → "XY" a povolte funkci režimu XY. Výsledky měření se zobrazí v levém horním rohu obrazovky v následující podobě:

- AX: Hodnota X na kurzoru AY.
- AY: Hodnota Y na kurzoru AY.
- BX: Hodnota X na kurzoru BX.
- BY: Hodnota Y na kurzoru BY.
- BX-AX: Horizontální rozdíl mezi kurzory BX a AX. •
- BY-AY: Vertikální rozdíl mezi kurzorv BY a AY.
- dX\*dY: Výsledek horizontálního rozdílu mezi kurzorv BX a AX krát vertikální rozdíl mezi kurzory BY a AY.
- dX/dY: Podíl horizontálního rozdílu mezi kurzorv BX a AX a vertikálního rozdílu mezi kurzorv BY a AY.
- absAA: Délka tětivy bodů křížení kurzorů AX a AY ve vztahu k středovému bodu. Středový bod se definuje jako bod křížení horizontální pozice (osy X) a vertikální pozice (osy Y) dvou značek kanálů na obrazovce, jak ukazuje obrázek 6 - 8.
- absAB: Délka tětivy bodů křížení kurzorů AX a BY ve vztahu k středovému bodu.
- absBB: Délka tětivy bodů křížení kurzorů BX a BY ve vztahu k středovému bodu.
- argAA: Úhel mezi osou X a absAA. Rozsah je od -180° do +180°.
- arqAB: Úhel mezi osou X a absAB. Rozsah je od -180° do +180°.
- argBA: Úhel mezi osou X a absBA. Rozsah je od -180° do +180°.
- argBB: Úhel mezi osou X a absBB. Rozsah je od -180° do +180°.

| X     | 1 | 4.080 V  |
|-------|---|----------|
| Y:    | = | 4.000 V  |
| X:    | = | -4.000 V |
| IY:   | = | -4.000 V |
| X-AX: | = | -8.080 V |
| Y-AY: | н | -8.000 V |
| X+dY: | = | 64.64    |
| X/dY: | = | 1.010    |
| Y/dX: | = | 990.1m   |
| bsAA: | = | 5.714    |
| bsAB: | 1 | 5.714    |
| bsBA: | П | 5.657    |
| bsBB: | = | 5.657    |
| rgAA: | = | 44.43°   |
| rgAB: | = | -44.43 ° |
| rgBA: | = | 135.0°   |
| rgBB: | = | -135.0 ° |

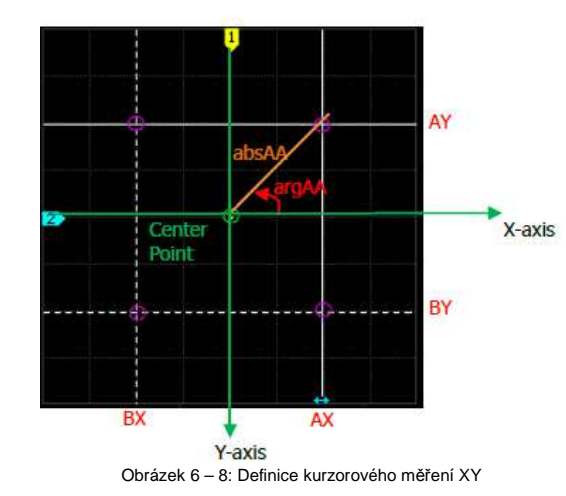

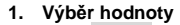

Stiskněte Values a ovladačem V zapněte nebo vypněte měřené hodnoty. Otevřené položky měření se zobrazují v levém horním rohu obrazovky.

- ΔX. ΔY: Otevře položky měření BX-AX a BY-AY.
- ΔX\*ΔY: Otevře položku měření dX\*dY.
- ΔX/ΔY: Otevře položku měření dX/dY.
- ΔΥ/ΔΧ: Otevře položku měření dY/dX.
- AX.AY: Otevře současně položky měření absAA a argAA.
- AX.BY: Otevře současně položky měření absAB a argAB.
- BX.AY: Otevře současně položky měření absBA a argBA.
- BX.BY: Otevře současně položky měření absBB a argBB.

#### 2. Nastavení polohy kurzoru

- Nastavení kurzoru AX: Stiskněte AX a ovladačem I nastavte polohu kurzoru AX.
- Nastavení kurzoru BX: Stiskněte BX a ovladačem V nastavte polohu kurzoru BX.
- Nastavení kurzoru AY: Stiskněte AY a ovladačem O nastavte polohu kurzoru AY.
- Nastavení kurzoru BY: Stiskněte BY a ovladačem ♥ nastavte polohu kurzoru BY.
- Současné nastavení kurzorů AX a BX: Stiskněte ABX a ovladačem V nastavte současně polohu kurzoru AX a BX.
- Současné nastavení kurzorů AY a BY: Stiskněte ABY a ovladačem V nastavte současně polohu kurzoru AY a BY. Během nastavení se budou odpovídajícím způsobem měnit výsledky měření. Nastavitelný rozsah je omezen obrazovkou.

Poznámka: Pro přepnutí používaných kurzorů můžete také stisknout a podržet ovladač V.

#### 3. Lissajousův schématický diagram

Osciloskop nabízí zobrazení Lissajousova schématického diagramu různých frekvencí a fází.

Fázový rozdíl dvou signálů

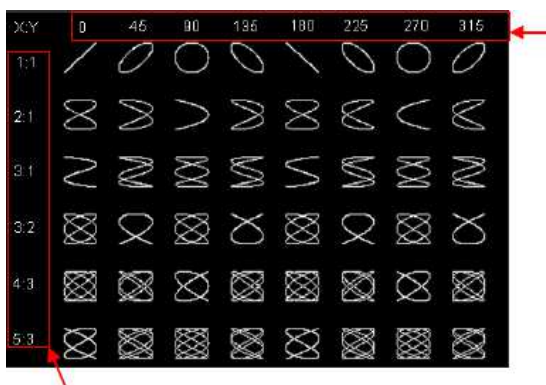

Poměr frekvence mezi dvěma signály Obrázek 6 – 9: Lissaiousův schématický diagram

### 7. Digitální kanál

MSO1000Z nabízí 4 analogové kanály a 16 digitálních kanálů. DS1000Z Plus lze upgradovat na MSO. Na digitálních kanálech osciloskop porovnává napětí získané v každém vzorku s přednastavenou logickou mezní hodnotou. Když je napětí vzorkového bodu větší než logická hranice, uloží se jako logická 1; jinak se uloží jako logická 0. Osciloskop zobrazí logickou 1 a logickou 0 ve formě čísla, aby uživatel mohl snadno detekovat a analyzovat chyby v obvodu (hardware a software). Před použitím digitálních kanálů propojte osciloskop a testovaný přístroj pomocí logické sondy RPL1116, která je součástí dodávky.

**Poznámka**: Vstupní konektor digitálního kanálu nepodporuje připojení "za horka". Proto nepřipojujte ani neodpojujte logickou sondu, když je přístroj zapnutý.

### Výběr digitálního kanálu

Stiskněte [LA], aby se otevřelo menu ovladačů logické analýzy. Můžete si vybrat libovolný z digitálních kanálů nebo uživatelem nastavenou skupinu kanálů. Stiskněte Current, aby se otevřelo rozbalovací menu channel/group a otáčením multifunkčního ovladače vyberte požadovaný kanál, nebo skupinu kanálů. Můžete také stisknout Current nebo stisknout a podržet VERTICAL OSCALE a přepínat tak jednotlivé možnosti.

- D0 D15: Vyberte některý z kanálů D0 D15. Značka kanálu příslušný vlnový průběh zvoleného kanálu se zobrazí červeně.
- Group1-Group4: Vyberte některou z uživatelem definovaných skupin (Group1 Group4). Značky kanálu a vlnové průběhy všech kanálů zvolené skupiny se zobrazí červeně.
- None: Nevybere se žádný kanál ano skupina.

Poznámka: Zvolit můžete jen digitální kanály nebo uživatelem definované skupiny, které jsou zapnuté.

Informace k zapnutí digitálního kanálu a skupiny najdete níže v části "Zapnutí a vypnutí digitálního kanálu".

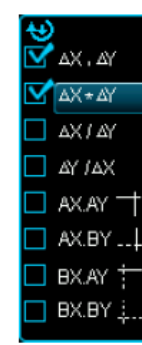

### Zapnutí a vypnutí digitálního kanálu

Digitální kanály můžete zapínat a vypínat dvěma způsoby. Metoda 1:

Stiskněte D7-D0 pro zapnutí nebo vypnutí kanálů D7 – D0 současně. Stiskněte D15-D8 pro zapnutí nebo vypnutí kanálů D15 – D8 současně.

#### Metoda 2:

Stiskněte **ON/OFF**, aby se otevřelo menu nastavení "ON/OFF" digitálních kanálů a skupin.

Stiskněte SelectCH pro zapnutí seznamu pro výběr kanálů D0 – D15. Otáčením ovladače 👽 . vyberte libovolný kanál a stiskem 💛 kanál zapněte. Pro zapnutí nebo vypnutí zvoleného kanálu můžete také přidržet SelectCH. Zapnuté kanálv isou označené svmbolem 🌌 a nezapnuté kanálv symbolem . Každý kanál můžete zapnout nebo vypnout také v menu pro výběr kanálu.

Stiskněte **Group**, otáčením ovladače 💛 vyberte libovolnou skupinu a stiskem 🍤 zapněte, nebo

vypněte současně všechny kanály skupiny. Zvolenou skupinu můžete zapnout nebo vypnout také přidržením stisknutého tlačítka Group. Zapnuté skupiny kanálů jsou označené symbolem M

a nezapnuté skupiny kanály symbolem

Poznámky:

Když iste vypnuli současně všechny kanály D7 – D0 tlačítkem D7-D0, můžete stále zapnout. nebo vypnout každý z nich v menu pro výběr kanálu. Když iste zapnuli současně všechny kanály D7 – D0 tlačítkem D7-D0, tak se tyto kanály v seznamu automaticky přepnou do stavu zapnuto. Obdobně je to s kanály D15 - D8.

Vybrat můžete jen uživatelem definovanou skupinu.

Způsob definování skupiny kanálu najdete níže v části "Nastavení skupiny".

### Nastavení skupiny

Stiskněte GroupSet, aby se otevřelo menu pro nastavení uživatelem definované skupiny.

- Do skupin můžete vkládat nebo ze skupin vybírat 16 digitálních kanálů.
- Group: •

Práce se skupinami 1 až 4 je stejná a jako příklad pro ilustraci budeme pracovat jen se skupinou Group1.

Stiskněte Group 1, aby se zapnul seznam pro zapnutí kanálů D0 – D15 (na levé straně každého kanálu je symbol stavu kanálu), otáčením ovladače 💛 vyberte kanál, který chcete přidat do skupiny 1 a stiskem 🔍, nebo Group 1 zvolený kanál přidejte. Kanály, které jste přidali

do Group1, jsou označené symbolem 🌌 a kanály, které jste nepřidali do skupiny, jsou označené

symbolem . Stejným způsobem přidáte do skupiny další kanály. Každý kanál můžete přidat jen do jedné skupiny a kanály, které už jsou v nějaké jiné skupině, nelze vybírat a přidávat

Jejich status signalizuje vystínovaný symbol

. Ungroup:

Stiskněte Ungroup, aby se otevřel seznam kanálu a skupin a otáčením ovladače 👽 vyberte požadovaný kanál/skupinu. Když vyberte některý z kanálů D0 – D15, stiskem 💙 se zruší jeho příslušnost ke skupině. Pokud vyberete některou ze skupin Group1 – Group4. stiskem 💙 se zruší skupinové operace všech kanálů, které patřily do této skupiny.

Poznámka:

- Skupinové operace můžete rušit jen u digitálních kanálů, které patří do nějaké skupiny nebo přímo u skupin, které obsahují kanály.
- V případě, že žádná skupina není nastavena, tlačítko Ungroup bude vystínované a nelze ho použít.

### Nastavení velikosti zobrazení vlnového průběhu

Stiskněte WaveSize, aby se otevřelo nastavení velikosti vlnového průběhu. Pro nastavení právě zapnutého vlnového průběhu na S (malý), nebo L (velký) můžete použít ovladač 💛 nebo stisknout WaveSize

#### Poznámka<sup>-</sup>

- L (Large): Tuto velikost můžete použít. jen kdvž počet právě otevřených průběhů není větší než 8.
- Velikost vlnového průběhu můžete nastavit přímo otáčením VERTICAL <sup>©</sup>SCALE. Otočte ho buď na L. nebo proti směru hodinových ručiček na S.

### Nastavení změny pořadí

Pro výběr pořadí vlnových průběhů právě zvolených kanálů na obrazovce stiskněte ReOrder. Můžete vybrat "D0 – D15", nebo "D15 – D0". Výchozí nastavení je "D15 – D0".

- D0 D15: Pořadí vlnových průběhů seshora dolů je D0 D15.
- D15 D0: Pořadí vlnových průběhů seshora dolů je D15 D0.

### Automatický náhled

Stiskněte Auto View a analogové a digitální vlnové průběhv se automaticky zobrazí v horní, resp. v spodní polovině obrazovky. Ve výchozím nastavení se digitální vlnové průběhy zobrazují v horní polovině a analogové průběhy v dolní polovině obrazovky.

Poznámka: Když je počet právě zapnutých průběhů větší než 8, nebo když je velikost průběhů nastavena na L, Auto View je vystínované a nelze ho používat.

### Nastavení mezní hodnoty

Stiskněte Threshold, aby se otevřelo nastavení mezní hodnoty. Když je napětí vstupního signálu větší, než je právě nastavená mezní hodnota, chová se jako logická 1, jinak jako logická 0. Úrovně mezních hodnot kanálů D7-D0 a kanálů D15-D8 lze podle potřeby nastavit samostatně. Můžete vybrat některou předdefinovanou hodnotu, nebo použít uživatelem nastavenou hodnotu mezní hodnotu, která může být v rozsahu od -15.0 V do +15.0 V.

Stiskněte Low Type, aby se otevřel seznam pro výběr mezní hodnoty kanálů D7-D0. Přednastavené hodnoty, z kterých můžete vybírat, jsou TTL (1.40 V), CMOS (2.50 V), ECL (-1.30 V), PECL (3,70 V), LVDS (1,20 V) a 0 V. Můžete také stisknout D7-D0 a požadovanou mezní hodnotu nastavit ovladačem 👀

Stiskněte High Type, aby se otevřel seznam pro výběr mezní hodnoty kanálů D15-D8. Přednastavené hodnoty, z kterých můžete vybírat, jsou TTL (1,40 V), CMOS (2,50 V), ECL (-1,30 V), PECL (3,70 V), LVDS (1.20 V) a 0 V. Můžete také stisknout D15-D8 a požadovanou mezní hodnotu nastavit ovladačem 😲

### Nastavení označení

Pomocí dvou níže uvedených metod můžete pro každý digitální kanál nastavit jiné označení a zřetelně ie tak odlišit.

Použití přednastavených označení

Stiskněte Select CH a vyberte digitální kanál (některý z kanálů D0-D15), u kterého chcete změnit označení, Poté stiskem Preset vyberte některé z označení ACK, AD0, ADDR, BIT, CAS, CLK, CS, DATA, HALT, IN, INT, LOAD, MISO, MOSI, NMI, OUT, PAS, PIN, RDY, RST, RX, TX, nebo WR,

Manuální editace označení Stiskněte Label Edit, aby se otevřelo rozhraní pro manuální vytvoření štítku. Podrobněji viz výše část "Označení kanálu". Pro zrušení označení používaného kanálu stiskněte Clear.

### Kalibrace sondv

Pomocí osciloskopu můžete kalibrovat digitální sondu a omezit tak chyby měření digitálního signálu. Připoite digitální sondu RPL1116 k osciloskopu a ujistěte se, že k ní není připojen žádný signál. Stiskněte Probe-Cal → Start a začne se kalibrace nulového bodu digitální sondy. Pro ukončení kalibrace stiskněte Exit.

Poznámka: Před kalibrací sondy se ubezpečte, připojena digitální sonda nemá žádný vstupní signál.

### Kalibrace zpoždění digitálního kanálu

Pokud se osciloskop používá ke konkrétnímu měření, zpoždění přenosu na kabelu sondy může být důvodem větší chyby (nulová kompenzace). Tato kompenzace se definuje jako ofset bodu křížení průběhu a linie spouštěcí úrovně vzhledem k pozici spouštění. Uživatel může nastavit čas zpoždění a kalibrovat nulovou kompenzaci digitálních kanálů.

Stiskněte Delay Cal a ovladačem V nastavte požadovaný kalibrační čas zpoždění.

Dostupný rozsah nastavení je od -100 ns do 100 ns.

**Poznámka**: Tento parametr závisí na modelu přístroje a na nastavení horizontální časové základny. Čím větší je časová základna, tím větší je krok nastavení. Jako příklad si vezmeme MSO1104Z. V níže uvedené tabulce najdete hodnoty kroků pro různé horizontální časové základny.

Tabulka 7 – 1: Vztah mezi kroky nastavení kalibrace zpoždění a horizontální časovou základnou

| Horizontální časová základna | Krok nastavení zpoždění |
|------------------------------|-------------------------|
| 5 ns                         | 100 ps                  |
| 10 ns                        | 200 ps                  |
| 20 ns                        | 400 ps                  |
| 50 ns                        | 1 ns                    |
| 100 ns                       | 2 ns                    |
| 200 ns                       | 4 ns                    |
| 500 ns                       | 10 ns                   |
| 1 µs až 10 µs                | 20 ns                   |

Poznámka: Pokud se horizontální časová základna rovná nebo je větší než 10 µs, nelze čas kalibrace zpoždění upravovat.

### 8. Dekódování protokolu

Uživatel může použít analýzu protokolu a odhalit tak chyby, vychytat mouchy hardwaru a zrychlit celý proces, aby se zajistilo rychlé a kvalitní provedení projektů. Základem této analýzy je dekódování protokolu. Osciloskopy MSO1000Z a DS1000Z nabízí dva dekódovací moduly sběrnice (Decode 1 a Decode 2) pro provedení dekódování protokolu (včetně Paralelního (standard), RS232 (volitelné), I2C (volitelné) a SPI (volitelné) vstupních signálů analogových kanálů CH1 – CH4 a digitálních kanálů D0 – D15.

Funkce a způsoby nastavení modulů Decode 1 a Decode 2 jsou stejné a pro ilustraci proto uvedeme jako příklad jen Decode 1.

### Paralelní dekódování

Paralelní sběrnice obsahuje hodinový a datový vodič. Jak ukazuje níže uvedený obrázek, CLK je hodinový vodič zatímco Biť0 a Biť1 je nulový biť a první biť příslušného datového vodiče. Osciloskop bude vzorkovat data kanálu na vzestupné hraně, sestupné hraně, nebo na obou hranách hodinového signálu a bude posuzovat každý datový bod (logika "1", nebo logika "0") podle přednastavené úrovně mezní hodnoty.

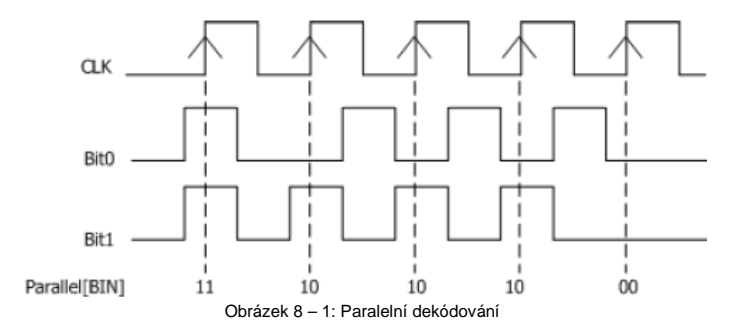

Stiskněte [MATH]  $\rightarrow$  [Decode1]  $\rightarrow$  Decoder a vyberte "Parallel", aby se otevřelo menu funkce paralelního dekódování.

- 1. Stiskněte **Decode** a zapněte, nebo vypněte funkci dekódování.
- 2. Nastavení hodinového vodiče (CLK)
  - Stiskněte CLK a vyberte některý kanál (CH1 CH1, nebo D0 D15) jako hodinový kanál. Když vyberete "OFF", nenastaví se žádný kanál.
  - Stiskněte Edge a nastavte osciloskop na vzorkování dat na vzestupné hraně (

hraně (), nebo vzestupné a sestupné hraně ()) hodinového signálu. Pokud se nevybere hodinový kanál, přístroj začne vzorkování, když během dekódování proskočí data.

#### 3. Digitální sběrnice

Stiskněte **Bus** a vyberte digitální sběrnici pro paralelní dekódování. Tímto nastavením se automaticky upraví nastavení **Width, Bit X** a **CH**, jak ukazuje níže uvedená tabulka.

| BUS    | Width | BitX | СН  | Poznámka                               |
|--------|-------|------|-----|----------------------------------------|
| D7-D0  | 8     | 0    | D0  | Bit0 až Bit7 se nastaví na D0 až D7.   |
| D15-D8 | 8     | 0    | D8  | Bit0 až Bit7 se nastaví na D8 až D15.  |
| D15-D0 | 16    | 0    | D0  | Bit0 až Bit15 se nastaví na D0 až D15. |
| D0-D7  | 8     | 0    | D7  | Bit0 až Bit7 se nastaví na D7 až D0.   |
| D8-D15 | 8     | 0    | D15 | Bit0 až Bit7 se nastaví na D15 až D8.  |
| D0-D15 | 16    | 0    | D15 | Bit0 až Bit15 se nastaví na D15 až D0. |

Parametry Width, Bit X a CH můžete nastavit také manuálně.

Poznámka: Tato funkce je dostupná jen na modelech MSA1000Z a DS1000Z Plus s možností upgradu na MSO.

#### 4. Nastavení datového vodiče

- Stiskněte Width a nastavte počet bitů na rámec. Výchozí nastavení je 8 a rozsah nastavení je od 1 do 16.
- Stiskněte Bit X a vyberte bit, který má specifikovat kanál. Stiskněte CH a určete zdroj kanálu CH1-CH4 nebo D0-D15.

#### 5. Nastavení mezní hodnoty analogového kanálu

Aby bylo možné posuzovať logiku "1" a logiku "0" sběrnice, bude potřeba nastavit mezní hodnotu každého analogového kanálu (CH1-CH4). Když je amplituda signálu větší než přednastavená hodnota, považuje se za "1", jinak za "0".

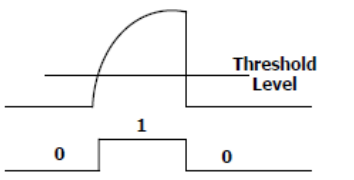

Stiskněte [MATH] → Decode Options → Auto Thre., aby se zapnula, nebo vypnula funkce automatické mezní hodnoty. Když se funkce zapne, střední hodnota vlnového průběhu se definuje jako úroveň digitální mezní hodnoty. Pokud se funkce vypne, můžete stisknout Thre.Set, aby se otevřelo menu nastavení mezní hodnoty. Stiskněte CH1, CH2, CH3 a CH4 a ovladačem

V nastavte mezní hodnotu každého kanálu. Pro nastavení mezní hodnoty na 50% aktuálního průběhu stiskněte 50%.

- 6. Nastavení zobrazení
  - Stiskněte Format pro nastavení formátu zobrazení sběrnice na HEX, DEC, BIN, ASC, nebo LINE.
    - **Poznámka**: Ve formátu LINE se skutečné hodnoty sběrnice zobrazují v binární formě a pořadí je shodné s pořadím přenosu.

Tento formát je platný jen pro sériové sběrnice, které pracují s pořadím bajtů nejméně významného (LSB) a nejvíce významného bajtu (MSB). Když se zvolí MSB, formát LINE je stejný jako binární.

Stiskněte Pos a ovladačem 🕹 nastavte vertikální pozici zobrazení sběrnice.

#### Rada

Stiskněte [MATH]  $\rightarrow$  Decode Options  $\rightarrow$  ASC List a na obrazovce se zobrazí znaky, čísla a tabulka ASCII běžných ovládacích znaků.

#### 7. Potlačení šumu

Stiskem **NRJ** povolte nebo zakažte používaní funkce potlačení šumu. Odstraní se tím data na sběrnici, která nemají dostatečné trvání a eliminují se nárazové závady obvodu. Pokud se funkce povolí, stiskněte **NRJ.Time** a nastavte požadovaný čas potlačení a rozsah od 0,00 do 100 ms,

#### 8. Kompenzace hodin

Stiskněte **CLK Tune** pro nastavení času kompenzace. Můžete tak vyladit fázový posun mezi hodinovým a datovým vodičem. Rozsah nastavení je od -100 ms do +100 ms. Negativní hodnota indikuje posun hodin dopředu a kladná hodnota pohyb hodin dozadu.

#### 9. Křivka

Stiskněte **Plot** a povolte, nebo zakažte funkci křivky. Když vyberte "ON", změníte trend dat sběrnice, která se zobrazí v režimu vektoru.

#### 10. Polarita

Stiskněte Polarity a vyberte polaritu dat.

#### 11. Nastavení dekódování

Stiskněte Configure, aby se otevřela podnabídka nastavení dekódování.

- Stiskněte Label a povolte, nebo zakažte funkci zobrazení označení.
- Pokud zvolíte "ON", zobrazí se vlevo nahoře od sběrnice označení sběrnice.
- Stiskněte Line a povolte, nebo zakažte funkci zobrazení sběrnice.
   Pokud zvolíte "ON", sběrnice se zobrazí na obrazovce. Můžete stisknout Pos a ovladačem V nastavit vertikální pozici zobrazení sběrnice.
- Stiskněte Format a povolte, nebo zakažte funkci zobrazení formátu. Pokud zvolíte "ON", zobrazí se napravo od označení sběrnice aktuální formát zobrazení sběrnice. Můžete použít Format a nastavit formát zobrazení sběrnice.
- Stiskněte Width a povolte, nebo zakažte funkci zobrazení šířky. Když zvolíte "ON", zobrazí se aktuální šířka sběrnice napravo od zobrazení formátu. Můžete použít Width a nastavit šířku sběrnice.
- Menu Dig.Sa ukazuje používanou vzorkovací frekvenci, která souvisí se zvoleným zdrojem dat. Když je zdrojem dat "Trace", digitální vzorkovací frekvence se vztahuje na horizontální časovou základnu. Osciloskopy MSP1000Z a DS1000Z používají ve výchozím nastavení jako zdroj dat "Trace".

#### 12. Tabulka událostí

V tabulce událostí se zobrazují dekódovaná data, číslo příslušného řádku a čas. Používá se k pozorování relativně delších dat. Stiskněte **Evt.Table** → **EventTable** a vyberte "ON" (**Poznámka**: Tato operace je dostupná, jen když se **[MATH]** → **Decode1 / Decode2** → **Decode** nastaví na "ON"), aby se otevřelo rozhraní tabulky událostí, jak ukazuje obrázek 8 – 2.

Format: nastavte formát zobrazení dat v tabulce na HEX, DEC, nebo ASC.

Focus: Stiskněte toto tlačítko a ovladačem 👽 procházejte položku "Data".

View: Vyberte formu zobrazení tabulky. Když zvolíte "Packets", zobrazí se v tabulce čas a data. Když zvolíte "Details", zobrazí se v tabulce detailní data určitého řádku. Pokud zvolíte "Payload", zobrazí se v tabulce všechna data určitého sloupce. Pokud zvolíte jiné zobrazení, změní se příslušným způsobem exportní formát tabulky dat.

Data: Výberte datový sloupec, který chcete zobrazit v náhledu "Details" nebo "Payload". Nastavení je platné pro dekodér více výstupních dat. Order: Vyberte typ zobrazení výsledků dekódování v tabulce jako "Ascend" (vzestupně), nebo "Descend" (sestupně).

**Export**: Pokud máte k osciloskopu připojeno USB paměťové zařízení (formát FAT32, flash paměť), stiskněte toto tlačítko pro export tabulky na externí paměťové zařízení USB ve formátu CSV (když jste zvolili "Packets"), nebo HEX (když jste zvolili "Payload", nebo "Details").

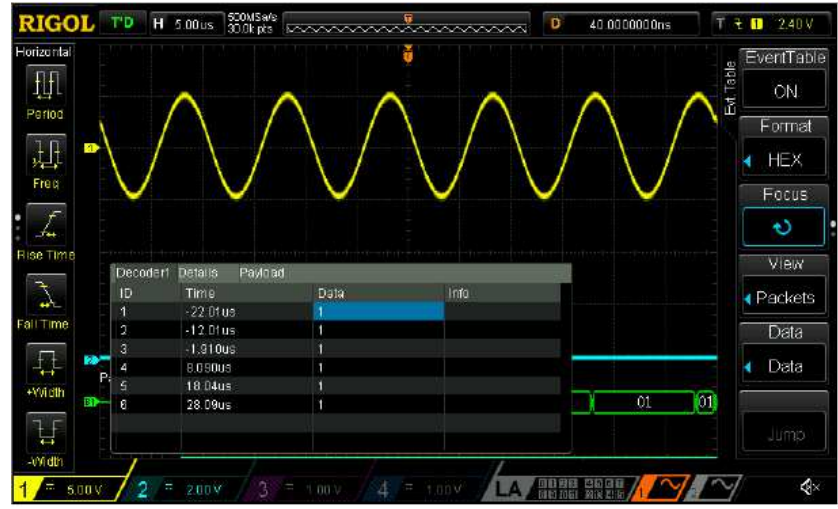

Obrázek 8 – 2: Rozhraní tabulky událostí paralelního dekódování

### Dekódování RS232 (volitelné)

Sériová sběrnice RS232 obsahuje vodič pro vysílání dat (TX) a příjem dat (RX).

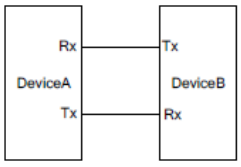

Obrázek 8 – 3: Schématický nákres sériové sběrnice RS232

Průmyslový standard RS232 používá "negativní logiku", tj. vysoká úroveň je logika "0" a nízká úroveň je logika "1".

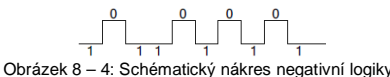

RS232 využívá přenosovou sekvenci nejméně významného bajt (LSB), tj. tento bajt se vysílá jako první, zatímco v případě MSB se jako první vysílá nejvíce významný bajt.

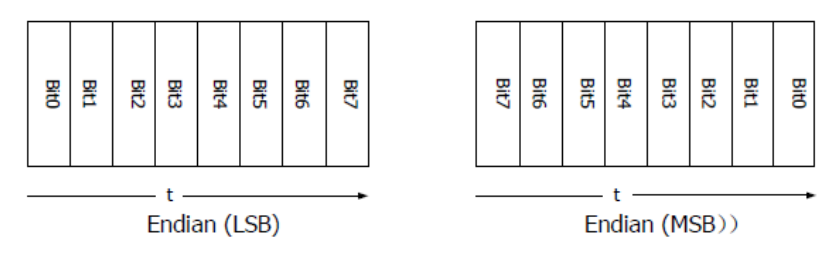

K vyjádření přenosové rychlosti se používá Baud rate (tj. počet bitů za sekundu). Běžně používané rychlosti jsou 2400 bps, 4800 bps, 9600 bps, 19200 bps, 38400 bps, 57600 bps a 115200 bps.

Na RS232 musíte nastavit pro každý datový rámec startovací bit, datové bity, kontrolní bit (volitelně) a stop bit.

| Start Data<br>Bit | Bit | Check Bit | Stop Bit |  |
|-------------------|-----|-----------|----------|--|
|-------------------|-----|-----------|----------|--|

Stiskněte [MATH]  $\rightarrow$  Decode1  $\rightarrow$  Decoder a vyberte "RS232", aby se otevřelo menu funkce dekódování RS232.

1. Stiskněte Decode a zapněte, nebo vypněte funkci dekódování.

2. Nastavení kanálu TX a RX

Stiskněte Tx a jako vysílací kanál vyberte některý z kanálů CH1 – CH4, nebo D0 – D15. Pokud zvolíte "OFF", žádný kanál se nenastaví. Stejný způsob použijte pro nastavení kanálu příjmu **Rx**.

3. Nastavení Baud rate

Stiskněte **Baud** a ovladačem O nastavte požadovanou přenosovou rychlost v rozsahu od 110 do 20 000 000. Můžete také použít Preset a vybrat některou z hodnot 2400, 4800, 9600, 19200, 38400, 57600, 115200, 230400, 460800, 9216000, 1M, 2M, 5M, 10M a 20M. Výchozí hodnota je 9600. Jednotka je bps.

4. Copy Trigger

Stiskněte **CopyTrig**, který slouží pro zkopírování nastavení spouštění dekódování ze systému spouštění a automatické nastavení příslušných parametrů dekódování. Tato funkce je platná, jen když se na osciloskopu jako typ spuštění zvolí spouštění RS232. Můžete zde zkopírovat nastavení datového kanálu, width, baud rate, stop bit, check mode a polarity.

#### 5. Nastavení polarity

Stiskněte Polarity a vyberte požadovanou polaritu přenosu dat. Můžete vybrat "

nebo Výchozí polarita je "

#### 6. Nastavení přenosové sekvence

Stiskněte Order a vyberte "LSB", nebo "MSB". Výchozí nastavení je "LSB".

#### 7. Nastavení dat

Na RS232 se musí nastavit pro každý datový rámec startovací bit, datové bity, kontrolní bit (volitelně) a stop bit. Startovací bit se určuje nastavením polarity. Způsoby nastavení parametrů jsou následující:

- Stiskněte Data a nastavte šířku dat pro každý rámec. Rozsah nastavení je 5, 6, 7, nebo 8 a výchozí nastavení je 8.
- Stiskněte **Stop** a nastavte stop bit na konci každého datového rámce.
- Může se nastavit na 1 bit, 1,5 bitu, nebo 2 bity.
- Stiskněte Parity a nastavte paritu, tj. režim kontroly even/odd na None, Odd, nebo Even.
- 8. Nastavení mezní hodnoty analogového kanálu

Podrobněji viz výše "Nastavení mezní hodnoty analogového kanálu" u paralelního dekódování.

#### 9. Nastavení zobrazení

Podrobněji viz výše "Nastavení zobrazení" u paralelního dekódování.

#### 10. Tabulka událostí

Stiskněte **Evt.Table**  $\rightarrow$  **EventTable** a vyberte "ON" (**Poznámka**: Tato operace je dostupná, jen když se **[MATH]**  $\rightarrow$  **Decode1 / Decode2**  $\rightarrow$  **Decode** nastaví na "ON"), aby se otevřelo rozhraní tabulky událostí.

Format: Nastavte formát zobrazení dat v tabulce na HEX, DEC, nebo ASC.

Focus: Stiskněte toto tlačítko a ovladačem 🏼 procházejte položku "Data".

View: Vyberte formu zobrazení tabulky. Když zvolíte "Packets", zobrazí se v tabulce čas a data. Když zvolíte "Details", zobrazí se v tabulce detailní data určitého řádku. Když zvolíte "Payload", zobrazí se v tabulce všechna data určitého sloupce. Pokud zvolíte jiné zobrazení, změní se příslušným způsobem exportní formát tabulky dat.

**Data**: Vyberte datový sloupec, který chcete zobrazit v náhledu "Details" nebo "Payload". Při dekódování RS232 se kanály TX a RX nastavují současně a uživatel může vybrat zobrazení dat TX, nebo RX.

Order: Vyberte typ zobrazení výsledků dekódování v tabulce jako "Ascend" (vzestupně), nebo "Descend" (sestupně).

**Export**: Pokud máte k osciloskopu připojeno USB paměťové zařízení (formát FAT32, flash paměť), stiskněte toto tlačítko pro export tabulky na externí paměťové zařízení USB ve formátu CSV (když jste zvolili "Packets"), nebo HEX (když jste zvolili "Payload", nebo "Details").

#### 11. Nastavení dekódování

- Stiskněte Configure, aby se otevřela podnabídka nastavení dekódování.
- Stiskněte Label a povolte, nebo zakažte funkci zobrazení označení.
   Pokud zvolíte "ON", zobrazí se vlevo nahoře od sběrnice označení sběrnice.
- Stiskněte Line a povolte, nebo zakažte funkci zobrazení sběrnice. Pokud zvolíte "ON", sběrnice se zobrazí na obrazovce. Můžete stisknout Pos a ovladačem V nastavit vertikální pozici zobrazení sběrnice.
- Stiskněte Format a povolte, nebo zakažte funkci zobrazení formátu. Pokud zvolíte "ON", zobrazí se na pravé straně označení sběrnice aktuální formát zobrazení sběrnice. Můžete použít Format a nastavit formát zobrazení sběrnice.
- Stiskněte Endian a povolte, nebo zakažte funkci zobrazení přenosové sekvence.
   Když zvolíte "ON", zobrazí se aktuální endianita sběrnice na pravé straně zobrazení formátu.
   Můžete použít Order a nastavit přenosovou sekvenci sběrnice.
- Stiskněte Width a povolte, nebo zakažte funkci zobrazení šířky. Když zvolíte "ON", zobrazí se napravo od zobrazení endianity šířka datového rámce. Můžete použít Width a nastavit šířku datového rámce.
- Menu Did.Sa ukazuje používanou vzorkovací frekvenci, která souvisí se zvoleným zdrojem dat. Když je zdrojem dat "Trace", digitální vzorkovací frekvence se vztahuje na horizontální časovou základnu. Osciloskopy MSP1000Z a DS1000Z používají ve výchozím nastavení jako zdroj dat "Trace".

#### 12. Označení chyb během dekódování

**End Frame Error**: Tato chyba se generuje, když není naplněna podmínka posledního rámce. Když se stop bit nastaví na 1 a bude menší než 1, zobrazí se otazník "?".

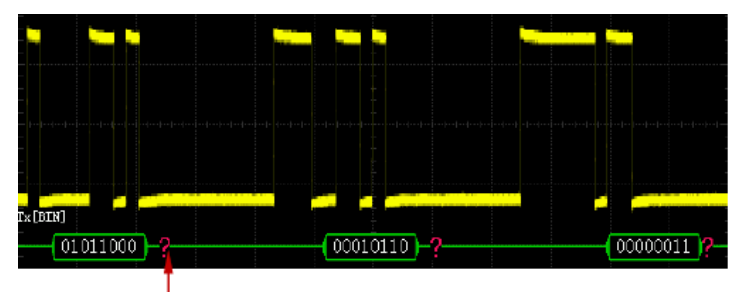

Stop bit je menší než 1

Check Error: Když se během dekódování vyskytne chyba kontroly, objeví se otazník "?". Tato chyba se může objevit například, když se vysílací terminál nastaví na "None" a dekodér je nastaven na lichou paritu (odd).

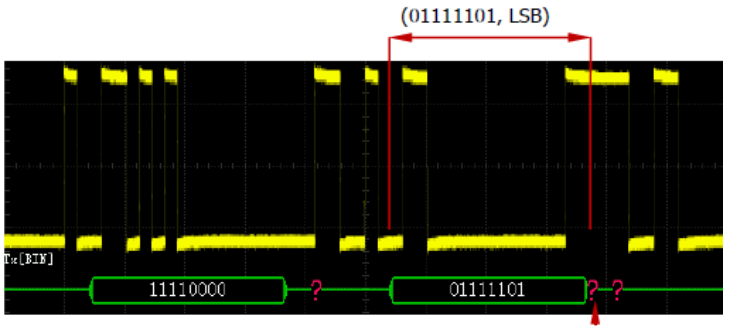

Detekovaný check bit je 0

Tato chyba se objeví vždy, když jsou v osmi bitových datech 01111101 sudá čísla a kontrolní bit by měl být 1, ale detekovaný bit TX je 0.

Poznámka: Pokud se současně detekuje chyba rámce a kontrolní chyba, zobrazí se 2 označení chyb.

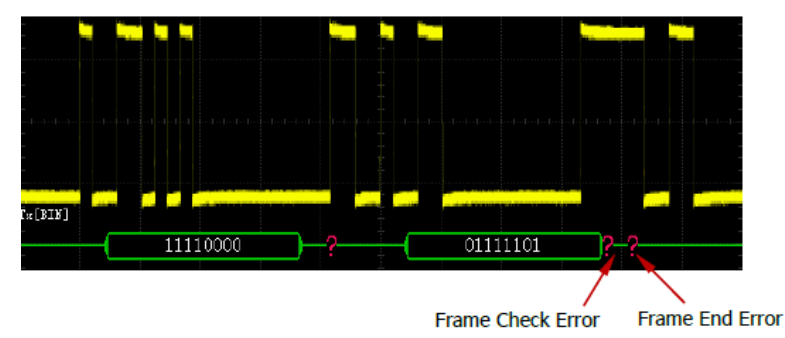

### Dekódování I2C (volitelné)

Sériová sběrnice I2C obsahuje hodinový vodič (SCLK) a datový vodič (SDA).

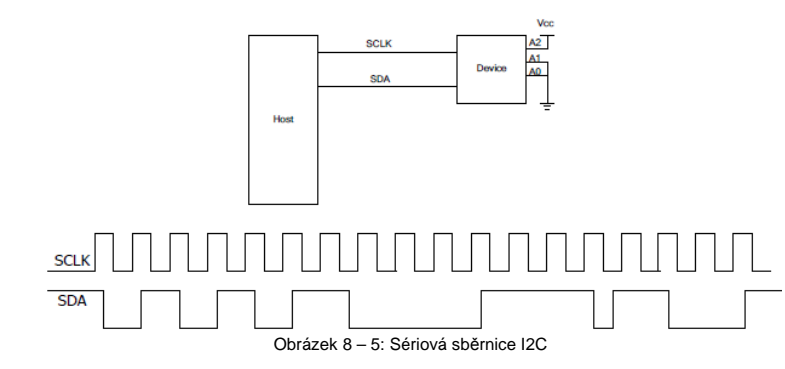

Stiskněte [MATH]  $\rightarrow$  Decode1  $\rightarrow$  Decoder a vyberte "l2C", aby se otevřelo menu funkce dekódování "l2C".

- 1. Stiskněte Decode a zapněte, nebo vypněte funkci dekódování.
- 2. Nastavení CLK

Stiskněte CLK a jako hodinový kanál vyberte některý z kanálů CH1 – CH4, nebo D0 – D15. Nastavení SDA

Stiskněte **SDA** a jako datový kanál vyberte některý z kanálů CH1 – CH4, nebo D0 – D15. **Poznámka**: Po záměnu používaných zdrojů signálů hodinového a datového kanálu stiskněte **Exchange**.

4. Copy Trigger

3.

6.

Stiskněte tlačítko **CopyTrig**, které slouží pro zkopírování nastavení spouštění dekódování ze systému spouštění a automatické nastavení příslušných parametrů dekódování. Tato funkce je platná, jen když se na osciloskopu jako typ spuštění zvolí spouštění I2C. Můžete zde zkopírovat nastavení hodinového a datového kanálu.

5. Nastavení mezní hodnoty analogového kanálu

Podrobněji viz výše "Nastavení mezní hodnoty analogového kanálu" u paralelního dekódování. Nastavení zobrazení

- Podrobněji viz výše "Nastavení zobrazení" u paralelního dekódování.
- 7. Tabulka událostí

Stiskněte **Evt.Table**  $\rightarrow$  **EventTable** a vyberte "ON" (**Poznámka**: Tato operace je dostupná, jen když se **[MATH]**  $\rightarrow$  **Decode1 / Decode2**  $\rightarrow$  **Decode** nastaví na "ON"), aby se otevřelo rozhraní tabulky událostí.

Format: Nastavte formát zobrazení dat v tabulce na HEX, DEC, nebo ASC.

Focus: Stiskněte toto tlačítko a ovladačem 🍑 procházejte položku "Data".

View: Vyberte formu zobrazení tabulky. Když zvolíte "Packets", zobrazí se v tabulce čas a data. Když zvolíte "Details", zobrazí se v tabulce detailní data určitého řádku. Když zvolíte "Payload", zobrazí se v tabulce všechna data určitého sloupce. Pokud zvolíte jiné zobrazení, změní se příslušným způsobem exportní formát tabulky dat.

Data: Výberle datový sloupec, který chcete zobrazit v náhledu "Details" nebo "Payload". Nastavení je platné pro dekodér více výstupních dat.

Order: Vyberte typ zobrazení výsledků dekódování v tabulce jako "Ascend" (vzestupně), nebo "Descend" (sestupně).

**Export**: Pokud máte k osciloskopu připojeno USB paměťové zařízení (formát FAT32, flash paměť), stiskněte toto tlačítko pro export tabulky na externí paměťové zařízení USB ve formátu CSV (když jste zvolili "Packets"), nebo HEX (když jste zvolili "Payload", nebo "Details").

#### 8. Nastavení dekódování

Stiskněte Configure, aby se otevřela podnabídka nastavení dekódování.

- Stiskněte Label a povolte, nebo zakažte funkci zobrazení označení. Pokud zvolíte "ON", zobrazí se vlevo nahoře od sběrnice označení sběrnice.
- Stiskněte Line a povolte, nebo zakažte funkci zobrazení sběrnice.
- Pokud zvolíte "ON", sběrnice se zobrazí na obrazovce. Můžete stisknout **Pos** a ovladačem V nastavit vertikální pozici zobrazení sběrnice.
- Stiskněte Format a povolte, nebo zakažte funkci zobrazení formátu. Když zvolíte "ON", zobrazí se na pravé straně označení sběrnice aktuální formát zobrazení sběrnice. Můžete použít Format a nastavit formát zobrazení sběrnice.
- Stiskněte Endian a povolte, nebo zakažte funkci zobrazení přenosové sekvence.
   Pokud zvolíte "ON", zobrazí se aktuální endianita sběrnice na pravé straně zobrazení formátu.
   Výchozí nastavení je MSB.
- Stiskněte Width a povolte, nebo zakažte funkci zobrazení šířky. Když zvolíte "ON", zobrazí se napravo od zobrazení endianity šířka datového rámce. Můžete použít Width a nastavit šířku datového rámce.
- Menu Dig.Sa ukazuje používanou vzorkovací frekvenci, která souvisí se zvoleným zdrojem dat. Když je zdrojem dat "Trace", digitální vzorkovací frekvence se vztahuje na horizontální časovou základnu. Osciloskopy MSP1000Z a DS1000Z používají ve výchozím nastavení jako zdroj dat "Trace".
- 9. Informace adresy během dekódování

Na sběrnici I2C obsahuje přední část každého rámce data nesoucí informaci o adrese. K označení ID adresy se používá modré pole.

Stiskněte **ADDR** a vyberte "Normal" nebo "R/W". Když vyberete "R/W", "**AddrBits**" budou jako součást hodnoty adresy obsahovat bit "R/W".

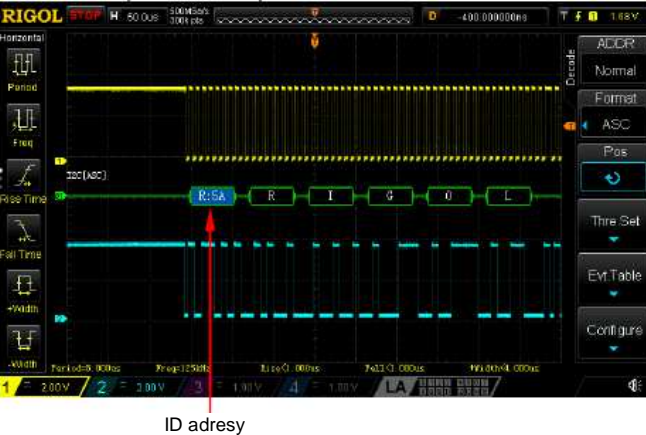

Obrázek 8 - 6: Informace adresy I2C během dekódování

Kdy se nenajde potvrzující znak ACK (ACKnowledge Character), ukáže se "?", jak ukazuje níže uvedený obrázek.

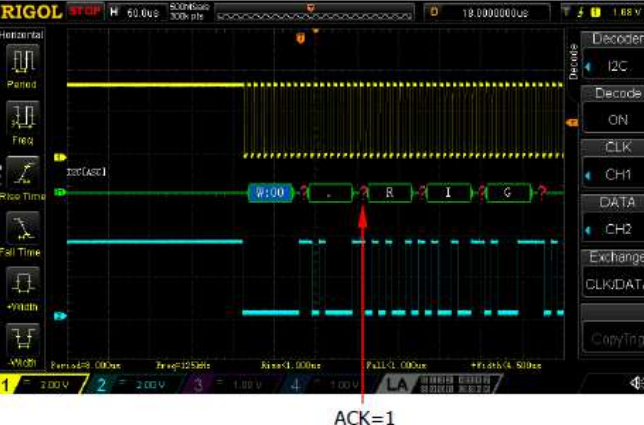

Obrázek 8 – 7: Označení chyby během dekódování

### Dekódování SPI (volitelné)

Sběrnice SPI je založena na konfiguraci master-slave a obvykle obsahuje vodič výběru čipu (CS), vodič hodinového signálu (SCLK) a datový vodič (SDA). Kromě toho jsou uzly propojeny dvojicí vodičů označovaných většinou symboly MISO (Master In, Slave Out) a MOSI (Master Out, Slave In).

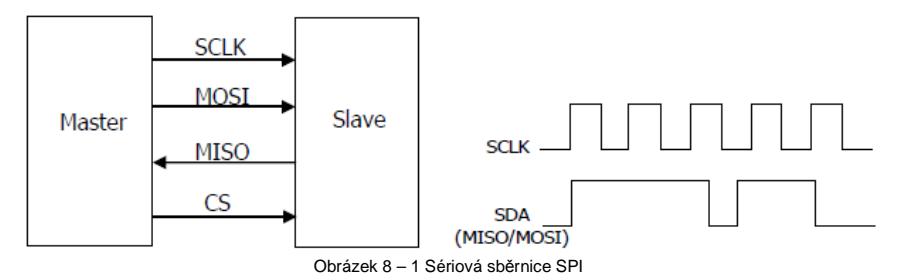

SCLK: SDA se vzorkuje na vzestupné, nebo sestupné hraně hodinového signálu. SDA: Představuje datový kanál.

Stiskněte [MATH]  $\rightarrow$  Decode1  $\rightarrow$  Decoder a vyberte "SPI", aby se otevřelo menu funkce dekódování "SPI".

- 1. Stiskněte **Decode** a zapněte, nebo vypněte funkci dekódování.
- 2. Nastavení CLK

3.

Stiskněte CLK a jako hodinový kanál vyberte některý z kanálů CH1 – CH4, nebo D0 – D15. Nastavení MISO a MOSI

Stiskněte **MISO** a jako datový MISO kanál vyberte některý z kanálů CH1 – CH4, nebo D0 – D15. Když vyberte "OFF", datový vodič se nenastaví. Stejný postup použijete při nastavení datového vodiče MOSI.

Poznámka: Po záměnu používaných zdrojů signálů hodinového a datového kanálu stiskněte Exchange.

4. Copy Trigger

Stiskněte tlačítko **CopyTrig**, které slouží pro zkopírování nastavení spouštěcího protokolu ze systému spouštění a automatické nastavení příslušných parametrů dekódování. Tato funkce je během dekódování SPI platná, jen když se na osciloskopu jako typ spuštění zvolí spouštění SPI. Můžete zde zkopírovat nastavení hodinového a datového kanálu, datové bity, hranu, typ (CS/TimeOut), kanál CS, polaritu CS a čas pro timeout a také nastavit polaritu dat na kladnou.

- 5. Režim
  - Timeout: Musí být větší než jedna polovina hodinového cyklu a podle času timeout můžete synchronizovat rámce.
  - CS: Obsahuje vodič pro výběr čipu a můžete podle něj synchronizovat rámce.
     Stiskněte Mode, vyberte "CS" a otevře se režim CS. Nyní můžete vybrat signál CS a polaritu

CS. Vodičem signálu CS může být CH1 – CH4, nebo D0 – D15. Polarita může být " (platná je vysoká úroveň, tj. přístroj začne vysílat data, když CS má vysokou úroveň)

nebo **Lemme L** (platná je nízká úroveň, tj. přístroj začne vysílat data, když CS má nízkou úroveň).

6. Timeout

Když se pracuje jen se dvěma vodiči, dekodér může podle hodnoty timeout najít správný startovací čas rámce. Timeout musí být větší než je maximální šířka hodinového pulsu a menší, než je čas prodlevy mezi rámci. Informace k způsobu nastavení najdete v části "Způsob nastavení parametru".

7. Nastavení hrany

Stiskněte **Edge** a nastavte osciloskop na vzorkování dat MISO a MOSI na vzestupné hraně (**L**), sestupné hraně (**L**), hraně CLK.

#### 8. Nastavení polarity

Stiskněte **Polarity** a nastavte polaritu SDA na **1** (vysoká úroveň je 1) nebo na **1** (nízká úroveň je 1).

- 9. Nastavení šířky
- Stiskněte Width a nastavte počet číslic každého datového rámce v rozsahu od 4 do 32. 10. Nastavení přenosové sekvence

Stiskněte Order a vyberte "LSB", nebo "MSB". Výchozí nastavení je "MSB".

11. Nastavení zobrazení

Podrobněji viz výše "Nastavení zobrazení" u paralelního dekódování.

12. Tabulka událostí

Stiskněte **Evt.Table**  $\rightarrow$  **EventTable** a vyberte "ON" (**Poznámka**: Tato operace je dostupná, jen když se **[MATH]**  $\rightarrow$  **Decode1 / Decode2**  $\rightarrow$  **Decode** nastaví na "ON"), aby se otevřelo rozhraní tabulky událostí.

Format: Nastavte formát zobrazení dat v tabulce na HEX, DEC, nebo ASC.

Focus: Stiskněte toto tlačítko a ovladačem ♥ procházejte položku "Data".

View: Vyberte formu zobrazení tabulky. Když zvolíte "Packets", zobrazí se v tabulce čas a data. Když zvolíte "Details", zobrazí se v tabulce detailní data určitého řádku. Když zvolíte "Payload", zobrazí se v tabulce všechna data určitého sloupce. Pokud zvolíte jiné zobrazení, změní se příslušným způsobem exportní formát tabulky dat.

**Data**: Výberle datový sloupec, který chcete zobrazit v náhledu "Details" nebo "Payload". Pokud se při dekódování SPI nastaví současně datové vodiče MISO a MOSI, můžete určit, zda se mají zobrazit data MISO, nebo MOSI.

Order: Vyberte typ zobrazení výsledků dekódování v tabulce jako "Ascend" (vzestupně), nebo "Descend" (sestupně).

**Export**: Pokud máte k osciloskopu připojeno USB paměťové zařízení (formát FAT32, flash paměť), stiskněte toto tlačítko pro export tabulky na externí paměťové zařízení USB ve formátu CSV (když jste zvolili "Packets"), nebo HEX (když jste zvolili "Payload", nebo "Details").

#### 13. Nastavení dekódování

- Stiskněte Configure, aby se otevřela podnabídka nastavení dekódování.
- Stiskněte Label a povolte, nebo zakažte funkci zobrazení označení.
- Pokud zvolíte "ON", zobrazí se vlevo nahoře od sběrnice označení sběrnice. Stiskněte Line a povolte, nebo zakažte funkci zobrazení sběrnice.
- Pokud zvolíte "ON", sběrnice se zobrazí na obrazovce. Můžete stisknout **Pos** a ovladačem 🍑 nastavit vertikální pozici zobrazení sběrnice.
- Stiskněte Format a povolte, nebo zakažte funkci zobrazení formátu.
   Pokud zvolíte "ON", zobrazí se na pravé straně označení sběrnice aktuální formát zobrazení sběrnice. Můžete použít Format a nastavit formát zobrazení sběrnice.
- Stiskněte Endian a povolte, nebo zakažte funkci zobrazení přenosové sekvence.
   Pokud zvolíte "ON", zobrazí se aktuální endianita sběrnice na pravé straně zobrazení formátu.
   Můžete použít Order a nastavit endianitu sběrnice.
- Stiskněte Width a povolte, nebo zakažte funkci zobrazení šířky. Když zvolíte "ON", zobrazí se napravo od zobrazení endianity šířka datového rámce. Můžete použít Width a nastavit šířku datového rámce.
- Menu Dig.Sa ukazuje používanou vzorkovací frekvenci, která souvisí se zvoleným zdrojem dat. Když je zdrojem dat "Trace", digitální vzorkovací frekvence se vztahuje na horizontální časovou základnu. Osciloskopy MSP1000Z a DS1000Z používají ve výchozím nastavení jako zdroj dat "Trace".

# 9. Referenční vlnový průběh

### Aktivace funkce REF

Stiskněte [REF] na panelu vertikálních ovladačů na přední straně přístroje, aby se funkce aktivovala.

Osciloskopy MSO1000Z a DS1000Z nabízí 10 kanálů referenčních průběhů. Stiskněte **Channel** a ovladačem O nastavte požadovaný referenční kanál na "ON", nebo "OFF". Když se kanál nastaví jako referenční, objeví se na levé straně mřížky obrazovky symbol kanálu (např. **IIII)**.

Když je funkce REF povolena, můžete pro každý referenční průběh vybrat jinou barvu, nastavit zdroj každého referenčního kanálu, vertikální měřítko a pozici referenčního průběhu a referenční průběh uložit do interní nebo externí paměti a také ho v případě potřeby vyvolat.

### Výběr zdroje REF

Stiskněte **Current** a ovladačem 🍑 vyberte některý z referenčních kanálů (Ref1 až Ref10). Poté stiskněte **Source** a specifikujte zdroj referenčního kanálu (CH1 – CH4, MATH, nebo D0 – D15).

### Nastavení zobrazení referenčního průběhu

Zde můžete nastavit referenční průběh, který jste vybrali pod položkou **Current**. Stiskněte [**REF**], aby se aktivovala funkce REF. Stiskněte **Offset** a ovladačem **V** nastavte vertikální pozici referenčního průběhu. Poté stiskněte **Scale** a ovladačem **V** nastavte vertikální měřítko referenčního průběhu. Otáčením **VERTICAL <u>OPOSITION</u> a VERTICAL <u>OSCALE</u>** můžete vertikální pozici a měřítko nastavit i přímo.

### Ukládání do interní paměti

Pro uložení vlnového průběhu (oblasti obrazovky) určitého zdroje jako referenčního průběhu do interní paměti stiskněte **Save**.

Poznámka: Touto operací se referenční průběh ukládá jen do energeticky závislé paměti a po přerušení napájení už nebude dostupný.

### Nastavení barvy

Osciloskopy MSO1000Z a DS1000Z nabízí k označení referenčních průběhů různých kanálů 5 barev (světle šedá, zelená, světle modrá, magenta a oranžová).

Stiskněte **Current** a ovladačem 💙 vyberte některý z referenčních kanálů (Ref1 až Ref10). Poté stiskněte **Color** a určete typ barvy referenčního průběhu daného kanálu. Příslušný symbol nalevo od právě zvoleného kanálu se vyplní zvolenou barvou.

### Resetování referenčního průběhu

Stiskněte **Reset** a referenční průběh se vrátí do pozice, kde byl umístěn vlnový průběh kanálu před jeho uložením.

### Export do interní nebo externí paměti

Uživatel může uložit referenční průběh do interní flash paměti nebo na externí paměťové zařízení USB. Formát souboru s referenčním průběhem bude "\*.ref".

Poznámka: Osciloskopy MSO1000Z a DS1000Z podporují jen paměťová USB zařízení s formátem FAT32.

Stiskněte **Export**, aby se otevřelo rozhraní pro ukládání souborů. Podrobnější informace najdete v části "Ukládání a vyvolání".

### Import z interní nebo externí paměti

Uživatel může také importovat referenční průběh uložený v interní flash paměti nebo na externím paměťovém zařízení USB do interní paměti.

Poznámka: Osciloskopy MSO1000Z a DS1000Z podporují jen paměťová USB zařízení s formátem FAT32.

Stiskněte Import, aby se otevřelo rozhraní pro vyvolání uložených souborů. Podrobnější informace najdete v části "Ukládání a vyvolání".

### 10. Test Pass/Fail

V průběhu vývoje výrobku a jeho výroby potřebujete obvykle monitorovat změny signály a posoudit, zda výrobek stále vyhovuje standardům. K tomuto účelu vám perfektně poslouží test Pass/Fail.

### Aktivace testu Pass/Fail

Stiskněte tlačítko [Utility] → Pass/Fail → Enable a vyberte "ON". Modře vystínovaná oblast označuje oblast pro nevyhovující výsledek, a když vlnový průběh měřený v určitém časovém bodě během

procesu měření přejde do této oblasti, považuje se za nevyhovující. Stiskněte **Operate** a vyberte " aby se test zahájil. Pro zastavení testu vyberte " ".

**Poznámka**: Když se časová základna nastaví na X-Y, ROLL, nebo když je horizontální časová základna v režimu YT nastavena na 200 ms/dílek nebo pomaleji, přístroj přejde do režimu pomalého přeběhu a test pass/fail není dostupný.

Když se funkce aktivuje, můžete nastavit výstupní formu výsledků testu. Podrobněji viz část "Test a výstup". Můžete také nastavit zdroj signálu, rozsah masky a masky také ukládat a opětovně načíst (podrobněji viz níže).

### Výběr zdroje

Předtím než vyberete zdroj, musíte připojit testovaný signál k analogovému vstupnímu kanálu osciloskopu. Stiskněte **Source** a specifikujte kanál, který budete testovat (CH1 – CH4). **Poznámka**: Můžete vybrat jen právě povolené kanály.

### Rozsah masky

Uživatel může definovat požadovaný rozsah testovací masky. Stiskněte Range → MaskRange a nastavte oblast masky na "Screen", nebo "Cursor". Výchozí nastavení je "Screen".

Když se vybere "Screen", definuje se jako oblast masky celá plocha zobrazení vlnového průběhu. Když se zvolí "Cursor", objeví se na obrazovce dva šedé kurzory. Nyní stiskněte **CursorA** a **CursorB** a poté ovladačem 🍑 nastavte pozice linií dvou kurzorů a určete tak rozsah masky. Nebo můžete stisknout **CursorAB** a ovladačem 🍑 nastavit pozice obou kurzorů současně.

Když se definuje oblast masky, stiskněte X Mask a Y Mask a otáčením ovladačem 🏵 nastavte rozsah masky pass/fail. Po stisku Create se právě vytvořená maska použije. Horizontální a vertikální

### Test a výstup

Níže uvedeným způsobem můžete nastavit formu výstupu výsledku testu. Stiskněte **Stat.Disp** a vyberte "ON", nebo "OFF". Když vyberete "ON", výsledky testů se budou zobrazovat v pravém horním rohu obrazovky, jak ukazuje níže uvedený obrázek.

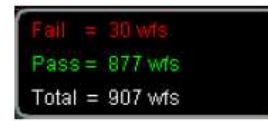

Když stisknete **Stat.Reset**, aktuální data se vymažou a provede se statistické zpracování výsledků testu.

Stiskněte StopOnFail a vyberte "ON", nebo "OFF".

rozsah je 0.02 dílku až 4.0 dílky, resp. 0.04 dílku až 5.12 dílku.

 ON: Když se detekuje nevyhovující vlnový průběh, osciloskop zastaví test a přejde do stavu "STOP". Když je aktivní funkce Stat.Disp, zobrazí se na obrazovce výsledky statistiky. Pokud je aktivní funkce Aux Out, vyšle se pulsní signál z konektoru Trigger Out na zadním panelu.  OFF: Osciloskop bude pokračovat v testu, i když detekuje nevyhovující vlnový průběh. Výsledky testu na obrazovce se budou nepřetržitě aktualizovat. Pokud je aktivní Aux Out, vyšle se pulsní signál z konektoru Trigger Out na zadním panelu.

### Stiskněte Output a vyberte 🖤, nebo 🕼

- IVE: Když se detekuje nevyhovující vlnový průběh, přístroj zobrazí statistické výsledky a vyšle impuls.
- Když se detekuje nevyhovující vlnový průběh, přístroj zobrazí statistické výsledky, vyšle impuls a ozve se zvukový signál (bez ohledu na to, zda je nebo není zapnutý zvuk).

Pro rychlé zapnutí a vypnutí výstupu výsledků testu z konektoru Trigger Out na zadním panelu stiskněte Aux Out. Když se detekuje nevyhovující vlnový průběh, osciloskop vyšle z konektoru Trigger Out negativní signál. V opačném případě přístroj vysílá nepřetržitý nízko úrovňový signál.

### Uložení testovací masky

Uživatel si může používanou testovací masku uložit do interní flash paměti nebo na externí USB uložiště. Formát souboru masky má koncovku "\*.pf".

**Poznámka**: Osciloskopy MSO1000Z a DS1000Z podporují jen paměťová USB zařízení ve formátu FAT32.

### Načtení uložené testovací masky

Uživatel může načíst soubor s testovací maskou ("\*pf"), který je uložený v interní flash paměti nebo na externím paměťovém zařízení USB.

Poznámka: Osciloskopy MSO1000Z a DS1000Z podporují jen paměťová USB zařízení ve formátu FAT32.

Stiskněte Load, aby se otevřelo rozhraní pro načtení souboru. Podrobněji viz výše "Ukládání a vyvolání".

### 11. Záznam vlnového průběhu

Nahrávat můžete vlnové průběhy analogových vstupních kanálů CH1 – CH4 a digitálních kanálů D0 – D15. Jejich přehráváním pak získáte lepší možnost analýzy. Poznámka:

Horizontální časová základna se musí během záznamu vlnového průběhu nastavit na režim Y-T.

### Běžné nastavení

Stiskněte [Utility] → Record → Record a zapněte, nebo vypněte nahrávání vlnového průběhu.

1. Záznam vlnového průběhu

Před zahájení nahrávání si můžete projít pokyny v části "Možnosti nahrávání" a nastavit parametry nahrávání. Pro zahájení nahrávání stiskněte **Record**. V průběhu nahrávání se v pravém horním rohu obrazovky zobrazují informace k probíhajícímu nahráváním, jak ukazuje níže uvedený obrázek a symbol "•" se automaticky změní na ""•". Když teď stisknete **Record**, nahrávání se zastaví.

# 937 / 2097

Rada:

V menu nahrávání vlnového průběhu můžete nahrávání spustit a zastavit také tlačítkem [RUN/STOP].

2. Play

Pro zahájení přehrávání nahraného průběhu stiskněte **Play**. Podrobněji viz část "Možnosti přehrávání".

3. Stop

V průběhu přehrávání stiskněte Stop a přehrávání se zastaví.

#### 4. Aktuální rámeček

Stiskněte **Current** a ovladačem **V** nastavte aktuální rámeček. Výchozí nastavení je maximální počet právě nahraných rámečků. V průběhu nastavení se na obrazovce ukazuje příslušný vlnový průběh synchronizovaný s aktuálním rámečkem, tj. manuální přehrávání.

#### 5. Směr krokování

- Stiskněte Step Dir a vyberte směr přehrávání jednotlivých rámečků nahraného průběhu.
- SINGLED: Stiskněte [SINGLE] pro přehrávání jednotlivých rámečků směrem dopředu (sekvence přehrávání jednotlivých rámečků je stejná jako sekvence záznamu průběhu) a počet rámečků se zvyšuje.
- SINGLES: Stiskněte [SINGLE] pro přehrávání jednotlivých rámečků směrem dozadu (sekvence přehrávání jednotlivých rámečků je opačná oproti sekvenci záznamu průběhu) a počet rámečků se snižuje.

#### 6. Poslední a první rámeček

Můžete se podívat na poslední, nebo na první rámeček záznamu. Stiskem DDD přeskočíte

na poslední rámeček nahraného záznamu a stiskem **kto** přeskočíte na první rámeček nahraného záznamu.

### Možnosti přehrávání

V průběhu přehrávání se v pravém horním rohu obrazovky zobrazují informace k probíhajícímu přehráváním, jak ukazuje níže uvedený obrázek. Údaj v levé části indikuje rámeček právě přehrávaný na obrazovce. Tento údaj se během přehrávání mění. Údaj v pravé části ukazuje maximální počet nahraných rámečků.

#### 168/1099

Před zahájením přehrávání můžete stisknout Play Opt a nastavit parametry přehrávání.

#### 1. Režim přehrávání

Stiskněte Mode a nastavte režim přehrávání na cyklický, nebo jednorázový.

- Cyklické přehrávání. Přehrávání od začátku do konce záznamu, které se opakuje, až dokud ho nezastavíte.
- ▶→■ : Jednorázové přehrávání. Záznam se začne se přehrávat od prvního rámečku a zastaví se na posledním rámečku.

#### 2. Směr přehrávání

Stiskněte Dir pro nastavení směru přehrávání.

- Tehrávání od konce na první rámeček.
- Pozitivní směr. Přehrávání od prvního rámečku k poslednímu.

#### 3. Interval

Stiskněte **Interval** a nastavte interval přehrávání. Dostupný rozsah nastavení je od 100 ns do 10 s. Výchozí nastavení je 100 ns. Informace k způsobu nastavení najdete v části "Způsob nastavení parametru".

#### Startovací rámeček

Stiskněte Start pro nastavení prvního rámečku přehrávání. Ve výchozím nastavení to je rámeček č. 1 a nejvyšší číslo je poslední číslo celkového počtu nahraných rámečků. Informace k způsobu nastavení najdete v části "Způsob nastavení parametru".

### Možnosti nahrávání

Před zahájením nahrávání můžete stisknout Record Opt a nastavit parametry nahrávání.

1. Interval

Stiskněte **Interval** a nastavte interval mezi rámečky během nahrávání vlnového průběhu. Dostupný rozsah nastavení je od 100 ns do 10 s. Informace k způsobu nastavení najdete v části "Způsob nastavení parametru".

2. Length

Stiskněte **Length** a nastavte počet rámečků, které se mají nahrát. Dostupný rozsah je od 1 do maximálního počtu rámečků, které lze právě nahrát. Informace k způsobu nastavení najdete

v části "Způsob nastavení parametru". Stiskněte Set Max a nastavte max. počet rámečků průběhů, které se můžou nahrát.

#### 3. Max Length

Toto menu ukazuje max. počet rámečků, který lze momentálně nahrávat. Protože kapacita paměti je pevně daná, čím víc bodů má každý průběh, tím menší počet rámečků průběhu lze nahrát. V tomto připadě se maximální délka záznamu určí právě zvolenou hloubkou paměti. Čím menší hloubka paměti, tím větší počet snímků průběhu lze nahrávat. Aktuální hloubka paměti se vztahuje k počtu bodů na rámeček. Hloubka paměti = vzorkovací rychlost x horizontální časová základna x počet horizontálních mřížek na obrazovce (v případě osciloskopů MSO111Z a DS1000Z je počet horizontálních mřížek na obrazovce 12).

#### 4. Beep

- Ma konci nahrávání se zvuková signalizace neozve.
- In Na konci nahrávání se ozve zvuková signalizace.

### 12. Ovládání zobrazení

Zde můžete nastavit typ, čas dosvitu a jas zobrazení vlnového průběhu a také typ mřížky na obrazovce a její jas.

### Výběr typu zobrazení

Stiskněte [Display] → Type a nastavte režim zobrazení průběhu na "Vectors", nebo "Dots".

- Vektory: Vzorkovací body jsou propojené čárami a zobrazují se formou, jak ukazuje níže uvedený obrázek. Za normálních okolností může tento režim poskytnout nejživější zobrazení průběhu pro zobrazení strmých hran.
- Dots: Přímé zobrazení vzorkovacích bodů, jak ukazuje níže uvedený obrázek. Sledujete přímo vzorkovací bod a pomocí kurzoru můžete měřit hodnoty X a Y každého bodu.

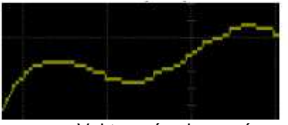

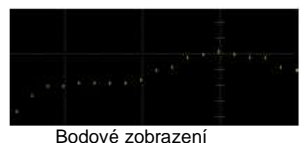

Vektorové zobrazení

### Nastavení času dosvitu

Stiskněte [**Display**]  $\rightarrow$  **Persis. Time** a nastavte čas dosvitu osciloskopu na Min., specifickou hodnotu (100 ms, 200 ms, 500 ms, 1 s, 5 s, 10 s) nebo na Infinity.

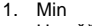

Umožňuje náhled vlnového průběhu, jehož zobrazení má rychlou obnovovací frekvenci.

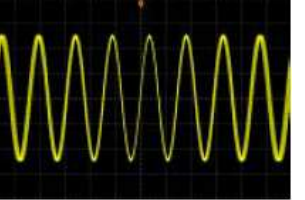

#### 2. Specifické hodnoty

Umožňuje pozorovat krátkodobé změny, které se mění poměrně pomalu nebo rušení s malou pravděpodobností výskytu. Doba dosvitu se může nastavit na 100 ms, 200 ms, 500 ms, 1 s, 5 s, nebo 10 s.

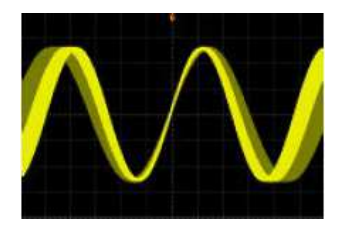

#### 3. Infinite

V tomto režimu osciloskop zobrazuje nově pořízený vlnový průběh, aniž by vymazal dříve pořízený průběh. Dříve pořízené průběhy se zobrazují v relativně méně jasných barvách a nově pořízené průběhy se zobrazují v normální barvě a jasu. Nastavení dosvitu na "nekonečno" se používá pro měření šumu a chvění a k zachycení náhodných událostí.

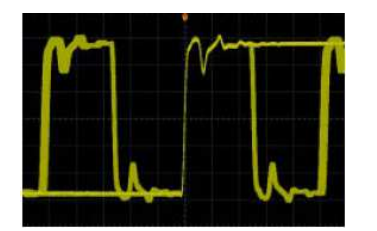

### Nastavení intenzity vlnového průběhu

Stiskněte [**Display**]  $\rightarrow$  **Intensity** nebo otáčejte ovladačem  $\heartsuit$ , když nejste v menu nějaké funkce a nastavte intenzitu jasu kanálu. Výchozí hodnota je 60% a dostupný rozsah je od 0% do 100%.

### Nastavení mřížky obrazovky

Stiskněte [**Display**]  $\rightarrow$  **Grid** a nastavte typ mřížky na obrazovce.

- Zapne mřížku pozadí a koordináty.
- Upne mřížku pozadí.
- Lust: Vypne mřížku pozadí a koordináty.

### Nastavení jasu mřížky

Stiskněte [**Display**]  $\rightarrow$  **Brightness** a otáčením ovladače  $\heartsuit$  nastavte jas mřížky obrazovky. Výchozí hodnota je 50% a dostupný rozsah nastavení je od 0% do 100%.

### 13. Zdroj signálu

Osciloskopy MSO1000Z a DS1000Z mají vestavěný duální kanál a kombinují v jednom přístroji generátor signálu (25 MHz) a osciloskop. Protože funkce a způsob nastavení zdroje 1 a zdroje 2 jsou stejné, budeme se v této části zabývat pro ilustraci jen zdrojem 1.

Stiskněte [Source], aby se otevřelo menu ovládání generátoru signálu.

- Stiskněte Output a povolte, nebo zakažte signáľní výstup. Když se aktivuje, tak z konektoru Source 1 na zadním panelu vychází signál podle aktuálního nastavení.
- Stiskněte Src1Conf a nastavte typ signálu a jeho parametry.
- Stiskem AlignPhase můžete nastavit fáze výstupních signálu zdroje 1 a zdroje 2.
- Stiskněte StatusDisp pro zobrazení parametrů nastavení zdroje 1 a zdroje 2, jako frekvence, amplitudy, ofsetu, fáze, typu modulace, modulační frekvence, atd.

- Stiskněte RecoveryCalls a nastavte typ výstupního signálu a parametry, které se mají nastavit, pokud se osciloskop znovu zapne po vypnutí napájení. Můžete volit "Last" (poslední), nebo "Default" (výchozí).
- Stiskem Factory můžete obnovit výchozí nastavení jednotlivých zdrojů signálů.

Poznámka: Funkce [Source]  $\rightarrow$  Output je stejná jako [Source]  $\rightarrow$  SrcConf  $\rightarrow$  Output.

### Výstup základního vlnového průběhu

Vestavěný zdroj signálu osciloskopů MSO1000Z a DS1000Z může vytvářet různé tvary základních vlnových průběhů včetně sine, square, ramp, pulse, DC a noise.

#### Výstup sinusového průběhu

Stiskněte **Src1Conf** aby se otevřelo menu pro nastavení vlnového průběhu. Stiskněte **Wave** a vyberte "Sine". Nyní můžete nastavit parametry průběhu.

#### 1. Výstup zdroje 1

Stiskněte **Output**, aby se zapnul, nebo vypnul výstupní signál. Tato funkce je stejná jako [**Source**] → **Output**. Když zvolíte "ON", právě nastavený signál výstupem z konektoru [**Source 1**] na zadním panelu.

#### 2. Nastavení frekvence

Stiskněte **Frequency**, abyste nastavili frekvenci signálu. Informace k způsobu nastavení najdete v části "Způsob nastavení parametru". Různé průběhy mají různé frekvence. Sine: 100 mHz až 25 MHz Square: 100 mHz až 15 MHz Ramp: 100 mHz až 10 kHz Pulse: 100 mHz až 1 MHz DC a noise: nemají parametr frekvence.

#### 3. Nastavení amplitudy

Stiskněte **Amplitude**, abyste nastavili amplitudu signálu. Informace k způsobu nastavení najdete v části "Způsob nastavení parametru". Pokud je impedance "HighZ", rozsah bude od 20 mVpp do 5 Vpp; když se impedance nastaví na 50  $\Omega$ , rozsah bude od 10 mVpp do 2,5 Vpp.

#### 4. Nastavení ofsetu DC napětí

Stiskněte **Offset**, abyste nastavili ofset signálu. Informace k způsobu nastavení najdete v části "Způsob nastavení parametru". Když je impedance "HighZ", rozsah bude od (-2,5 V + aktuální amplituda/2) až (2,5 V - aktuální amplituda/2). Pokud se amplituda nastaví na 50  $\Omega$ , rozsah bude od (-1,25 V + aktuální amplituda/2) až (1,25 V - aktuální amplituda/2).

#### 5. Nastavení počáteční fáze

Stiskněte **StartPhase** a nastavte počáteční fázi signálu. Informace k způsobu nastavení najdete v části "Způsob nastavení parametru". Rozsah nastavení je od 0° do 360°.

#### 6. Nastavení fází

Stiskem AlignPhase můžete nastavit výstupy dvou kanálů podle přednastavené frekvence a fáze. V případě dvou signálů, jejichž frekvence jsou stejné, nebo jsou násobkem, můžete tímto způsobem srovnat jejich fáze. Poříđte osciloskopem vlnové průběhy dvou kanálů a zobrazte jejich stabilní průběh. Po přepnutí stavu kanálu se změní fázová odchylka dvou průběhů. Stiskněte AlignPhase a fázová odchylka zobrazená na osciloskopu se automaticky změní na aktuální fázovou odchylku mezi dvěma průběhy.

#### 7. Modulace

Stiskněte Src1Mod, aby se otevřelo rozhraní pro nastavení modulace. Informace k způsobu nastavení najdete v části "Způsob nastavení parametru".

Poznámka: Toto nastavení není dostupné, když po stisku Wave vyberte "Pulse", "DC", nebo "Noise".

#### 8. Nastavení impedance

Stiskněte Impedance a nastavte impedanci výstupu generátoru signálu v rozsahu "HighZ", nebo "50  $\Omega$ ".

#### Výstup obdélníkového průběhu

Stiskněte **Src1Conf** aby se otevřelo menu pro nastavení vlnového průběhu. Stiskněte **Wave** a vyberte "Square". Nyní můžete nastavit parametry průběhu. Informace k způsobu nastavení najdete výše v části "Výstup sinusového průběhu". Střída tohoto výstup je pevně daná na 50%.

#### Výstup průběhu rampa

Stiskněte **Src1Conf** aby se otevřelo menu pro nastavení vlnového průběhu. Stiskněte **Wave** a vyberte "Ramp". Nyní můžete nastavit parametry průběhu. Informace k způsobu nastavení najdete výše v části "Výstup sinusového průběhu". V této části se pojednává jen o symetrii. Symetrie je definovaná jako procento vzestupné periody rampy v poměru k celé periodě.

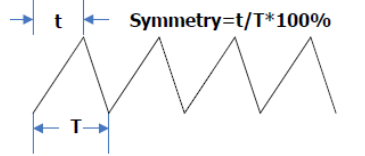

Obrázek 13 – 1: Definice symetrie

Stiskněte Symmetry a nastavte symetrii vlnového průběhu rampa. Informace k způsobu nastavení najdete v části "Způsob nastavení parametru". Rozsah nastavení je od 0% do 100%.

#### Výstup pulsního průběhu

Stiskněte Src1Conf aby se otevřelo menu pro nastavení vlnového průběhu. Stiskněte Wave a vyberte "Sine". Nyní můžete nastavit parametry průběhu. Informace k způsobu nastavení najdete výše v části "Výstup sinusového průběhu". V této části se pojednává jen o střídě ("DutyCycle"). Střída se definuje jako procento doba trvání vysoké úrovně vůči celkové periodě pulsního signálu.

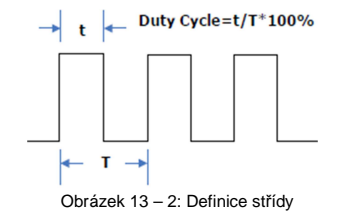

#### Výstup DC

Stiskněte **Src1Conf** aby se otevřelo menu pro nastavení vlnového průběhu. Stiskněte **Wave** a vyberte "DC". Nyní může dojít k výstupu DC signálu se stanoveným ofsetem a impedancí.

#### 1. Výstup zdroje 1

Stiskněte Output, aby se zapnul, nebo vypnul výstupní DC signál.

#### 2. Nastavení ofsetu

Stiskněte **Offset** a nastavte kompenzaci DC signálu. Informace k způsobu nastavení najdete v části "Způsob nastavení parametru". Když je impedance "HighZ", rozsah bude od -2,5 V do 2,5 V; když se amplituda nastaví na 50  $\Omega$ , rozsah bude od -1,25 V do +1,25 V.

#### 3. Nastavení impedance

Stiskněte Impedance a nastavte výstupní impedanci generátoru signálu v rozsahu "HighZ", nebo "50  $\Omega$ ".

#### Výstup Noise

Stiskněte Src1Conf aby se otevřelo menu pro nastavení vlnového průběhu. Stiskněte Wave a vyberte "Noise". Nyní může dojít k výstupu šumového signálu se stanoveným ofsetem, amplitudou a impedancí.

#### 1. Výstup zdroje 1

Stiskněte Output, aby se zapnul, nebo vypnul výstupní signál.

#### 2. Nastavení amplitudy

Stiskněte **Amplitude**, abyste nastavili amplitudu signálu. Informace k způsobu nastavení najdete v části "Způsob nastavení parametru". Když je impedance "HighZ", rozsah bude od 20 mVpp do 5 Vpp; pokud se impedance nastaví na 50  $\Omega$ , rozsah bude od 10 mVpp do 2,5 Vpp.

#### 3. Nastavení ofsetu

Stiskněte **Offset** a nastavte DC kompenzaci signálu šumu. Informace k způsobu nastavení najdete v části "Způsob nastavení parametru". Když je impedance "HighZ", rozsah bude od (-2,5 V + aktuální amplituda/2) až (2,5 V - aktuální amplituda/2). Když se amplituda nastaví na 50  $\Omega$ , rozsah bude od (-1,25 V + aktuální amplituda/2) až (1,25 V - aktuální amplituda/2).

### Výstup integrovaného průběhu

Osciloskopy MSO1000Z a DS1000Z nabízí 7 druhů vestavěných průběhů (Sinc, ExpRise, ExpFall, ECG, Gauss, Lorentz a Haversine).

Stiskněte **Src1Conf** aby se otevřelo menu pro nastavení vlnového průběhu. Stiskněte **Wave** a vyberte "Built-in". Nyní můžete nastavit parametry průběhu podle typu zvoleného průběhu.

#### 1. Výstup zdroje 1

Stiskněte Output, aby se zapnul, nebo vypnul výstupní signál.

#### 2. Výběr integrovaného signálu

Stiskněte Built-in a vyberte některý ze7 průběhů (viz níže uvedené obrázky).

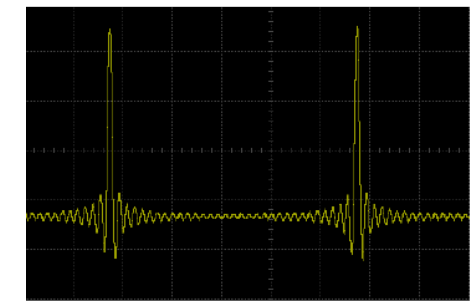

Obrázek 13 – 3: Integrovaný průběh Sinc

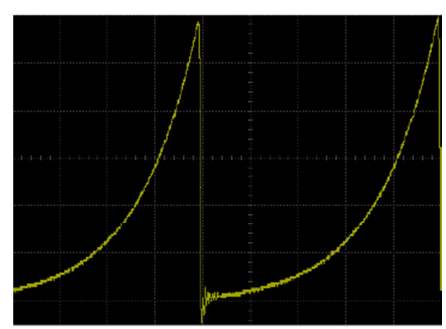

Obrázek 13 – 4: Integrovaný průběh ExpRise

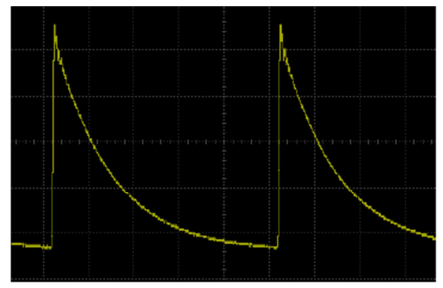

Obrázek 13 – 5: Integrovaný průběh ExpFall

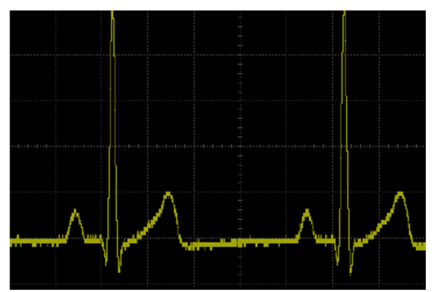

Obrázek 13 – 6: Integrovaný průběh ECG

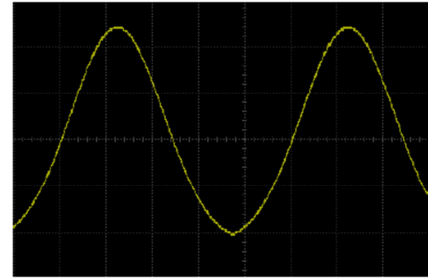

Obrázek 13 – 7: Integrovaný průběh Gauss

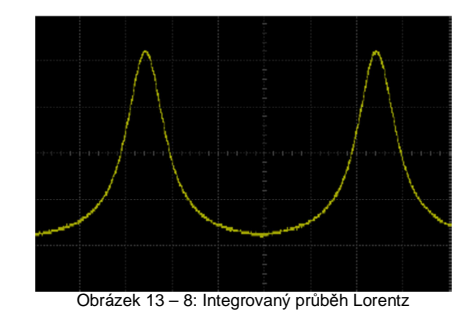

Obrázek 13 – 9: Integrovaný průběh Haversine

#### 3. Nastavení frekvence

Stiskněte **Frequency**, abyste nastavili frekvenci signálu. Informace k způsobu nastavení najdete v části "Způsob nastavení parametru". Rozsah nastavení je od 100 mHz do 1 MHz.

#### 4. Nastavení amplitudy

Stiskněte **Amplitude**, abyste nastavili amplitudu signálu. Informace k způsobu nastavení najdete v části "Způsob nastavení parametru". Když je impedance "HighZ", rozsah bude od 20 mVpp do 5 Vpp; když se impedance nastaví na 50  $\Omega$ , rozsah bude od 10 mVpp do 2,5 Vpp.

#### 5. Nastavení DC ofsetu napětí

Stiskněte **Offset** a nastavte DC kompenzaci signálu. Informace k způsobu nastavení najdete v části "Způsob nastavení parametru". Když je impedance "HighZ", rozsah bude od (-2,5 V + aktuální amplituda/2) až (2,5 V - aktuální amplituda/2). Když se amplituda nastaví na 50  $\Omega$ , rozsah bude od (-1,25 V + aktuální amplituda/2) až (1,25 V - aktuální amplituda/2).

#### 6. Nastavení počáteční fáze

Stiskněte **StartPhase** a nastavte počáteční fázi signálu. Informace k způsobu nastavení najdete v části "Způsob nastavení parametru". Rozsah nastavení je od 0° do 360°.

#### 7. Nastavení fází

Stiskem AlignPhase můžete nastavit výstupy dvou kanálů podle přednastavené frekvence a fáze. V případě dvou signálů, jejichž frekvence jsou stejné, nebo jsou násobkem, můžete tímto způsobem srovnat jejich fáze. Pořídte osciloskopem vlnové průběhy dvou kanálů a zobrazte jejich stabilní průběh. Po přepnutí stavu kanálu se změní fázová odchylka dvou průběhů. Stiskněte AlignPhase a fázová odchylka zobrazená na osciloskopu se automaticky změní na aktuální fázovou odchylku mezi dvěma průběhy.

#### 8. Modulace

Stiskněte Src1Mod, aby se otevřelo rozhraní pro nastavení modulace. Informace k způsobu nastavení najdete v části "Modulace".

Poznámka: Toto menu se automaticky skryje, když vyberte "Pulse", "DC", nebo "Noise".

#### 9. Nastavení impedance

Stiskněte Impedance a nastavte impedanci výstupu generátoru signálu v rozsahu "HighZ", nebo "50  $\Omega$ ".

### Výstup libovolného průběhu

Osciloskopy MSO1000Z a DS1000Z umožňují uživateli definovat svůj vlastní průběh a uložit ho interní nebo externí paměti. Do interní paměti můžete uložit maximálně 10 průběhů. Uživatelem definovaný průběh může obsahovat 1 až 16384 datových bodů.

#### 1. Výstup zdroje 1

Stiskněte Output, aby se zapnul, nebo vypnul výstupní signál.

#### 2. Nastavení frekvence

Stiskněte **Frequency**, abyste nastavili frekvenci signálu. Informace k způsobu nastavení najdete v části "Způsob nastavení parametru". Rozsah nastavení je od 100 mHz do 10 MHz.

#### 3. Nastavení amplitudy

Stiskněte **Amplitude**, abyste nastavili amplitudu signálu. Informace k způsobu nastavení najdete v části "Způsob nastavení parametru". Když je impedance nastavena na "HighZ", rozsah bude od 20 mVpp do 5 Vpp; když se impedance nastaví na 50 Ω, rozsah bude od 10 mVpp do 2,5 Vpp.

#### 4. Nastavení DC ofsetu napětí

Stiskněte **Offset** a nastavte DC kompenzaci signálu. Informace k způsobu nastavení najdete v části "Způsob nastavení parametru". Když je impedance "HighZ", rozsah bude od (-2,5 V + aktuální amplituda/2) až (2,5 V - aktuální amplituda/2). Když se amplituda nastaví na 50  $\Omega$ , rozsah bude od (-1,25 V + aktuální amplituda/2) až (1,25 V - aktuální amplituda/2).

#### 5. Nastavení počáteční fáze

Stiskněte StartPhase a nastavte počáteční fázi signálu. Informace k způsobu nastavení najdete v části "Způsob nastavení parametru". Rozsah nastavení je od 0° do 360°.

#### 6. Nastavení fází

Stiskem AlignPhase můžete obnovit nastavení výstupů dvou kanálů podle přednastavené frekvence a fáze. V případě dvou signálů, jejichž frekvence jsou stejné, nebo jsou násobkem, můžete tímto způsobem srovnat jejich fáze. Pořiďte osciloskopem vlnové průběhy dvou kanálů a zobrazte jejich stabilní průběh. Po přepnutí stavu kanálu se změní fázová odchylka dvou průběhů. Stiskněte AlignPhase a fázová odchylka zobrazená na osciloskopu se automaticky změní na aktuální fázovou odchylku mezi dvěma průběhy.

#### 7. Výběr průběhu

Vyberte průběh uložený v interní nebo v externí paměti (podrobněji viz níže část "Výběr vlnového průběhu").

#### 8. Vytvoření vlnového průběhu

Uživatel si vytvoří vlastní vlnový průběh. Podrobněji viz část "Vytvoření vlnového průběhu".

#### 9. Editace průběhu

Upravte si uložený vlnový průběh. Podrobněji viz část "Editace vlnového průběhu".

#### 10. Modulace

Stiskněte Src1Mod, aby se otevřelo rozhraní pro nastavení modulace. Informace k způsobu nastavení najdete v části "Modulace".

#### 11. Nastavení impedance

Stiskněte Impedance a nastavte impedanci výstupu generátoru signálu na rozsah "HighZ", nebo "50  $\Omega$ ".

V následující části návodu najdete informace k výběru, vytvoření a editaci vlnového průběhu.

### Výběr vlnového průběhu

Uživatel může načíst uložený vlnový průběh nebo vyvolat průběh signálu kanálu podle vlastních potřeb.

#### Load

Vyberte jako výstup průběhy uložené v interní nebo v externí paměti. Stiskněte **Select** → **Load** a ovladačem **V** vyberte požadovaný průběh. Podrobnější informace najdete níže v části "Ukládání a vyvolání".

Signál kanálu

Vyberte signály analogového kanálu (CH1 – CH4), který je aktivní pro výstup. Stiskněte **Select** → **CHSignal** a nastavte požadovaný signál kanálu.

- Stiskněte Source a vyberte průběh některého zapnutého kanálu (CH1 CH4).
- Stiskněte WaveRange a nastavte průběh do oblasti "Screen", nebo "Cursor". Pokud se vybere region "Cursor", můžete stisknout CursorA a CursorB a poté ovladačem 🏵 nastavit pozice oranžových linií dvou kurzorů. Nebo můžete stisknout CursorAB a ovladačem 🏵 současně nastavit pozice obou kurzorů.
- Stisknete Probe a nastavte dělič sondy, když se vyvolá signál analogového kanálu. Můžete vybrat "0,1X", "0,2X", "0,5X", "1X", "2X", nebo "5X". Když je například amplituda zvoleného analogového kanálu 10 VPP a dělič sondy je nastaven na "0,5X", amplituda vyvolaného průběhu bude 5 VPP.
- Stisknutím Load můžete vyvolat signál vybraného kanálu.

Právě zvolený průběh můžete také upravovat, viz níže "Editace vlnového průběhu".

#### Vytvoření vlnového průběhu

Uživatel si může vytvořit vlnový průběh podle vlastních potřeb. Stiskněte Create, aby se otevřelo menu pro vytvoření průběhu.

#### 1. Nastavení počtu počátečních bodů

Počet počátečních bodů souvisí s počtem editovatelných bodů. Ve výchozím nastavení lze počet editovatelných bodů vytvořeného průběhu přednastavit na 2 body. Bod 1 je pevně daný jako 0 s a bod 2 je pevně umístěn do středu periody. Stiskněte **InitPoint** a nastavte počet editovatelných bodů nového průběhu. Informace k způsobu nastavení najdete v části "Způsob nastavení parametru". Vytvořený vlnový průběh může obsahovat až 16384 (16 kpts) datových bodů.

#### 2. Interpolace

Stiskněte Interp a zapněte, nebo vypněte interpolaci mezi dvěma body průběhu.

ON: Editor průběhu propojuje dva body přímkou

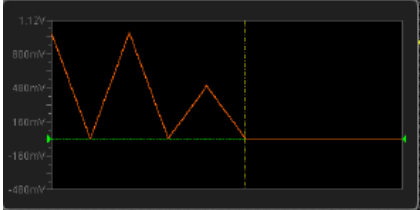

 OFF: Editor průběhu bude udržovat mezi dvěma body konstantní napětí a vytvoří průběh ve tvaru žebříku.

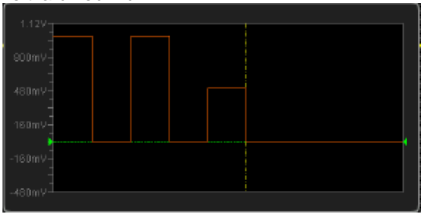

3. Zoom

Stiskněte **Zoom** a zapněte, nebo vypněte tuto funkci.

ON: V okně pro editaci průběhu se ukáže jen aktuální bod.

OFF: V okně pro editaci průběhu se ukáže všechny počáteční body.

#### 4. Aktuální bod

Stiskněte CurPoint, abyste nastavili bod, který budete editovat. Rozsah nastavení je od 1 do úvodních bodů. Informace k způsobu nastavení naidete v části "Způsob nastavení parametru".

#### 5. Napětí

Stiskněte Voltage a nastavte napětí aktuálního bodu v rozsahu od -2,5 V do +2,5 V. Informace k způsobu nastavení najdete v části "Způsob nastavení parametru".

#### 6. Čas

Stiskněte Time a nastavte dobu trvání aktuálního bodu v rozsahu, který je limitován časem předchozího bodu a následujícího bodu. Čas bodu 1 je pevně stanoven jako 0 s.

#### 7. Vložení bodu

Stiskněte Insert, aby se nově vytvořený bod průběhu vložil mezi aktuální bod a následující bod. V této chvíli se počet počátečních bodů zvýší o 1. Můžete stisknout a podržet Insert a postupně tak zvýšit počet editovatelných bodů jeden po druhém.

#### 8. Vvmazání

Stiskem Delete můžete vymazat aktuální bod z průběhu a zbývající body propojit pomocí právě používaného režimu interpolace.

#### 9. Dokončení

Stiskněte Apply, abyste dokončili editaci průběhu.

#### 10. Uložení

Stiskněte Save, aby se otevřelo rozhraní pro ukládání. Další informace k uložení souboru aktuálního průběhu ve formátu ... arb" do interní nebo do externí paměti najdete níže v části "Ukládání a vyvolání".

#### Editace vlnového průběhu

#### 1. Interp

Stiskněte Interp a zapněte, nebo vypněte interpolaci mezi dvěma body průběhu.

- ON: Editor průběhu propojuje dva body přímkou
- OFF: Editor průběhu bude udržovat mezi dvěma body konstantní napětí, a když se interpolace vypne, vytvoří průběh ve tvaru žebříku.

#### 2. Zoom

Stiskněte **Zoom** a zapněte, nebo vypněte tuto funkci.

- ON: V okně pro editaci průběhu se ukáže jen aktuální bod.
- OFF: V okně pro editaci průběhu se ukáže všechny počáteční body.

#### 3. Current Point

Stiskněte CurPoint, abyste nastavili bod, který budete editovat, Rozsah nastavení je od 1 do úvodních bodů. Informace k způsobu nastavení najdete v části "Způsob nastavení parametru".

#### 4. Voltage

Stiskněte Voltage a nastavte napětí aktuálního bodu v rozsahu od -2,5 V do +2,5 V. Informace k způsobu nastavení najdete v části "Způsob nastavení parametru".

#### 5. Time

Stiskněte Time a nastavte dobu trvání aktuálního bodu v rozsahu, který je limitován časem předchozího bodu a následujícího bodu. Čas bodu 1 je pevně stanoven jako 0 s. Informace k způsobu nastavení naidete v části "Způsob nastavení parametru".

#### 6. Insert

Stiskněte Insert, aby se nově vytvořený bod průběhu vložil mezi aktuální bod a následující bod.

7. Delete

Stiskem **Delete** můžete vymazat aktuální bod z průběhu a zbývající body propojit pomocí právě používaného režimu interpolace. Poznámka: Bod 1 nelze vymazat.

#### 8. Apply

Stiskněte Apply, abyste dokončili editaci průběhu.

#### 9. Save

Stiskněte Save, aby se otevřelo rozhraní pro ukládání. Další informace k uložení souboru aktuálního průběhu ve formátu ... arb" do interní nebo do externí paměti naidete níže v části "Ukládání a vyvolání".

#### Modulace

Vestavěný generátor signálu osciloskopů MSA1000Z a DS1000Z podporuje amplitudovou modulaci (AM) a frekvenční modulaci (FM). Modulované vlnové průběhy se skládají z nosné vlny a modulačního signálu. Nosná vlna představuje výstup z generátoru signálu a modulační signál může mít tvar sinusový, ramp, square nebo šumového signálu.

Stiskněte Src1Mod, aby se otevřelo menu pro nastavení modulace zdroje 1. Stiskněte Modulation a zapněte, nebo vypněte funkci modulace. Stiskněte ModType a nastavte typ modulace aktuálního signálu na "AM", nebo "FM". Poté můžete nastavit parametry zvoleného typu modulace.

#### AM

AM (amplitudová modulace), konkrétně amplituda nosné vlny se mění podle amplitudy modulačního signálu, jak ukazuje níže uvedený obrázek.

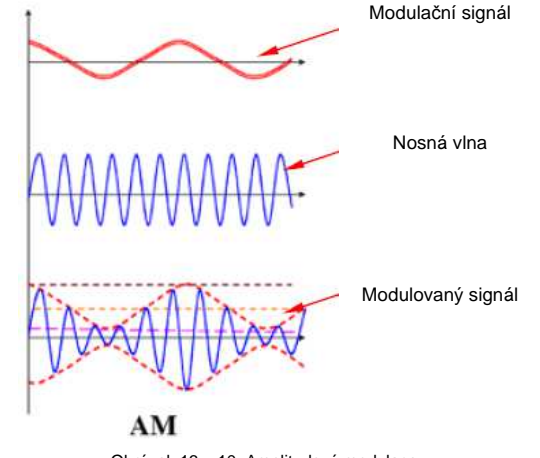

Obrázek 13 - 10: Amplitudová modulace

#### 1. Výběr nosné vlny

Stiskněte Src1Conf, aby se otevřelo rozhraní pro nastavení průběhu. Stiskněte Wave a vyberte požadovaný nosič.

Poznámka: Pokud se vybere "Pulse", "DC", nebo "Noise", menu modulace se automaticky skryje.

#### 2. Nastavení parametrů nosiče

Pokud jste vybrali požadovaný nosič, nastavte podle informací v části "Způsob nastavení parametru" parametry nosiče (frekvenci, amplitudu, atd.).

#### 3. Výběr modulační vlny

Stiskněte **Src1Mod**, aby se otevřelo menu nastavení modulace zdroje 1. Po stisku **Shape** vyberte požadovanou modulační vlnu (sin, square, triangle a noise).

#### 4. Nastavení modulační frekvence

Stiskněte **Frequency** a nastavte frekvenci modulační vlny v rozsahu od 1 Hz do 50 kHz. Informace k způsobu nastavení najdete v části "Způsob nastavení parametru".

#### 5. Nastavení hloubky modulace

Modulační hloubka se vztahuje k síle AM a vyjadřuje se v procentech. Stiskněte **Depth** a nastavte modulační hloubku modulační vlny v rozsahu od 0% do 120%. Když se nastaví na 0%, výstupní amplituda bude polovinou nosné vlny. Když se nastaví na 100%, výstupní amplituda bude stejná jako nosná vlna. Když se nastaví na hodnotu vyšší, než 100%, objeví se distorze obálky, které se musíme v obvodu vyhnout. V tomto případě výstup přístroje nepřekročí 5 Vpp (zátěž je 50 Ω).

#### FΜ

FM (frekvenční modulace), konkrétně frekvence nosné vlny se mění podle modulační vlny, jak ukazuje níže uvedený obrázek.

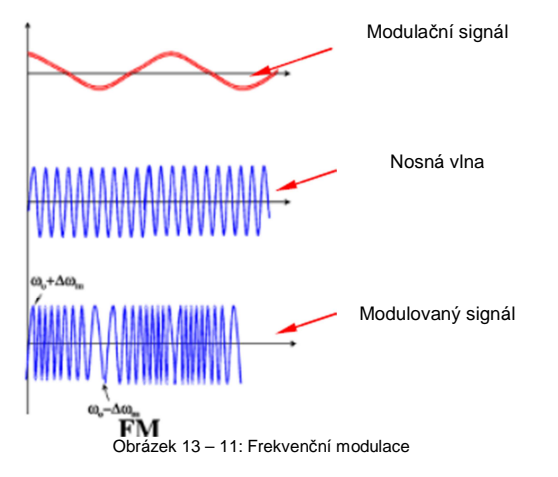

#### 1. Výběr nosné vlny

Stiskněte **Src1Conf**, aby se otevřelo rozhraní pro nastavení průběhu. Stiskněte **Wave** a vyberte požadovaný nosič.

**Poznámka**: Pokud se vybere "Pulse", "DC", nebo "Noise", menu modulace se automaticky skryje.

#### 2. Nastavení parametrů nosiče

Když jste vy<sup>b</sup>rali požadovaný nosič, nastavte podle informací v části "Způsob nastavení parametru" parametry nosiče (frekvenci, amplitudu, atd.).

#### 3. Výběr modulační vlny

Stiskněte **Src1Mod**, aby se otevřelo menu nastavení modulace zdroje 1. Po stisku **Shape** vyberte požadovanou modulační vlnu (sin, square, triangle a noise).

#### 4. Nastavení modulační frekvence

Stiskněte **Frequency** a nastavte frekvenci modulační vlny v rozsahu od 1 Hz do 50 kHz. Informace k způsobu nastavení najdete v části "Způsob nastavení parametru".

#### 5. Nastavení zdvihu modulace

Stiskněte Deviation, abyste mohli nastavit frekvenci modulační vlny ve vztahu k nosné frekvenci. Rozsah nastavení je od 0 Hz až do hodnoty aktuální nosné frekvence a součet frekvenčního zdvihu a nosné frekvence nemůže být větší, než je horní hranice aktuální nosné frekvence. Informace k způsobu nastavení najdete v části "Způsob nastavení parametru".

### 14. Ukládání a vyvolání

Uživatelé mohou ukládat současná nastavení, průběhy, snímky obrazovky a parametry osciloskopu do interní paměti nebo na externí paměťové uložiště USB v různých formátech a v případě potřeby je znovu načíst.

Poznámka: Osciloskopy MSA1000Z a DS1000Z podporují jen USM paměťová zařízení s flash pamětí ve formátu FAT32.

### Systém ukládání

Stiskněte [**Storage**], aby se otevřelo rozhraní pro nastavení ukládání a vyvolání z paměti. Interní paměť (místní disk) tohoto osciloskopu je 90,5 MB. Osciloskop je vybaven hostitelským USB rozhraním na čelním panelu pro připojení paměťového USB zařízení, které poslouží jako externí uložiště. Připojené USB uložiště je označené jako "Disk D".

### Typy ukládaných souborů

Stiskněte [Storage] → Storage a vyberte požadovaný typ ukládaného souboru. Výchozím typem je "Picture". Níže následuje popis každého typu ukládání a načítání.

#### 1. Picture

Uložte snímek obrazovky do externí paměti ve formátu ".png", ".bmp8", ".bmp24", ".jpeg" nebo ".tiff". Můžete přitom specifikovat název souboru, místo v adresáři a uložit příslušný soubor s parametry (\*.txt) do stejného adresáře se stejným názvem souboru. Soubor s parametrem je stejný jako funkce "**Parameters**". Vyvolání souborů s obrázky a parametry není podporováno. Poté vyberte typ:

Stiskněte PicType a vyberte požadovaný formát pro uložení. Stiskněte Param a povolte, nebo zakažte funkci uložení parametrů. Stiskněte Invert a povolte, nebo zakažte funkci invertování. Stiskněte Color a vyberte požadovanou barvu uložiště. Můžete zvolit "Gray", nebo "Color".

#### Rada:

Když jste připojili paměťové USB uložiště (formát FAT32, flash paměť) stiskněte 🥌 na čelním panelu pro rychlé uložení snímku aktuální obrazovky so kořenového adresáře na paměťovém zařízení USB.

#### 2. Traces

Uložte data průběhů všech aktivních kanálů (analogových a digitálních kanálů) do externí paměti ve formátu "\*.trc". Když ukládáte tento typ souboru, můžete zobrazit data průběhu přímo na obrazovce. Po načtení souboru se načtený průběh nezmění, když změníte nastavení (jako horizontální a vertikální měřítko).

#### Poznámky:

- Operace načtení a ukládání souboru ve formátu "trc" lze provádět jen na osciloskopu.
- Pro vymazání načteného průběhu stiskněte [Clear]. Vymažou se také ostatní průběhy na obrazovce (pokud je osciloskop v režimu RUN, objeví se na obrazovce nové průběhy).

#### 3. Waves

Uložte základní informace o nastavení (např. stav "ON/OFF" kanálů, vertikální a horizontální měřítko) a data průběhu všech aktivních kanálů (analogových a digitálních kanálů) do externí paměti ve formátu "\*.wfm". Když se načte soubor s průběhem, systém nastavi osciloskop na základě jeho existujícího uloženého nastavení a vyvolá všechna data průběhu. Pokud se načtení dokončí, osciloskop přejde do stavu "STOP". V této situaci můžete upravit zobrazení průběhu uněnu nastavení (jako horizontální a vertikální měřítko) osciloskopu, nebo můžete aktivovat měření jedním tlačítkem ne měření kurzory a změřit parametry průběhu. **Poznámky**:

- Operace načtení a ukládání souboru ve formátu ".wfm" lze provádět jen na osciloskopu.
- Když nastavíte osciloskop do stavu "RUN", tak zahájí vzorkování, to znamená, že načtená data průběhu se vymažou.

#### 4. Setups

Uložte nastavení osciloskopu do interní nebo externí paměti ve formátu "\*.stp". Uložená nastavení můžete načíst.

#### 5. CSV

Uložte data průběhu na obrazovce všech povolených kanálů (analogových a digitálních kanálů) nebo data paměti specifikovaných povolených kanálů do externí paměti ve formátu "\*.csv". Můžete specifikovat název souboru a místo v adresáři pro uložení a uložit příslušný soubor s parametry (\*.txt) do stejného adresáře se stejným názvem souboru. Soubor s parametrem je stejný jako funkce "**Parameters**". Vyvolání souboru s koncovkou CSV a souboru s parametry není podporováno.

Když vyberete tento typ, tak:

Stiskněte **DataSrc** a vyberte "Screen", nebo "Memory". Když vyberete "Memory", stiskněte **Channel** a vyberte požadovaný kanál (**Poznámka**: Můžete vybrat jen právě povolené kanály). Stiskněte **Param** a povolte, nebo zakažte funkci ukládání parametrů.

Stiskněte **Sequence** a vyberte, zda se mají so souboru CSV přidat čísla sekvencí bodů vlnového průběhu. Můžete zvolit "ON", nebo "OFF". Výchozí nastavení je "ON".

#### 6. Parameters

Uložte parametry vlnového průběhu na obrazovce do externí paměti ve formátu "\*.txt". Uložiště parametrů obsahuje systémové informace (jako číslo verze softwaru a hardwaru) a informace o současném nastavení přístroje (jako vertikální, horizontální, spouštění, atd.). Vyvolání souboru s parametry není podporováno.

### Interní uložiště

Vyvolání souborů typu "Setups" a "Param" z interní paměti není podporováno.

#### 1. Uložení určitých nastavení osciloskopu do interní paměti

- 1) Připojte k osciloskopu signál a získejte stabilní zobrazení.
- Stiskněte [Storage] → Storage a vyberte "Setups", nebo "Params". Stiskněte Save a ovladačem V vyberte "Local Disk" (modře vystínovaný). Poté stiskněte V, aby se místní disk otevřel.
- 3) Stiskněte New File a pomocí klávesnice, která se objeví na obrazovce, vytvořte název souboru. Podrobněji viz níže část "Vytvoření nového souboru nebo složky". Když se tento typ souboru uloží do interní paměti a ovladačem V ho vyberete, rozsvítí se Save a Delete. Pokud teď stisknete Save, provede se operace uložení a původní soubor se přepíše.

Stiskem **Delete** se původní soubor vymaže. Ovladačem 🍑 vyberte 🏪 🛄 a poté stiskněte 🏹, abyste se vrátili k předchozímu adresáři.

#### 2. Načtení určitého typu souboru v interní paměti

- Stiskněte [Storage] → Storage a vyberte "Setups". Poté stiskněte Load a ovladačem V vyberte "Local Disk" a stiskněte V, aby se místní disk otevřel.
- Když je tento typ souboru uložen v interní paměti, ovladačem V vyberte požadovaný soubor a stiskněte Load, aby se vybraný soubor načetl.

### Externí uložiště

Před použitím externího uložiště se ubezpečte, že jste správně připojili paměťové zařízení USB (formát FAT32, flash paměť). Externí uložiště podporuje ukládání všech typy souborů, ale nepodporuje načtení typů "Picture, "CSV" a "Param". Pro ilustraci práce s ukládáním a načtením použijeme soubory typu "Traces".

#### 1. Uložení určitého typu souboru na externí paměťové zařízení USB

- 1) Připojte k osciloskopu signál a získejte stabilní zobrazení.
- Stiskněte [Storage] → Storage a vyberte "Traces". Stiskněte Save a ovladačem V vyberte "Disk D". Poté stiskněte V, aby se USB disk otevřel.
- Ovladačem V vyberte požadované místo uložiště. Soubor se může uložit do kořenového adresáře nebo do určité složky na paměťovém zařízení USB.
   Poznámka: Když stisknete New Folder, můžete vytvořit novou složku. Podrobnější informace naidete níže v části "Vvtvoření nového souboru nebo složkv".
- 4) Pokud vyberte pozici pro uložení, Stiskněte New File a pomocí klávesnice, která se zobrazí na obrazovce, vytvořte název souboru (podrobnější informace najdete níže v části "Vytvoření nového souboru nebo složky"). Když se tento typ souboru uloží na paměťové zařízení USB ovladačem ♥ ho vyberete, rozsvítí se Save a Delete. Pokud teď stisknete Save, provede se operace uložení a původní soubor se přepíše. Stiskem Delete se původní soubor vymaže. Ovladačem ♥ vyberte <sup>™</sup> provede stiskněte ♥, abyste se vrátili k předchozímu adresáři.
- Ovladačem V vyberte over a poté stiskněte V, abyste se vrátili k předchozímu adresa
  Stiskněte OK, aby se operace uložení provedla.

#### 2. Načtení určitého typu souboru v externím paměťovém zařízení USB

- Stiskněte [Storage] → Storage a vyberte "Traces". Poté stiskněte Load a ovladačem vyberte "Disk D" a stiskněte , aby se USB disk otevřel.
- Pokud je tento typ souboru uložen na paměťovém zařízení USB, ovladačem V vyberte požadovaný soubor a stiskněte Load, aby se vybraný soubor načetl.

### **Disk Management**

Stiskněte [**Storage**] → **DiskManage**, aby se otevřelo rozhraní pro správu disku, jak ukazuje obrázek 14 – 1, a ovladačem ♥ vyberte požadovaný disk. Právě vybraný disk je modře vystínovaný. Stiskněte ♥, aby se vybraný disk otevřel.

| Size(Byte) |
|------------|
| 90. 5M     |
| 7. 2G      |
|            |
|            |
|            |
|            |
|            |
|            |
|            |
|            |

Obrázek 14 – 1: Rozhraní pro správu disku

#### Výběr typu souboru

Kromě typů souborů uložených pod Storage dokáže osciloskop zobrazit také soubory pro pokročilé aplikace, jako soubory s maskou pro test Pass/Fail (\*.pf), soubory s upgradem (.gel) a soubory s referenčním průběhem (\*.ref).

Stiskněte [Storage] → DiskManage → File Type a vyberte požadovaný typ souboru. Výchozí nastavení je "\* \*". V používaném adresáři se zobrazí jen soubory, jejichž koncovka v názvu souboru souhlasí s typem souboru, který iste zvolili,

#### Vvtvoření nového souboru nebo složky

Tuto operaci lze používat jen na externím uložišti. Před použitím externího uložiště se ubezpečte. že jste správně připojili paměťové zařízení USB (formát FAT32, flash paměť).

Stiskněte [Storage] → DiskManage, aby se otevřelo rozhraní pro správu disku a ovladačem 🗸 vyberte externí disk ("Disk D"). Poté vyberte požadovaný adresář, v kterém chcete vytvořit nový soubor nebo novou složku. Ve výchozím stavu se vybere kořenový adresář paměťového zařízení USB. Nakonec vyberte požadovaný tvp souboru a stiskněte přímo New File, nebo New Folder. aby se otevřelo rozhraní, jak ukazuje níže uvedený obrázek.

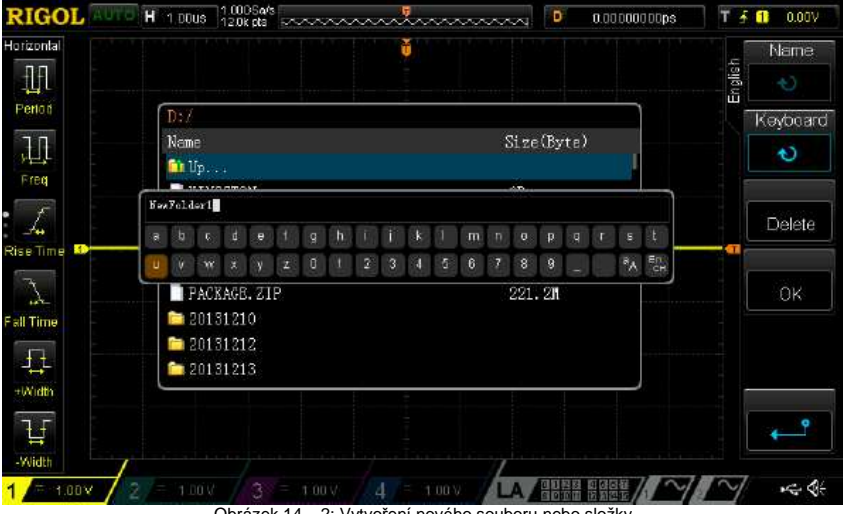

Obrázek 14 – 2: Vytvoření nového souboru nebo složky

Osciloskop podporuje vkládání znaků v latince a v čínštině. Název souboru nebo složky může obsahovat písmena, číslice, podtržený text, mezery a čínské znaky v max. délce 31 bajtů.

#### Provozní rada

V průběhu psaní názvu používejte softwarová tlačítka k výběru různých oblastí, poté otáčením 💛 vyberte požadovaný obsah a stiskem 🍤 ho vložte.

#### Metoda zápisu v latince

Jako příklad vytvoříme soubor nebo složku s názvem "Filename".

1. Stiskněte Kevboard, aby se vybrala oblast klávesnice.

- 1) Ovladačem 💛 vyberte metodu zápisu v angličtině "En" a pasní velkých písmen "Aa".
- 2) Ovladačem Vyberte "F". Pokud iste znak nezadali správně, stiskněte Delete, aby se vymazal.
- 3) Ovladačem  $\mathbf{v}$  vyberte psaní malých písmen (" $\mathbf{a}_{A}$ ").
- 4) Ovladačem V vložte zbývající písmena názvu "ilename"

#### Pole vkládání názvu

Klávesnice Přepínač velkých a malých písmen

Metoda zápisu

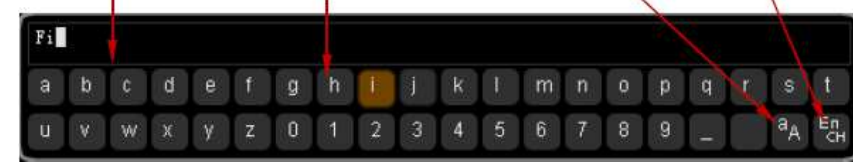

- 2. Během zápisu můžete stisknout Name, aby se vybrala oblast pole pro vkládání názvu a ovladačem V pohybuite kurzorem. Poté stiskněte Delete, aby se znaky nalevo od kurzoru ieden po druhém vymazaly.
- 3. Po dokončení zápisu stiskněte OK a osciloskop vytvoří v stávajícím adresáři složku, nebo soubor určeného tvpu.

#### Metoda zápisu v čínštině

Jako příklad vytvoříme soubor nebo složku s názvem ,文件名".

- 1. Stiskněte Keyboard, aby se vybrala oblast klávesnice.
- 1) Ovladačem ♥ vyberte metodu zápisu v čínštině "+".
- Ovladačem V vyberte abecedu "wen". Pokud jste znak nezadali správně, stiskněte Delete, aby se vymazal. Když vložite "wen", objeví se v poli pro výběr znaků série čínských znaků.
- 3) Stiskněte Chinese a ovladačem V vyberte znak "文".
- 4) Steiným způsobem vložte znaky 件名

| Ρ   | inyin | I | Ρ | ole vł | dádá | ní ná | Výbě<br>izvu | er zna | aku | Kláv | /esni | се |   | Přep<br>písm | ínač<br>ien | velký | M<br>rch a | etoda<br>malý  | zápisu<br>ch |
|-----|-------|---|---|--------|------|-------|--------------|--------|-----|------|-------|----|---|--------------|-------------|-------|------------|----------------|--------------|
|     | ļ     |   |   | Į.     |      |       |              |        | ļ   |      |       |    |   |              |             | X     |            |                |              |
| wer | n     |   |   | 虚      | 這温   | 蚊     | 文            | 闻      | 纹吻  | 種    | 藻     | 问  |   |              |             |       |            |                |              |
| a   | b     | c | d | е      | f    | g     | h            | Ĩ      | J   | k    | 1     | m  | n | 0            | p           | q     | T          | s              | 1            |
| u   | ۷     | W | х | у      | z    | 0     | 1            | 2      | 3   | 4    | 5     | 6  | 7 | 8            | 9           |       |            | a <sub>A</sub> | ₽.           |

- Během zápisu můžete stisknout Name, aby se vybrala oblast pole pro vkládání názvu a poté 2. stiskněte Delete, aby se znaky nalevo od kurzoru jeden po druhém vymazaly.
- 3. Po dokončení zápisu stiskněte OK a osciloskop vytvoří v stávajícím adresáři složku, nebo soubor určeného typu.

#### Vymazání souboru nebo složky

Operace se složkou je platná jen v externím uložišti. Před použitím externího uložiště se ubezpečte, že iste správně připojili paměťové zařízení USB (formát FAT32, flash paměť).

- 1. Vvmazání souboru v interní paměti.
  - Stiskněte [Storage] → DiskManage a ovladačem ♥ vyberte místní disk "Local Disk".
     Stiskněte File Type a vyberte požadovaný typ souboru, který chcete vymazat.

  - 3) Ovladačem Vyberte požadovaný soubor, který se má vymazat.
- Stiskněte **Delete**  $\rightarrow$  **OK** a soubor se vymaže.
- 2. Vymazání souboru v externí paměti.
  - 1) Stiskněte [Storage] → DiskManage a ovladačem ♥ vyberte externí disk "Disk D".
  - 2) Stiskněte File Type a vyberte požadovaný typ souboru, který chcete vymazat.
- 3) Ovladačem 🔍 vyberte požadovaný soubor, který se má vymazat.
- 4) Stiskněte Delete → OK a soubor se vymaže.

#### Přejmenování souboru nebo složky

Přejmenovat lze jen složky nebo soubory v externí paměti. Před použitím externího uložiště se ubezpečte, že jste správně připojili paměťové zařízení USB (formát FAT32, flash paměť).

Stiskněte [Storage] → DiskManage a ovladačem ↔ vyberte externí disk "Disk D". Ovladačem ↔ vyberte požadovaný soubor nebo složku, kterou chcete přejmenovat a poté stiskněte Rename, aby se otevřelo rozhraní přejmenování. Postupujte podle pokynů v části "Vytvoření nového souboru nebo složky".

### Vymazání místní paměti

Stiskněte [Storage] → DiskManage a ovladačem ♥ vyberte "Local Disk". Stiskem FlashErase → OK vymažete všechny soubory uložené v místní paměti.

### Tovární nastavení

| ParameterFactoryHorizontal Setting (HORIZONTAL)<br>Vertical Setting (VERTICAL)<br>Acquisition Setting (Acquire)<br>Trigger Setting (TRIGGER)<br>Display Setting (Display)Storage Setting (Display)<br>Storage Setting (Cursor)Storage Setting (Storage)<br>Utility Function Setting (MATH→Math)<br>LA<br>Protocol Decoding (MATH→ Decode 1/Decode 2)<br>Reference Waveform Setting (REF)Horizontal Setting (HORIZONTAL)<br>Horizontal Time Base1 µs<br>Horizontal GrifsetDelayed SweepOFFTime Base TypeYVertical Setting (VERTICAL)<br>Horizontal GrifsetVertical Setting (VERTICAL)<br>Horizontal GrifsetVertical Scale1 V<br>Vertical Scale1 VVertical Scale0 NCH1 Switch0 FFCH3 Switch0 FFChannel CouplingDC<br>Bandwidth LimitInvert0 FFProbe Ratio1 DixInvert0 FFChannel CouplingDC<br>Bandwidth Limit0 FFProbe Ratio1 DixInvert0 FFChannel Unit[V]Display Label0 FFChannel LouplingDC<br>Bandwidth Limit0 FFProbe Ratio1 DixInvert0 FFChannel Unit[V]Display Label0 FFChannel Unit[V]Display Label0 FFChannel Unit[V] <th>Stiskněte [Storage] →</th> <th>Default a obnovíte tovární nastavení osciloskopu (viz níže uvedená tabulka</th> | Stiskněte [Storage] →    | Default a obnovíte tovární nastavení osciloskopu (viz níže uvedená tabulka |
|----------------------------------------------------------------------------------------------------|--------------------------|----------------------------------------------------------------------------|
| Horizontal Setting (HORIZONTAL)Vertical Setting (VERTICAL)Acquisition Setting (Acquire)Trigger Setting (TRIGGER)Display Setting (Display)Signal Source (Source)Cursor Setting (Cursor)Storage Setting (Storage)Utility Function Setting (Utility)Math Operation Setting (MATH→ Math)LAProtocol Decoding (MATH→ Decode 1/Decode 2)Reference Waveform Setting (REF)Horizontal Setting (HORIZONTAL)Horizontal Time Base1 µsHorizontal Offset0 sDelayed SweepOFFTime Base TypeYTVertical Setting (VERTICAL)Vertical Setting (VERTICAL)Vertical SoluthOFFCH1 SwitchOFFCH3 SwitchOFFCH3 SwitchOFFChannel CouplingDCBandwidth LimitOFFProbe Ratio10XInvertOFFAnpiltude ScaleCoarseChannel Unit< [V]Display LabelOFFInvertOFFDisplay LabelOFFDisplay LabelOFFDisplay LabelOHFDelay Calibration0.00 s                                                                                                    | Parameter                | Factory                                                                    |
| Vertical Setting (VERTICAL)Acquisition Setting (TRIGGER)Display Setting (Display)Signal Source (Source)Cursor Setting (Clursor)Storage Setting (Storage)Utility Function Setting (WATH+Math)LAProtocol Decoding (MATH+Decode 1/Decode 2)Reference Waveform Setting (REF)Horizontal Setting (HORIZONTAL)Horizontal Offset0 sDelayed SweepOFFTime Base TypeYTVertical Setting (VERTICAL)Vertical Setting (VERTICAL)Vertical Setting (DFFCH1 SwitchOFFCH3 SwitchOFFCH3 SwitchOFFChannel CouplingDCBandwidth LimitOFFAnnel CouplingDCBandwidth LimitOFFAnnel CouplingDCBandwidth LimitOFFAnnel UnitInvertOFFAnnel UnitInvertOFFAmplitude ScaleChannel UnitInvertOFFAmplitude ScaleCoarseChannel UnitDisplay LabelOFFAmplitude ScaleCoarseChannel UnitDisplay LabelOFFTemplate LabelCH1Delay Calibration0.00 s                                                                                                    | Horizontal Setting (HO   | RIZONTAL)                                                                  |
| Acquisition Setting (Acquire)Trigger Setting (TRIGGER)Display Setting (Display)Signal Source (Source)Cursor Setting (Cursor)Storage Setting (Storage)Utility Function Setting (Utility)Math Operation Setting (MATH $\rightarrow$ Decode 1/Decode 2)Reference Waveform Setting (REF)Horizontal Setting (HORIZONTAL)Horizontal Setting (HORIZONTAL)Horizontal Time Base1 $\mu$ sHorizontal Offset0 sDelayed SweepOFFTime Base TypeYTVertical Setting (VERTICAL)Vertical Offset0.00 VCH1 SwitchOFFCH3 SwitchOFFCH4 SwitchOFFChannel CouplingDCBandvidth LimitOFFChannel CouplingDCBandvidth LimitOFFAnylitude ScaleCoarseChannel Unit[M]Display LabelOFFTimet LabelCH1Delay Calibration0.00 s                                                                                                    | Vertical Setting (VERTI  | CAL)                                                                       |
| Trigger Setting (TRIGGER)Display Setting (Display)Signal Source (Source)Cursor Setting (Cursor)Storage Setting (Storage)Utility Function Setting (Utility)Math Operation Setting (MATH $\rightarrow$ Math))LAProtocol Decoding (MATH $\rightarrow$ Decode 1/Decode 2)Reference Waveform Setting (HORIZONTAL)Horizontal Setting (HORIZONTAL)Horizontal Setting (HORIZONTAL)Horizontal Offset0 sDelayed SweepOFFTime Base1 $\mu$ sVertical Setting (VERTICAL)Vertical Setting (VERTICAL)Vertical Offset0.00 VCH1 SwitchOFFCH3 SwitchOFFCH3 SwitchOFFChannel CouplingDCBandwidth LimitOFFChannel CouplingDCBandwidth LimitOFFAmplitude ScaleCoarseChannel UnitIVDisplay LabelOFFDisplay LabelOFFDisplay LabelOFFDelay Calibration0.00 s                                                                                                    | Acquisition Setting (Acc | quire)                                                                     |
| Display Setting (Display)Signal Source (Source)Cursor Setting (Cource)Storage Setting (Storage)Utility Function Setting (Utility)Math Operation Setting (MATH $\rightarrow$ Math)LAProtocol Decoding (MATH $\rightarrow$ Decode 1/Decode 2)Reference Waveform Setting (REF)Horizontal Setting (HORIZONTAL)Horizontal Time BaseI $\mu$ sHorizontal Offset0 sDelayed SweepOFFTime Base TypeYTVertical Setting (VERTICAL)Vertical Setting (OFFChannel Offset0.00 VCH1 SwitchOFFCH3 SwitchOFFCH4 SwitchOFFChannel CouplingDCBandwidth LimitOFFAnnel CouplingDCBandwidth LimitOFFAmplitude ScaleChannel Unit(V]Display LabelOFFChannel LabelCH1Delay Calibration0.00 s                                                                                                    | Trigger Setting (TRIGG   | ER)                                                                        |
| Signal Source (Source)Cursor Setting (Cursor)Storage Setting (Storage)Utility Function Setting (MATH→Math)LAProtocol Decoding (MATH→ Decode 1/Decode 2)Reference Waveform Setting (REF)Horizontal Setting (HORIZONTAL)Horizontal Offset0 sDelayed SweepOFFTime Base TypeYTVertical Setting (VERTICAL)Vertical Setting (VERTICAL)Vertical Setting (OFFUetrical Setting (VERTICAL)Vertical Setting (VERTICAL)Vertical Setting (Decode 1)Vertical Setting (VERTICAL)Vertical Setting (VERTICAL)Vertical Stating (OFFCH1 SwitchONCH2 SwitchOFFCh4 SwitchOFFChannel CouplingDCBandwidth LimitInvertOFFAmplitude ScaleCoarseChannel UnitDisplay LabelOFFTemplate LabelCH1Delay Calibration0.00 s                                                                                                    | Display Setting (Display | /)                                                                         |
| Cursor Setting (Cursor)Storage Setting (Storage)Utility Function Setting (Utility)Math Operation Setting (MATH $\rightarrow$ Decode 1/Decode 2)Reference Waveform Setting (REF)Horizontal Setting (HORIZONTAL)Horizontal Time BaseHorizontal Offset0 sDelayed SweepOFFTime Base TypeYTVertical Setting (VERTICAL)Vertical Scale1 VVertical Offset0.00 VCH1 SwitchOFFCH3 SwitchOFFChannel CouplingDCBandwidth LimitOFFAmplitude ScaleChannel UnitInvertOFFAmplitude ScaleChannel LabelCh1Display LabelOFFChairsen CouplingDelay Calibration0.00 s                                                                                                    | Signal Source (Source)   |                                                                            |
| Storage Setting (Storage)Utility Function Setting (Utility)Math Operation Setting (MATH $\rightarrow$ Math)LAProtocol Decoding (MATH $\rightarrow$ Decode 1/Decode 2)Reference Waveform Setting (REF)Horizontal Setting (HORIZONTAL)Horizontal Setting (HORIZONTAL)Horizontal Setting (HORIZONTAL)Horizontal Offset0 sDelayed SweepOFFTime Base TypeYTVertical Setting (VERTICAL)Vertical Scale1 VVertical Scale1 VVertical Scale0 NCH1 SwitchOFFCH3 SwitchOFFCH4 SwitchOFFChannel CouplingDCBandwidth LimitOFFProbe Ratio10XInvertOFFAnglitude ScaleCoarseChannel Unit<                                                                                                    | Cursor Setting (Cursor)  |                                                                            |
| Utility Function Setting (WATH→Math)LAProtocol Decoding (MATH→ Decode 1/Decode 2)Reference Waveform Setting (REF)Horizontal Setting (HORIZONTAL)Horizontal Time Base1 $\mu$ sHorizontal Offset0 sDelayed SweepOFFTime Base TypeYTVertical Setting (VERTICAL)Vertical Setting (VERTICAL)Vertical Setting (VERTICAL)Vertical State1 VVertical State0.00 VCH1 SwitchONCH2 SwitchOFFCh3 SwitchOFFCh4 SwitchOFFChannel CouplingDCBandwidth LimitOFFProbe Ratio10XInvertOFFAnnel Unit[V]Display LabelOFFTamel LabelCH1Delay Calibration0.00 s                                                                                                    | Storage Setting (Storag  | le)                                                                        |
| Math Operation Setting (MATH→Math)<br>LAProtocol Decoding (MATH→ Decode 1/Decode 2)<br>Reference Waveform Setting (REF)Horizontal Setting (HORIZONTAL)Horizontal Time Base1 $\mu$ sHorizontal Offset0 sDelayed SweepOFFTime Base TypeYTVertical Setting (VERTICAL)Vertical Scale1 VVertical Offset0.00 VCH1 SwitchONCH2 SwitchOFFCH3 SwitchOFFChannel CouplingDCBandwidth LimitOFFProbe Ratio10XInvertOFFAmplitude ScaleCoarseChannel Unit[V]Display LabelOFFTemplate LabelCH1Delay Calibration0.00 s                                                                                                    | Utility Function Setting | (Utility)                                                                  |
| LA<br>Protocol Decoding (MATH→ Decode 1/Decode 2)<br>Reference Waveform Setting (REF)Horizontal Setting (HORIZONTAL)Horizontal Time Base1 µsHorizontal Offset0 sDelayed SweepOFFTime Base TypeYTVertical Setting (VERTICAL)Vertical Scale1 VVertical Offset0.00 VCH1 SwitchONFCH2 SwitchOFFCH3 SwitchOFFCH4 SwitchOFFChannel CouplingDCBandwidth LimitOFFInvertOFFAmplitude ScaleCoarseChannel Unit[V]Display LabelOFFTemplate LabelCH1Delay Calibration0.00 s                                                                                                    | Math Operation Setting   | (MATH→Math)                                                                |
| Protocol Decoding (MAIH $\rightarrow$ Decode 1/Decode 2)Reference Waveform Setting (REF)Horizontal Setting (HORIZONTAL)Horizontal Time Base1 $\mu$ sHorizontal Offset0 sDelayed SweepOFFTime Base TypeYTVertical Setting (VERTICAL)Vertical Scale1 VVertical Offset0.00 VCH1 SwitchONCH2 SwitchOFFCH3 SwitchOFFChannel CouplingDCBandwidth LimitOFFProbe Ratio10XInvertOFFAmplitude ScaleCoarseChannel Unit<                                                                                                    | LA                       |                                                                            |
| Reference Waveform Setting (REF)         Horizontal Setting (HORIZONTAL)         Horizontal Time Base       1 µs         Horizontal Offset       0 s         Delayed Sweep       OFF         Time Base Type       YT         Vertical Setting (VERTICAL)         Vertical Setting (VERTICAL)         Vertical Setting (VERTICAL)         Vertical Scale       1 V         Vertical Offset       0.00 V         CH1 Switch       ON         CH2 Switch       OFF         CH3 Switch       OFF         CH4 Switch       OFF         Channel Coupling       DC         Bandwidth Limit       OFF         Probe Ratio       10X         Invert       OFF         Amplitude Scale       Coarse         Channel Unit<                                                                                                    | Protocol Decoding (MA    | IH→ Decode 1/Decode 2)                                                     |
| Horizontal Setting (HORIZONTAL)Horizontal Time Base1 µsHorizontal Offset0 sDelayed SweepOFFTime Base TypeYTVertical Setting (VERTICAL)Vertical Scale1 VVertical Offset0.00 VCH1 SwitchONCH2 SwitchOFFCH3 SwitchOFFCH4 SwitchOFFCh4 SwitchOFFCh4 SwitchOFFChannel CouplingDCBandwidth LimitOFFProbe Ratio10XInvertOFFAmplitude ScaleCoarseChannel Unit<                                                                                                    | Reference Waveform S     | etting (REF)                                                               |
| Horizontal Time Base1 μsHorizontal Offset0 sDelayed SweepOFFTime Base TypeYTVertical Setting (VERTICAL)Vertical Scale1 VVertical Offset0.00 VCH1 SwitchOFFCH2 SwitchOFFCH3 SwitchOFFCh4 SwitchOFFChannel CouplingDCBandwidth LimitOFFProbe Ratio10XInvertOFFAmplitude ScaleCoarseChannel UnitIVDisplay LabelOFFDelay Calibration0.00 s                                                                                                    | Horizontal Setting (     | HORIZONTAL)                                                                |
| Horizontal Offset0 sDelayed SweepOFFTime Base TypeYTVertical Setting (VERTICAL)Vertical Scale1 VVertical Offset0.00 VCH1 SwitchONCH2 SwitchOFFCH3 SwitchOFFCH4 SwitchOFFCh4 SwitchOFFCh4 SwitchOFFCh4 SwitchOFFCh4 SwitchOFFCh4 SwitchOFFChannel CouplingDCBandwidth LimitOFFProbe Ratio10XInvertOFFAmplitude ScaleCoarseChannel Unit[V]Display LabelOFFTemplate LabelCH1Delay Calibration0.00 s                                                                                                    | Horizontal Time Base     | 1 µs                                                                       |
| Delayed SweepOFFTime Base TypeYTVertical Setting (VERTICAL)Vertical Scale1 VVertical Offset0.00 VCH1 SwitchONCH2 SwitchOFFCH3 SwitchOFFCH4 SwitchOFFChannel CouplingDCBandwidth LimitOFFChannel CouplingDCBandwidth LimitOFFChannel LimitOFFChannel LimitOFFChannel LimitOFFChannel LimitOFFChannel LimitOFFChannel LimitOFFChannel LimitOFFChannel LimitOFFTemplate LabelCH1Delay Calibration0.00 s                                                                                                    | Horizontal Offset        | 0 s                                                                        |
| Time Base TypeYTVertical Setting (VERTICAL)Vertical Scale1 VVertical Offset0.00 VCH1 SwitchONCH2 SwitchOFFCH3 SwitchOFFCH4 SwitchOFFChannel CouplingDCBandwidth LimitOFFProbe Ratio10XInvertOFFChannel Unit[V]Display LabelOFFTemplate LabelCH1Delay Calibration0.00 s                                                                                                    | Delayed Sweep            | OFF                                                                        |
| Vertical Setting (VERTICAL)Vertical Scale1 VVertical Offset0.00 VCH1 SwitchONCH2 SwitchOFFCH3 SwitchOFFCH4 SwitchOFFCh4 SwitchOFFChannel CouplingDCBandwidth LimitOFFProbe Ratio10XInvertOFFChannel Unit[V]Display LabelOFFTemplate LabelCH1Delay Calibration0.00 s                                                                                                    | Time Base Type           | YT                                                                         |
| Vertical Scale1 VVertical Offset0.00 VCH1 SwitchONCH2 SwitchOFFCH3 SwitchOFFCH4 SwitchOFFChannel CouplingDCBandwidth LimitOFFProbe Ratio10XInvertOFFChannel Unit[V]Display LabelOFFTemplate LabelCH1Delay Calibration0.00 s                                                                                                    | Vertical Setting (VE     | RTICAL)                                                                    |
| Vertical Offset0.00 VCH1 SwitchONCH2 SwitchOFFCH3 SwitchOFFCH4 SwitchOFFChannel CouplingDCBandwidth LimitOFFProbe Ratio10XInvertOFFChannel Unit[V]Display LabelOFFTemplate LabelCH1Delay Calibration0.00 s                                                                                                    | Vertical Scale           | 1 V                                                                        |
| CH1 SwitchONCH2 SwitchOFFCH3 SwitchOFFCH4 SwitchOFFChannel CouplingDCBandwidth LimitOFFProbe Ratio10XInvertOFFAmplitude ScaleCoarseChannel Unit[V]Display LabelOFFTemplate LabelCH1Delay Calibration0.00 s                                                                                                    | Vertical Offset          | 0.00 V                                                                     |
| CH2 SwitchOFFCH3 SwitchOFFCH4 SwitchOFFChannel CouplingDCBandwidth LimitOFFProbe Ratio10XInvertOFFAmplitude ScaleCoarseChannel Unit[V]Display LabelOFFTemplate LabelCH1Delay Calibration0.00 s                                                                                                    | CH1 Switch               | ON                                                                         |
| CH3 Switch     OFF       CH4 Switch     OFF       Channel Coupling     DC       Bandwidth Limit     OFF       Probe Ratio     10X       Invert     OFF       Amplitude Scale     Coarse       Channel Unit     [V]       Display Label     OFF       Template Label     CH1       Delay Calibration     0.00 s                                                                                                    | CH2 Switch               | OFF                                                                        |
| CH4 SwitchOFFChannel CouplingDCBandwidth LimitOFFProbe Ratio10XInvertOFFAmplitude ScaleCoarseChannel Unit[V]Display LabelOFFTemplate LabelCH1Delay Calibration0.00 s                                                                                                    | CH3 Switch               | OFF                                                                        |
| Channel Coupling         DC           Bandwidth Limit         OFF           Probe Ratio         10X           Invert         OFF           Amplitude Scale         Coarse           Channel Unit         [V]           Display Label         OFF           Template Label         CH1           Delay Calibration         0.00 s                                                                                                    | CH4 Switch               | OFF                                                                        |
| Bandwidth Limit         OFF           Probe Ratio         10X           Invert         OFF           Amplitude Scale         Coarse           Channel Unit         [V]           Display Label         OFF           Template Label         CH1           Delay Calibration         0.00 s                                                                                                    | Channel Coupling         | DC                                                                         |
| Probe Ratio         10X           Invert         OFF           Amplitude Scale         Coarse           Channel Unit         [V]           Display Label         OFF           Template Label         CH1           Delay Calibration         0.00 s                                                                                                    | Bandwidth Limit          | OFF                                                                        |
| Invert         OFF           Amplitude Scale         Coarse           Channel Unit         [V]           Display Label         OFF           Template Label         CH1           Delay Calibration         0.00 s                                                                                                    | Probe Ratio              | 10X                                                                        |
| Amplitude Scale     Coarse       Channel Unit     [V]       Display Label     OFF       Template Label     CH1       Delay Calibration     0.00 s                                                                                                    | Invert                   | OFF                                                                        |
| Channel Unit     [V]       Display Label     OFF       Template Label     CH1       Delay Calibration     0.00 s                                                                                                    | Amplitude Scale          | Coarse                                                                     |
| Display Label     OFF       Template Label     CH1       Delay Calibration     0.00 s                                                                                                    | Channel Unit             | [V]                                                                        |
| Template Label         CH1           Delay Calibration         0.00 s                                                                                                    | Display Label            | OFF                                                                        |
| Delay Calibration 0.00 s                                                                                                    | Template Label           | CH1                                                                        |
|                                                                                                    | Delay Calibration        | 0.00 s                                                                     |

| Acquisition Setting (A                                                                                                    | cquire)                                                                                                    |
|----------------------------------------------------------------------------------------------------|----------------------------------------------------------------------------------------------------|
| Acquisition Mode                                                                                                    | Normal                                                                                                    |
| Sin(x)/x                                                                                                    | ON                                                                                                    |
| Memory Depth                                                                                                    | Auto                                                                                                    |
| Anti-Aliasing                                                                                                    | OFF                                                                                                    |
|                                                                                                    |                                                                                                    |
| Trigger Setting (TRIG                                                                                                    | GER)                                                                                                    |
| Trigger Type                                                                                                    | Edge                                                                                                    |
| Source                                                                                                    | CH1                                                                                                    |
| Slope                                                                                                    | Rising Edge                                                                                                    |
| Trigger Mode                                                                                                    | Auto                                                                                                    |
| Trigger Coupling                                                                                                    | DC                                                                                                    |
| Trigger Holdoff                                                                                                    | 16 ns                                                                                                    |
| Noise Reject                                                                                                    | OFF                                                                                                    |
|                                                                                                    |                                                                                                    |
| Display Setting (Displ                                                                                                    | ay)                                                                                                    |
| Display Type                                                                                                    | Vectors                                                                                                    |
| Persistence Time                                                                                                    | Min                                                                                                    |
| Waveform Intensity                                                                                                    | 60%                                                                                                    |
| Screen Grid                                                                                                    |                                                                                                    |
| Brightness                                                                                                    | 50%                                                                                                    |
|                                                                                                    |                                                                                                    |
|                                                                                                    | 121                                                                                                    |
| Signal Source (Source                                                                                                    | وآرو                                                                                                    |
| Signal Source (Source<br>Source 1 Switch                                                                                                    | OFF                                                                                                    |
| Signal Source (Source<br>Source 1 Switch<br>Source 2 Switch                                                                                                    | OFF<br>OFF                                                                                                    |
| Signal Source (Source<br>Source 1 Switch<br>Source 2 Switch<br>Status Display                                                                                                    | OFF<br>OFF<br>OFF<br>OFF                                                                                                    |
| Signal Source (Source<br>Source 1 Switch<br>Source 2 Switch<br>Status Display<br>Source 1/Source 2 Sec                                                                                                    | OFF<br>OFF<br>OFF<br>OFF<br>tup                                                                                                    |
| Signal Source (Source<br>Source 1 Switch<br>Source 2 Switch<br>Status Display<br>Source 1/Source 2 See<br>Waveform                                                                                                    | ) <sup>[1]</sup><br>OFF<br>OFF<br>OFF<br><b>tup</b><br>Sine                                                                                                    |
| Signal Source (Source<br>Source 1 Switch<br>Source 2 Switch<br>Status Display<br>Source 1/Source 2 See<br>Waveform<br>Channel Switch                                                                                                    | 2)[1]<br>OFF<br>OFF<br>OFF<br>tup<br>Sine<br>OFF                                                                                                    |
| Signal Source (Source<br>Source 1 Switch<br>Source 2 Switch<br>Status Display<br>Source 1/Source 2 See<br>Waveform<br>Channel Switch<br>Frequency                                                                                                    | )[1]<br>OFF<br>OFF<br>OFF<br>tup<br>Sine<br>OFF<br>1.00 kHz                                                                                                    |
| Signal Source (Source<br>Source 1 Switch<br>Source 2 Switch<br>Status Display<br>Source 1/Source 2 See<br>Waveform<br>Channel Switch<br>Frequency<br>Amplitude                                                                                                    | 2)[1]<br>OFF<br>OFF<br>OFF<br>tup<br>Sine<br>OFF<br>1.00 kHz<br>5.000 V                                                                                                    |
| Signal Source (Source<br>Source 1 Switch<br>Source 2 Switch<br>Status Display<br>Source 1/Source 2 See<br>Waveform<br>Channel Switch<br>Frequency<br>Amplitude<br>Offset                                                                                                    | 2) <sup>[1]</sup><br>OFF<br>OFF<br><b>tup</b><br>Sine<br>OFF<br>1.00 kHz<br>5.000 V<br>0.000 µV                                                                                                    |
| Signal Source (Source<br>Source 1 Switch<br>Source 2 Switch<br>Status Display<br>Source 1/Source 2 See<br>Waveform<br>Channel Switch<br>Frequency<br>Amplitude<br>Offset<br>Start Phase                                                                                                    | (I)         OFF         OFF         OFF         tup         Sine         OFF         1.00 kHz         5.000 V         0.000 µV         0.00°                                                                                    |
| Signal Source (Source<br>Source 1 Switch<br>Status Display<br>Source 1/Source 2 See<br>Waveform<br>Channel Switch<br>Frequency<br>Amplitude<br>Offset<br>Start Phase<br>Modulation                                                                                                    | (I]         OFF         OFF         OFF         tup         Sine         OFF         1.00 kHz         5.000 V         0.000 μV         0.0°         OFF                                                                         |
| Signal Source (Source<br>Source 1 Switch<br>Status Display<br>Source 2 Switch<br>Status Display<br>Waveform<br>Channel Switch<br>Frequency<br>Amplitude<br>Offset<br>Start Phase<br>Modulation<br>Impedance                                                                                             | 2) <sup>[1]</sup><br>OFF<br>OFF<br>OFF<br>tup<br>Sine<br>OFF<br>1.00 kHz<br>5.000 V<br>0.000 µV<br>0.000 µV<br>0.0°<br>OFF<br>HighZ                                                                                             |
| Signal Source (Source<br>Source 1 Switch<br>Source 2 Switch<br>Status Display<br>Source 1/Source 2 See<br>Waveform<br>Channel Switch<br>Frequency<br>Amplitude<br>Offset<br>Start Phase<br>Modulation<br>Impedance                                                                                      | 2)[1]<br>OFF<br>OFF<br>OFF<br>tup<br>Sine<br>OFF<br>1.00 kHz<br>5.000 V<br>0.000 µV<br>0.0°<br>OFF<br>HighZ                                                                                                    |
| Signal Source (Source<br>Source 1 Switch<br>Source 2 Switch<br>Status Display<br>Source 1/Source 2 See<br>Waveform<br>Channel Switch<br>Frequency<br>Amplitude<br>Offset<br>Start Phase<br>Modulation<br>Impedance<br>Cursor Setting (Curso                                                             | p)11         OFF         OFF         OFF         tup         Sine         OFF         1.00 kHz         5.000 V         0.000 μV         0.0°         OFF         HighZ                                                          |
| Signal Source (Source<br>Source 1 Switch<br>Source 2 Switch<br>Status Display<br>Source 1/Source 2 See<br>Waveform<br>Channel Switch<br>Frequency<br>Amplitude<br>Offset<br>Start Phase<br>Modulation<br>Impedance<br>Cursor Setting (Curso                                                             | •)11         OFF         OFF         OFF         tup         Sine         OFF         1.00 kHz         5.000 V         0.000 µV         0.00°         OFF         HighZ         r)         OFF                                  |
| Signal Source (Source<br>Source 1 Switch<br>Source 2 Switch<br>Status Display<br>Source 1/Source 2 See<br>Waveform<br>Channel Switch<br>Frequency<br>Amplitude<br>Offset<br>Start Phase<br>Modulation<br>Impedance<br>Cursor Setting (Curso<br>Mode<br>Manual                                           | p)11         OFF         OFF         tup         Sine         OFF         1.00 kHz         5.000 V         0.000 μV         0.0°         OFF         HighZ                                                                      |
| Signal Source (Source<br>Source 1 Switch<br>Source 2 Switch<br>Status Display<br>Source 1/Source 2 See<br>Waveform<br>Channel Switch<br>Frequency<br>Amplitude<br>Offset<br>Start Phase<br>Modulation<br>Impedance<br>Cursor Setting (Curso<br>Mode<br>Manual<br>Select                                 | p)[1]         OFF         OFF         OFF         tup         Sine         OFF         1.00 kHz         5.000 V         0.000 μV         0.0°         OFF         HighZ                                                         |
| Signal Source (Source<br>Source 1 Switch<br>Source 2 Switch<br>Status Display<br>Source 1/Source 2 See<br>Waveform<br>Channel Switch<br>Frequency<br>Amplitude<br>Offset<br>Start Phase<br>Modulation<br>Impedance<br>Cursor Setting (Curso<br>Mode<br>Manual<br>Select<br>Source                       | 2)[1]<br>OFF<br>OFF<br>OFF<br>tup<br>Sine<br>OFF<br>1.00 kHz<br>5.000 V<br>0.000 V<br>0.000 V<br>0.000 U<br>0.000 U<br>OFF<br>HighZ<br>r)<br>OFF                                                                                |
| Signal Source (Source<br>Source 1 Switch<br>Source 2 Switch<br>Status Display<br>Source 1/Source 2 See<br>Waveform<br>Channel Switch<br>Frequency<br>Amplitude<br>Offset<br>Start Phase<br>Modulation<br>Impedance<br>Cursor Setting (Curso<br>Mode<br>Manual<br>Select<br>Source<br>CursorA            | p)11         OFF         OFF         OFF         tup         Sine         OFF         1.00 kHz         5.000 V         0.000 µV         0.0°         OFF         HighZ         r)         OFF         CH1         -4.000 μs     |
| Signal Source (Source<br>Source 1 Switch<br>Source 2 Switch<br>Status Display<br>Source 1/Source 2 See<br>Waveform<br>Channel Switch<br>Frequency<br>Amplitude<br>Offset<br>Start Phase<br>Modulation<br>Impedance<br>Cursor Setting (Curso<br>Mode<br>Manual<br>Select<br>Source<br>CursorA<br>CursorB | p)11         OFF         OFF         OFF         tup         Sine         OFF         1.00 kHz         5.000 V         0.000 μV         0.0°         OFF         HighZ         r)         OFF         4.000 μs         4.000 μs |

| Horizontal Unit      | s                 |
|----------------------|-------------------|
| Track                |                   |
| CursorA Source       | CH1               |
| CursorB Source       | CH1               |
| CursorA              | -4.000 µs         |
| CursorB              | 4.000 µs          |
| XY                   |                   |
| AX                   | 2.000 V           |
| BX                   | -2.000 V          |
| AY                   | 2.000 V           |
| BY                   | -2.000 V          |
|                      |                   |
| Storage Setting (S   | torage)           |
| Storage Type         | Picture           |
|                      |                   |
| Utility Function Set | tting (Utility)   |
| Sound                | OFF               |
| Pass/Fail Test       |                   |
| Enable Test          | OFF               |
| Source               | CH1               |
| Operate              | OFF               |
| Mask Range           | Screen Region     |
| X Mask               | 0.02 div          |
| Y Mask               | 0.96 div          |
| Statistics Display   | OFF               |
| Stop On Fail         | OFF               |
| Output               | (4)×              |
| Aux Out              | OFF               |
| System Setting       |                   |
| Vertical Reference   | Ground            |
| Power Set            | Last              |
|                      |                   |
| Math Operation Se    | tting (MATH→Math) |
| A+B                  |                   |
| Operation            | OFF               |
| Source A             | CH1               |
| Source B             | CH1               |
| Offset               | 0.00 V            |
| Scale                | 1.00 V            |
| A-B                  |                   |
| Operation            | OFF               |
| Source A             | CH1               |
| Source B             | CH1               |
| Offset               | 0.00 V            |

| Scale            | 1.00 V    |
|------------------|-----------|
| A×B              |           |
| Operation        | OFF       |
| Source A         | CH1       |
| Source B         | CH1       |
| Offset           | 0.00 U    |
| Scale            | 2.00 U    |
| A/B              |           |
| Operation        | OFF       |
| Source A         | CH1       |
| Source B         | CH1       |
| Offset           | 0.00 U    |
| Scale            | 50.0 mU   |
| FFT              |           |
| Operation        | OFF       |
| Source           | CH1       |
| Center Frequency | 5.00 MHz  |
| Horizontal Scale | 5.00 MHz  |
| Offset           | 0.00 dBV  |
| Scale            | 10.0 dBV  |
| Window Function  | Rectangle |
| Mode             | Trace     |
| View             | Half      |
| Unit             | dB/dBm    |
| A&&B             |           |
| Operation        | OFF       |
| Source A         | D0        |
| Source B         | D1        |
| Offset           | 0.00 V    |
| Scale            | 1.00 V    |
| Threshold A      | 0.00 V    |
| Threshold B      | 0.00 V    |
| A B              |           |
| Operation        | OFF       |
| Source A         | D0        |
| Source B         | D1        |
| Offset           | 0.00 V    |
| Scale            | 1.00 V    |
| Threshold A      | 0.00 V    |
| Threshold B      | 0.00 V    |
| A^B              |           |
| Operation        | OFF       |
| Source A         | D0        |
| Source B         | D1        |

| Offset      | 0.00 V    |
|-------------|-----------|
| Scale       | 1.00 V    |
| Threshold A | 0.00 V    |
| Threshold B | 0.00 V    |
| !A          |           |
| Operation   | OFF       |
| Source A    | D0        |
| Offset      | 0.00 V    |
| Scale       | 1.00 V    |
| Threshold A | 0.00 V    |
| Intg        |           |
| Operation   | OFF       |
| Source      | CH1       |
| Offset      | 0.00 U    |
| Scale       | 10.0 µU   |
| Diff        |           |
| Operation   | OFF       |
| Source      | CH1       |
| Offset      | 0.00 V/s  |
| Scale       | 50.0 MV/s |
| Sqrt        |           |
| Operation   | OFF       |
| Source      | CH1       |
| Offset      | 0.00 U    |
| Scale       | 2.00 U    |
| Lg          |           |
| Operation   | OFF       |
| Source      | CH1       |
| Offset      | 0.00 U    |
| Scale       | 500 mU    |
| Ln          |           |
| Operation   | OFF       |
| Source      | CH1       |
| Offset      | 0.00 U    |
| Scale       | 1.00 U    |
| Exp         |           |
| Operation   | OFF       |
| Source      | CH1       |
| Offset      | 0.00 U    |
| Scale       | 5.00 U    |
| Abs         |           |
| Operation   | OFF       |
| Source      | CH1       |
| Offset      | 0.00 V    |

| Scale                | 50.0 V                  |  |
|----------------------|-------------------------|--|
| Filter               |                         |  |
| Operation            | OFF                     |  |
| Source               | CH1                     |  |
| Offset               | 0.00 V                  |  |
| Scale                | 1.00 V                  |  |
| Filter               | Low Pass                |  |
| Cutoff Frequency     | 500 kHz                 |  |
|                      |                         |  |
|                      |                         |  |
| Current Channel      | None                    |  |
| D7-D0                | OFF                     |  |
| D15-D8               | OFF                     |  |
| Wave Size            | S                       |  |
| ReOrder              | D0-D15                  |  |
| Delay Calibration    | 0.00 s                  |  |
| Switch Channel       | •                       |  |
| Channel Selection    | D7-D0                   |  |
| Threshold Settings   | •                       |  |
| Low Type             | ΠL                      |  |
| D7-D0                | 1.40 V                  |  |
| High Type            | ΠL                      |  |
| D15-D8               | 1.40 V                  |  |
| Label                | ·                       |  |
| Select Channel       | D0                      |  |
| Preset Label         | ACK                     |  |
|                      |                         |  |
| Protocol Decoding (M | ATH→ Decode 1/Decode 2) |  |
| Decoder              | Parallel                |  |
| Decode               | OFF                     |  |
| Format               | ASC                     |  |
| Parallel             |                         |  |
| CLK                  | CH1                     |  |
| Edge                 | Rising Edge             |  |
| Bus Width            | 8                       |  |
| Bit X                | 0                       |  |
| Channel              | D0                      |  |
| RS232                |                         |  |
| TX                   | CH1                     |  |
| Polarity             |                         |  |
| Baud                 | 9600                    |  |
| RX                   | OFF                     |  |
| Order                | LSB                     |  |
| Data Bits            | 8                       |  |

| Stop Bit                         | 1           |  |
|----------------------------------|-------------|--|
| Parity                           | None        |  |
| I2C                              |             |  |
| CLK                              | CH1         |  |
| DATA                             | CH2         |  |
| Address Mode                     | Normal      |  |
| SPI                              |             |  |
| CLK                              | CH1         |  |
| MISO                             | OFF         |  |
| MOSI                             | CH2         |  |
| Mode                             | Timeout     |  |
| Timeout                          | 1.00 us     |  |
| Edge                             | Rising Edge |  |
| Polarity                         | <u>_</u>    |  |
| Width                            | 8           |  |
| Order                            | MSB         |  |
| Decoding Configuration           | on          |  |
| Label                            | ON          |  |
| Line                             | ON          |  |
| Format                           | ON          |  |
| Endian                           | OFF         |  |
| Width                            | OFF         |  |
| Data Source                      | Traces      |  |
|                                  |             |  |
| Reference Waveform Setting (REF) |             |  |
| Channel Setting                  | Ref1        |  |
| Current Channel                  | Ref1        |  |
| Source                           | CH1         |  |
| Offset                           | 0.00 nV     |  |
| Scale                            | 100 mV      |  |
| Color                            | Light Gray  |  |

Poznámka <sup>[1]</sup>: Použitelné jen u digitálních osciloskopů se zdrojovými kanály. Poznámka <sup>[2]</sup>: Použitelné jen u osciloskopů MSO1000Z a DS1000Z Plus a možností rozšíření na MSO.

### 15. Nastavení přístupu

### Rozhraní konfigurace dálkového přístupu

Osciloskopy MSO1000Z a DS1000Z nabízí dvě rozhraní dálkového ovládání: USB zařízení (toto rozhraní sdílejí zařízení typu TMC a SICD pro zachytávání statického obrazu) a LAN. Rozhraní USB zařízení má prioritu před rozhraním LAN. Pro výběr požadovaného komunikačního rozhraní můžete stisknout [**Utility**] → **IOSetting** → **RemoteIO**.

- Když se připojí rozhraní USB zařízení a stišknete [Utility] → IOSetting → USB Device → "Computer", systém vybere automaticky rozhraní USB zařízení jako jediné platné rozhraní bez ohledu na to, zda je, nebo není připojeno také rozhraní LAN. V menu RemotelO bude stav TMC (USB zařízení) nastaveno na "ON" a stav LAN bude "OFF". Stavy rozhraní není dovoleno měnit.
- Pokud je připojeno jen rozhraní LAN, systém automaticky detekuje LAN rozhraní.
   V menu RemotelO bude stav LAN "ON" a můžete stisknout softwarové tlačítko LAN a rozhraní LAN vypnout, nebo zapnout. Stav TMC (USB zařízení) bude "OFF" a není dovoleno ho měnit.

#### Konfigurace LAN

Stiskněte [Utility]  $\rightarrow$  **IOSetting**  $\rightarrow$  **LAN Conf.**, aby se zapnulo rozhraní pro nastavení LAN. Uvidíte zde stav síťového připojení a můžete nastavit parametry sítě.

|                |                  | Lan Setting             |               |
|----------------|------------------|-------------------------|---------------|
| Network Status | 👝 Net Status : N | let Config Success!     |               |
| Current IP     |                  | HCP IP Config           |               |
| Config Type    | MAC Address : 0  | D-11-22-33-44-55        |               |
| MAC Address    | VISA Address : T | CPIP0::172.16.3.94::INS | TR            |
| VISA Address   | анср:            | Yes IP Address :        | 172.16.3.94   |
| IP Config Type | Auto IP :        | No SubNet :             | 255.255.255.0 |
| Status         | Static IP :      | No Get/Vay:             | 172.16.3.1    |
|                |                  | DNS Server :            | 172.16.2.2    |
|                |                  |                         |               |

Obrázek 15 – 1: Rozhraní pro nastavení LAN

#### Stav sítě

Připojte osciloskop k místní síti pomocí síťového kabelu. Síťové rozhraní osciloskopu je na zadním panelu. V závislosti na aktuálním stavu síťového připojení bude osciloskop vydávat rázná upozornění.

(úspěšné nastavení sítě)

(vyžaduje IP adresu)

(nevyhovující DHCP)

(konflikt IP adresy)

(závada při čtení)

(nepřipojeno)

- Net Config Success!
  - Acquire IP...
  - IP Conflict!
- Unconnected!
- DHCP Fail!
- Read Status Fail!

#### Typ nastavení IP

Typ konfigurace IP adresy může být DHCP, Auto IP, nebo Static IP. Každý z typů nastavení má různý režim konfigurace síťových parametrů.

#### DHCP

Stiskněte **Configure** a ovladačem V vyberte "DHCP". Poté stiskněte ovladač V a vyberte tento typ. Když je platná DHCP, přidělí DHCP server v síti osciloskopu síťové parametry (jako IP adresu).

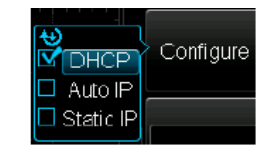

#### Auto IP

Stiskněte **Configure** a ovladačem V vyberte Auto IP". Poté stiskněte ovladač V a vyberte tento typ. Když je platné automatické přidělování IP, zakažte manuálně DHCP a na pravou stranu obrazovky se přidá **Cate** a **DNS** a uživatel může definovat bránu a adresu DNS serveru manuálně. V režimu Auto IP získá osciloskop IP adresu automaticky v rozsahu od 169.254.0.1 do 169.254.255.254 a masku podsítě 255.255.0.0. podle současné konfigurace sítě.

#### Static IP

Stiskněte **Configure** a ovladačem V vyberte "Static IP". Poté stiskněte ovladač V a vyberte tento typ. Když je tento typ platný, zakažte manuálně DHCP a Auto IP a na pravou stranu obrazovky se přidá **IP Address**, **Mask**, **Gate** a **DNS**. Uživatel nyní může definovat vlastní parametry sítě osciloskopu.

#### 1. Nastavení IP adresy

Formát IP adresy je nnn.nnn.nnn. Rozsah prvních nnn je od 0 do 255 (kromě 127) s platným rozsahem od 0 do 223. Rozsahy dalších nnn jsou od 0 do 255. Doporučujeme, abyste o dostupnou IP adresu požádali svého správce sítě.

Stiskněte IP Address a ovladačem V vložte požadovanou IP adresu. Nastavení se uloží do energeticky nezávislé paměti. Když se položka **"Power-off Recall**" nastaví na "Last" a DHCP a Auto IP isou "Off", osciloskop při dalším zapnutí načte IP adresu automaticky.

#### 2. Nastavení masky podsítě

Formát masky podsítě je nnn.nnn.nnn. Rozsah nnn je od 0 do 255. Doporučujeme, abyste o dostupnou masku podsítě požádali svého správce sítě.

Stiskněte **Mask** a ovladačem V vložte požadovanou masku podsítě. Nastavení se uloží do energeticky nezávislé paměti. Když se položka "**Power-off Recall**" nastaví na "Last" a **DHCP** a **Auto IP** jsou "Off", osciloskop při dalším zapnutí načte masku podsítě automaticky.

#### Nastavení brány

Tento parametr můžete nastavit v režimu Auto IP a Static IP.

Formát brány je b nnn.nnn.nnn. Rozsah prvních nnn je od 0 do 223 (kromě 127) a rozsahy dalších nnn jsou od 0 do 255. Doporučujeme, abyste o dostupnou adresu brány požádali svého správce sítě.

Stiskněte **Gate** a ovladačem V vložte požadovanou adresu brány. Nastavení se uloží do energeticky nezávislé paměti. Když se položka "**Power-off Recall**" nastaví na "Last" a **DHCP** a **Auto IP** jsou "Off", osciloskop při dalším zapnutí načte adresu brány automaticky.

#### Nastavení serveru doménových názvů

Tento parametr můžete nastavit v režimu Auto IP a Static IP.

Formát adresy serveru doménových názvů je nnn.nnn.nnn.nnn. Rozsah prvních nnn je od 0 do 223 (kromě 127) a rozsahy dalších nnn jsou od 0 do 255. Doporučujeme, abyste o dostupnou adresu brány požádali svého správce sítě.

Stiskněte DNS a ovladačem V vložte požadovanou adresu. V zásadě platí, že uživatel nemusí nastavovat DNS, a proto můžete tento parametr ignorovat.

#### Rady

- Pokud se zapnou všechny tři typy konfigurace IP, priorita konfigurace parametru od vysoké po nízkou je "DHCP", "Auto IP" a "Static IP".
- 3 typy konfigurace IP nelze vypnout všechny současně.

#### Použití nastavených síťových parametrů

Vaše nastavení síťových parametrů se použije, když stisknete Apply.

#### Inicializace síťových parametrů

Pro obnovení výchozího stavu síťových parametrů stiskněte Initialize.

#### MAC Address

Každý osciloskop má vlastní unikátní MAC adresu, která se používá k identifikaci přístroje v síti.

#### VISA Address

Zobrazení adresy VISA (Virtual Instrument Software Architecture), kterou osciloskop právě používá.

#### USB zařízení

Stiskněte [Utility] → IOSetting → USB Device a vyberte typ zařízení ("Computer", nebo "PictBridge"), které je připojeno k rozhraní USB device. Výchozí nastavení je "Computer". Když se vybere "Computer", osciloskop může komunikovat s počítačem. Když se vybere "PictBridge", můžete vytisknout obsah obrazovky na tiskárně PictBridge.

### Systémová nastavení

Stiskněte [**Utility**] → **System** → **System** Info, aby se zobrazil přehled systémových informací k osciloskopu. Systémové informace zahrnují výrobce, model, sériové číslo, verzi softwaru a základní desky.

#### Zvuk

Pokud se povolí ozvučení tlačítek, uslyšíte zvuk bzučáku po každém stisku tlačítka funkce nebo softwarového tlačítka menu, nebo když se objeví nějaká výzva na obrazovce. Stiskněte [**Utility**]  $\rightarrow$  **Sound** a vyberte vypnutý zvuk), nebo **G** (zapnutý zvuk).

#### Jazyk

Osciloskop podporuje menu v několika jazycích a také nabízí v angličtině a v čínštině nápovědu a různá upozornění, která se objevují na obrazovce. Stiskněte [Utility]  $\rightarrow$  Language a ovladačem  $\heartsuit$  vyberte požadovaný jazyk. Poté ovladač  $\heartsuit$  stiskněte a jazyk se začne používat.

#### Systémové informace

Stĺskněte [**Utility**]  $\rightarrow$  **System**  $\rightarrow$  **System** Info, aby se zobrazily systémové informace osciloskopu, kde mezi jiným najdete výrobce, model, sériové číslo a také verzi softwaru a základní desky.

#### Vertikální reference

Pokud otáčením VERTICAL @SCALE měníte vertikální měřítko analogového kanálu, můžete průběh rozšířit, nebo zredukovat kolem středu obrazovky, nebo zemnící pozice.

Stiskněte [Utility] → System → VerticalRef. a vyberte "Center", nebo "Ground". Výchozí nastavení je "Ground".

- Center: Pokud se změní vertikální měřítko, vlnový průběh se rozšíří, nebo zredukuje kolem středu
- obrazovky.
   Ground: Pokud se změní vertikální měřítko, vlnový průběh se rozšíří, nebo zredukuje kolem zemnící pozice signálu.

#### Obnovení konfigurace po opětovném zapnutí

Konfiguraci systému můžete nastavit tak, aby se při dalším zapnutí automaticky obnovil. Stiskněte [Utility] → System → Power Set a vyberte "Last", nebo "Default".

- Last: Obnovení systémového nastavení platného při posledním vypnutí.
- Default: Obnovení továrního nastavení systému.

#### Self-calibration

Programem self-calibration můžete osciloskop rychle kalibrovat, aby byl v tom nejlepším provozním stavu a dosahovalo se nejpřesnějšího měření hodnot. Tuto kalibraci můžete provést kdykoli, ale zvláště je potřeba, když se teplota v prostředí změní o víc než 5°. Před kalibrací nechte osciloskop minimálně 30 minut v klidu zahřívat.

Odpojte od osciloskopu všechny kabely a sondy a poté stiskněte tlačítko [**Utility**] → **Self-Cal** a zobrazí se rozhraní kalibrace, jak ukazuje níže uvedený obrázek.

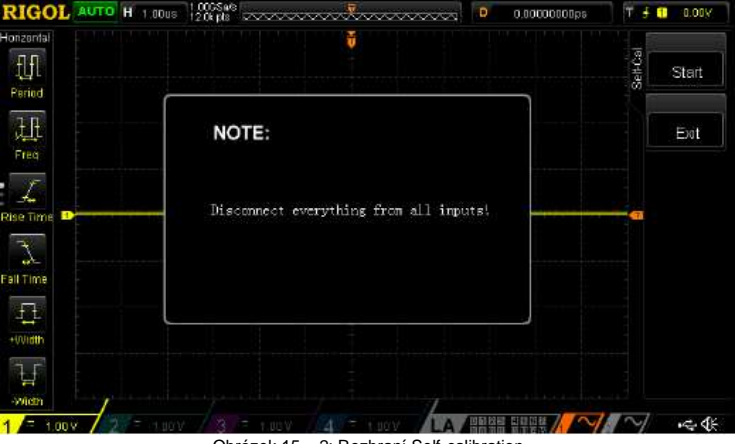

Obrázek 15 – 2: Rozhraní Self-calibration

Stiskněte Start a osciloskop spustí program vlastní kalibrace. Stiskněte Exit pro zastavení procesu kalibrace a návrat k předchozímu menu. Poznámka: V průběhu kalibrace je většina tlačítek nefunkčních.

#### Nastavení tisku

PictBridge je novým standardem tisku. Pokud váš osciloskop a tiskárna vyhovují tomuto standardu, můžete připojit osciloskop k tiskárně USB kabelem a vytisknout přímo snímek obrazovky. Zařízení, která jsou kompatibilní se standardem PictBridge, nesou symbol, který je uveden na obrázku.

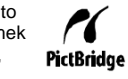

Digitální osciloskopy MSO1000Z a DS1000Z podporují funkci PictBridge tisku a můžou se připojit přímo k tiskárně přes konektor USB Device na zadním panelu. Na osciloskopu můžete nastavit různé parametry tisku.

. Po připojení tiskárny budete muset nejdříve nastavit typ používaného USB zařízení. Stiskněte [**Utility**] → **IOSetting** → **USB Device** a vyberte typ "PictBridge".

Poté stiskněte [Utility]  $\rightarrow$  Print Set a nastavte parametry tisku.

#### 1. Print

Po nastavení parametrů tisku stiskněte toto tlačítko, nebo 🥌 na čelním panelu, aby se obrazovka vytiskla.

#### 2. Continue

Když se tisk pozastaví, stiskněte toto tlačítko, aby se nedokončený tisk obnovil. **Poznámka**: Toto tlačítko je dostupné, jen když se tisk pozastaví.

#### 3. Abort

Stiskem tohoto tlačítka můžete probíhající tisk zastavit z osciloskopu. Poznámka: Toto tlačítko je dostupné, jen když běží tisk.

#### 4. Status

Po stisku tohoto tlačítka se objeví vyskakovací okno s informacemi o stavu probíhajícího tisku.

#### 5. Print Range

Stiskem tohoto tlačítka nastavíte rozsah tisku na "Screen", nebo "Wave". Výchozí nastavení je "Screen".

- Screen: Vytiskne se snímek celé obrazovky.
- Wave: Vytiskne se oblast vlnového průběhu.

#### 6. Palette

Stiskem tohoto tlačítka nastavíte barvu tisku na odstíny šedé "Gray Scale" nebo barvu "Color". Výchozí nastavení je "Color".

#### 7. Paper Size

Stiskněte toto tlačítko, aby se otevřel seznam velikostí a otáčením multifunkčního tlačítka V vyberte požadovanou velikost papíru. Když tlačítko podržíte stisknuté, budete plynule procházet dostupné velikosti "A2", "A3", "A4", "A5", "A6", nebo "B5".

**Poznámka**: Dostupné velikosti souvisí s vlastnostmi připojené tiskárny, a pokud některé velikosti tiskárna nepodporuje, nebudou dostupné.

#### 8. File Type

Stiskem tohoto tlačítka se otevře seznam typů souborů a otáčením multifunkčního tlačítka můžete vybrat požadovaný typ souboru. Když tlačítko podržíte stisknuté, budete plynule procházet dostupné možnosti, které zahrnují "Default", "Jpeg", nebo "Bmp".

**Poznámka**: Dostupné typy souborů souvisí s vlastnostmi připojené tiskárny, a pokud některé typy tiskárna nepodporuje, nebudou dostupné.

#### 9. Print Quality

Stiskněte toto tlačítko, aby se otevřel seznam možných nastavení kvality tisku a otáčením multifunkčního tlačítka V vyberte požadovanou kvaltu. Když tlačítko stiskněte a podržíte, budete plynule procházet dostupné možnosti, které zahrnují "Default", "Normal", "Draft", nebo "Fine".

**Poznámka**: Dostupné možnosti kvality tisku souvisí s vlastnostmi připojené tiskárny, a pokud některá nastavení tiskárna nepodporuje, nebudou dostupné.

#### 10. Copies

Stiskem tohoto tlačítka nastavíte počet kopií pro tisk. Požadovaný počet můžete vybrat také otáčením multifunkčního tlačítka 🍤. Rozsah nastavení je od 1 do 999.

#### 11. Invert

Stiskem tohoto tlačítka zapnete, nebo vypnete invertování barvy tisku. Výchozí nastavení je "OFF".

#### Výstup Aux

Uživatel může nastavit typ signálního výstupu z konektoru Trigger Out na zadním panelu.

#### Stiskněte [Utility] → AUX Out a vyberte požadovaný typ výstupu.

1. TrigOut

Když vyberete tento typ, výstupem z osciloskopu bude signál, který odráží aktuální rychlost záchytu osciloskopu při spouštění. Připojte tento signál k zařízení pro zobrazení průběhu, změřte frekvenci signálu a výsledek se bude rovnat aktuální rychlosti sběru dat.

#### 2. PassFail

Pokud vyberete tento typ, výstupem z osciloskopu bude negativní puls z tohoto konektoru, když se detekuje nevyhovující výsledek testu pass/fail. Když přístroj nedetekuje nevyhovující výsledek, bude vydávat nepřetržitý nízko úrovňový signál.

#### Možnosti doplnění výbavy osciloskopu

Tento osciloskop má rozmanité možnosti naplnění vašich požadavků na měření. Abyste je mohli využívat, objednejte si prosím příslušné příslušenství podle čísel objednávek, které najdete v příloze tohoto návodu A: Příslušenství a vybavení.

Vyžaduje se instalace příslušenství a jeho licenčního čísla, které je tvořeno 28 bajtovým řetězcem složeným z velkých písmen a číslic. Po zakoupení požadovaného vybavení získáte i příslušný klíč. Před instalací postupujte podle níže uvedených kroků pro vygenerování licence s použitím klíče.

- Přihlaste se na webovou stránku RIGOL (www.rigol.com), klikněte na Customer Center → License Generate, aby se otevřelo rozhraní pro vygenerování softwarové licence.
- 2) V rozhraní pro vygenerování softwarové licence vložte správný klíč, sériové číslo výrobku (stiskněte [Utility] → System → System Info) a identifikační kód a stiskněte Generate pro získání licence.

Stiskněte [**Utility**]  $\rightarrow$  **Options**  $\rightarrow$  **Installed** a zobrazí se seznam příslušenství nainstalovaného na osciloskopu a jejich info. Stiskněte Setup, aby se otevřelo menu aktivace vybavení.

Éditor: Štiskněte toto tlačítko a vyberte "ON", aby se aktivovalo rozhraní pro vložení licence, jak ukazuje níže uvedený obrázek. Ovladačem V vyberte znak na virtuální klávesnici a stiskem V vložte znak.

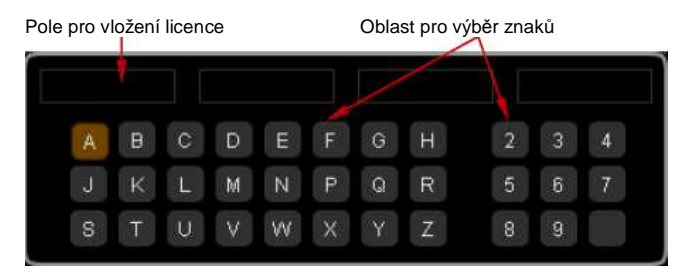

- Backspace: Stiskem tohoto tlačítka se vymažou zprava doleva znaky v poli pro vložení licence.
- Clear: Stiskem tohoto tlačítka se vymažou všechny znaky v poli pro vložení licence.
- Apply: Po stisku tlačítka osciloskop aktivuje příslušné vybavení pomocí právě vložené licence.

#### Možnosti automatického nastavení

Jak už bylo uvedeno, stisknutím [AUTO] na čelním panelu se aktivuje funkce automatického nastavení průběhu. Osciloskop automaticky nastaví vertikální měřítko, horizontální časovou základnu a režim spouštění na základě vstupního signálu, aby se získalo optimální zobrazení průběhu. Osciloskop umožňuje uživateli, aby si nastavil příslušné parametry funkce automatického nastavení.

Stiskněte [Utility] → Auto Options, aby se otevřelo menu nastavení funkce automatického nastavení. Můžete nastavit následující parametry:

- Stiskněte Lock pro zamknutí tlačítka [AUTO]. Tlačítko je teď nefunkční.
   Poznámka: Tlačítko lze odemknout jen dálkovým příkazem (:SYSTem:AUToscale 1). Dálkové příkazv naidete v Průvodci programováním MSO1000Z a DS1000Z.
- Stiskněte Pk.Pk, aby se povolila, nebo zakázala funkce priority špička špička. Když zvolíte "ON", hodnota peak-peak se zobrazuje na obrazovce v nejlepším měřítku. V případě signálu s ofsetem je tato funkce praktičtější po sledování změn signálů.
- Stiskněte CH pro výběr kanálu, na který se má použít funkce AUTO. Můžete vybrat "OPENed" (právě zapnutý kanál), nebo "ALL" pro všechny kanály. Výchozí nastavení je "ALL".
   Poznámka: V případě, že není aktivní žádný kanál, přístroj provede operaci AUTO na všech kanálech.
- Stiskněte Menu Hold, abyste povolili, nebo zakázali funkci přidržení menu na obrazovce.
   Pokud zvolíte "ON", na obrazovce se po úspěšně provedené operaci AUTO nezobrazuje nabídka menu funkcí AUTO, kterou vidíte na obrázku 6 – 2 (tj. přístroj přidrží na obrazovce aktuální menu).
- Stiskněte Overlay pro povolení, nebo zakázání funkce překrývaného zobrazení. Pokud zvolíte "ON" a dojde ke vstupu signálů z několika kanálů, signály těchto kanálů překryjí obrazovku. Každý kanál může obsadit 8 dílků mřížky ve vertikálním směru. Rozlišení amplitudy je malé a spouštění je stabilnější. Pokud zvolíte "OFF", signály kanálů se na obrazovce zobrazují samostatně a každý kanál může obsadit dva dílky mřížky vertikálního rozsahu. Rozlišení amplitudy je velké a spouštění je nestabilní.
- Stiskněte Coupling a povolté, nebo zakažte funkcí přidržení vazby. Když vyberete "ON", nastavení vazby kanálu detekovaného signálu se přidrží. Když se kanál nastaví na vazbu DC, přístroj přidrží po detekci signálu DC vazbu. V případě, že je na kanálu nastavena vazba AC, přístroj přidrží po detekci signálu AC vazbu. Pokud je vazba kanálu nastavena na GND, použije se jako výchozí vazba DC. Pokud vyberete "OFF", použije se po detekci signálu jako výchozí vazba DC.

#### Zámek tlačítek

Stiskněte [**Utility**]  $\rightarrow$  **KeyLock**  $\rightarrow$  **Lock** a zamkněte všechna tlačítka osciloskopu včetně softwarových tlačítek, kromě tlačítka **Unlock**. Stiskem tohoto tlačítka pak všechna tlačítka odemknete.

### 16. Dálkové ovládání

Osciloskopy MSO1000Z a DS1000Z můžete ovládat dálkově následujícími způsoby.

#### Uživatelem definované programování

Uživatel může naprogramovat a řídit osciloskop pomocí standardních příkazů pro programovatelné přístroje SCPI. Podrobnější informace k těmto příkazům a k programování najdete v Průvodci programováním MSO1000Z a DS1000Z.

#### PC software

Uživatel může k odesílání příkazů a k dálkovému řízení osciloskopu používat PC software. Doporučujeme používat program RIGOL Ultra Sigma, který si můžete stáhnout z webové stránky RIGOL (www.rigol.com). Tento osciloskop komunikuje s PC přes USB nebo LAN.

### Dálkové ovládání přes USB

#### 1. Připojení zařízení

Propojte USB kabelem rozhraní USB Device na zadním panelu osciloskopu s USB portem na PC.

#### 2. Instalace ovladače USB

Tento osciloskop podporuje standard propojení řídící jednotky a měřících přístrojů USB-TMC. Po prvním připojení a zapnutí obou přístrojů (osciloskop automaticky nastaví USB rozhraní

a současně se přesvědčte, že [Utility] → IOSetting → USB Device je nastaveno na "Computer") se na PC objeví informace, že byl nalezen nový hardware a systém nabídne spuštění průvodce instalací (viz níže uvedený obrázek). Podle pokynů průvodce nainstalujte ovladač "USB Test and Measurement Device (IVI)".

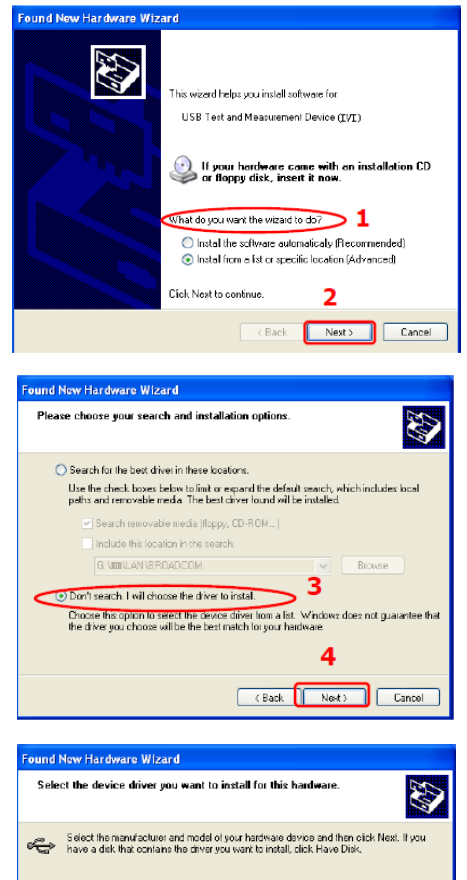

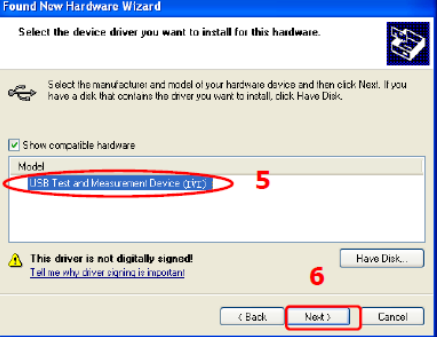

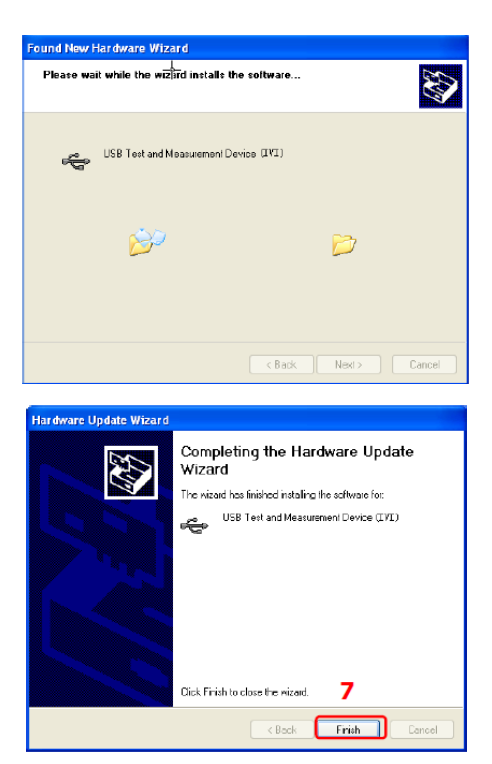

#### 3. Vyhledání zdrojového zařízení

Spusťte program Últra Sigma a software automaticky vyhledá zdrojová zařízení připojena k PC přes USB rozhraní. Pro vyhledání zdrojů můžete také kliknout na USB-TMC

#### 4. Náhled zdrojových zařízení

Nalezené zdroje se objeví v adresáři "RIGOL Online Resource", kde se současně zobrazuje číslo modelu a informace k USB rozhraní přístroje. Například MSO1104Z (USB0::0x1AB1::0x04CE::DS1ZD170800001::INSTR).

#### 5. Dálková obsluha přístroje

Klikněte pravým tlačítkem na název zdroje "MSO1104Z (USB0::0x1AB1::0x04CE::DS1ZD170800001::INSTR)" a výběrem "SCPI Panel Control" zapněte panel ovládacích příkazů, přes který můžete odesílat příkazy a číst data.

### Dálkové ovládání přes LAN

#### 1. Připojení zařízení

Připojte osciloskop síťovým kabelem k místní síti LAN.

#### 2. Nastavení parametrů sítě

Podle výše uvedených pokynů (viz "Nastavení LAN") nastavte síťové parametry osciloskopu.

#### 3. Vyhledání zdrojového zařízení

Otevřete program Ultra Sigma, klikněte na LAN a objeví se panel, který vidíte na níže uvedeném obrázku. Klikněte na Search a přístroj automaticky vyhledá zdrojové zařízení, které je právě připojeno k síti LAN. Název zdrojového zařízení se objeví na pravé straně panelu. Pro přidání přístroje klikněte na 0K.

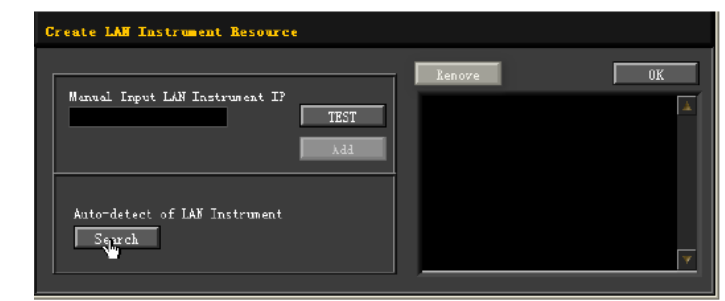

#### 4. Náhled zdrojových zařízení

Nalezené přístroje se objeví v adresáři "RIGOL Online Resource". Například MSO1104Z (USB0::0x1AB1::0x04CE::DS1ZD170800001::INSTR).

#### 5. Dálková obsluha přístroje

Klikněte pravým tlačítkem na název zdroje "MSO1104Z (USB0::0x1AB1::0x04CE::DS1ZD170800001::INSTR)" a výběrem "SCPI Panel Control" zapněte panel ovládacích příkazů, přes který můžete odesílat příkazy a číst data.

#### 6. Načtení webové stránky LXI

Protože osciloskop podporuje standardy LXI CORE 2011 DEVICE, můžete programem Ultra Sigma načíst webovou stránku LXI (klikněte pravým tlačítkem na název zdrojového zařízení a vyberte "LXI-Web"). Na webové stránce najdete různé důležité informace k osciloskopu (jako číslo modelu, výrobce, sériové číslo, popis, MAC adresa a IP adresa). Kromě toho můžete webovou stránku LXI načíst přímo, když do adresního řádku prohlížeče na PC vložíte IP adresu přístroje.

### 17. Řešení problémů

Níže uvádíme běžně se vyskytující problémy a způsob jejich řešení. Pokud se s těmito problémy setkáte, postupujte podle příslušných kroků. V případě, že se tím problém nevyřeší, kontaktujte RIGOL a poskytněte nám informace o vašem přístroji, které najdete pod [**Utility**]  $\rightarrow$  **System**  $\rightarrow$  **System Info**.

#### 1. Po zapnutí přístroje zůstává obrazovka tmavá (bez zobrazení):

- (1) Zkontrolujte, zda je přístroj skutečně zapnutý.
- (2) Zkontrolujte připojení síťového kabelu.
- (3) Zkontrolujte, zdaje v pořádku pojistka. Pokud se musí vyměnit, použijte k výměně pojistku stejných hodnot.
- (4) Po výše uvedené kontrole restartujte přístroj.
- (5) Pokud problém přetrvává, kontaktujte prodejce nebo autorizovaný servis.

#### 2. Po načtení signálu se nezobrazí průběh:

- (1) Zkontrolujte, zda je sonda správně připojena k osciloskopu a k testovanému objektu.
- (2) Zkontrolujte, jestli se z testovaného objektu generuje signál (můžete k problémovému kanálu připojit kompenzační signál sondy a zjistit, zde je problém v kanálu, nebo v testovaném objektu).
- (3) Zopakujte načtení signálu.
- Testovaná amplituda napětí je větší, nebo menší, než je skutečná hodnota (tento problém se obvykle objevuje, když se používá sonda): Zkontroluite. zda je útlum kanálu shodná s dělícím poměrem sondy.

#### 4. Průběh se zobrazuje, ale není stabilní:

- (1) Zkontrolujte zdroj spouštěcího signálu: stiskněte [MENU] (na ovládacím panelu spouštění (TRIGGER) → Source a zkontrolujte, zda zvolený zdroj spouštění souhlasí s používaným kanálem.
- (2) Zkontrolujte typ spouštění: pro normální signály použijte "Edge" a pro video signály "Video". Stabilní průběh se může zobrazit, jen když se použije správný typ spouštění.
- (3) Zkontrolujte spouštěcí úroveň: nastavte spouštěcí úroveň doprostřed signálu.
- (4) Změňte nastavení hodnoty holdoff spouštění.

#### 5. Po stisknutí tlačítka [RUN/STOP] se na obrazovce nezobrazí průběh.

Zkontrolujte, zda je režim spouštění (na ovládacím panelu spouštění (TRIGGER) nastaven na "Normal" nebo "Single" a zda není spouštěcí úroveň mimo rozsah signálu. Pokud ano, nastavte střední spouštěcí úroveň, nebo nastavte režim [**MODE**] na "AUTO". **Poznámka**: Použitím [AUTO] se automaticky dokončí výše uvedené nastavení.

#### 6. Průběh signálu se zobrazuje postupně jako žebřík.

- Horizontální časová základna je nastavena na příliš nízko. Pro zlepšení obrazu zvětšete horizontální rozlišení.
- (2) Pokud je typ zobrazení nastaven na "Vectors", vzorkovací body můžou způsobovat žebříkové zobrazení. Stiskněte [Display] → Type a přepněte typ zobrazení pro zlepšení zobrazení na "Dots".

#### 7. Nelze se připojit k PC nebo k tiskárně PictBridge přes USB:

- Stiskněte [Utility] → IOSetting → USB Device a zkontrolujte, zda nastavení odpovídá připojenému zařízení.
- (2) Zkontrolujte, zda je USB kabel správně připojen k osciloskopu a k PC.
- (3) Zkontrolujte, zda je USB kabel v dobrém stavu a v případě potřeby restartujte osciloskop.

#### 8. Přístroj nedokáže rozpoznat paměťové zařízení USB

- (1) Zkontrolujte, zda USB zařízení pracuje normálně.
- (2) Ubezpečte se, že používané paměťové zařízení USB je vybaveno flash pamětí a má požadovaný formát FAT32. Osciloskop nepodporuje USB pevné disky.
- (3) Zkontrolujte, zda USB zařízení nemá příliš velkou kapacitu. Doporučuje se, aby kapacita používaného USB paměťového zařízení nebyla vyšší než 8 GB.
- (4) Restartujte přístroj a poté vložte znovu paměťové zařízení USB a zkontrolujte ho.
- (5) Pokud ani poté nelze USB zařízení používat běžným způsobem, kontaktujte RIGOL.

### 18. Technické údaje

Všechny technické údaje platí, pokud u nich není uvedeno "typicky". Aby přístroj vyhovoval těmto údajům, musí být v provozu nepřetržitě 30 minut v prostředí se specifikovanou teplotou.

#### Vzorkování

| Vzorkovací režim                       | Reálný čas                                                                                                    |
|----------------------------------------|----------------------------------------------------------------------------------------------------|
| Vzorkovací frekvence<br>V reálném čase | Analogový kanál: 1 GSa/s (jeden kanál), 500 Msa/s (dva kanály), 250 MSa/s<br>(3/4 kanály)<br>Digitální kanál: 1 GSa/s (8-kanálů), 500 MSa/s (16 kanálů) |
| Detekce špičky                         | Analogový kanál: 4 ns<br>Digitální kanál: 4 ns                                                                                                    |
| Průměrování                            | N-krát načteno, všechny kanály simultánně,<br>N může být 2, 4, 8, 16, 32, 64, 128, 256, 512, nebo 1024                                                  |
| Vysoké rozlišení:                      | 12 bit (max)                                                                                                    |
| Interpolace                            | Sin(x)/x (volitelně)                                                                                                    |
| Min. detekce<br>Pulsní šířky           | Digitální kanál: 10 ns                                                                                                    |

#### Vstupy

| Počet kanálů            | MSO1XX4Z / 1XX4Z-S: 4 analogové kanály, 3 analogové kanály<br>+ 8 digitálních kanálů, 2 analogové kanály + 16 digitálních kanálů<br>DS1XX4Z Plus / 1XX4Z-S Plus: 4 analogové kanály, s možností<br>upgradu na MSO |
|-------------------------|----------------------------------------------------------------------------------------------------|
| Vazba vstupů            | DC, AC, GND                                                                                                    |
| Vstupní impedance       | Analogový kanál: (1 MΩ ±1%)    (15 pF±3 pF)                                                                                                    |
|                         | Digitální kanál: (100 kΩ ±1%)    (8 pF±3 pF)                                                                                                    |
| Koeficient útlumu sondy | Analogový kanál: 0,01X až 1000X, v krocích 1-2-5                                                                                                    |
| Maximální vstupní       | Analogový kanál:                                                                                                    |
| napětí (1 MΩ)           | CAT I 300 Vrms, CAT II 100 Vrms; přechodné přepětí 1000 Vpk                                                                                                    |
|                         | Digitální kanál:                                                                                                    |
|                         | CAT 1 40 Vrms, přechodné přepětí 800 Vpk                                                                                                    |

#### Horizontální

| Měřítko časové                             | 5 ns/dílek až 50 s/dílek                                       |
|--------------------------------------------|----------------------------------------------------------------|
| základny                                   |                                                                |
| Max. délka záznamu                         | 24 Mpts (volitelně)                                            |
| Přesnost časové<br>základny <sup>[1]</sup> | ≤ ±25 ppm                                                      |
| Časová odchylka                            | ≤ ±5 ppm za rok                                                |
| Max. rozsah zpoždění                       | Negativní zpoždění: 1/2 (hloubka paměti / vzorkovací rychlost) |
|                                            | Pozitivní zpoždění: 1 s až 500 s                               |
| Režim časové základny                      | YT, XY, Roll                                                   |
| Počet X-Y                                  | 1                                                              |
| Rychlost záchytu vlny <sup>[2]</sup>       | 30 000 wfms/s (typ zobrazení: dots)                            |
| Nulová kompenzace                          | ±0,5 dílku x min. rozsah časové základny                       |

#### Vertikální

| Šířka pásma                        | MSO1104Z / 1104Z-S a DS1104Z Plus / 1104Z-S Plus:           |
|------------------------------------|-------------------------------------------------------------|
|                                    | DC – 100 MHz                                                |
|                                    | MSO1074Z / 1074Z Plus / 1074Z-S Plus:                       |
|                                    | DC -70 MHz                                                  |
| Šířka jednorázového                | MSO1104Z/1104Z-S a DS1104Z Plus/1104Z-S Plus: DC - 100 MHz  |
| pásma                              | MSO1074Z/1074Z-S a DS1074Z Plus/1074Z-S Plus: DC - 70 MHz   |
|                                    | DS1054Z: DC - 50 MHz                                        |
| Vertikální rozlišení               | Analogový kanál: 8 bit                                      |
|                                    | Digitální kanál: 1 bit                                      |
| Vertikální měřítko (dělič          | 1 mV/dílek až 10 V/dílek                                    |
| sondy je 1X)                       |                                                             |
| Rozsah kompenzace                  | 1 mV/div to 499 mV/div: ±2 V 500 mV/div to 10 V/div: ±100 V |
| (dělič sondy je 1X)                |                                                             |
| Hranice šířky pásma <sup>[1]</sup> | 20MHz                                                       |
| Nízkofrekvenční odezva             | ≤5 Hz (na BNC)                                              |
| (AC vazba, -3 dB)                  |                                                             |
| Vypočítaný čas vzestupu            | MSO1104Z / 1104Z-S a DS1104Z Plus / 1104Z-S Plus: 3.5 ns    |
|                                    | MSO1074Z / 1074Z-S a DS1074Z Plus / 1074Z-S Plus: 5 ns      |
|                                    | DS1054Z: 7 ns                                               |
| Přesnost DC zisku                  | <10 mV: ±4% plného rozsahu ≥10 mV: ±3% plného rozsahu       |
| Přesnost DC ofsetu                 | ±0.1 div±2 mV±1% hodnoty ofsetu                             |
| Izolace mezi kanály                | DC – max. šířka pásma: >40 dB                               |
|                                    |                                                             |

# Vertikální (digitální kanál), (pro MSO1000Z a DS1000Z Plus s možností upgradu na MSO)

| ,                      |                                           |
|------------------------|-------------------------------------------|
| Mezní hodnota          | Nastavitelná hodnota 8 kanálů na skupinu  |
| Výběr mezní hodnoty    | TTL (1,4 V)                               |
|                        | 5,0 V CMOS (+2,5 V), 3,3 V CMOS (+1,65 V) |
|                        | 2,5 V CMOS (+1,25 V), 1,8 V CMOS (+0,9 V) |
|                        | ECL (-1,3 V)                              |
|                        | PECL (+3,7 V)                             |
|                        | LVDS (+1,2 V)                             |
|                        | 0 V                                       |
|                        | Uživatel                                  |
| Rozsah mezní hodnoty   | ±15,0 V, kroky po 10 mV                   |
| Přesnost mezní hodnoty | ±(100 mV + 3% nastavené hodnoty)          |
| Dynamický rozsah       | ±10,0 V + mezní hodnota                   |
| Min. výkyv napětí      | 500 mVpp                                  |
| Vertikální rozlišní    | 1 bit                                     |

### Spouštění

| Rozsah spouštěcích            | ±5 dílků od středu obrazovky                          |  |
|-------------------------------|-------------------------------------------------------|--|
| úrovní                        |                                                       |  |
| Režim spouštění               | Auto, Normal, Single                                  |  |
| Rozsah Holdoff                | 16 ns až 10 ns                                        |  |
| Potlačení vysoké              | 75 kHz                                                |  |
| frekvence [1]                 |                                                       |  |
| Potlačení nízkých             | 75 kHz                                                |  |
| frekvencí [1]                 |                                                       |  |
| Citlivost spouštění [1]       | 0,1 dílku (pod 5 mV nebo s povoleným potlačením šumu) |  |
|                               | 0,3 dílku (pod 5 mV a s nepovoleným potlačením šumu)  |  |
| Spouštění Edge                |                                                       |  |
| Typ spouštění                 | Vzestupný, Sestupný, Vzestupný + Sestupný             |  |
| Spouštění Pulse               |                                                       |  |
| Podmínky pulsu                | (>, <, =) kladný puls, (>, <, =) záporný puls         |  |
| Spouštění Runt (voliteln      | ě)                                                    |  |
| Podmínky šířky pulsu          | Žádná, >, <, < >                                      |  |
| Polarita pulsu                | Kladná, záporná                                       |  |
| Rozsah šířky pulsu            | 8 ns až 10 s                                          |  |
| Spouštění Window (volit       | telně)                                                |  |
| Typ okna                      | Vzestupné, Sestupné, Vzestupné + Sestupné             |  |
| Pozice spouštění              | Enter, Exit, Time                                     |  |
| Čas okna                      | 8 ns až 10 s                                          |  |
| Spouštění Nth Edge (vol       | itelně)                                               |  |
| Typ hrany                     | Vzestupná, Sestupná,                                  |  |
| Čas nečinnosti                | 16 ns až 10 s                                         |  |
| Počet hran                    | 1 až 65535                                            |  |
| Spouštění Slope               |                                                       |  |
| Podmínky                      | (>, <, =) kladný sklon, (>, <, =) záporný sklon       |  |
| Čas nastavení                 | 8 ns až 10 s                                          |  |
| Spouštění VIDEO               |                                                       |  |
| Standard video signálu        | NTSC, PAL a SECAM, 480P, 576P                         |  |
| Spouštění Pattern             |                                                       |  |
| Nastavení                     | H, L, X, Vzestupný, Sestupný,                         |  |
| Spouštění Delay (volitelně)   |                                                       |  |
| Typ Edge                      | Vzestupný, Sestupný,                                  |  |
| Typ Delay                     | >, <, <>                                              |  |
| Čas zpoždění                  | 8 ns až 10 s                                          |  |
| Spouštění TimeOut (volitelně) |                                                       |  |
| Typ hrany                     | Vzestupná, Sestupná, Vzestupná + Sestupná             |  |
| Čas                           | 8 ns až 10 s                                          |  |
|                               |                                                       |  |

| Spouštění Duration        |                                                                   |
|---------------------------|-------------------------------------------------------------------|
| Pattern                   | H, L, X                                                           |
| Podmínky                  | >, <, <>                                                          |
| Doba trvání               | 8 ns až 10 s                                                      |
| Spouštění Setup/Hold      | (volitelně)                                                       |
| Typ hrany                 | Vzestupná, Sestupná                                               |
| Typ dat                   | H, L, X                                                           |
| Čas nastavení             | 8 ns až 1 s                                                       |
| Čas Hold                  | 8 ns až 1 s                                                       |
| Spouštění RS232 / UA      | RT (volitelně)                                                    |
| Polarita                  | Normální, invertovaná                                             |
| Podmínky                  | Start, Error, Check Error, Data                                   |
| Baud Rate                 | 2400 bps, 4800 bps, 9600 bps, 19200 bps, 38400 bps, 57600 bps,    |
|                           | 115200 bps, 230400 bps, 460800 bps, 921600 bps, 1 Mbps a uživatel |
| Datové bity               | 5 bit, 6 bit, 7 bit, 8 bit                                        |
| Spouštění I2C (voliteli   | ně)                                                               |
| Podmínky                  | Start, Restart, Stop, chybějící ACK, Address, Data, A&D           |
| Bity adresy               | 7 bits, 8 bits, 10 bits                                           |
| Rozsah adresy             | 0 až 127, 0 až 255, 0 až 1023                                     |
| Dílka bitů                | 1 až 5                                                            |
| Spouštění SPI (volitel    | ně)                                                               |
| Podmínky                  | Timeout, CS                                                       |
| Hodnota Timeout           | 16 ns až 10 s                                                     |
| Datové bity               | 4 bit až 3 bit                                                    |
| Nastavení datového vodiče | H, L, X                                                           |

### Měření

| Kurzor              | Manual                                                                                                    | Napěťová odchylka mezi kurzory (ΔV)                                                        |  |
|---------------------|----------------------------------------------------------------------------------------------------|--------------------------------------------------------------------------------------------|--|
|                     |                                                                                                    | Časový rozdíl mezi kurzory (ΔT)                                                            |  |
|                     |                                                                                                    | Převrácená hodnota ΔT v Hz (1/ΔT)                                                          |  |
|                     | Track                                                                                                    | Hodnoty napětí a času bodů průběhu                                                         |  |
|                     | Auto                                                                                                    | Umožňuje zobrazení kurzorů během automatického měření                                      |  |
| Automatická měření  | Analogový kanál:                                                                                                    |                                                                                            |  |
|                     | Period, Frequency, Rise Time, Fall Time, Positive Pulse Width,                                                                    |                                                                                            |  |
|                     | Negative                                                                                                    | Pulse Width, Positive Duty Cycle, Negative Duty Cycle,                                     |  |
|                     | Positive Pulse Count, Negative Pulse Count, Rising Edge Count,<br>Falling Edge Count, tVmax, tVmin, Positive Rate, Negative Rate, |                                                                                            |  |
|                     |                                                                                                    |                                                                                            |  |
|                     | Delay $f_1 \rightarrow 2$ , Delay $t_1 \rightarrow 2$ , Phase $f_1 \rightarrow 2$ , Phase $t_1 \rightarrow 2$ , Maximum,          |                                                                                            |  |
|                     | Minimum,                                                                                                    | Peak-Peak Value, Top Value, Bottom Value, Amplitude,                                       |  |
|                     | Upper Va                                                                                                    | lue, Middle Value, Lower Value, Average, Vrms, Overshoot,                                  |  |
|                     | Pre-shoot                                                                                                    | t, Area, Period Area, Period Vrms, Variance                                                |  |
|                     | Digitální l                                                                                                    | kanál:                                                                                     |  |
|                     | Period, Fi                                                                                                    | requency, Positive Pulse Width, Negative Pulse Width,                                      |  |
|                     | Positive D                                                                                                    | Duty Cycle, Negative Duty Cycle, Delay $f_{1\rightarrow 2}$ , Delay $f_{1\rightarrow 2}$ , |  |
|                     | Phase <b>f</b> 1                                                                                                    | I→2, Phaset 1→2                                                                            |  |
| Počet měření        | Zobrazen                                                                                                    | í 5 měření současně                                                                        |  |
| Rozsah měření       | Screen ne                                                                                                    | ebo cursor                                                                                 |  |
| Statistická měření  | Průměr, N                                                                                                    | Iax. Min, Standardní odchylka, Počet měření                                                |  |
| Počítadlo frekvence | Hardwaro                                                                                                    | vé 6 – bitové počítadlo (kanály jsou nastavitelné)                                         |  |
|                     |                                                                                                    |                                                                                            |  |

#### Matematické operace

| Operace s průběhem     | A+B, A-B, A×B, A/B, FFT, A&&B, A  B, A^B, !A, Intg, Diff, Sqrt, Lg, Ln, Exp, Abs, Filter |
|------------------------|------------------------------------------------------------------------------------------|
| Fundana aluan FFT      |                                                                                          |
| FUNKCE OKNA FFI        | Rectangle, Hanning, Blackman, Hamming, Flat Top, Triangle                                |
| Režim FFT              | Trace, Memory                                                                            |
| Zobrazení FFT          | Plné, poloviční                                                                          |
| Vertikální měřítko FFT | dB/dBm, Vrms                                                                             |
| Filtr                  | Dolní propust, horní propust, pásmový filtr, pásmová zádrž                               |
| Počet sběrnic          | 2                                                                                        |
| dekódování             |                                                                                          |
| Typ dekódování         | Paralelní (standard), RS232/UART (volitelně), I2C (volitelně), SPI                       |
|                        | (volitelně)                                                                              |

### Display

| Tvp obrazovky       | TFT LCD. 7 palců (203 mm)                             |
|---------------------|-------------------------------------------------------|
| Rozlišení obrazovky | 800 (horizontálně) x RGB x 480 (vertikálně)           |
| Zobrazované barvy   | 16 milionů barev (24 bit true color)                  |
| Čas dosvitu         | Min, 100 ms, 200 ms, 500 ms, 1 s, 5 s, 10 s, Infinite |
| Typ zobrazení       | Dots a Vectors                                        |

### I/O

| Standardní porty | USB Host, USB Device, LAN, AUX Out, (TrigOut/PassFail) |
|------------------|--------------------------------------------------------|

### Zdroje signálu (digitální osciloskopy se zdrojovými kanály)

| Počet kanálů           | 2                                                              |  |
|------------------------|----------------------------------------------------------------|--|
| Vzorkovací frekvence   | 200 MSa/s                                                      |  |
| Vertikální rozlišení   | 14 bit                                                         |  |
| Max. frekvence         | 25 MHz                                                         |  |
| Standardní průběh      | Sine, Square, Pulse, Ramp, Noise, DC                           |  |
| Integrované průběhy    | Sinc, Exponential Rise, Exponential Fall, ECG, Gauss, Lorentz, |  |
|                        | Haversine                                                      |  |
| Sine                   |                                                                |  |
| Rozsah frekvence       | 0,1 Hz až 25 MHz                                               |  |
| Plochost               | ±0,5 dB (1 kHz)                                                |  |
| Harmonické zkreslení   | -40 dBc                                                        |  |
| Rozptyl                | -40 dBc                                                        |  |
| (neharmonických)       |                                                                |  |
| Celkové harmonické     | 1%                                                             |  |
| zkreslení              |                                                                |  |
| Poměr S/N              | 40 dB                                                          |  |
| Square/Pulse           |                                                                |  |
| Rozsah frekvence       | Square: 0,1 Hz až 15 MHz                                       |  |
|                        | Pulse: 0,1 Hz až 1 MHz                                         |  |
| Čas vzestupu a sestupu | <15 ns                                                         |  |
| Překmit                | <5%                                                            |  |
| Střída                 | Square: vždy je 50%                                            |  |
|                        | Pulse: 10% až 90% (nastavitelná)                               |  |
| Rozlišení střídy       | 1% nebo 10 ns (platí větší z obou)                             |  |
| Min. šířka pulsu       | 20 ns                                                          |  |
| Rozlišení šířky pulsu  | 10 ns nebo 5 bit (platí větší z obou)                          |  |
| Chvění                 | 500 ps                                                         |  |
| Ramp                   |                                                                |  |
| Rozsah frekvence       | 0,1 Hz až 100 kHz                                              |  |
| Linearita              | 1%                                                             |  |
| Symetrie               | 0 až 100%                                                      |  |

| Šum <sup>[1]</sup>  |                                                    |  |
|---------------------|----------------------------------------------------|--|
| Šířka pásma         | 25 MHz                                             |  |
| Integrované průběhy |                                                    |  |
| Rozsah frekvence    | 0,1 Hz až 1 MHz                                    |  |
| Arbitrární průběhy  |                                                    |  |
| Rozsah frekvence    | 0,1 Hz až 10 MHz                                   |  |
| Vlnová délka        | 2 až 16 kpoints (kpoints = 1000 bodů)              |  |
| Frekvence           |                                                    |  |
| Přesnost            | 100 ppm (menší než 10 kHz)                         |  |
|                     | 50 ppm (větší než 10 kHz)                          |  |
| Rozlišení           | 0,1 Hz nebo 4 bit (větší z obou)                   |  |
| Amplituda           |                                                    |  |
| Výstupní rozsah     | HighZ: 20 mVpp až 5 Vpp, 50 Ω: 10 mVpp až 2.5 Vpp, |  |
| Rozlišení           | 100 μV nebo 3 bit (platí větší z obou)             |  |
| Přesnost            | 2% (1 kHz)                                         |  |
| Ofset DC            |                                                    |  |
| Rozsah              | HighZ: ±2,5 V; 50 Ω: ±1,25 V,                      |  |
| Rozlišení           | 100 μV nebo 3 bit (platí větší z obou)             |  |
| Přesnost            | 2% (1 kHz)                                         |  |

#### Obecná data

| Výstup kompenzace sondy             |                                                  |  |
|-------------------------------------|--------------------------------------------------|--|
| Výstupní napětí [1]                 | Asi V, špička - špička                           |  |
| Frekvence [1]                       | 1kHz                                             |  |
| Napájení                            |                                                  |  |
| Napájecí napětí                     | 100 ~ 240 V AC, 45 ~ 440 Hz                      |  |
| Spotřeba                            | Max. 50 W                                        |  |
| Pojistka                            | Stupeň T, 2 A, 250 V                             |  |
| Prostředí                           |                                                  |  |
| Rozsah teploty                      | Pracovní: 0 °C ~ 50 °C                           |  |
|                                     | Skladovací -40 °C ~ 70 °C                        |  |
| Chlazení                            | Ventilátor                                       |  |
| Relativní vlhkost                   | 0 ºC až 30 ºC ≤95%                               |  |
|                                     | +30 °C až +40 °C: ≤75%                           |  |
|                                     | +40 až +50°C: ≤45%                               |  |
| Nadmořská výška                     | Pracovní: 3000 m nebo méně                       |  |
|                                     | Skladovací: 15 000 m nebo méně                   |  |
| Fyzické vlastnosti                  |                                                  |  |
| Rozměry <sup>[3]</sup> (Š x V x H): | 313,1 mm x 160,8 mm x 122,4 mm                   |  |
| Hmotnost <sup>[4]</sup>             | Bez obalu: 3,2 kg ±0,2 kg                        |  |
|                                     | S obalem: 3,8 kg ±0,5 kg                         |  |
| Interval kalibrace                  | Doporučovaný interval pro kalibraci je jeden rok |  |
| Certifikace                         |                                                  |  |
| Elektromagnetická                   | 2004/108/EC                                      |  |
| kompatibilita                       | Norma EN 61326-1:2006 a EN61326-2-1:2006         |  |
| Bezpečnost                          | UL 61010-1:2004; CAN/CSA-C22.2 NO. 61010-1-2004; |  |
|                                     | EN 61010-1:2001; IEC 61010-1:2001                |  |

| Poznámka <sup>[1]</sup> :                              | Typicky                                                                                                   |
|--------------------------------------------------------|----------------------------------------------------------------------------------------------------|
| Poznámka <sup>[2].</sup>                               | Maximální hodnota, 50 ps. režim jednoho kanálu, zobrazení dots                                            |
| Poznámka <sup>[3]</sup> :<br>Poznámka <sup>[4]</sup> : | automatická hloubka paměti<br>Sklopené nožičky a držadlo, včetně výšky ovladačů<br>Standardní konfigurace |

### Bezpečnostní předpisy, údržba a čištění

Z bezpečnostních důvodů a z důvodů registrace (CE) neprovádějte žádné zásahy do vpichovacího teploměru. Případné opravy svěřte odbornému servisu. Nevystavujte tento výrobek přílišné vlhkosti, nenamáčejte jej do vody, nevystavujte jej vibracím, otřesům a přímému slunečnímu záření. Tento výrobek a jeho příslušenství nejsou žádné dětské hračky a nepatří do rukou malých dětí! Nenechávejte volně ležet obalový materiál. Fólie z umělých hmot představují veliké nebezpečí pro děti, neboť by je mohly spolknout.

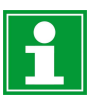

Pokud si nebudete vědět rady, jak tento výrobek používat a v návodu nenajdete potřebné informace, spojte se s naší technickou poradnou nebo požádejte o radu kvalifikovaného odborníka.

K čištění pouzdra používejte pouze měkký, mírně vodou navlhčený hadřík. Nepoužívejte žádné prostředky na drhnutí nebo chemická rozpouštědla (ředidla barev a laků), neboť by tyto prostředky mohly poškodit displej a pouzdro přístroje.

### Manipulace s bateriemi a akumulátory

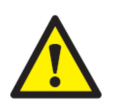

Nenechávejte baterie (akumulátory) volně ležet. Hrozí nebezpečí, že by je mohly spolknout děti nebo domácí zvířatal V případě spolknutí baterií vyhledejte okamžitě lékaře! Baterie (akumulátory) nepatří do rukou malých dětí! Vyteklé nebo jinak poškozené baterie mohou způsobit poleptání pokožky. V takovémto případě použijte vhodné ochranné rukavice! Dejte pozor nato, že baterie nesmějí být zkratovány, odhazovány do ohně nebo nabíjeny! V takovýchto případech hrozí nebezpečí exploze! Nabíjet můžete pouze akumulátory.

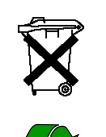

Vybité baterie (již nepoužitelné akumulátory) jsou zvláštním odpadem a nepatří do domovního odpadu a musí být s nimi zacházeno tak, aby nedocházelo k poškození životního prostředí!

K těmto účelům (k jejich likvidaci) slouží speciální sběrné nádoby v prodejnách s elektrospotřebiči nebo ve sběrných surovinách!

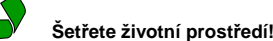

# Recyklace

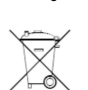

Elektronické a elektrické produkty nesmějí být vhazovány do domovních odpadů. Likviduje odpad na konci doby životnosti výrobku přiměřeně podle platných zákonných ustanovení.

Šetřete životní prostředí! Přispějte k jeho ochraně!

### Příloha A: Příslušenství a vybavení

|                        |                                                                                                    | Ör hand bereiten harren h |  |
|------------------------|----------------------------------------------------------------------------------------------------|---------------------------|--|
|                        | DS11047 Plus (100 MHz, 4 analog channels, MSO ready)                                                                    | DS1104Z Plus              |  |
|                        | DS1104Z-S Plus (100 MHz 4 analog channels 2-channel                                                                     |                           |  |
|                        | 25 MHz signal source. MSO ready)                                                                                        | DS1104Z-S Plus            |  |
|                        | DS1074Z Plus (70 MHz, 4 analog channels, MSO ready)                                                                     | DS1074Z Plus              |  |
|                        | DS1074Z-S Plus (70 MHz, 4 analog channels, 2-channel 25                                                                 |                           |  |
|                        | MHz signal source, MSO ready)                                                                                           | DS10/4Z-S Plus            |  |
|                        | MSO1104Z (100 MHz, 4 analog channels, 16 digital                                                                        | MC011047                  |  |
| Modely                 | channels)                                                                                                    | M501104Z                  |  |
|                        | MSO1104Z-S (100 MHz, 4 analog channels, 16 digital                                                                      | MSO11047-S                |  |
|                        | channels, 2-channel 25 MHz signal source)                                                                               | 115011042 5               |  |
|                        | MSO1074Z (70 MHz, 4 analog channels, 16 digital                                                                         | MSO10747                  |  |
|                        | channels)                                                                                                    |                           |  |
|                        | MSO1074Z-S (70 MHz, 4 analog channels, 16 digital                                                                       | MSO1074Z-S                |  |
|                        | channels, 2-channel 25 MHz signal source)                                                                               | 0010547                   |  |
|                        | DS1054Z (50 MHz, 4 analog channels)                                                                                     | DS1054Z                   |  |
|                        | Power Cord conforming to the standard of the country                                                                    | -                         |  |
|                        | USB Cable                                                                                                    | CB-USBA-USBB-             |  |
| Standardni             | 4 Dessive Prohes (150 MUz)                                                                                              | FF-150                    |  |
| prisiuseristvi         | 4 Passive Probes (150 MHZ)                                                                                              | PVP2150                   |  |
|                        | 1 Logic Analyzer Probe (only for MSO10002)                                                                              | RPL1116                   |  |
|                        |                                                                                                    | -                         |  |
| Ugrade                 | MSO upgrade package for DS1000Z Plus only, including                                                                    | MSO1000Z                  |  |
| na MSO                 | logic analyzer probe (RPL1116) and model label                                                                          | Deckade                   |  |
| Volitelné              |                                                                                                    | Fackage                   |  |
| příslušenství          | Rack Mount Kit                                                                                                    | RM-DS1000Z                |  |
|                        | Analog channel: 24 Mpts (with a single channel on)/12                                                                   |                           |  |
| Hloubka<br>paměti      | Mpts (with two channels on)/6 Mpts (with three/four                                                                     | MEM-DS1000Z               |  |
|                        | channels on)                                                                                                    |                           |  |
|                        | Digital channel: 24 Mpts (8-channel)/12 Mpts (16-channel)                                                               |                           |  |
| Nobrávání              | This option provides the waveform record and playback                                                                   |                           |  |
| průběhu                | function.                                                                                                    | REC-DS1000Z               |  |
| 1                      |                                                                                                    |                           |  |
| Pokročilé<br>spouštění | RS232/UART trigger, 12C trigger, SPI trigger, Runt trigger,<br>Window trigger, Nth edge trigger, deley trigger, timeeut | AT DC10007                |  |
|                        | window unggel, Nut eage unggel, delay unggel, diffeout                                                                  | AI-DS1000Z                |  |
|                        |                                                                                                    |                           |  |
| Analýza                |                                                                                                    |                           |  |
| Sériového<br>protokolu | RS232/UART, I2C and SPI trigger and decoding functions                                                                  | SA-DS1000Z                |  |
|                        |                                                                                                    |                           |  |

#### Překlad tohoto návodu zajistila společnost Conrad Electronic Česká republika, s. r. o. Všechna práva vyhrazena. Jakékoliv druhy kopii tohoto návodu, jako např. fotokopie, jsou předmětem souhlasu společnosti Conrad Electronic Česká republika, s. r. o. Návod k použit odpovlát dechnickému stavu při tiskul Změny vyhrazeny!

© Copyright Conrad Electronic Česká republika, s. r. o.

VAL/6/2019